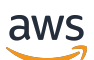

Guide de l'utilisateur

# Studio de recherche et d'ingénierie

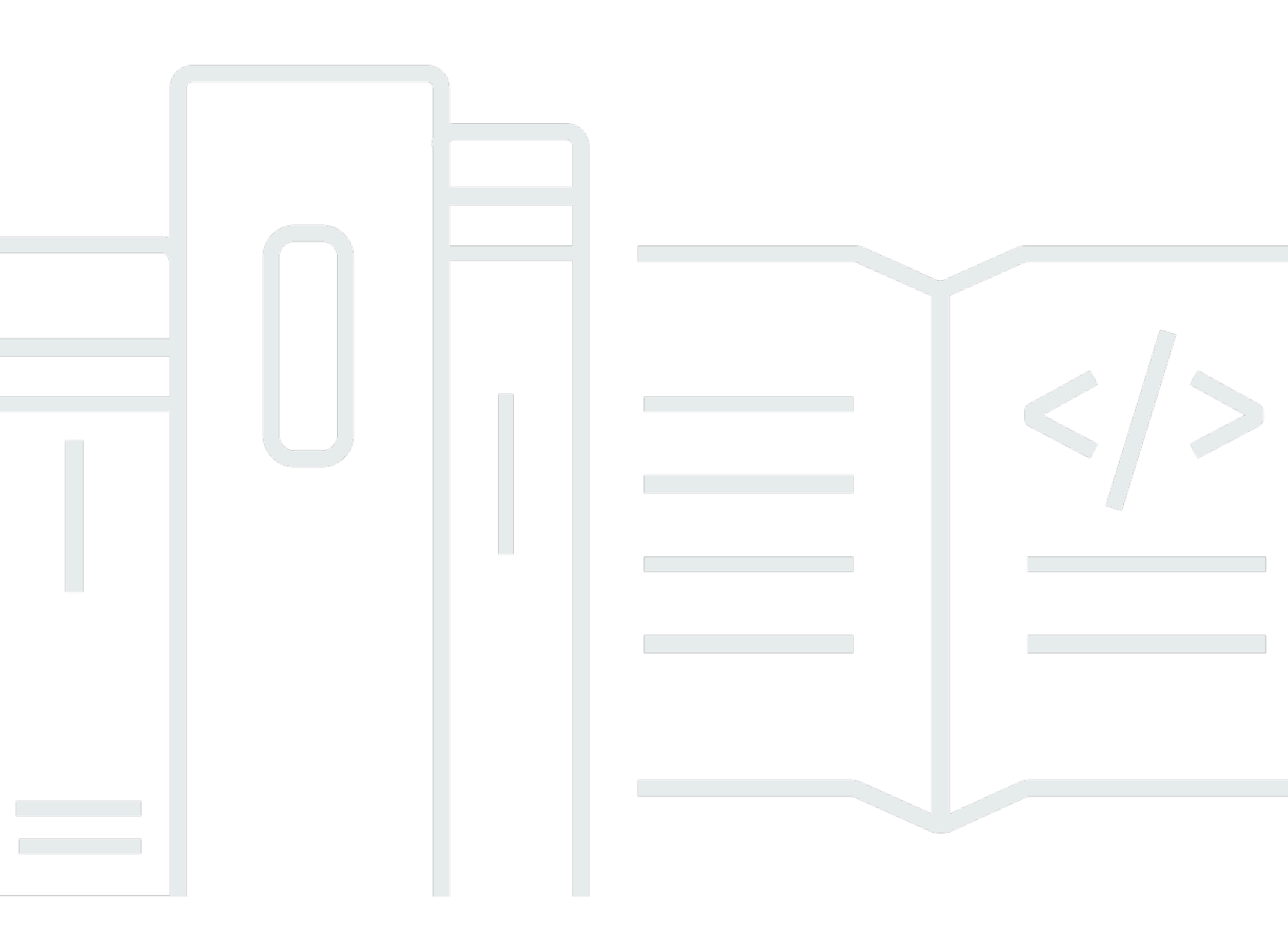

Copyright © 2025 Amazon Web Services, Inc. and/or its affiliates. All rights reserved.

## Studio de recherche et d'ingénierie: Guide de l'utilisateur

Copyright © 2025 Amazon Web Services, Inc. and/or its affiliates. All rights reserved.

Les marques commerciales et la présentation commerciale d'Amazon ne peuvent pas être utilisées en relation avec un produit ou un service extérieur à Amazon, d'une manière susceptible d'entraîner une confusion chez les clients, ou d'une manière qui dénigre ou discrédite Amazon. Toutes les autres marques commerciales qui ne sont pas la propriété d'Amazon appartiennent à leurs propriétaires respectifs, qui peuvent ou non être affiliés ou connectés à Amazon, ou sponsorisés par Amazon.

# Table of Contents

| Présentation                                           | . 1 |
|--------------------------------------------------------|-----|
| Fonctionnalités et avantages                           | . 2 |
| Concepts et définitions                                | . 3 |
| Présentation de l'architecture                         | . 5 |
| Diagramme d'architecture                               | . 5 |
| AWS services inclus dans ce produit                    | . 7 |
| Environnement de démonstration                         | 11  |
| Créez une pile de démonstration en un clic             | 11  |
| Prérequis                                              | 11  |
| Création de ressources et de paramètres d'entrée       | 12  |
| Étapes après le déploiement                            | 14  |
| Planifiez votre déploiement                            | 15  |
| Coût                                                   | 15  |
| Sécurité                                               | 15  |
| Rôles IAM                                              | 16  |
| Groupes de sécurité                                    | 16  |
| Chiffrement des données                                | 16  |
| Considérations concernant la sécurité des produits     | 17  |
| Quotas                                                 | 20  |
| Quotas pour AWS les services inclus dans ce produit    | 20  |
| AWS CloudFormation quotas                              | 21  |
| Planification de la résilience                         | 21  |
| Soutenu Régions AWS                                    | 21  |
| Déployez le produit                                    | 24  |
| Prérequis                                              | 24  |
| Créez un Compte AWS avec un utilisateur administratif  | 25  |
| Création d'une paire de clés Amazon EC2 SSH            | 25  |
| Augmenter les quotas de service                        | 25  |
| Création d'un domaine public (facultatif)              | 26  |
| Créer un domaine (GovCloud uniquement)                 | 26  |
| Fournir des ressources externes                        | 27  |
| Configurer LDAPS dans votre environnement (facultatif) | 28  |
| Configuration d'un VPC privé (facultatif)              | 29  |
| Création de ressources externes                        | 42  |

| Étape 1 : Lancez le produit                               | . 48 |
|-----------------------------------------------------------|------|
| Étape 2 : Connectez-vous pour la première fois            | 56   |
| Mettre à jour le produit                                  | . 58 |
| Mises à jour majeures des versions                        | 58   |
| Mises à jour mineures des versions                        | 58   |
| Désinstallez le produit                                   | 60   |
| En utilisant le AWS Management Console                    | 60   |
| En utilisant AWS Command Line Interface                   | . 60 |
| Suppression du shared-storage-security-group              | 60   |
| Supprimer les compartiments Amazon S3                     | . 61 |
| Guide de configuration                                    | 62   |
| Gestion des identités                                     | 62   |
| Configuration de l'identité Amazon Cognito                | 63   |
| Synchronisation Active Directory                          | 69   |
| Configuration du SSO avec IAM Identity Center             | . 74 |
| Configuration de votre fournisseur d'identité pour le SSO | . 78 |
| Définition de mots de passe pour les utilisateurs         | 88   |
| Création de sous-domaines                                 | 88   |
| Création d'un certificat ACM                              | 89   |
| Amazon CloudWatch Logs                                    | 90   |
| Définition de limites d'autorisation personnalisées       | 92   |
| Configurez Res Ready AMIs                                 | . 96 |
| Préparer le rôle IAM pour accéder à l'environnement RES   | 96   |
| Créer un composant EC2 Image Builder                      | 98   |
| Préparez votre recette EC2 Image Builder                  | 102  |
| Configuration de l'infrastructure EC2 Image Builder       | 104  |
| Configurer le pipeline d'images Image Builder             | 105  |
| Exécuter le pipeline d'images Image Builder               | 106  |
| Enregistrez une nouvelle pile logicielle dans RES         | 106  |
| Guide de l'administrateur                                 | 108  |
| Gestion des secrets                                       | 108  |
| Surveillance et contrôle des coûts                        | 111  |
| Gestion de session                                        | 115  |
| Tableau de bord                                           | 117  |
| Séances                                                   | 118  |
| Piles de logiciels () AMIs                                | 121  |

| Débogage                                                         | 125 |
|------------------------------------------------------------------|-----|
| Réglages du bureau                                               | 126 |
| Gestion de l'environnement                                       | 127 |
| État de l'environnement                                          | 128 |
| Paramètres d'environnement                                       | 129 |
| Users                                                            | 130 |
| Groups                                                           | 131 |
| Projets                                                          | 132 |
| Stratégie d'autorisation                                         | 139 |
| Systèmes de fichiers                                             | 158 |
| Gestion des instantanés                                          | 160 |
| Compartiments Amazon S3                                          |     |
| Utiliser le produit                                              | 184 |
| Accès SSH                                                        |     |
| Bureaux virtuels                                                 | 184 |
| Lancer un nouvel ordinateur                                      | 185 |
| Accédez à votre bureau                                           | 186 |
| Contrôlez l'état de votre bureau                                 | 188 |
| Modifier un bureau virtuel                                       | 190 |
| Récupérez les informations de session                            | 191 |
| Planifier des bureaux virtuels                                   | 191 |
| Arrêt automatique VDI                                            | 194 |
| Bureaux partagés                                                 | 196 |
| Partage d'un ordinateur                                          | 196 |
| Accédez à un bureau partagé                                      | 198 |
| Navigateur de fichiers                                           |     |
| Téléversez un ou plusieurs fichiers                              | 199 |
| Supprimer le (s) fichier (s)                                     |     |
| Gérer les favoris                                                | 200 |
| Modifier des fichiers                                            |     |
| Transférer des fichiers                                          | 201 |
| Résolution des problèmes                                         |     |
| Débogage et surveillance généraux                                |     |
| Sources d'informations utiles sur les journaux et les événements |     |
| Apparence typique de EC2 la console Amazon                       | 212 |
| Débogage de Windows DCV                                          |     |

| Reshereber des informations aur la version d'Amazon DCV | 214      |
|---------------------------------------------------------|----------|
|                                                         |          |
| Problème RunBooks                                       | 215      |
| Problèmes d'installation                                | 217      |
| Problèmes liés à la gestion des identités               | 227      |
| Stockage                                                | 232      |
| Instantanés                                             | 237      |
| Infrastructure                                          | 238      |
| Lancement de bureaux virtuels                           | 239      |
| Composant de bureau virtuel                             | 244      |
| Suppression d'environnements                            | 251      |
| Environnement de démonstration                          | 258      |
| Problèmes connus                                        | 260      |
| Problèmes connus 2024.x                                 | 261      |
| Avis                                                    | 279      |
| Révisions                                               | 280      |
|                                                         | cclxxxii |

# Présentation

#### \Lambda Important

Cette version du guide de l'utilisateur couvre la version 2024.12 de Research and Engineering Studio sur. AWS Pour la version actuelle, consultez le <u>guide de l' AWS utilisateur</u> du studio de recherche et d'ingénierie.

Research and Engineering Studio (RES) est un produit open source AWS pris en charge qui permet aux administrateurs informatiques de fournir un portail Web aux scientifiques et aux ingénieurs pour exécuter des charges de travail informatiques techniques. AWS RES fournit aux utilisateurs une interface unique leur permettant de lancer des bureaux virtuels sécurisés pour mener des recherches scientifiques, concevoir des produits, effectuer des simulations techniques ou effectuer des analyses de données. Les utilisateurs peuvent se connecter au portail RES en utilisant leurs identifiants d'entreprise existants et travailler sur des projets individuels ou collaboratifs.

Les administrateurs peuvent créer des espaces de collaboration virtuels appelés projets pour un ensemble spécifique d'utilisateurs afin d'accéder à des ressources partagées et de collaborer. Les administrateurs peuvent créer leurs propres piles de logiciels d'application (à l'aide d'<u>Amazon Machine Images</u> ou AMIs), autoriser les utilisateurs de RES à lancer des bureaux virtuels Windows ou Linux, et autoriser l'accès aux données du projet via des systèmes de fichiers partagés. Les administrateurs peuvent attribuer des piles de logiciels et des systèmes de fichiers et restreindre l'accès aux seuls utilisateurs du projet. Les administrateurs peuvent utiliser la télémétrie intégrée pour surveiller l'utilisation de l'environnement et résoudre les problèmes des utilisateurs. Ils peuvent également établir des budgets pour des projets individuels afin d'éviter une surconsommation de ressources. Le produit étant open source, les clients peuvent également personnaliser l'expérience utilisateur du portail RES en fonction de leurs propres besoins.

RES est disponible sans frais supplémentaires et vous ne payez que pour les AWS ressources nécessaires à l'exécution de vos applications.

Ce guide fournit une présentation de Research and Engineering Studio on AWS, de son architecture de référence et de ses composants, des considérations relatives à la planification du déploiement et des étapes de configuration pour le déploiement de RES sur le cloud Amazon Web Services (AWS).

## Fonctionnalités et avantages

Research and Engineering Studio on AWS fournit les fonctionnalités suivantes :

Interface utilisateur basée sur le Web

RES fournit un portail Web que les administrateurs, les chercheurs et les ingénieurs peuvent utiliser pour accéder à leurs espaces de travail de recherche et d'ingénierie et les gérer. Les scientifiques et les ingénieurs n'ont pas besoin d'une expertise Compte AWS ou d'une expertise dans le cloud pour utiliser RES.

Configuration basée sur le projet

Utilisez des projets pour définir des autorisations d'accès, allouer des ressources et gérer les budgets pour un ensemble de tâches ou d'activités. Attribuez des piles logicielles spécifiques (systèmes d'exploitation et applications approuvées) et des ressources de stockage à un projet pour garantir la cohérence et la conformité. Surveillez et gérez les dépenses par projet.

Outils de collaboration

Les scientifiques et les ingénieurs peuvent inviter d'autres membres de leur projet à collaborer avec eux, en définissant les niveaux d'autorisation qu'ils souhaitent que ces collègues aient. Ces personnes peuvent se connecter à RES pour se connecter à ces ordinateurs de bureau.

Intégration à l'infrastructure de gestion des identités existante

Intégrez votre infrastructure de gestion des identités et de services d'annuaire existante pour permettre la connexion au portail RES avec l'identité d'entreprise existante d'un utilisateur et attribuer des autorisations aux projets en utilisant les appartenances d'utilisateurs et de groupes existantes.

Stockage permanent et accès aux données partagées

Pour permettre aux utilisateurs d'accéder aux données partagées par le biais de sessions de bureau virtuel, connectez-vous à vos systèmes de fichiers existants dans RES. Les services de stockage pris en charge incluent Amazon Elastic File System pour les ordinateurs de bureau Linux et Amazon FSx for NetApp ONTAP pour les ordinateurs de bureau Windows et Linux.

Surveillance et établissement de rapports

Utilisez le tableau de bord d'analyse pour surveiller l'utilisation des ressources par type d'instance, de pile logicielle et de type de système d'exploitation. Le tableau de bord fournit également une ventilation de l'utilisation des ressources par projet à des fins de reporting.

#### Gestion du budget et des coûts

Créez un lien AWS Budgets vers vos projets RES pour suivre les coûts de chaque projet. Si vous dépassez votre budget, vous pouvez limiter le lancement de sessions VDI.

## Concepts et définitions

Cette section décrit les concepts clés et définit la terminologie spécifique à Research and Engineering Studio sur les sujets AWS suivants :

#### Navigateur de fichiers

Un navigateur de fichiers fait partie de l'interface utilisateur RES où les utilisateurs actuellement connectés peuvent consulter leur système de fichiers.

#### Système de fichiers

Le système de fichiers agit comme un conteneur pour les données du projet (souvent appelées ensembles de données). Il fournit une solution de stockage dans les limites d'un projet et améliore la collaboration et le contrôle d'accès aux données.

#### Administrateur global

Délégué administratif ayant accès aux ressources RES partagées dans un environnement RES. Le champ d'application et les autorisations s'étendent sur plusieurs projets. Ils peuvent créer ou modifier des projets et désigner des propriétaires de projets. Ils peuvent déléguer ou attribuer des autorisations aux propriétaires et aux membres du projet. Parfois, la même personne agit en tant qu'administrateur RES en fonction de la taille de l'organisation.

#### Projet

Un projet est une partition logique au sein de l'application qui sert de limite distincte pour les données et les ressources de calcul ; cela garantit la gouvernance du flux de données et empêche le partage des données et des hôtes VDI entre les projets.

#### Autorisations basées sur le projet

Les autorisations basées sur les projets décrivent une partition logique des données et des hôtes VDI dans un système où plusieurs projets peuvent exister. L'accès d'un utilisateur aux données et aux hôtes VDI au sein d'un projet est déterminé par le ou les rôles qui lui sont associés. Un utilisateur doit disposer d'un accès (ou d'une adhésion au projet) pour chaque projet auquel il a

besoin d'accéder. Dans le cas contraire, un utilisateur ne pourra pas accéder aux données du projet et VDIs s'il n'a pas obtenu d'adhésion.

#### Membre du projet

Utilisateur final des ressources RES (VDI, stockage, etc.) La portée et les autorisations sont limitées aux projets auxquels elles sont attribuées. Ils ne peuvent ni déléguer ni attribuer d'autorisations.

#### Propriétaire du projet

Délégué administratif ayant accès à un projet spécifique et en étant propriétaire. La portée et les autorisations sont limitées au (x) projet (s) dont ils sont propriétaires. Ils peuvent attribuer des autorisations aux membres du projet dans les projets dont ils sont propriétaires.

#### Pile logicielle

Les piles logicielles sont des <u>Amazon Machine Images (AMI)</u> avec des métadonnées spécifiques aux RES basées sur le système d'exploitation qu'un utilisateur a sélectionné pour approvisionner son hôte VDI.

#### Hôtes VDI

Les hôtes d'instances de bureau virtuel (VDI) permettent aux membres du projet d'accéder aux données et aux environnements informatiques spécifiques au projet, garantissant ainsi des espaces de travail sécurisés et isolés.

Pour une référence générale des AWS termes, voir le <u>AWS glossaire</u> dans la référence AWS générale.

# Présentation de l'architecture

Cette section fournit un schéma d'architecture des composants déployés avec ce produit.

# Diagramme d'architecture

Le déploiement de ce produit avec les paramètres par défaut déploie les composants suivants dans votre Compte AWS.

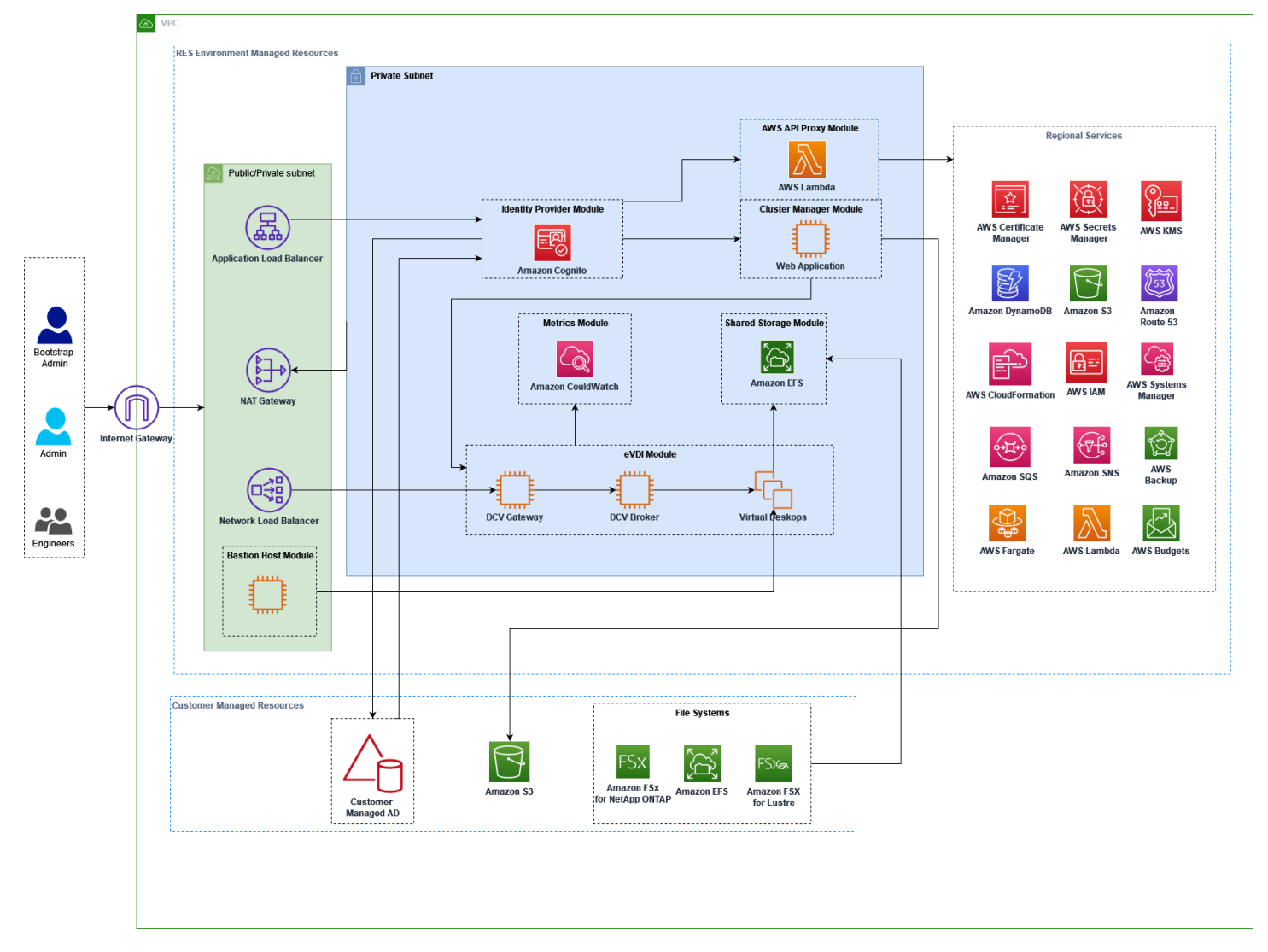

Figure 1 : Studio de recherche et d'ingénierie sur AWS l'architecture

#### Note

AWS CloudFormation les ressources sont créées à partir de AWS Cloud Development Kit (AWS CDK) constructions.

Le flux de processus de haut niveau pour les composants du produit déployés avec le AWS CloudFormation modèle est le suivant :

- 1. RES installe des composants pour le portail Web ainsi que :
  - a. Composant de bureau virtuel d'ingénierie (eVDI) pour les charges de travail interactives
  - b. Composant Metrics

Amazon CloudWatch reçoit les métriques des composants eVDI.

c. Composant Bastion Host

Les administrateurs peuvent utiliser SSH pour se connecter au composant hôte Bastion afin de gérer l'infrastructure sous-jacente.

- RES installe les composants dans des sous-réseaux privés situés derrière une passerelle NAT. Les administrateurs accèdent aux sous-réseaux privés via l'Application Load Balancer (ALB) ou le composant Bastion Host.
- 3. Amazon DynamoDB stocke la configuration de l'environnement.
- 4. AWS Certificate Manager (ACM) génère et stocke un certificat public pour l'Application Load Balancer (ALB).

#### Note

Nous vous recommandons AWS Certificate Manager de l'utiliser pour générer un certificat fiable pour votre domaine.

- 5. Amazon Elastic File System (EFS) héberge le système de /home fichiers par défaut monté sur tous les hôtes d'infrastructure et sessions eVDI Linux applicables.
- 6. RES utilise Amazon Cognito pour créer un utilisateur bootstrap initial appelé « clusteradmin » et envoie des informations d'identification temporaires à l'adresse e-mail fournie lors de l'installation. Le « clusteradmin » doit changer le mot de passe la première fois qu'il se connecte.

- 7. Amazon Cognito s'intègre à l'Active Directory et aux identités des utilisateurs de votre organisation pour la gestion des autorisations.
- 8. Les zones de sécurité permettent aux administrateurs de restreindre l'accès à des composants spécifiques du produit en fonction des autorisations.

## AWS services inclus dans ce produit

| AWS service                                   | Туре      | Description                                                                                                    |
|-----------------------------------------------|-----------|----------------------------------------------------------------------------------------------------|
| <u>Amazon Elastic Compute</u><br><u>Cloud</u> | Principal | Fournit les services informati<br>ques sous-jacents pour créer<br>des bureaux virtuels avec le<br>système d'exploitation et la<br>pile logicielle choisis.                                                             |
| Elastic Load Balancing                        | Principal | Les hôtes Bastion, cluster-m<br>anager et VDI sont créés dans<br>des groupes Auto Scaling<br>situés derrière l'équilibreur de<br>charge. ELB équilibre le trafic<br>du portail Web entre les hôtes<br>RES.             |
| Amazon Virtual Private Cloud                  | Principal | Tous les principaux<br>composants du produit sont<br>créés au sein de votre VPC.                                                                                                    |
| <u>Amazon Cognito</u>                         | Principal | Gère les identités et l'authent<br>ification des utilisateurs. Les<br>utilisateurs d'Active Directory<br>sont mappés aux utilisate<br>urs et aux groupes Amazon<br>Cognito afin d'authentifier les<br>niveaux d'accès. |
| Amazon Elastic File System                    | Principal | Fournit le système de /home<br>fichiers pour le navigateur                                                                                                    |

| AWS service                      | Туре      | Description                                                                                                    |
|----------------------------------|-----------|----------------------------------------------------------------------------------------------------|
|                                  |           | de fichiers et les hôtes VDI,<br>ainsi que pour les systèmes<br>de fichiers externes partagés.                                                                                                    |
| <u>Amazon DynamoDB</u>           | Principal | Stocke les données de<br>configuration telles que les<br>utilisateurs, les groupes,<br>les projets, les systèmes de<br>fichiers et les paramètres des<br>composants.                                                                                   |
| AWS Systems Manager              | Principal | Stocke les documents<br>permettant d'exécuter des<br>commandes pour la gestion<br>des sessions VDI.                                                                                                    |
| <u>AWS Lambda</u>                | Principal | Prend en charge les fonctionn<br>alités du produit telles que la<br>mise à jour des paramètres<br>dans la table DynamoDB, le<br>démarrage des flux de travail<br>de synchronisation Active<br>Directory et la mise à jour de<br>la liste des préfixes. |
| Amazon CloudWatch                | Soutenant | Fournit des statistiques et des<br>journaux d'activité pour tous<br>les EC2 hôtes Amazon et les<br>fonctions Lambda.                                                                                                    |
| Amazon Simple Storage<br>Service | Soutenant | Stocke les fichiers binaires<br>des applications pour le<br>démarrage et la configuration<br>de l'hôte.                                                                                                    |

| AWS service                           | Туре      | Description                                                                                                    |
|---------------------------------------|-----------|----------------------------------------------------------------------------------------------------|
| AWS Key Management<br>Service         | Soutenant | Utilisé pour le chiffrement au<br>repos avec les files d'attente<br>Amazon SQS, les tables<br>DynamoDB et les rubriques<br>Amazon SNS.    |
| <u>AWS Secrets Manager</u>            | Soutenant | Stocke les informations<br>d'identification du compte de<br>service dans Active Directory<br>et les certificats auto-signés<br>pour VDIs. |
| AWS CloudFormation                    | Soutenant | Fournit un mécanisme de<br>déploiement pour le produit.                                                                                   |
| AWS Identity and Access<br>Management | Soutenant | Limite le niveau d'accès pour les hôtes.                                                                                                  |
| <u>Amazon Route 53</u>                | Soutenant | Crée une zone hébergée<br>privée pour résoudre l'équilib<br>reur de charge interne et le<br>nom de domaine hôte du<br>bastion.            |
| Amazon Simple Queue Service           | Soutenant | Crée des files d'attente de tâches pour prendre en charge les exécutions asynchrones.                                                     |
| Amazon Simple Notification<br>Service | Soutenant | Prend en charge le modèle<br>publication-abonné entre les<br>composants VDI tels que le<br>contrôleur et les hôtes.                       |
| AWS Fargate                           | Soutenant | Installe, met à jour et supprime<br>des environnements à l'aide<br>de tâches Fargate.                                                     |

| AWS service                          | Туре       | Description                                                                                                    |
|--------------------------------------|------------|----------------------------------------------------------------------------------------------------|
| Passerelle FSx de fichiers<br>Amazon | Facultatif | Fournit un système de fichiers partagé externe.                                                                   |
| Amazon FSx pour NetApp<br>ONTAP      | Facultatif | Fournit un système de fichiers partagé externe.                                                                   |
| AWS Certificate Manager              | Facultatif | Génère un certificat fiable pour votre domaine personnalisé.                                                      |
| AWS Backup                           | Facultatif | Offre des fonctionnalités de<br>sauvegarde pour les EC2<br>hôtes Amazon, les systèmes<br>de fichiers et DynamoDB. |

# Création d'un environnement de démonstration

Suivez les étapes décrites dans cette section pour essayer Research and Engineering Studio sur AWS. Cette démonstration déploie un environnement hors production avec un ensemble minimal de paramètres à l'aide du modèle de <u>pile d'environnement de AWS démonstration du studio de</u> <u>recherche et d'ingénierie</u>. Il utilise un serveur Keycloak pour le SSO.

Notez qu'après avoir déployé la pile, vous devez suivre les instructions <u>Étapes après le déploiement</u> ci-dessous pour configurer les utilisateurs dans l'environnement avant de vous connecter.

## Créez une pile de démonstration en un clic

Cette AWS CloudFormation pile crée tous les composants requis par le studio de recherche et d'ingénierie.

Temps de déploiement : ~90 minutes

## Prérequis

### Rubriques

- Créez un Compte AWS avec un utilisateur administratif
- Création d'une paire de clés Amazon EC2 SSH
- Augmenter les quotas de service

### Créez un Compte AWS avec un utilisateur administratif

Vous devez avoir Compte AWS un utilisateur administratif :

- 1. Ouvrez l'https://portal.aws.amazon.com/billing/inscription.
- 2. Suivez les instructions en ligne.

Dans le cadre de la procédure d'inscription, vous recevrez un appel téléphonique ou un SMS et vous saisirez un code de vérification en utilisant le clavier numérique du téléphone.

Lorsque vous vous inscrivez à un Compte AWS, un Utilisateur racine d'un compte AWSest créé. Par défaut, seul l'utilisateur racine a accès à l'ensemble des Services AWS et des ressources de ce compte. La meilleure pratique de sécurité consiste à attribuer un accès administratif à un utilisateur, et à utiliser uniquement l'utilisateur racine pour effectuer les <u>tâches nécessitant un</u> accès utilisateur racine.

### Création d'une paire de clés Amazon EC2 SSH

Si vous ne possédez pas de paire de clés Amazon EC2 SSH, vous devrez en créer une. Pour plus d'informations, consultez la section <u>Créer une paire de clés à l'aide d'Amazon EC2</u> dans le guide de EC2 l'utilisateur Amazon.

### Augmenter les quotas de service

Nous recommandons d'augmenter les quotas de service pour :

- Amazon VPC
  - · Augmenter le quota d'adresses IP Elastic par passerelle NAT de cinq à huit
  - Augmenter le nombre de passerelles NAT par zone de disponibilité de cinq à dix
- Amazon EC2
  - Augmentez le EC2 -VPC Elastic IPs de cinq à dix

Votre AWS compte dispose de quotas par défaut, anciennement appelés limites, pour chaque AWS service. Sauf indication contraire, chaque quota est spécifique à la région. Vous pouvez demander des augmentations pour certains quotas, et d'autres quotas ne peuvent pas être augmentés. Pour de plus amples informations, veuillez consulter the section called "Quotas pour AWS les services inclus dans ce produit".

### Création de ressources et de paramètres d'entrée

 Connectez-vous à la AWS CloudFormation console AWS Management Console et ouvrez-la à l'adresse <u>https://console.aws.amazon.com/cloudformation.</u>

### Note

Vérifiez que vous êtes connecté à votre compte administrateur.

- 2. Lancez <u>le modèle</u> dans la console.
- Sous Paramètres, passez en revue les paramètres de ce modèle de produit et modifiez-les si nécessaire.

| Paramètre          | Par défaut            | Description                                                                                                    |
|--------------------|-----------------------|----------------------------------------------------------------------------------------------------|
| EnvironmentName    | <res-demo></res-demo> | Nom unique attribué à<br>votre environnement RES<br>commençant par res-, ne<br>dépassant pas 11 caractères<br>et sans majuscules.                                                                                                    |
| AdministratorEmail |                       | Adresse e-mail de l'utilisa<br>teur qui termine la configura<br>tion du produit. Cet utilisateur<br>joue également le rôle d'un<br>utilisateur hors pair en cas<br>d'échec de l'intégration de<br>l'authentification unique dans<br>Active Directory. |
| KeyPair            |                       | La paire de clés utilisée pour<br>se connecter aux hôtes de<br>l'infrastructure.                                                                                                    |
| Cliente IPCidr     | <0.0.0/0>             | Filtre d'adresse IP qui limite<br>la connexion au système.<br>Vous pouvez le mettre à<br>jour ClientIpCidr après le<br>déploiement.                                                                                                    |
| InboundPrefixList  |                       | (Facultatif) Fournissez une<br>liste de préfixes gérés pour<br>IPs autoriser l'accès direct à<br>l'interface utilisateur Web et<br>au protocole SSH sur l'hôte<br>Bastion.                                                                            |

## 4. Sélectionnez Créer la pile.

# Étapes après le déploiement

- Vous pouvez désormais vous connecter à l'environnement de démonstration à l'aide de l'utilisateur clusteradmin et du mot de passe temporaire envoyé à l'adresse e-mail d'administrateur que vous avez saisie lors de la configuration. Vous êtes invité à créer un nouveau mot de passe lors de votre première connexion.
- 2. Si vous souhaitez utiliser la fonctionnalité « Se connecter avec l'authentification unique de l'organisation », vous devez d'abord réinitialiser les mots de passe de chaque utilisateur sous lequel vous souhaitez vous connecter. Vous pouvez réinitialiser les mots de passe des utilisateurs depuis le AWS Directory Service. La pile de démonstration crée quatre utilisateurs avec des noms d'utilisateur que vous pouvez utiliser : admin1, user1, admin2 et user2.
  - a. Accédez à la console Directory Service.
  - b. Sélectionnez l'ID de répertoire pour votre environnement. Vous pouvez obtenir l'identifiant du répertoire à partir de la sortie de la <StackName>\*DirectoryService\* pile.
  - c. Dans le menu déroulant Action en haut à droite, sélectionnez Réinitialiser le mot de passe utilisateur.
  - d. Pour tous les utilisateurs que vous souhaitez utiliser, entrez le nom d'utilisateur, saisissez le nouveau mot de passe souhaité, puis choisissez Réinitialiser le mot de passe.
- 3. Une fois que vous avez réinitialisé les mots de passe des utilisateurs, rendez-vous sur la page de connexion unique pour accéder à l'environnement.

Votre déploiement est maintenant prêt. Utilisez celle EnvironmentUrl que vous avez reçue dans votre e-mail pour accéder à l'interface utilisateur, ou vous pouvez également obtenir la même URL à partir de la sortie de la pile déployée. Vous pouvez désormais vous connecter à l'environnement du studio de recherche et d'ingénierie avec l'utilisateur et le mot de passe pour lesquels vous avez réinitialisé le mot de passe dans Active Directory.

# Planifiez votre déploiement

Cette section contient des informations sur les coûts, la sécurité, les régions prises en charge et les quotas qui peuvent vous aider à planifier le déploiement de Research and Engineering Studio on AWS.

## Coût

Research and Engineering Studio on AWS est disponible sans frais supplémentaires, et vous ne payez que pour les AWS ressources nécessaires à l'exécution de vos applications. Pour de plus amples informations, veuillez consulter AWS services inclus dans ce produit.

### 1 Note

Vous êtes responsable du coût des AWS services utilisés lors de l'utilisation de ce produit. Nous vous recommandons de créer un <u>budget AWS Cost Explorer</u>pour aider à gérer les coûts. Les prix sont susceptibles d'être modifiés. Pour plus de détails, consultez la page Web de tarification de chaque AWS service utilisé dans ce produit.

## Sécurité

La sécurité du cloud AWS est la priorité absolue. En tant que AWS client, vous bénéficiez de centres de données et d'architectures réseau conçus pour répondre aux exigences des entreprises les plus sensibles en matière de sécurité.

La sécurité est une responsabilité partagée entre vous AWS et vous. Le <u>modèle de responsabilité</u> <u>partagée</u> de décrit cela comme la sécurité du cloud et la sécurité dans le cloud :

 Sécurité du cloud : AWS est chargée de protéger l'infrastructure qui exécute les AWS services dans le AWS Cloud. AWS vous fournit également des services que vous pouvez utiliser en toute sécurité. Des auditeurs tiers testent et vérifient régulièrement l'efficacité de notre sécurité dans le cadre des programmes de <u>AWS conformité Programmes</u> de de conformité. Pour en savoir plus sur les programmes de conformité qui s'appliquent à Research and Engineering Studio on AWS, voir AWS Services concernés par programme de conformitéAWS.  Sécurité dans le cloud — Votre responsabilité est déterminée par le AWS service que vous utilisez.
Vous êtes également responsable d'autres facteurs, y compris de la sensibilité de vos données, des exigences de votre entreprise, ainsi que de la législation et de la réglementation applicables.

Pour comprendre comment appliquer le modèle de responsabilité partagée aux AWS services utilisés par Research and Engineering Studio, voir<u>Considérations relatives à la sécurité des services inclus</u> <u>dans ce produit</u>. Pour plus d'informations sur AWS la sécurité, consultez <u>AWS Cloud la section</u> <u>Sécurité</u>.

## Rôles IAM

AWS Identity and Access Management Les rôles (IAM) permettent aux clients d'attribuer des politiques d'accès et des autorisations détaillées aux services et aux utilisateurs du. AWS Cloud Ce produit crée des rôles IAM qui accordent aux AWS Lambda fonctions du produit et aux EC2 instances Amazon l'accès pour créer des ressources régionales.

RES prend en charge les politiques basées sur l'identité au sein d'IAM. Lors du déploiement, RES crée des politiques pour définir les autorisations et les accès de l'administrateur. L'administrateur qui implémente le produit crée et gère les utilisateurs finaux et les chefs de projet au sein de l'Active Directory du client existant intégré à RES. Pour plus d'informations, consultez la section <u>Création de politiques IAM</u> dans le guide de l'utilisateur AWS d'Identity and Access Management.

L'administrateur de votre organisation peut gérer l'accès des utilisateurs à l'aide d'un Active Directory. Lorsque les utilisateurs finaux accèdent à l'interface utilisateur RES, RES s'authentifie auprès d'<u>Amazon Cognito</u>.

## Groupes de sécurité

Les groupes de sécurité créés dans ce produit sont conçus pour contrôler et isoler le trafic réseau entre les fonctions Lambda, les EC2 instances, les instances CSR des systèmes de fichiers et les points de terminaison VPN distants. Nous vous recommandons de passer en revue les groupes de sécurité et de restreindre davantage l'accès selon les besoins une fois le produit déployé.

## Chiffrement des données

Par défaut, Research and Engineering Studio on AWS (RES) chiffre les données clients au repos et en transit à l'aide d'une clé détenue par RES. Lorsque vous déployez RES, vous pouvez spécifier un AWS KMS key. RES utilise vos informations d'identification pour accorder un accès clé. Si vous fournissez un produit détenu et géré par un client AWS KMS key, les données du client au repos seront cryptées à l'aide de cette clé.

RES chiffre les données des clients en transit à l'aide du protocole SSL/TLS. Nous avons besoin du protocole TLS 1.2, mais nous recommandons le protocole TLS 1.3.

### Considérations relatives à la sécurité des services inclus dans ce produit

Pour des informations plus détaillées concernant les considérations de sécurité relatives aux services utilisés par Research and Engineering Studio, suivez les liens de ce tableau :

| AWS informations sur la sécurité du service   | Type de service | Comment le service est utilisé<br>dans RES                                                                                                    |
|-----------------------------------------------|-----------------|----------------------------------------------------------------------------------------------------|
| <u>Amazon Elastic Compute</u><br><u>Cloud</u> | Principal       | Fournit les services informati<br>ques sous-jacents pour créer<br>des bureaux virtuels avec le<br>système d'exploitation et la<br>pile logicielle choisis.                                                 |
| Elastic Load Balancing                        | Principal       | Les hôtes Bastion, cluster-m<br>anager et VDI sont créés dans<br>des groupes Auto Scaling<br>situés derrière l'équilibreur de<br>charge. ELB équilibre le trafic<br>du portail Web entre les hôtes<br>RES. |
| Amazon Virtual Private Cloud                  | Principal       | Tous les principaux<br>composants du produit sont<br>créés au sein de votre VPC.                                                                                                    |
| <u>Amazon Cognito</u>                         | Principal       | Gère les identités et l'authent<br>ification des utilisateurs. Les<br>utilisateurs d'Active Directory<br>sont mappés aux utilisate<br>urs et aux groupes Amazon                                            |

| AWS informations sur la sécurité du service | Type de service | Comment le service est utilisé<br>dans RES                                                                                                    |
|---------------------------------------------|-----------------|----------------------------------------------------------------------------------------------------|
|                                             |                 | Cognito afin d'authentifier les niveaux d'accès.                                                                                                    |
| Amazon Elastic File System                  | Principal       | Fournit le système de /home<br>fichiers pour le navigateur<br>de fichiers et les hôtes VDI,<br>ainsi que pour les systèmes<br>de fichiers externes partagés.                                                                                           |
| <u>Amazon DynamoDB</u>                      | Principal       | Stocke les données de<br>configuration telles que les<br>utilisateurs, les groupes,<br>les projets, les systèmes de<br>fichiers et les paramètres des<br>composants.                                                                                   |
| AWS Systems Manager                         | Principal       | Stocke les documents<br>permettant d'exécuter des<br>commandes pour la gestion<br>des sessions VDI.                                                                                                    |
| <u>AWS Lambda</u>                           | Principal       | Prend en charge les fonctionn<br>alités du produit telles que la<br>mise à jour des paramètres<br>dans la table DynamoDB, le<br>démarrage des flux de travail<br>de synchronisation Active<br>Directory et la mise à jour de<br>la liste des préfixes. |
| Amazon CloudWatch                           | Soutenir        | Fournit des statistiques et des<br>journaux d'activité pour tous<br>les EC2 hôtes Amazon et les<br>fonctions Lambda.                                                                                                    |

| AWS informations sur la sécurité du service | Type de service | Comment le service est utilisé<br>dans RES                                                                                                |
|---------------------------------------------|-----------------|----------------------------------------------------------------------------------------------------|
| Amazon Simple Storage<br>Service            | Soutenir        | Stocke les fichiers binaires<br>des applications pour le<br>démarrage et la configuration<br>de l'hôte.                                   |
| AWS Key Management<br>Service               | Soutenir        | Utilisé pour le chiffrement au<br>repos avec les files d'attente<br>Amazon SQS, les tables<br>DynamoDB et les rubriques<br>Amazon SNS.    |
| AWS Secrets Manager                         | Soutenir        | Stocke les informations<br>d'identification du compte de<br>service dans Active Directory<br>et les certificats auto-signés<br>pour VDIs. |
| AWS CloudFormation                          | Soutenir        | Fournit un mécanisme de<br>déploiement pour le produit.                                                                                   |
| AWS Identity and Access<br>Management       | Soutenir        | Limite le niveau d'accès pour les hôtes.                                                                                                  |
| <u>Amazon Route 53</u>                      | Soutenir        | Crée une zone hébergée<br>privée pour résoudre l'équilib<br>reur de charge interne et le<br>nom de domaine hôte du<br>bastion.            |
| Amazon Simple Queue Service                 | Soutenir        | Crée des files d'attente de<br>tâches pour prendre en charge<br>les exécutions asynchrones.                                               |

| AWS informations sur la<br>sécurité du service | Type de service | Comment le service est utilisé<br>dans RES                                                                          |
|------------------------------------------------|-----------------|----------------------------------------------------------------------------------------------------|
| Amazon Simple Notification<br>Service          | Soutenir        | Prend en charge le modèle<br>publication-abonné entre les<br>composants VDI tels que le<br>contrôleur et les hôtes. |
| AWS Fargate                                    | Soutenir        | Installe, met à jour et supprime<br>des environnements à l'aide<br>de tâches Fargate.                               |
| Passerelle FSx de fichiers<br>Amazon           | Facultatif      | Fournit un système de fichiers<br>partagé externe.                                                                  |
| Amazon FSx pour NetApp<br>ONTAP                | Facultatif      | Fournit un système de fichiers partagé externe.                                                                     |
| AWS Certificate Manager                        | Facultatif      | Génère un certificat fiable pour votre domaine personnalisé.                                                        |
| AWS Backup                                     | Facultatif      | Offre des fonctionnalités de<br>sauvegarde pour les EC2<br>hôtes Amazon, les systèmes<br>de fichiers et DynamoDB.   |

# Quotas

Les quotas de service, également appelés limites, représentent le nombre maximal de ressources ou d'opérations de service pour votre Compte AWS.

## Quotas pour AWS les services inclus dans ce produit

Assurez-vous de disposer d'un quota suffisant pour chacun des <u>services mis en œuvre dans ce</u> <u>produit</u>. Pour plus d'informations, consultez <u>Quotas de service AWS</u>.

Pour ce produit, nous recommandons d'augmenter les quotas pour les services suivants :

Amazon Virtual Private Cloud

#### • Amazon EC2

Pour demander une augmentation de quota, consultez <u>Demander une augmentation de quota</u> dans le Guide de l'utilisateur de Service Quotas. Si le quota n'est pas encore disponible dans Service Quotas, utilisez le Formulaire d'augmentation de limite de service.

### AWS CloudFormation quotas

Vous avez Compte AWS AWS CloudFormation des quotas dont vous devez tenir compte lorsque vous <u>lancez le stack</u> de ce produit. En comprenant ces quotas, vous pouvez éviter les erreurs de limitation qui vous empêcheraient de déployer correctement ce produit. Pour plus d'informations, consultez la section sur les <u>AWS CloudFormation quotas</u> dans le guide de l'AWS CloudFormation utilisateur.

### Planification de la résilience

Le produit déploie une infrastructure par défaut avec le nombre et la taille minimum d' EC2instances Amazon pour faire fonctionner le système. Pour améliorer la résilience dans les environnements de production à grande échelle, nous recommandons d'augmenter les paramètres de capacité minimale par défaut au sein des groupes Auto Scaling (ASG) de l'infrastructure. L'augmentation de la valeur d'une instance à deux instances permet de tirer parti de plusieurs zones de disponibilité (AZ) et de réduire le délai de restauration des fonctionnalités du système en cas de perte de données inattendue.

Les paramètres ASG peuvent être personnalisés dans la EC2 console Amazon à <u>https://</u> <u>console.aws.amazon.com/ec2/</u>l'adresse. Le produit en crée quatre ASGs par défaut, chaque nom se terminant par-asg. Vous pouvez modifier les valeurs minimales et souhaitées en fonction de votre environnement de production. Sélectionnez le groupe que vous souhaitez modifier, puis choisissez Actions et sélectionnez Modifier. Pour plus d'informations ASGs, consultez la section <u>Scale the size</u> of your Auto Scaling group dans le manuel Amazon EC2 Auto Scaling User Guide.

## Soutenu Régions AWS

Ce produit utilise des services qui ne sont pas tous disponibles actuellement Régions AWS. Vous devez lancer ce produit dans un Région AWS endroit où tous les services sont disponibles. Pour connaître la disponibilité la plus récente des AWS services par région, consultez la <u>Région AWS liste</u> complète des services.

Le studio de recherche et d'ingénierie sur AWS est soutenu dans les domaines suivants Régions AWS :

| Nom de la région                  | Région         | Versions précédentes | Dernière version<br>(2024.10) |
|-----------------------------------|----------------|----------------------|-------------------------------|
| USA Est (Virginie du<br>Nord)     | us-east-1      | oui                  | oui                           |
| USA Est (Ohio)                    | us-east-2      | oui                  | oui                           |
| USA Ouest (Californie<br>du Nord) | us-west-1      | oui                  | oui                           |
| USA Ouest (Oregon)                | us-west-2      | oui                  | oui                           |
| Asie-Pacifique<br>(Tokyo)         | ap-northeast-1 | oui                  | oui                           |
| Asie-Pacifique (Séoul)            | ap-northeast-2 | oui                  | oui                           |
| Asie-Pacifique<br>(Mumbai)        | ap-south-1     | oui                  | oui                           |
| Asie-Pacifique<br>(Singapour)     | ap-southeast-1 | oui                  | oui                           |
| Asie-Pacifique<br>(Sydney)        | ap-southeast-2 | oui                  | oui                           |
| Canada (Centre)                   | ca-central-1   | oui                  | oui                           |
| Europe (Francfort)                | eu-central-1   | oui                  | oui                           |
| Europe (Milan)                    | eu-south-1     | oui                  | oui                           |
| Europe (Irlande)                  | eu-west-1      | oui                  | oui                           |
| Europe (Londres)                  | eu-west-2      | oui                  | oui                           |
| Europe (Paris)                    | eu-west-3      | oui                  | oui                           |

| Nom de la région            | Région        | Versions précédentes | Dernière version<br>(2024.10) |
|-----------------------------|---------------|----------------------|-------------------------------|
| Europe (Stockholm)          | eu-north-1    | non                  | oui                           |
| Israël (Tel Aviv)           | il-central-1  | oui                  | oui                           |
| AWS GovCloud (US-<br>Ouest) | us-gov-west-1 | oui                  | oui                           |

# Déployez le produit

#### Note

Ce produit utilise des <u>AWS CloudFormation modèles et des piles</u> pour automatiser son déploiement. Les CloudFormation modèles décrivent les AWS ressources incluses dans ce produit et leurs propriétés. La CloudFormation pile fournit les ressources décrites dans les modèles.

Avant de lancer le produit, examinez le <u>coût</u>, <u>l'architecture</u>, la <u>sécurité du réseau</u> et les autres considérations abordées précédemment dans ce guide.

#### Rubriques

- Prérequis
- <u>Création de ressources externes</u>
- Étape 1 : Lancez le produit
- Étape 2 : Connectez-vous pour la première fois

## Prérequis

### Rubriques

- <u>Créez un Compte AWS avec un utilisateur administratif</u>
- Création d'une paire de clés Amazon EC2 SSH
- Augmenter les quotas de service
- Création d'un domaine public (facultatif)
- Créer un domaine (GovCloud uniquement)
- Fournir des ressources externes
- <u>Configurer LDAPS dans votre environnement (facultatif)</u>
- <u>Configuration d'un VPC privé (facultatif)</u>

## Créez un Compte AWS avec un utilisateur administratif

Vous devez avoir Compte AWS un utilisateur administratif :

- 1. Ouvrez l'https://portal.aws.amazon.com/billing/inscription.
- 2. Suivez les instructions en ligne.

Dans le cadre de la procédure d'inscription, vous recevrez un appel téléphonique ou un SMS et vous saisirez un code de vérification en utilisant le clavier numérique du téléphone.

Lorsque vous vous inscrivez à un Compte AWS, un Utilisateur racine d'un compte AWSest créé. Par défaut, seul l'utilisateur racine a accès à l'ensemble des Services AWS et des ressources de ce compte. La meilleure pratique de sécurité consiste à attribuer un accès administratif à un utilisateur, et à utiliser uniquement l'utilisateur racine pour effectuer les <u>tâches nécessitant un</u> accès utilisateur racine.

## Création d'une paire de clés Amazon EC2 SSH

Si vous ne possédez pas de paire de clés Amazon EC2 SSH, vous devrez en créer une. Pour plus d'informations, consultez la section <u>Créer une paire de clés à l'aide d'Amazon EC2</u> dans le guide de EC2 l'utilisateur Amazon.

### Augmenter les quotas de service

Nous recommandons d'augmenter les quotas de service pour :

- Amazon VPC
  - Augmentez le quota d'adresses IP Elastic par passerelle NAT de cinq à huit.
  - Augmentez le nombre de passerelles NAT par zone de disponibilité de cinq à dix.
- Amazon EC2
  - Augmentez le EC2 -VPC Elastic IPs de cinq à dix

Votre AWS compte dispose de quotas par défaut, anciennement appelés limites, pour chaque AWS service. Sauf indication contraire, chaque quota est spécifique à la région. Vous pouvez demander des augmentations pour certains quotas, et d'autres quotas ne peuvent pas être augmentés. Pour de plus amples informations, veuillez consulter Quotas pour AWS les services inclus dans ce produit.

## Création d'un domaine public (facultatif)

Nous vous recommandons d'utiliser un domaine personnalisé pour le produit afin de disposer d'une URL conviviale. Vous devez enregistrer un domaine auprès d'Amazon Route 53 ou d'un autre fournisseur et importer un certificat pour le domaine en question AWS Certificate Manager. Si vous possédez déjà un domaine public et un certificat, vous pouvez ignorer cette étape.

- Suivez les instructions pour <u>enregistrer un domaine auprès de</u> Route53. Vous devriez recevoir un e-mail de confirmation.
- 2. Récupérez la zone hébergée pour votre domaine. Ceci est créé automatiquement par Route53.
  - a. Ouvrez la console Route53.
  - b. Choisissez Zones hébergées dans le menu de navigation de gauche.
  - c. Ouvrez la zone hébergée créée pour votre nom de domaine et copiez l'ID de zone hébergée.
- Ouvrez AWS Certificate Manager et suivez ces étapes pour <u>demander un certificat de domaine</u>. Assurez-vous que vous vous trouvez dans la région où vous prévoyez de déployer la solution.
- 4. Choisissez Lister les certificats dans le menu de navigation, puis recherchez votre demande de certificat. La demande devrait être en attente.
- 5. Choisissez votre numéro de certificat pour ouvrir la demande.
- 6. Dans la section Domaines, choisissez Créer des enregistrements dans Route53. Le traitement de la demande prendra environ dix minutes.
- 7. Une fois le certificat émis, copiez l'ARN depuis la section État du certificat.

## Créer un domaine (GovCloud uniquement)

Si vous effectuez un déploiement dans la région AWS GovCloud (ouest des États-Unis) et que vous utilisez un domaine personnalisé pour Research and Engineering Studio, vous devrez suivre ces étapes préalables.

- 1. Déployez la <u>AWS CloudFormation pile de certificats</u> dans le AWS compte de partition commerciale où le domaine public hébergé a été créé.
- 2. Dans les CloudFormation sorties du certificat, recherchez et notez le CertificateARN etPrivateKeySecretARN.

- Dans le compte de GovCloud partition, créez un secret avec la valeur de la CertificateARN sortie. Notez le nouvel ARN secret et ajoutez deux balises au secret afin de vdc-gateway pouvoir accéder à la valeur du secret :
  - a. rouge : ModuleName = virtual-desktop-controller
  - b. res : EnvironmentName = [nom de l'environnement] (Cela pourrait être res-demo.)
- 4. Dans le compte de GovCloud partition, créez un secret avec la valeur de la PrivateKeySecretArn sortie. Notez le nouvel ARN secret et ajoutez deux balises au secret afin de vdc-gateway pouvoir accéder à la valeur du secret :
  - a. rouge : ModuleName = virtual-desktop-controller
  - b. res : EnvironmentName = [nom de l'environnement] (Cela pourrait être res-demo.)

### Fournir des ressources externes

Research and Engineering Studio s' AWS attend à ce que les ressources externes suivantes existent lors de son déploiement.

• Mise en réseau (VPC, sous-réseaux publics et sous-réseaux privés)

C'est ici que vous exécuterez les EC2 instances utilisées pour héberger l'environnement RES, Active Directory (AD) et le stockage partagé.

• Stockage (Amazon EFS)

Les volumes de stockage contiennent les fichiers et les données nécessaires à l'infrastructure de bureau virtuel (VDI).

• Service d'annuaire (AWS Directory Service for Microsoft Active Directory)

Le service d'annuaire authentifie les utilisateurs dans l'environnement RES.

 Secret contenant le nom d'utilisateur et le mot de passe du compte de service Active Directory formatés sous forme de paire clé-valeur (nom d'utilisateur, mot de passe)

Research and Engineering Studio accède aux <u>secrets</u> que vous fournissez, y compris le mot de passe du compte de service, en utilisant AWS Secrets Manager.

### 🚺 Tip

Si vous déployez un environnement de démonstration et que ces ressources externes ne sont pas disponibles, vous pouvez utiliser des recettes de calcul AWS haute performance pour générer les ressources externes. Consultez la section suivante pour déployer des ressources dans votre compte. <u>Création de ressources externes</u> Pour les déploiements de démonstration dans la région AWS GovCloud (ouest des États-Unis), vous devrez suivre les étapes requises dans. <u>Créer un domaine (GovCloud</u> <u>uniquement)</u>

## Configurer LDAPS dans votre environnement (facultatif)

Si vous envisagez d'utiliser la communication LDAPS dans votre environnement, vous devez suivre ces étapes pour créer et joindre des certificats au contrôleur de domaine AWS Managed Microsoft AD (AD) afin d'assurer la communication entre AD et RES.

- Suivez les étapes indiquées dans <u>Comment activer le protocole LDAPS côté serveur</u> pour votre. AWS Managed Microsoft AD Vous pouvez ignorer cette étape si vous avez déjà activé LDAPS.
- 2. Après avoir confirmé que LDAPS est configuré sur l'AD, exportez le certificat AD :
  - a. Accédez à votre serveur Active Directory.
  - b. Ouvrez PowerShell en tant qu'administrateur.
  - c. Exécutez certmgr.msc pour ouvrir la liste des certificats.
  - d. Ouvrez la liste des certificats en ouvrant d'abord les Autorités de certification Trusted Root, puis les Certificats.
  - e. Sélectionnez et maintenez (ou cliquez avec le bouton droit) le certificat portant le même nom que votre serveur AD et choisissez Toutes les tâches, puis Exporter.
  - f. Sélectionnez X.509 codé en Base-64 (.CER) et choisissez Next.
  - g. Sélectionnez un répertoire, puis cliquez sur Suivant.
- 3. Créez un secret dans AWS Secrets Manager :

Lorsque vous créez votre secret dans Secrets Manager, choisissez Autre type de secrets sous Type de secret et collez votre certificat codé PEM dans le champ Texte en clair.

4. Notez l'ARN créé et saisissez-le comme DomainTLSCertificateSecretARN paramètre dansÉtape 1 : Lancez le produit.

## Configuration d'un VPC privé (facultatif)

Le déploiement d'un studio de recherche et d'ingénierie dans un VPC isolé offre une sécurité renforcée pour répondre aux exigences de conformité et de gouvernance de votre entreprise. Cependant, le déploiement standard de RES repose sur l'accès à Internet pour installer les dépendances. Pour installer RES dans un VPC privé, vous devez satisfaire aux conditions préalables suivantes :

Rubriques

- Préparer les images Amazon Machine (AMIs)
- <u>Configuration des points de terminaison VPC</u>
- <u>Connectez-vous aux services sans points de terminaison VPC</u>
- Définir les paramètres de déploiement d'un VPC privé

Préparer les images Amazon Machine (AMIs)

- 1. Téléchargez les dépendances. Pour être déployée dans un VPC isolé, l'infrastructure RES nécessite la disponibilité de dépendances sans accès public à Internet.
- Créez un rôle IAM avec un accès en lecture seule à Amazon S3 et une identité fiable en tant qu'Amazon. EC2
  - a. Ouvrez la console IAM à l'adresse https://console.aws.amazon.com/iam/.
  - b. Dans Rôles, sélectionnez Créer un rôle.
  - c. Sur la page Sélectionner une entité de confiance :
    - Sous Type d'entité de confiance, sélectionnez Service AWS.
    - Dans le champ Cas d'utilisation sous Service ou cas d'utilisation, sélectionnez EC2et choisissez Suivant.
  - d. Dans Ajouter des autorisations, sélectionnez les politiques d'autorisation suivantes, puis cliquez sur Suivant :
    - Amazon S3 ReadOnlyAccess
    - Amazon SSMManaged InstanceCore
    - EC2InstanceProfileForImageBuilder
  - e. Ajoutez un nom et une description du rôle, puis choisissez Créer un rôle.

- 3. Créez le composant du générateur d' EC2 images :
  - a. Ouvrez la console EC2 Image Builder à l'adresse<u>https://console.aws.amazon.com/</u> imagebuilder.
  - b. Sous Ressources enregistrées, sélectionnez Composants, puis Créer un composant.
  - c. Sur la page Créer un composant, entrez les informations suivantes :
    - Pour Type de composant, choisissez Construire.
    - Pour les détails du composant, choisissez :

| Paramètre                                          | Entrée utilisateur                                                                                  |
|----------------------------------------------------|----------------------------------------------------------------------------------------------------|
| Système d'exploitation d'images (OS)               | Linux                                                                                               |
| Versions de systèmes d'exploitation<br>compatibles | Amazon Linux 2 RHEL8, ou RHEL9                                                                      |
| Nom du composant                                   | Entrez un nom tel que : <research-<br>and-engineering-studio-inf<br/>rastructure&gt;</research-<br> |
| Version du composant                               | Nous vous recommandons de commencer par la version 1.0.0.                                           |
| Description                                        | Entrée utilisateur facultative.                                                                     |

- d. Sur la page Créer un composant, choisissez Définir le contenu du document.
  - Avant de saisir le contenu du document de définition, vous aurez besoin d'un URI pour le fichier tar.gz. Chargez le fichier tar.gz fourni par RES dans un compartiment Amazon S3 et copiez l'URI du fichier depuis les propriétés du compartiment.
  - ii. Saisissez :

#### Note

AddEnvironmentVariablesest facultatif, et vous pouvez le supprimer si vous n'avez pas besoin de variables d'environnement personnalisées dans vos hôtes d'infrastructure.
Si vous configurez http\_proxy des variables d'https\_proxyenvironnement, les no\_proxy paramètres sont nécessaires pour empêcher l'instance d'utiliser un proxy pour interroger localhost, les adresses IP des métadonnées de l'instance et les services prenant en charge les points de terminaison VPC.

```
Copyright Amazon.com, Inc. or its affiliates. All Rights Reserved.
#
#
# Licensed under the Apache License, Version 2.0 (the "License"). You may
not use this file except in compliance
  with the License. A copy of the License is located at
#
#
#
       http://www.apache.org/licenses/LICENSE-2.0
#
  or in the 'license' file accompanying this file. This file is
#
distributed on an 'AS IS' BASIS, WITHOUT WARRANTIES
# OR CONDITIONS OF ANY KIND, express or implied. See the License for the
specific language governing permissions
# and limitations under the License.
name: research-and-engineering-studio-infrastructure
description: An RES EC2 Image Builder component to install required RES
software dependencies for infrastructure hosts.
schemaVersion: 1.0
parameters:
  - AWSAccountID:
      type: string
      description: RES Environment AWS Account ID
  - AWSRegion:
      type: string
      description: RES Environment AWS Region
phases:
  - name: build
    steps:
       - name: DownloadRESInstallScripts
         action: S3Download
         onFailure: Abort
         maxAttempts: 3
         inputs:
            - source: '<s3 tar.gz file uri>'
              destination: '/root/bootstrap/res_dependencies/
res_dependencies.tar.gz'
```

```
expectedBucketOwner: '{{ AWSAccountID }}'
       - name: RunInstallScript
         action: ExecuteBash
         onFailure: Abort
         maxAttempts: 3
         inputs:
            commands:
                - 'cd /root/bootstrap/res_dependencies'
                - 'tar -xf res_dependencies.tar.gz'
                - 'cd all_dependencies'
                - '/bin/bash install.sh'
       - name: AddEnvironmentVariables
         action: ExecuteBash
         onFailure: Abort
         maxAttempts: 3
         inputs:
            commands:
                - |
                  echo -e "
                  http_proxy=http://<ip>:<port>
                  https_proxy=http://<ip>:<port>
no_proxy=127.0.0.1,169.254.169.254,169.254.170.2,localhost,
{{ AWSRegion }}.res,{{ AWSRegion }}.vpce.amazonaws.com,
{{ AWSRegion }}.elb.amazonaws.com,s3.
{{ AWSRegion }}.amazonaws.com,s3.dualstack.
{{ AWSRegion }}.amazonaws.com,ec2.{{ AWSRegion }}.amazonaws.com,ec2.
{{ AWSRegion }}.api.aws,ec2messages.{{ AWSRegion }}.amazonaws.com,ssm.
{{ AWSRegion }}.amazonaws.com,ssmmessages.
{{ AWSRegion }}.amazonaws.com,kms.
{{ AWSRegion }}.amazonaws.com,secretsmanager.
{{ AWSRegion }}.amazonaws.com,sqs.
{{ AWSRegion }}.amazonaws.com,elasticloadbalancing.
{{ AWSRegion }}.amazonaws.com,sns.{{ AWSRegion }}.amazonaws.com,logs.
{{ AWSRegion }}.amazonaws.com,logs.
{{ AWSRegion }}.api.aws,elasticfilesystem.
{{ AWSRegion }}.amazonaws.com,fsx.{{ AWSRegion }}.amazonaws.com,dynamodb.
{{ AWSRegion }}.amazonaws.com,api.ecr.
{{ AWSRegion }}.amazonaws.com,.dkr.ecr.
{{ AWSRegion }}.amazonaws.com,kinesis.{{ AWSRegion }}.amazonaws.com,.data-
kinesis.{{ AWSRegion }}.amazonaws.com,.control-
kinesis.{{ AWSRegion }}.amazonaws.com,events.
{{ AWSRegion }}.amazonaws.com,cloudformation.
{{ AWSRegion }}.amazonaws.com,sts.
```

- e. Choisissez Créer un composant.
- 4. Créez une recette d'image Image Builder.
  - a. Sur la page Créer une recette, entrez les informations suivantes :

| Section               | Paramètre                                      | Entrée utilisateur                                                                            |
|-----------------------|------------------------------------------------|-----------------------------------------------------------------------------------------------|
| Détails de la recette | Nom                                            | Entrez un nom approprié<br>, tel que res-recipe-linux-x<br>86.                                |
|                       | Version                                        | Entrez une version,<br>commençant généralement<br>par 1.0.0.                                  |
|                       | Description                                    | Ajoutez une description facultative.                                                          |
| Image de base         | Sélectionnez une image                         | Sélectionnez les images<br>gérées.                                                            |
|                       | SE                                             | Amazon Linux ou Red Hat<br>Enterprise Linux (RHEL)                                            |
|                       | Origine de l'image                             | Démarrage rapide (géré<br>par Amazon)                                                         |
|                       | Nom de l'image                                 | Amazon Linux 2 x86, Red<br>Hat Enterprise Linux 8<br>x86 ou Red Hat Enterprise<br>Linux 9 x86 |
|                       | Options de gestion<br>automatique des versions | Utilisez la dernière version<br>du système d'exploitation<br>disponible.                      |

| Section                     | Paramètre                       | Entrée utilisateur                                                                                                    |
|-----------------------------|---------------------------------|----------------------------------------------------------------------------------------------------|
| Configuration de l'instance | _                               | Conservez tout dans les<br>paramètres par défaut<br>et assurez-vous que<br>l'option Supprimer l'agent<br>SSM après l'exécution du<br>pipeline n'est pas sélection<br>née.                      |
| Répertoire de travail       | Chemin du répertoire de travail | /root/bootstrap/re<br>s_dépendances                                                                                                    |
| Composants                  | Construire des composants       | Recherchez et sélectionnez<br>les éléments suivants :                                                                                                    |
|                             |                                 | <ul> <li>Géré par Amazon : -2-<br/>linux aws-cli-version</li> </ul>                                                                                                    |
|                             |                                 | <ul> <li>Géré par Amazon :<br/>amazon-cloudwatch-<br/>agent-linux</li> </ul>                                                                                                    |
|                             |                                 | <ul> <li>Vous êtes propriétaire :<br/>EC2 composant Amazon<br/>créé précédemm<br/>ent. Entrez votre<br/>Compte AWS identifia<br/>nt et votre actuel Région<br/>AWS dans les champs.</li> </ul> |
|                             | Composants de test              | Recherchez et sélection nez :                                                                                                    |
|                             |                                 | <ul> <li>Géré par Amazon :<br/>simple-boot-test-linux</li> </ul>                                                                                                    |

- b. Choisissez Créer une recette.
- 5. Créez la configuration de l'infrastructure Image Builder.

- a. Sous Ressources enregistrées, sélectionnez Configurations d'infrastructure.
- b. Choisissez Créer une configuration d'infrastructure.
- c. Sur la page Créer une configuration d'infrastructure, entrez ce qui suit :

| Section            | Paramètre       | Entrée utilisateur                                        |
|--------------------|-----------------|-----------------------------------------------------------|
| Général            | Nom             | Entrez un nom approprié,<br>tel que res-infra-linux-x 86. |
|                    | Description     | Ajoutez une description facultative.                      |
|                    | Rôle IAM        | Sélectionnez le rôle IAM<br>créé précédemment.            |
| AWS infrastructure | Type d'instance | Choisissez t3.medium.                                     |

| Section | Paramètre  |
|---------|------------|
| 000000  | i ulumotio |

VPC, sous-réseau et groupes de sécurité

Entrée utilisateur

Sélectionnez une option qui autorise l'accès à Internet et au compartim ent Amazon S3. Si vous devez créer un groupe de sécurité, vous pouvez en créer un depuis la EC2 console Amazon avec les entrées suivantes :

- VPC : sélectionnez le même VPC que celui utilisé pour la configura tion de l'infrastructure. Ce VPC doit avoir accès à Internet.
- Règle entrante :
  - Type : SSH
  - Source : Personnalisé
  - Bloc CIDR : 0.0.0.0/0
- d. Choisissez Créer une configuration d'infrastructure.
- 6. Créez un nouveau pipeline EC2 Image Builder :
  - a. Accédez à Pipelines d'images, puis choisissez Créer un pipeline d'images.
  - b. Sur la page Spécifier les détails du pipeline, entrez ce qui suit et choisissez Next :
    - Nom du pipeline et description facultative
    - Pour le calendrier de création, définissez un calendrier ou choisissez Manuel si vous souhaitez démarrer le processus de cuisson des AMI manuellement.
  - c. Sur la page Choisir une recette, choisissez Utiliser une recette existante et entrez le nom de la recette créée précédemment. Choisissez Suivant.
  - d. Sur la page Définir le traitement d'image, sélectionnez les flux de travail par défaut, puis cliquez sur Suivant.

- e. Sur la page Définir la configuration de l'infrastructure, choisissez Utiliser la configuration d'infrastructure existante et entrez le nom de la configuration d'infrastructure créée précédemment. Choisissez Suivant.
- f. Sur la page Définir les paramètres de distribution, tenez compte des points suivants pour vos sélections :
  - L'image de sortie doit résider dans la même région que l'environnement RES déployé, afin que RES puisse lancer correctement les instances hôtes de l'infrastructure à partir de celui-ci. À l'aide des valeurs par défaut du service, l'image de sortie sera créée dans la région où le service EC2 Image Builder est utilisé.
  - Si vous souhaitez déployer RES dans plusieurs régions, vous pouvez choisir Créer de nouveaux paramètres de distribution et y ajouter d'autres régions.
- g. Passez en revue vos sélections et choisissez Créer un pipeline.
- 7. Exécutez le pipeline EC2 Image Builder :
  - a. Dans Pipelines d'images, recherchez et sélectionnez le pipeline que vous avez créé.
  - b. Choisissez Actions, puis sélectionnez Exécuter le pipeline.

Le pipeline peut prendre entre 45 minutes et une heure pour créer une image AMI.

8. Notez l'ID d'AMI de l'AMI générée et utilisez-le comme entrée pour le paramètre InfrastructureHost AMI dansthe section called "Étape 1 : Lancez le produit".

### Configuration des points de terminaison VPC

Pour déployer RES et lancer des bureaux virtuels, vous devez Services AWS accéder à votre sousréseau privé. Vous devez configurer les points de terminaison VPC pour fournir l'accès requis, et vous devrez répéter ces étapes pour chaque point de terminaison.

- 1. Si les points de terminaison n'ont pas encore été configurés, suivez les instructions fournies dans Accès et Service AWS utilisation d'un point de terminaison VPC d'interface.
- 2. Sélectionnez un sous-réseau privé dans chacune des deux zones de disponibilité.

| Service AWS                 | Nom du service                                                                                                    |
|-----------------------------|----------------------------------------------------------------------------------------------------|
| Application Auto Scaling    | com.amazonaws. <i>region</i> .mise à l'échelle automatique de l'application                                                                                        |
| AWS CloudFormation          | com.amazonaws. <i>region</i> .formation sur le cloud                                                                                                    |
| Amazon CloudWatch           | com.amazonaws. <i>region</i> .surveillance                                                                                                    |
| Amazon CloudWatch Logs      | com.amazonaws. <i>region</i> .journaux                                                                                                    |
| Amazon DynamoDB             | com.amazonaws. <i>region</i> .dynamodb (nécessite un point de terminaison de passerelle)                                                                           |
| Amazon EC2                  | com.amazonaws. <i>region</i> .ec2                                                                                                    |
| Amazon ECR                  | com.amazonaws. <i>region</i> .ecr.api                                                                                                    |
|                             | com.amazonaws. <i>region</i> .ecr .dkr                                                                                                    |
| Amazon Elastic File System  | com.amazonaws. <i>region</i> système de fichiers .elastic                                                                                                    |
| Elastic Load Balancing      | com.amazonaws. <i>region</i> . équilibrage de charge<br>élastique                                                                                                  |
| Amazon EventBridge          | com.amazonaws. <i>region</i> .événements                                                                                                    |
| Amazon FSx                  | com.amazonaws. <i>region</i> .fsx                                                                                                    |
| AWS Key Management Service  | com.amazonaws. <i>region</i> .km                                                                                                    |
| Amazon Kinesis Data Streams | com.amazonaws. <i>region</i> .kinesis-streams                                                                                                    |
| AWS Lambda                  | com.amazonaws. <i>region</i> .lambda                                                                                                    |
| <u>Amazon S3</u>            | com.amazonaws. <i>region</i> .s3 (Nécessite un point de terminaison de passerelle créé par défaut dans RES.)                                                       |
|                             | Des points de terminaison d'interface Amazon S3<br>supplémentaires sont nécessaires pour le montage croisé<br>de buckets dans un environnement isolé. Consultez la |

| Service AWS                      | Nom du service                                                                                                    |
|----------------------------------|----------------------------------------------------------------------------------------------------|
|                                  | section Accès aux points de terminaison de l'interface<br>Amazon Simple Storage Service.                                                                                                    |
| AWS Secrets Manager              | com.amazonaws. <i>region</i> .secretsmanager                                                                                                    |
| Amazon Elastic Container Service | com.amazonaws. <i>region</i> .ecs                                                                                                    |
| <u>Amazon SES</u>                | com.amazonaws. <i>region</i> .email-smtp (Non pris en charge dans les zones de disponibilité suivantes : use-1-az2, use1-az3, use1-az5, usw1-az2, usw2-az4, apne2-az4, cac1-az3 et cac1-az4.) |
| AWS Security Token Service       | com.amazonaws. <i>region</i> .sts                                                                                                    |
| Amazon SNS                       | com.amazonaws. <i>region</i> .sns                                                                                                    |
| Amazon SQS                       | com.amazonaws. <i>region</i> .sqs                                                                                                    |
| AWS Systems Manager              | com.amazonaws. <i>region</i> Messages .ec2                                                                                                    |
|                                  | com.amazonaws. <i>region</i> .ssm                                                                                                    |
|                                  | com.amazonaws. <i>region</i> Messages .ssm                                                                                                    |

Connectez-vous aux services sans points de terminaison VPC

Pour intégrer des services qui ne prennent pas en charge les points de terminaison VPC, vous pouvez configurer un serveur proxy dans un sous-réseau public de votre VPC. Suivez ces étapes pour créer un serveur proxy avec l'accès minimum nécessaire pour un déploiement de Research and Engineering Studio en utilisant AWS Identity Center comme fournisseur d'identité.

- 1. Lancez une instance Linux dans le sous-réseau public du VPC que vous utiliserez pour votre déploiement RES.
  - Famille Linux Amazon Linux 2 ou Amazon Linux 3
  - Architecture x86
  - Type d'instance : t2.micro ou supérieur

- Groupe de sécurité TCP sur le port 3128 à partir de 0.0.0.0/0
- 2. Connectez-vous à l'instance pour configurer un serveur proxy.
  - a. Ouvrez la connexion HTTP.
  - b. Autorisez la connexion aux domaines suivants à partir de tous les sous-réseaux concernés :
    - .amazonaws.com (pour les services génériques) AWS
    - .amazoncognito.com (pour Amazon Cognito)
    - .awsapps.com (pour Identity Center)
    - .signin.aws (pour Identity Center)
    - . amazonaws-us-gov.com (pour Gov Cloud)
  - c. Refusez toutes les autres connexions.
  - d. Activez et démarrez le serveur proxy.
  - e. Notez le PORT sur lequel le serveur proxy écoute.
- 3. Configurez votre table de routage pour autoriser l'accès au serveur proxy.
  - a. Accédez à votre console VPC et identifiez les tables de routage pour les sous-réseaux que vous utiliserez pour les hôtes d'infrastructure et les hôtes VDI.
  - Modifiez la table de routage pour permettre à toutes les connexions entrantes d'accéder à l'instance de serveur proxy créée lors des étapes précédentes.
  - c. Procédez ainsi pour les tables de routage de tous les sous-réseaux (sans accès Internet) que vous allez utiliser pour VDIs Infrastructure/.
- Modifiez le groupe de sécurité de l' EC2 instance du serveur proxy et assurez-vous qu'il autorise les connexions TCP entrantes sur le PORT sur lequel le serveur proxy écoute.

### Définir les paramètres de déploiement d'un VPC privé

Dans<u>the section called "Étape 1 : Lancez le produit"</u>, vous êtes censé saisir certains paramètres dans le AWS CloudFormation modèle. Assurez-vous de définir les paramètres suivants comme indiqué pour réussir le déploiement dans le VPC privé que vous venez de configurer.

| Paramètre                    | Entrée                                                                                                    |  |
|------------------------------|----------------------------------------------------------------------------------------------------|--|
| InfrastructureHostAMI        | Utilisez l'ID d'AMI d'infrastructure créé dans <u>the</u><br>section called "Préparer les images Amazon<br>Machine (AMIs)".                                                                                                    |  |
| IsLoadBalancerInternetFacing | Réglé sur false.                                                                                                    |  |
| LoadBalancerSubnets          | Choisissez des sous-réseaux privés sans accès<br>à Internet.                                                                                                    |  |
| InfrastructureHostSubnets    | Choisissez des sous-réseaux privés sans accès<br>à Internet.                                                                                                    |  |
| VdiSubnets                   | Choisissez des sous-réseaux privés sans accès<br>à Internet.                                                                                                    |  |
| ClientIP                     | Vous pouvez choisir votre adresse CIDR VPC<br>pour autoriser l'accès à toutes les adresses IP<br>VPC.                                                                                                    |  |
| HttpProxy                    | Exemple: http://10.1.2.3:123                                                                                                    |  |
| HttpsProxy                   | Exemple: http://10.1.2.3:123                                                                                                    |  |
| NoProxy                      | Exemple :                                                                                                    |  |
|                              | 127.0.0.1,169.254.169.254,169.254.17<br>0.2,localhost,us-east-1.res,us-east-<br>1.vpce.amazonaws.com,us-east-1.elb.a<br>mazonaws.com,s3.us-east-1.amazonaws.<br>com,s3.dualstack.us-east-1.amazonaws<br>.com,ec2.us-east-1.amazonaws.com,ec2<br>.us-east-1.api.aws,ec2messages.us-ea<br>st-1.amazonaws.com,ssm.us-east-1.ama<br>zonaws.com,ssmmessages.us-east-1.ama<br>zonaws.com,kms.us-east-1.amazonaws.com,secretsmanager.us-east-1.amazonaws.com,el<br>asticloadbalancing.us-east-1.amazona<br>ws.com,sns.us-east-1.amazonaws.com,l |  |

#### Paramètre

#### Entrée

ogs.us-east-1.amazonaws.com,logs.useast-1.api.aws, elasticfilesystem.useast-1.amazonaws.com,fsx.us-east-1.a mazonaws.com,dynamodb.us-east-1.amaz onaws.com,api.ecr.us-east-1.amazonaw s.com,.dkr.ecr.us-east-1.amazonaws.c om,kinesis.us-east-1.amazonaws.com,. data-kinesis.us-east-1.amazonaws.com ,.control-kinesis.us-east-1.amazonaw s.com, events.us-east-1.amazonaws.com , cloudformation.us-east-1.amazonaws. com,sts.us-east-1.amazonaws.com,appl ication-autoscaling.us-east-1.amazon aws.com,monitoring.us-east-1.amazona ws.com,ecs.us-east-1.amazonaws.com,. execute-api.us-east-1.amazonaws.com

### Création de ressources externes

Cette CloudFormation pile crée des certificats de réseau, de stockage, d'Active Directory et de domaine (si un PortalDomainName est fourni). Vous devez disposer de ces ressources externes pour déployer le produit.

Vous pouvez télécharger le modèle de recettes avant le déploiement.

Temps de déploiement : environ 40 à 90 minutes

1. Connectez-vous à la AWS CloudFormation console AWS Management Console et ouvrez-la à l'adresse https://console.aws.amazon.com/cloudformation.

Note

Vérifiez que vous êtes connecté à votre compte administrateur.

2. Lancez le modèle dans la console.

Si vous déployez dans la région AWS GovCloud (ouest des États-Unis), <u>lancez le modèle</u> dans le compte de GovCloud partition.

### 3. Entrez les paramètres du modèle :

| Paramètre                          | Par défaut   | Description                                                                                                    |
|------------------------------------|--------------|----------------------------------------------------------------------------------------------------|
| DomainName                         | corp.res.com | Domaine utilisé pour l'Active<br>Directory. La valeur par<br>défaut est fournie dans le<br>LDIF fichier qui définit les<br>utilisateurs de bootstrap.<br>Si vous souhaitez utiliser<br>les utilisateurs par défaut,<br>laissez la valeur par défaut.<br>Pour modifier la valeur,<br>mettez-la à jour et fournisse<br>z un LDIF fichier distinct.<br>Il n'est pas nécessaire<br>que cela corresponde au<br>domaine utilisé pour Active<br>Directory. |
| SubDomain (GovCloud<br>uniquement) |              | Ce paramètre est facultatif<br>pour les régions commercia<br>les, mais obligatoire pour les<br>GovCloud régions.<br>Si vous fournissez un<br>SubDomain, le paramètre<br>sera préfixé DomainNam<br>e par le paramètre fourni.<br>Le nom de domaine Active<br>Directory fourni deviendra un<br>sous-domaine.                                                                                                    |

| Paramètre     | Par défaut | Description                                                                                                    |
|---------------|------------|----------------------------------------------------------------------------------------------------|
| AdminPassword |            | Le mot de passe de l'adminis<br>trateur Active Directory (nom<br>d'utilisateurAdmin). Cet<br>utilisateur est créé dans le<br>répertoire actif pour la phase<br>d'amorçage initiale et n'est<br>plus utilisé par la suite.<br>Important : le format de<br>ce champ peut être (1) un<br>mot de passe en texte brut<br>ou (2) l'ARN d'un AWS<br>secret formaté par key/<br>value paire{"passwor<br>d":"somepassword"} |
|               |            | Remarque : Le mot de<br>passe de cet utilisateur doit<br>répondre aux <u>exigences de</u><br><u>complexité du mot de passe</u><br><u>d'Active Directory</u> .                                                                                                    |

| Paramètre              | Par défaut | Description                                                                                                    |
|------------------------|------------|----------------------------------------------------------------------------------------------------|
| ServiceAccountPassword |            | Mot de passe utilisé pour<br>créer un compte de service<br>(ReadOnlyUser). Ce<br>compte est utilisé pour la<br>synchronisation.<br>Important : le format de<br>ce champ peut être (1) un<br>mot de passe en texte brut<br>ou (2) l'ARN d'un AWS<br>secret formaté par key/<br>value paire{"passwor<br>d" : "somepassword"}<br>Remarque : Le mot de<br>passe de cet utilisateur doit<br>répondre aux <u>exigences de</u><br>complexité du mot de passe<br>d'Active Directory. |
| Paire de clés          |            | Connecte les instances<br>administratives à l'aide d'un<br>client SSH.<br>Remarque : Le gestionnaire<br>de AWS Systems Manager<br>session peut également être<br>utilisé pour se connecter à<br>des instances.                                                                                                    |

| Paramètre        | Par défaut                                                                              | Description                                                                                                    |
|------------------|-----------------------------------------------------------------------------------------|----------------------------------------------------------------------------------------------------|
| LDIFS3Chemin     | <pre>aws-hpc-recipes/ma<br/>in/recipes/res/res<br/>_demo_env/assets/r<br/>es.ldif</pre> | Le chemin Amazon S3 vers<br>un fichier LDIF importé<br>pendant la phase de<br>démarrage de la configura<br>tion d'Active Directory.<br>Pour plus d'informations,<br>consultez <u>Support LDIF</u> . Le<br>paramètre est prérempli avec<br>un fichier qui crée un certain<br>nombre d'utilisateurs dans<br>Active Directory.<br>Pour consulter le fichier,<br>consultez le fichier <u>res.ldif</u><br>disponible dans. GitHub |
| ClientIpCidr     |                                                                                         | Adresse IP à partir de<br>laquelle vous allez accéder<br>au site. Par exemple, vous<br>pouvez sélectionner votre<br>adresse IP et l'utiliser<br>[IPADDRESS]/32 pour<br>n'autoriser l'accès qu'à partir<br>de votre hébergeur. Vous<br>pouvez le mettre à jour après<br>le déploiement.                                                                                                    |
| ClientPrefixList |                                                                                         | Entrez une liste de préfixes<br>pour permettre l'accès<br>aux nœuds de gestion<br>Active Directory. Pour plus<br>d'informations sur la création<br>d'une liste de préfixes gérée,<br>voir Utilisation de listes <u>de</u><br>préfixes gérées par le client.                                                                                                    |

| Paramètre        | Par défaut                        | Description                                                                                                    |
|------------------|-----------------------------------|----------------------------------------------------------------------------------------------------|
| EnvironmentName  | <pre>res-[environment name]</pre> | S'il PortalDomainName<br>est fourni, ce paramètre<br>est utilisé pour ajouter<br>des balises aux secrets<br>générés afin qu'ils puissent<br>être utilisés dans l'environ<br>nement. Cela devra<br>correspondre au Environme<br>ntName paramètre utilisé<br>lors de la création de la<br>pile RES. Si vous déployez<br>plusieurs environnements<br>dans votre compte, celui-ci<br>doit être unique.                                                                                     |
| PortalDomainName |                                   | Pour les GovCloud<br>déploiements, ne saisissez<br>pas ce paramètre. Les<br>certificats et les secrets ont<br>été créés manuellement lors<br>des prérequis.<br>Le nom de domaine du<br>compte dans Amazon<br>Route 53. Si cela est fourni,<br>un certificat public et un<br>fichier clé seront générés<br>et téléchargés sur AWS<br>Secrets Manager. Si vous<br>avez votre propre domaine<br>et vos propres certificats,<br>ce paramètre Environme<br>ntName peut être laissé<br>vide. |

4. Reconnaissez toutes les cases à cocher dans Capabilities, puis choisissez Create stack.

## Étape 1 : Lancez le produit

Suivez les step-by-step instructions de cette section pour configurer et déployer le produit dans votre compte.

Temps de déploiement : environ 60 minutes

Vous pouvez télécharger le CloudFormation modèle de ce produit avant de le déployer.

Si vous déployez dans AWS GovCloud (ouest des États-Unis), utilisez ce modèle.

res-stack - Utilisez ce modèle pour lancer le produit et tous les composants associés. La configuration par défaut déploie la pile principale RES et les ressources d'authentification, de frontend et de backend.

### Note

AWS CloudFormation les ressources sont créées à partir de constructions AWS Cloud Development Kit (AWS CDK) (AWS CDK).

Le AWS CloudFormation modèle déploie Research and Engineering Studio AWS dans le AWS Cloud. Vous devez remplir les prérequis avant de lancer la pile.

- 1. Connectez-vous à la AWS CloudFormation console AWS Management Console et ouvrez-la à l'adresse https://console.aws.amazon.com/cloudformation.
- 2. Lancez le modèle.

Pour effectuer un déploiement dans AWS GovCloud (ouest des États-Unis), lancez ce modèle.

 Le modèle est lancé par défaut dans la région USA Est (Virginie du Nord). Pour lancer la solution sous une autre forme Région AWS, utilisez le sélecteur de région dans la barre de navigation de la console.

### Note

Ce produit utilise le service Amazon Cognito, qui n'est actuellement pas disponible dans tous les cas. Régions AWS Vous devez lancer ce produit Région AWS là où Amazon Cognito est disponible. Pour connaître la disponibilité la plus récente par région, consultez la Région AWS liste complète des services. 4. Sous Paramètres, passez en revue les paramètres de ce modèle de produit et modifiez-les si nécessaire. Si vous avez déployé les ressources externes automatisées, vous pouvez trouver ces paramètres dans l'onglet Sorties de la pile de ressources externes.

| Paramètre             | Par défaut                       | Description                                                                                                    |
|-----------------------|----------------------------------|----------------------------------------------------------------------------------------------------|
| EnvironmentName       | <res-demo></res-demo>            | Nom unique attribué à<br>votre environnement RES<br>commençant par res-, ne<br>dépassant pas 11 caractères<br>et sans majuscules.                                                                                                    |
| AdministratorEmail    |                                  | Adresse e-mail de l'utilisa<br>teur qui termine la configura<br>tion du produit. Cet utilisateur<br>joue également le rôle d'un<br>utilisateur hors pair en cas<br>d'échec de l'intégration de<br>l'authentification unique dans<br>Active Directory.                                                                                                    |
| InfrastructureHostAMI | ami-[numbers or<br>letters only] | (Facultatif) Vous pouvez<br>fournir un identifiant d'AMI<br>personnalisé à utiliser<br>pour tous les hôtes de<br>l'infrastructure. Les versions<br>actuellement prises en<br>charge OSes sont Amazon<br>Linux 2 RHEL8, ou RHEL9.<br>Pour de plus amples<br>informations, veuillez<br>consulter <u>Préparer les</u><br><u>images Amazon Machine</u><br>(AMIs). |

| Paramètre           | Par défaut                | Description                                                                                                    |
|---------------------|---------------------------|----------------------------------------------------------------------------------------------------|
| SSHKeyPaire         |                           | La paire de clés utilisée pour<br>se connecter aux hôtes de<br>l'infrastructure.                                                                                                    |
| ClientIP            | x.x.x.0/24 ou .0/32 x.x.x | Filtre d'adresse IP qui limite<br>la connexion au système.<br>Vous pouvez le mettre à<br>jour ClientIpCidr après le<br>déploiement.                                                                                                    |
| ClientPrefixList    |                           | (Facultatif) Fournissez une<br>liste de préfixes gérés pour<br>IPs autoriser l'accès direct à<br>l'interface utilisateur Web et<br>au protocole SSH sur l'hôte<br>Bastion.                                                                                                    |
| IAMPermissionLimite |                           | (Facultatif) Vous pouvez<br>fournir un ARN de politique<br>géré qui sera attaché en<br>tant que limite d'autoris<br>ation à tous les rôles créés<br>dans RES. Pour de plus<br>amples informations, veuillez<br>consulter <u>Définition de limites</u><br><u>d'autorisation personnal</u><br><u>isées</u> . |
| Vpcld               |                           | ID du VPC où les instances<br>seront lancées.                                                                                                    |

| Paramètre                        | Par défaut | Description                                                                                                    |  |
|----------------------------------|------------|----------------------------------------------------------------------------------------------------|--|
| IsLoadBalancerInternetFacin<br>g |            | Sélectionnez true pour<br>déployer un équilibreur de<br>charge connecté à Internet<br>(nécessite des sous-réseaux<br>publics pour l'équilibreur de<br>charge). Pour les déploieme<br>nts nécessitant un accès<br>Internet restreint, sélection<br>nez false.                                                                                                    |  |
| LoadBalancerSubnets              |            | Sélectionnez au moins deux<br>sous-réseaux dans différent<br>es zones de disponibilité où<br>les équilibreurs de charge<br>seront lancés. Pour les<br>déploiements nécessitant<br>un accès Internet restreint<br>, sélectionnez des sous-<br>réseaux privés. Pour les<br>déploiements nécessitant un<br>accès à Internet, sélection<br>nez des sous-réseaux<br>publics. Si plus de deux ont<br>été créés par la pile réseau<br>externe, sélectionnez tous<br>ceux qui ont été créés. |  |

| Paramètre                 | Par défaut                | Description                                                                                                    |
|---------------------------|---------------------------|----------------------------------------------------------------------------------------------------|
| InfrastructureHostSubnets |                           | Sélectionnez au moins<br>deux sous-réseaux privés<br>dans différentes zones de<br>disponibilité où les hôtes de<br>l'infrastructure seront lancés.<br>Si plus de deux ont été créés<br>par la pile réseau externe,<br>sélectionnez tous ceux qui<br>ont été créés. |
| VdiSubnets                |                           | Sélectionnez au moins<br>deux sous-réseaux privés<br>dans différentes zones de<br>disponibilité où les instances<br>VDI seront lancées. Si plus<br>de deux ont été créés par la<br>pile réseau externe, sélection<br>nez tous ceux qui ont été<br>créés.           |
| ActiveDirectoryName       | corp.res.com              | Domaine de l'Active<br>Directory. Il n'est pas<br>nécessaire qu'il correspon<br>de au nom de domaine du<br>portail.                                                                                                    |
| ADShortNom                | corp                      | Nom abrégé de l'Active<br>Directory. Ce nom est<br>également appelé le nom<br>NetBIOS.                                                                                                    |
| Base LDAP                 | DC=corp,DC=res,DC=<br>com | Un chemin LDAP vers la<br>base au sein de la hiérarchie<br>LDAP.                                                                                                    |

| Paramètre                              | Par défaut        | Description                                                                                                    |
|----------------------------------------|-------------------|----------------------------------------------------------------------------------------------------|
| LDAPConnectionURI                      |                   | Un chemin Idap ://unique<br>accessible par le serveur<br>hôte d'Active Directory<br>. Si vous avez déployé<br>les ressources externes<br>automatisées avec le<br>domaine AD par défaut,<br>vous pouvez utiliser Idap : //<br>corp.res.com. |
| ServiceAccountCred<br>entialsSecretArn |                   | Fournissez un ARN secret<br>contenant le nom d'utilisa<br>teur et le mot de passe de<br>l' ServiceAccount utilisate<br>ur Active Directory, sous la<br>forme d'une paire nom d'<br>key/value utilisateur:mot de<br>passe.                  |
| Utilisateur Sou                        |                   | Unité organisationnelle au sein d'AD pour les utilisate urs qui se synchroniseront.                                                                                                    |
| Grupo Sou                              |                   | Unité organisationnelle au sein d'AD pour les groupes qui seront synchronisés.                                                                                                    |
| SudoersGroupName                       | RESAdministrators | Nom du groupe contenant<br>tous les utilisateurs<br>disposant d'un accès sudoer<br>sur les instances lors de<br>l'installation et d'un accès<br>administrateur sur RES.                                                                    |

| Paramètre                             | Par défaut | Description                                                                                                    |
|---------------------------------------|------------|----------------------------------------------------------------------------------------------------|
| Ordinateur SOU                        |            | Unité organisationnelle au sein d'AD que les instances rejoindront.                                                                                                    |
| Domaine : TLSCertificate<br>SecretArn |            | (Facultatif) Fournissez un<br>ARN secret de certificat TLS<br>de domaine pour permettre<br>la communication TLS avec<br>AD.                                                                                                    |
| EnableLdapIDMapping                   |            | Détermine si les numéros<br>UID et GID sont générés<br>par SSSD ou si les numéros<br>fournis par l'AD sont utilisés.<br>Définissez sur True pour<br>utiliser l'UID et le GID<br>générés par SSSD, ou sur<br>False pour utiliser l'UID<br>et le GID fournis par l'AD.<br>Dans la plupart des cas, ce<br>paramètre doit être défini sur<br>True. |
| Désactiver ADJoin                     | False      | Pour empêcher les hôtes<br>Linux de rejoindre le<br>domaine du répertoire,<br>passez à True. Dans le<br>cas contraire, conservez le<br>paramètre par défaut False.                                                                                                    |
| ServiceAccountUserDN                  |            | Indiquez le nom distincti<br>f (DN) de l'utilisateur du<br>compte de service dans le<br>répertoire.                                                                                                    |

| Paramètre                      | Par défaut | Description                                                                                                    |
|--------------------------------|------------|----------------------------------------------------------------------------------------------------|
| SharedHomeFilesystemID         |            | ID EFS à utiliser pour le<br>système de fichiers de base<br>partagé pour les hôtes Linux<br>VDI.                                                                                                    |
| CustomDomainNamefo<br>rWebApp  |            | (Facultatif) Sous-domaine<br>utilisé par le portail Web<br>pour fournir des liens vers la<br>partie Web du système.                                                                                                    |
| CustomDomainNameforVDI         |            | (Facultatif) Sous-domaine<br>utilisé par le portail Web<br>pour fournir des liens vers la<br>partie VDI du système.                                                                                                    |
| ACMCertificateARNf<br>orWebApp |            | (Facultatif) Lorsque vous<br>utilisez la configuration par<br>défaut, le produit héberge<br>l'application Web sous le<br>domaine amazonaws.com.<br>Vous pouvez héberger les<br>produits et services sous<br>votre domaine. Si vous<br>avez déployé les ressource<br>s externes automatisées,<br>celles-ci ont été générées<br>pour vous et les informations<br>se trouvent dans les sorties<br>de la pile res-bi. Si vous<br>devez générer un certificat<br>pour votre application Web,<br>consultez <u>Guide de configura</u><br>tion. |

| Paramètre                  | Par défaut | Description                                                                                                    |
|----------------------------|------------|----------------------------------------------------------------------------------------------------|
| CertificateSecretARNforVDI |            | (Facultatif) Ce secret<br>ARN stocke le certificat<br>public du certificat public<br>de votre portail Web. Si<br>vous définissez un nom de<br>domaine de portail pour<br>vos ressources externes<br>automatisées, vous pouvez<br>trouver cette valeur sous<br>l'onglet Outputs de la pile<br>res-bi. |
| PrivateKeySecretARNforVDI  |            | (Facultatif) Ce secret ARN<br>stocke la clé privée du<br>certificat de votre portail<br>Web. Si vous définissez<br>un nom de domaine de<br>portail pour vos ressources<br>externes automatisées, vous<br>pouvez trouver cette valeur<br>sous l'onglet Outputs de la<br>pile res-bi.                  |

5. Sélectionnez Create stack (Créer une pile) pour déployer la pile.

Vous pouvez consulter l'état de la pile dans la AWS CloudFormation console dans la colonne État. Vous devriez recevoir le statut CREATE\_COMPLETE dans environ 60 minutes.

## Étape 2 : Connectez-vous pour la première fois

Une fois la pile de produits déployée sur votre compte, vous recevrez un e-mail contenant vos informations d'identification. Utilisez l'URL pour vous connecter à votre compte et configurer l'espace de travail pour les autres utilisateurs.

| 월 ♡ ▷ ↑ ↓ 호                                                                                                    | [EXTERNAL] Invitation to Join RE                                                                                                    | S Environment: res-test - Messag                                                                                                    | ge (HTML)                               | <b>⊡</b> – □ ×                                  |
|----------------------------------------------------------------------------------------------------|----------------------------------------------------------------------------------------------------|----------------------------------------------------------------------------------------------------|-----------------------------------------|-------------------------------------------------|
| File Message Help Q Tell me what you want t                                                                                                    | o do                                                                                                    |                                                                                                    |                                         |                                                 |
| Ignore     Image: Constraint of the sector of the sector of | Image: asana     → To Manager       Image: Image: asana     ✓ Done       Image: Image: asana     ✓ Done       Image: Asana     ✓ Create New | ∧     ∧     Image: Second second sec | Mark Categorize Follow<br>Unread • Up • | ind AV C<br>elated ~ Read Zoom<br>elect ~ Aloud |
| Delete Respond                                                                                                    | Quick Steps                                                                                                    | Nove Kar                                                                                                    | Tags 🕞 Editing                          | g Speech Zoom A                                 |
| [EXTERNAL] Invitation to Join RES Environm                                                                                                    | ent: res-test                                                                                                    |                                                                                                    |                                         |                                                 |
| no-renly@verificationemail.com                                                                                                    |                                                                                                    |                                                                                                    | S Reply                                 | S Reply All → Forward ····                      |
|                                                                                                    |                                                                                                    |                                                                                                    |                                         | Mon 10/16/2023 12:35 PM                         |
| CAUTION: This email originated from outside of the organiza                                                                                                    | ion. Do not click links or open attachmer                                                                                                   | nts unless you can confirm the                                                                                                    | e sender and know the content is safe.  |                                                 |
|                                                                                                    |                                                                                                    |                                                                                                    |                                         |                                                 |
| Hello clusteradmin,                                                                                                    |                                                                                                    |                                                                                                    |                                         |                                                 |
| You have been invited to join the res-test environment.                                                                                                    |                                                                                                    |                                                                                                    |                                         |                                                 |
| Your temporary password is:                                                                                                    |                                                                                                    |                                                                                                    |                                         |                                                 |
|                                                                                                    |                                                                                                    |                                                                                                    |                                         |                                                 |
| You can sign in to your account using the link below:                                                                                                    |                                                                                                    |                                                                                                    |                                         |                                                 |
| https://res-test-external-alb-801427597.us-east-1.elb.amazon                                                                                                    | aws.com                                                                                                    |                                                                                                    |                                         |                                                 |
|                                                                                                    |                                                                                                    |                                                                                                    |                                         |                                                 |
| RES Environment Admin                                                                                                    |                                                                                                    |                                                                                                    |                                         |                                                 |
|                                                                                                    |                                                                                                    |                                                                                                    |                                         |                                                 |
|                                                                                                    |                                                                                                    |                                                                                                    |                                         |                                                 |
|                                                                                                    |                                                                                                    |                                                                                                    |                                         |                                                 |
|                                                                                                    |                                                                                                    |                                                                                                    |                                         |                                                 |

Une fois que vous vous êtes connecté pour la première fois, vous pouvez configurer les paramètres du portail Web pour vous connecter au fournisseur SSO. Pour obtenir des informations de configuration après le déploiement, consultez le<u>Guide de configuration</u>. Notez qu'il clusteradmin s'agit d'un compte révolutionnaire : vous pouvez l'utiliser pour créer des projets et attribuer des membres d'utilisateurs ou de groupes à ces projets ; il ne peut pas attribuer de piles logicielles ni déployer un bureau pour lui-même.

# Mettre à jour le produit

Research and Engineering Studio (RES) dispose de deux méthodes pour mettre à jour le produit, selon qu'il s'agit d'une mise à jour majeure ou mineure.

RES utilise un schéma de version basé sur la date. Une version majeure utilise l'année et le mois, et une version mineure ajoute un numéro de séquence si nécessaire. Par exemple, la version 2024.01 a été publiée en janvier 2024 en tant que version majeure ; la version 2024.01.01 était une mise à jour mineure de cette version.

### Rubriques

- Mises à jour majeures des versions
- Mises à jour mineures des versions

## Mises à jour majeures des versions

Research and Engineering Studio utilise des instantanés pour faciliter la migration d'un environnement RES antérieur vers le dernier sans perdre les paramètres de votre environnement. Vous pouvez également utiliser ce processus pour tester et vérifier les mises à jour de votre environnement avant d'intégrer des utilisateurs.

Pour mettre à jour votre environnement avec la dernière version de RES :

- 1. Créez un instantané de votre environnement actuel. Consultez the section called "Créer un instantané".
- Redéployez RES avec la nouvelle version. Consultez <u>the section called "Étape 1 : Lancez le</u> produit".
- 3. Appliquez l'instantané à votre environnement mis à jour. Consultez <u>the section called "Appliquer</u> <u>un instantané"</u>.
- 4. Vérifiez que toutes les données ont bien migré vers le nouvel environnement.

### Mises à jour mineures des versions

Pour les mises à jour mineures de RES, aucune nouvelle installation n'est requise. Vous pouvez mettre à jour la pile RES existante en mettant à jour son AWS CloudFormation modèle. Vérifiez la

version de votre environnement RES actuel AWS CloudFormation avant de déployer la mise à jour. Vous trouverez le numéro de version au début du modèle.

Par exemple : "Description": "RES\_2024.1"

Pour effectuer une mise à jour de version mineure :

- Téléchargez le dernier AWS CloudFormation modèle en<u>the section called "Étape 1 : Lancez le</u> produit".
- 2. Ouvrez la AWS CloudFormation console à l'adresse <u>https://console.aws.amazon.com/</u> cloudformation.
- 4. Choisissez Mettre à jour.
- 5. Choisissez Remplacer le modèle actuel.
- 6. Pour Source du modèle, choisissez Charger un fichier de modèle.
- 7. Choisissez Choisir un fichier et chargez le modèle que vous avez téléchargé.
- 8. Dans Spécifier les détails de la pile, choisissez Next. Il n'est pas nécessaire de mettre à jour les paramètres.
- 9. Dans Configurer les options de pile, choisissez Next.
- 10. Lors de la révision<stack-name>, choisissez Soumettre.

# Désinstallez le produit

Vous pouvez désinstaller le studio de recherche et d'ingénierie AWS du produit depuis AWS Management Console ou en utilisant le AWS Command Line Interface. Vous devez supprimer manuellement les compartiments Amazon Simple Storage Service (Amazon S3) créés par ce produit. Ce produit ne supprime pas automatiquement < EnvironmentName >- shared-storage-security-group si vous avez enregistré des données à conserver.

## En utilisant le AWS Management Console

- 1. Connectez-vous à la console AWS CloudFormation.
- 2. Sur la page Stacks, sélectionnez la pile d'installation de ce produit.
- 3. Sélectionnez Delete (Supprimer).

## En utilisant AWS Command Line Interface

Déterminez si le AWS Command Line Interface (AWS CLI) est disponible dans votre environnement. Pour les instructions d'installation, reportez-vous à la section <u>Qu'est-ce que AWS Command Line</u> <u>Interface le</u> guide de AWS CLI l'utilisateur contient ? Après avoir confirmé que le produit AWS CLI est disponible et configuré sur le compte administrateur de la région où le produit a été déployé, exécutez la commande suivante.

```
$ aws cloudformation delete-stack --stack-name <RES-stack-name>
```

## Suppression du shared-storage-security-group

### 🔥 Warning

Le produit conserve ce système de fichiers par défaut pour éviter toute perte de données involontaire. Si vous choisissez de supprimer le groupe de sécurité et les systèmes de fichiers associés, toutes les données conservées dans ces systèmes seront définitivement supprimées. Nous vous recommandons de sauvegarder les données ou de les réaffecter à un nouveau groupe de sécurité.

- 1. Connectez-vous à la console Amazon EFS AWS Management Console et ouvrez-la à l'adresse https://console.aws.amazon.com/efs/.
- Supprimez tous les systèmes de fichiers associés à<<u>RES-stack-name</u>>-shared-storagesecurity-group. Vous pouvez également réaffecter ces systèmes de fichiers à un autre groupe de sécurité pour conserver les données.
- 3. Connectez-vous à la EC2 console Amazon AWS Management Console et ouvrez-la à l'adresse https://console.aws.amazon.com/ec2/.
- 4. Supprimez la <<u>RES-stack-name</u>>-shared-storage-security-group.

## Supprimer les compartiments Amazon S3

Ce produit est configuré pour conserver le compartiment Amazon S3 créé par le produit (à déployer dans une région optionnelle) si vous décidez de supprimer la AWS CloudFormation pile afin d'éviter toute perte de données accidentelle. Après avoir désinstallé le produit, vous pouvez supprimer manuellement ce compartiment S3 si vous n'avez pas besoin de conserver les données. Suivez ces étapes pour supprimer le compartiment Amazon S3.

- Connectez-vous à la console Amazon S3 AWS Management Console et ouvrez-la à l'adresse https://console.aws.amazon.com/s3/.
- 2. Choisissez Buckets dans le volet de navigation.
- 3. Localisez les compartiments stack-name S3.
- 4. Sélectionnez chaque compartiment Amazon S3, puis choisissez Empty. Vous devez vider chaque seau.
- 5. Sélectionnez le compartiment S3 et choisissez Supprimer.

Pour supprimer des compartiments S3 à l'aide de AWS CLI, exécutez la commande suivante :

\$ aws s3 rb s3://<bucket-name> --force

Note

La -- force commande vide le compartiment de son contenu.

## Guide de configuration

Ce guide de configuration fournit des instructions post-déploiement destinées à un public technique sur la manière de personnaliser et d'intégrer davantage le studio de recherche et d'ingénierie AWS du produit.

Rubriques

- Gestion des identités
- <u>Création de sous-domaines</u>
- Création d'un certificat ACM
- Amazon CloudWatch Logs
- Définition de limites d'autorisation personnalisées
- Configurez Res Ready AMIs

## Gestion des identités

Research and Engineering Studio peut utiliser n'importe quel fournisseur d'identité conforme à la norme SAML 2.0. Pour utiliser Amazon Cognito comme annuaire d'utilisateurs natif permettant aux utilisateurs de se connecter au portail Web et à Linux à l'aide des identités utilisateur VDIs Cognito, consultez. <u>Configuration des utilisateurs d'Amazon Cognito</u> Si vous avez déployé RES à l'aide de ressources externes ou si vous prévoyez d'utiliser le centre d'identité IAM, consultez<u>Configuration de l'authentification unique (SSO) avec IAM Identity Center</u>. Si vous avez votre propre fournisseur d'identité conforme à la norme SAML 2.0, consultez<u>Configuration de votre fournisseur d'identité pour l'authentification unique (SSO)</u>.

### Rubriques

- Configuration des utilisateurs d'Amazon Cognito
- Synchronisation Active Directory
- Configuration de l'authentification unique (SSO) avec IAM Identity Center
- Configuration de votre fournisseur d'identité pour l'authentification unique (SSO)
- Définition de mots de passe pour les utilisateurs

### Configuration des utilisateurs d'Amazon Cognito

Le studio de recherche et d'ingénierie (RES) vous permet de configurer Amazon Cognito en tant qu'annuaire d'utilisateurs natif. Cela permet aux utilisateurs de se connecter au portail Web et sur Linux avec les identités d'utilisateur Amazon VDIs Cognito. Les administrateurs peuvent importer plusieurs utilisateurs dans le groupe d'utilisateurs à l'aide d'un fichier csv depuis AWS la console. Pour en savoir plus sur l'importation groupée d'utilisateurs, consultez la section <u>Importation d'utilisateurs dans des groupes d'utilisateurs à partir d'un fichier CSV</u> dans le manuel Amazon Cognito Developer Guide. RES prend en charge l'utilisation conjointe d'un annuaire d'utilisateurs natif basé sur Amazon Cognito et d'un SSO.

### Configuration administrative

En tant qu'administrateur RES, pour configurer l'environnement RES afin d'utiliser Amazon Cognito comme annuaire d'utilisateurs, cliquez sur le bouton Utiliser Amazon Cognito comme annuaire d'utilisateurs sur la page de gestion des identités accessible depuis la page de gestion de l'environnement. Pour permettre aux utilisateurs de s'auto-enregistrer, activez le bouton d'autoenregistrement des utilisateurs sur cette même page.

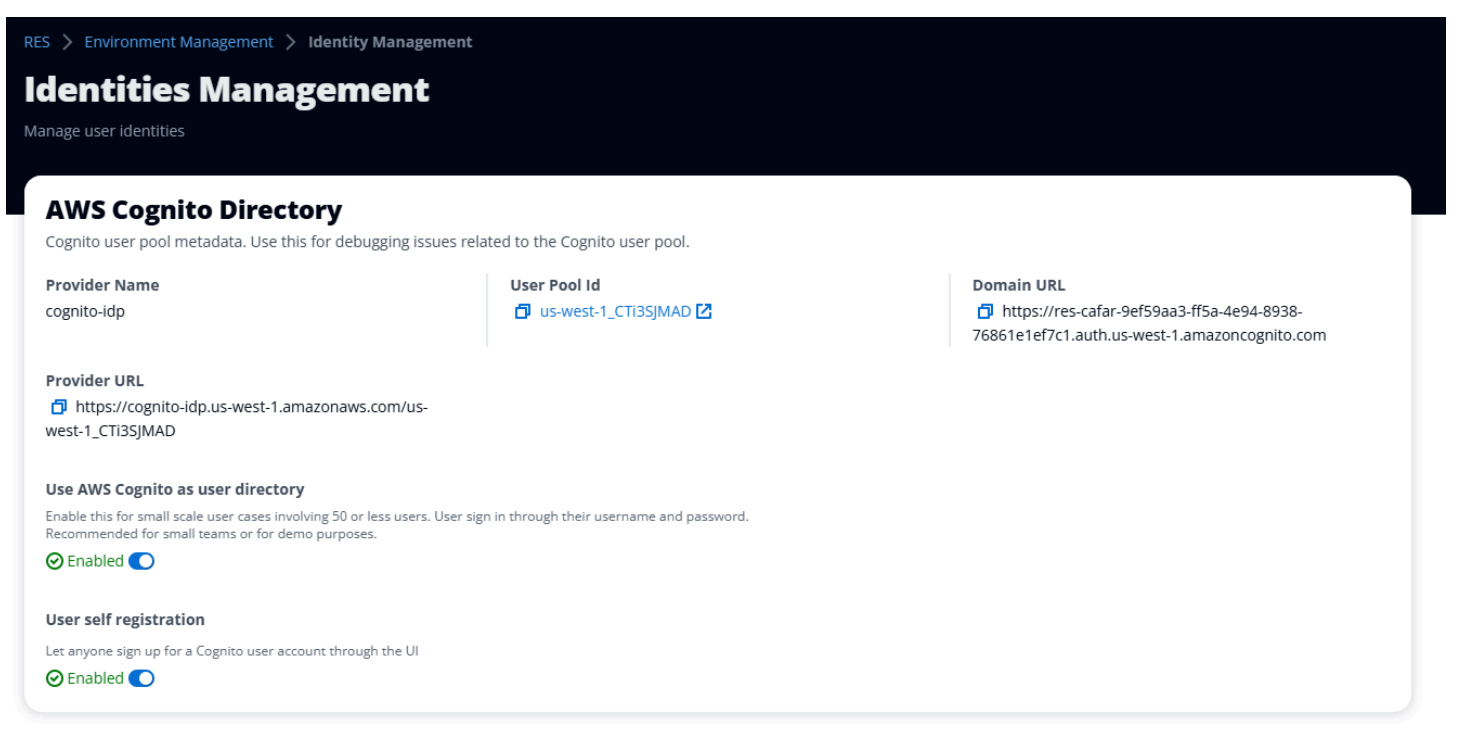

### Flux de connexion up/sign de l'utilisateur

Si l'enregistrement automatique des utilisateurs est activé, vous pouvez communiquer à vos utilisateurs l'URL de votre application Web. Les utilisateurs y trouveront une option indiquant Vous n'êtes pas encore un utilisateur ? Inscrivez-vous ici.

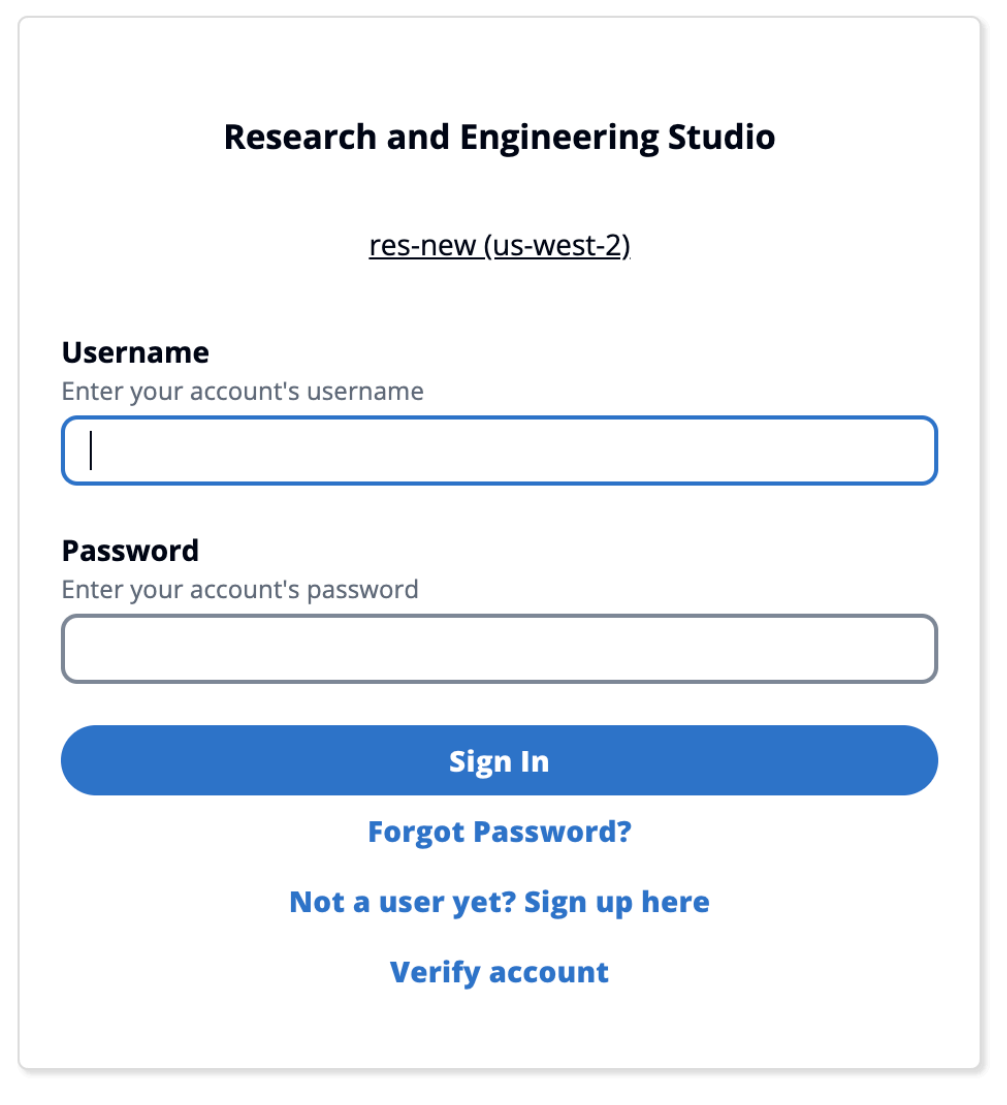

Copyright 2023 Amazon Inc. or its affiliates. All Rights Reserved.

### Flux d'inscription

Utilisateurs qui ont choisi Pas encore utilisateur ? Inscrivez-vous ici. Il leur sera demandé de saisir leur e-mail et leur mot de passe pour créer un compte.

|             | Create account                                      |  |
|-------------|-----------------------------------------------------|--|
|             | cleate account                                      |  |
| mail        |                                                     |  |
|             |                                                     |  |
|             |                                                     |  |
| assword     |                                                     |  |
|             |                                                     |  |
| 1inimum 8 d | haracters with numbers and special symbols (@#\$*&) |  |
| e-enter r   | assword                                             |  |
|             |                                                     |  |
|             |                                                     |  |
|             |                                                     |  |
|             | Create account                                      |  |
|             | create account                                      |  |
|             |                                                     |  |

Copyright 2023 Amazon Inc. or its affiliates. All Rights Reserved.

Dans le cadre du processus d'inscription, les utilisateurs seront invités à saisir le code de vérification reçu dans leur e-mail pour terminer le processus d'inscription.

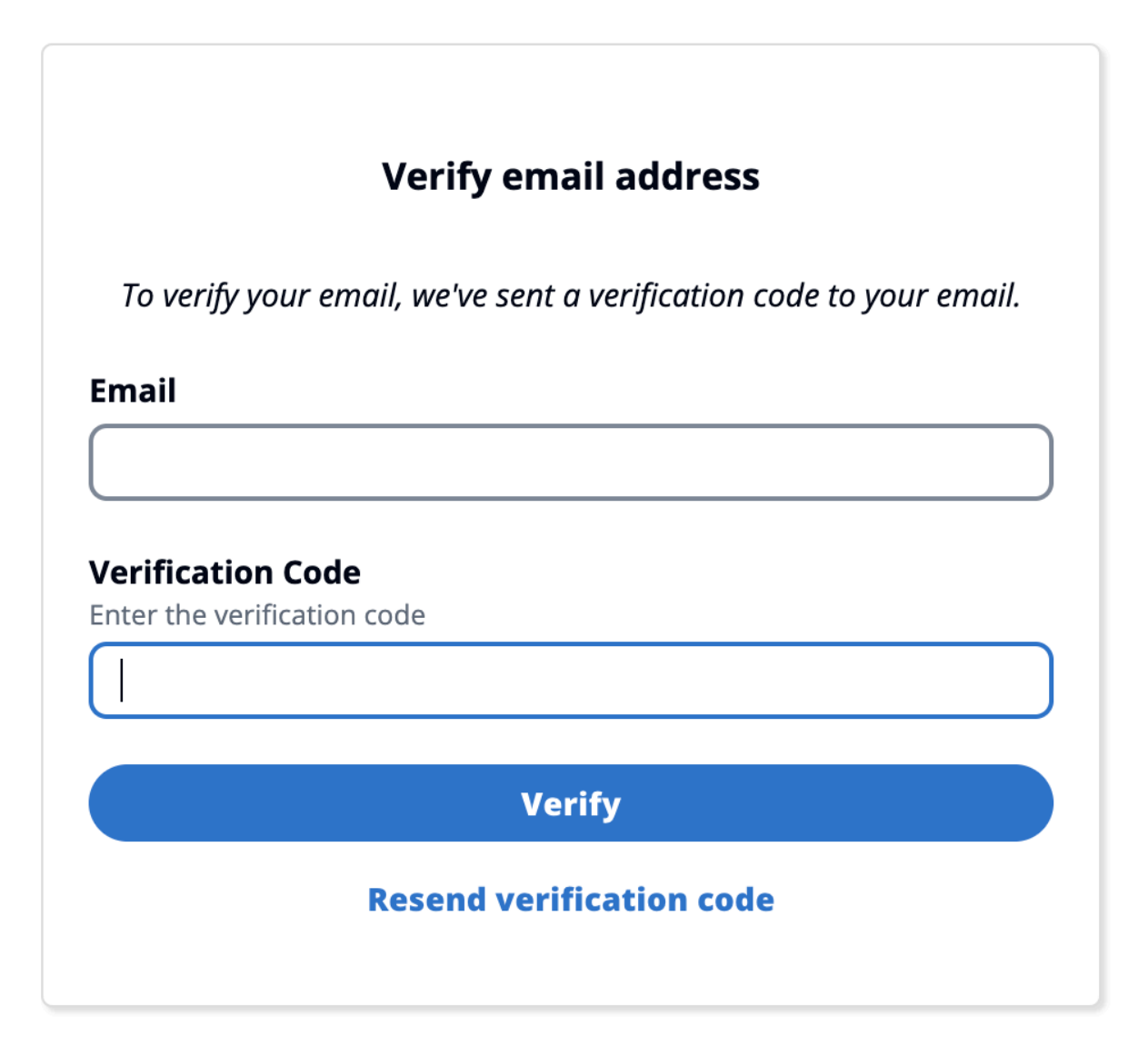

Copyright 2023 Amazon Inc. or its affiliates. All Rights Reserved.

Si l'auto-inscription est désactivée, les utilisateurs ne verront pas le lien d'inscription. Les administrateurs doivent configurer les utilisateurs dans Amazon Cognito en dehors de RES. (Voir <u>Création de comptes utilisateur en tant qu'administrateur</u> dans le manuel Amazon Cognito Developer Guide.)
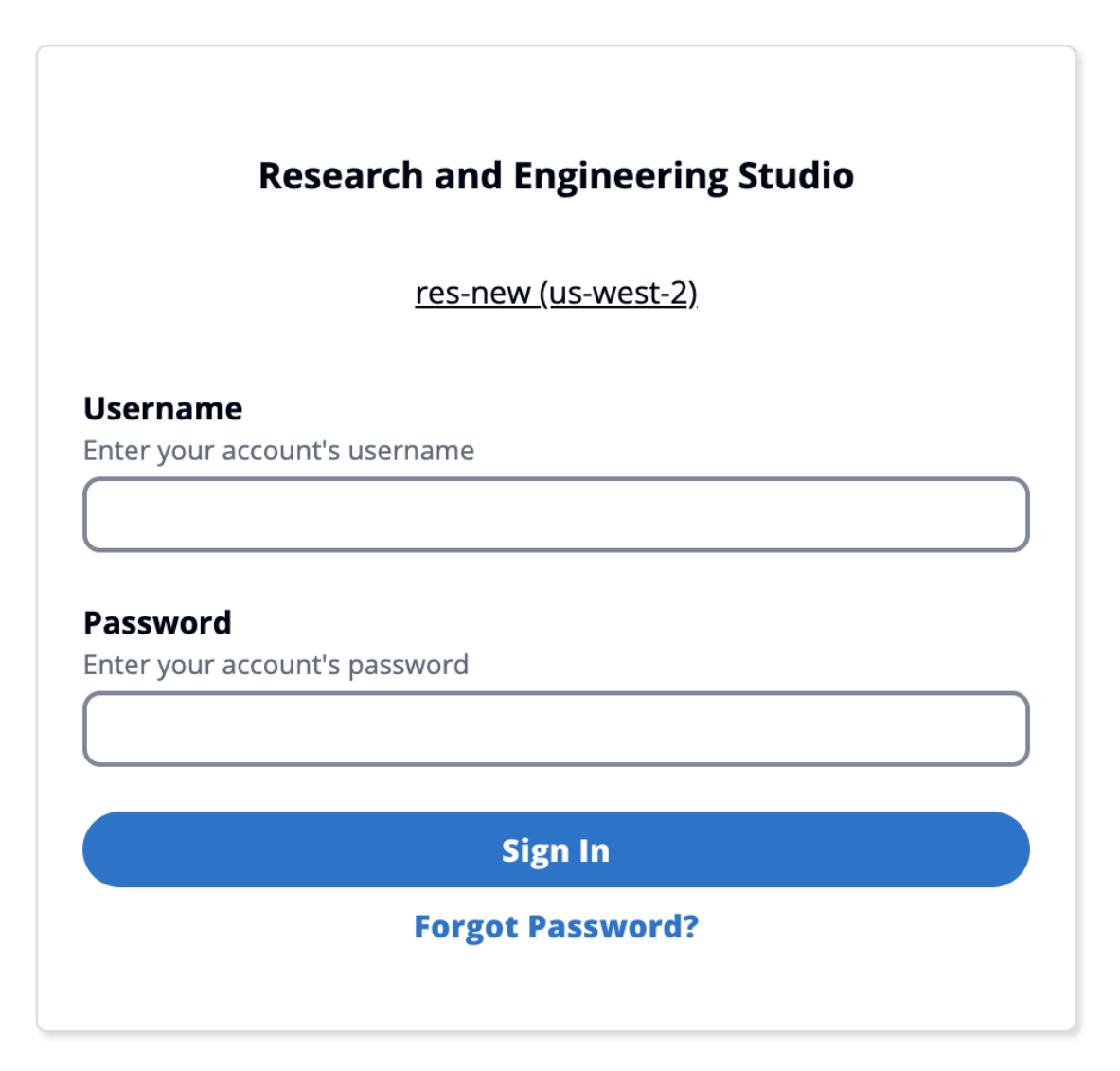

Copyright 2023 Amazon Inc. or its affiliates. All Rights Reserved.

## Options de la page de connexion

Si l'authentification unique et Amazon Cognito sont activées, une option permettant de se connecter avec l'authentification unique de l'organisation apparaît. Lorsque les utilisateurs cliquent sur cette option, ils sont redirigés vers leur page de connexion SSO. Par défaut, les utilisateurs s'authentifient auprès d'Amazon Cognito s'il est activé.

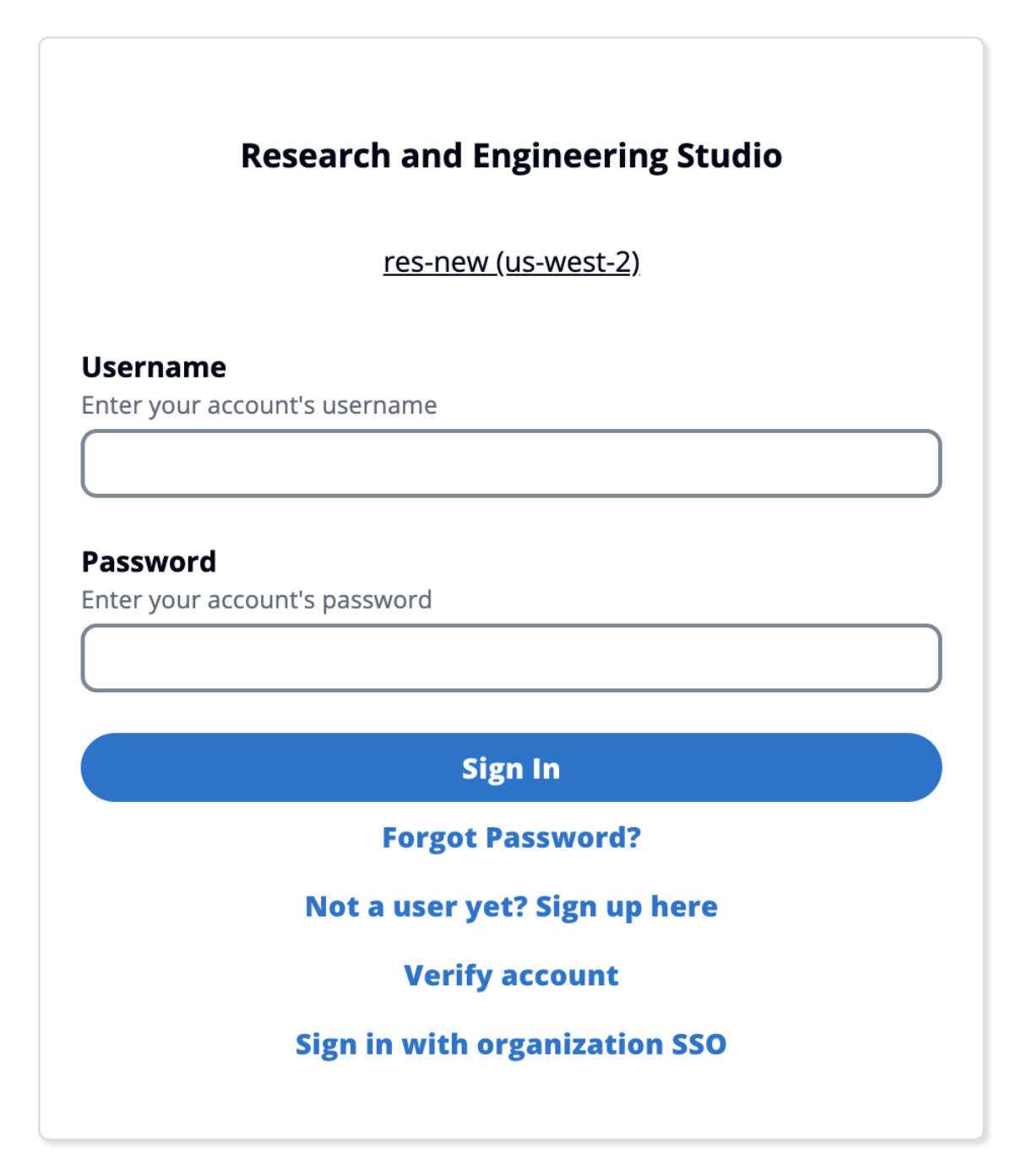

Copyright 2023 Amazon Inc. or its affiliates. All Rights Reserved.

## Constraints

• Le nom de votre groupe Amazon Cognito peut comporter un maximum de six lettres ; seules les lettres minuscules sont acceptées.

- L'inscription à Amazon Cognito n'autorisera pas deux adresses e-mail portant le même nom d'utilisateur mais une adresse de domaine différente.
- Si Active Directory et Amazon Cognito sont activés et que le système détecte un nom d'utilisateur dupliqué, seuls les utilisateurs d'Active Directory seront autorisés à s'authentifier. Les administrateurs doivent prendre des mesures pour ne pas configurer de noms d'utilisateur dupliqués entre Amazon Cognito et leur Active Directory.
- Les utilisateurs de Cognito ne seront pas autorisés à lancer une application basée sur Windows VDIs car RES ne prend pas en charge l'authentification basée sur Amazon Cognito pour les instances Windows.

## Synchronisation

RES synchronise sa base de données avec les informations relatives aux utilisateurs et aux groupes provenant d'Amazon Cognito toutes les heures. Tous les utilisateurs appartenant au groupe « admins » se verront attribuer le privilège sudo dans leur. VDIs

Vous pouvez également lancer la synchronisation manuellement depuis la console Lambda.

Lancez le processus de synchronisation manuellement :

- 1. Ouvrez la console Lambda.
- 2. Recherchez le Lambda de synchronisation Cognito. Ce Lambda suit cette convention de dénomination :. {*RES\_ENVIRONMENT\_NAME*}\_cognito-sync-lambda
- 3. Sélectionnez Test.
- 4. Dans la section Test event, cliquez sur le bouton Test en haut à droite. Le format du corps de l'événement n'a pas d'importance.

## Considérations relatives à la sécurité pour Cognito

Avant la version 2024.12, la journalisation de l'activité des utilisateurs, qui fait partie de la fonctionnalité du plan Amazon Cognito Plus, était activée par défaut. Nous l'avons supprimée de notre déploiement de base afin de réduire les coûts pour les clients qui souhaitent essayer RES. Vous pouvez réactiver cette fonctionnalité si nécessaire pour l'aligner sur les paramètres de sécurité cloud de votre entreprise.

# Synchronisation Active Directory

## Configuration de l'exécution

Tous les paramètres CFN liés à Active Directory (AD) sont facultatifs lors de l'installation.

#### Active Directory details - Optional

#### ActiveDirectoryName - Optional

Please provide the Fully Qualified Domain Name (FQDN) for your Active Directory. For example, developer.res.hpc.aws.dev

Enter String

#### ADShortName - Optional

Please provide the short name in Active directory

Enter String

#### LDAPBase - Optional

Please provide the Active Directory base string Distinguished Name (DN) For example, dc=developer,dc=res,dc=hpc,dc=aws,dc=dev

Enter String

#### LDAPConnectionURI - Optional

Please provide the active directory connection URI (e.g. ldap://www.example.com)

Enter String

#### ServiceAccountCredentialsSecretArn - Optional

Directory Service Root (Service Account) Credentials Secret ARN. The username and password for the Active Directory ServiceAccount user formatted as a username:password key/value pair.

Enter String

#### UsersOU - Optional

Please provide Users Organization Unit in your active directory for example, OU=Users,DC=RES,DC=example,DC=internal

Enter String

#### GroupsOU - Optional

Please provide user groups Oganization Unit in your active directory

Enter String

#### SudoersGroupName - Optional

Please provide group name of users who will be able to sudo in your active directory

Enter String

#### ComputersOU - Optional

Please provide Organization Unit for compute and storage servers in your active directory

Enter String

#### DomainTLSCertificateSecretArn - Optional

AD Domain TLS Certificate Secret ARN

Enter String

#### EnableLdapIDMapping - Optional

Set to False to use the uidNumbers and gidNumbers for users and group from the provided AD. Otherwise set to True.

Select String

#### DisableADJoin - Optional

Set to True to prevent linux hosts from joining the Directory Domain. Otherwise set to False

Select String

#### ServiceAccountUserDN - Optional

Provide the Distinguished name (DN) of the service account user in the Active Directory

Enter String

•

•

# Après l'installation initiale, les administrateurs peuvent consulter ou modifier la configuration AD sur le portail Web RES sous la page Gestion des identités :

| Active Directory Global Settings<br>AD connection information |                                                                               |                                                                                                    |
|---------------------------------------------------------------|-------------------------------------------------------------------------------|----------------------------------------------------------------------------------------------------|
| Provider<br>Microsoft AD (Self-Hosted or On-Prem)             | Automation Directory          Internal/res-deploy/directoryservice/automation | AD Automation SQS Queue Url<br>https://sqs.us-east-<br>2.amazonaws.com/992382841930/res-deploy-<br>directoryservice-ad-automation.fifo |
| AD Automation DynamoDB Table Name                             | Password Max Age                                                              |                                                                                                    |
| res-deploy.ad-automation                                      | 42 days                                                                       |                                                                                                    |
| Active Directory Domain 🖌                                     |                                                                               |                                                                                                    |
| Domain Name                                                   | Short Name (NETBIOS)                                                          | LDAP Base                                                                                                    |
| corp.res.com                                                  | CORP                                                                          | dc=corp,dc=res,dc=com                                                                                                    |
| LDAP Connection URI                                           | Service Account User DN                                                       | Service Account Credentials Secret ARN                                                                                                 |
| ldap://corp.res.com                                           | Ø                                                                             | arn:aws:secretsmanager:us-east-                                                                                                    |
|                                                               | CN=ServiceAccount,OU=Users,OU=CORP,DC=corp,DC=re                              | 2:992382841930:secret:CredentialsSecret-Bl-                                                                                            |
|                                                               | s,DC=com                                                                      | DirectoryService-1XPUQLS6CS5TZ-wh1bjo                                                                                                  |
| Users OU                                                      | Users Filter                                                                  | Groups OU                                                                                                    |
| OU=Users,OU=RES,OU=CORP,DC=corp,DC=res,DC=com                 | -                                                                             | OU=Users,OU=RES,OU=CORP,DC=corp,DC=res,DC=com                                                                                          |
| Groups Filter                                                 | Sudoers Group Name                                                            | Computers OU                                                                                                    |
|                                                               | RESAdministrators                                                             | OU=Computers,OU=RES,OU=CORP,DC=corp,DC=res,DC=<br>com                                                                                  |
| Enable LDAP ID Mapping                                        | Disable AD Join                                                               | Domain TLS Certificate Secret ARN                                                                                                    |
| true                                                          | false                                                                         | -                                                                                                    |

1

| Active Directory Name<br>Type the name for the Active Directory. It does not need to match the portal domain name.                                                                                                    |
|----------------------------------------------------------------------------------------------------|
| corp.res.com                                                                                                    |
| Short Name (NETBIOS)<br>Provide the short name for the Active Directory. This is also called the netBIOS name.                                                                                                    |
| CORP                                                                                                    |
| Service Account User DN                                                                                                    |
| CN=ServiceAccount,OU=Users,OU=CORP,DC=corp,DC=res,DC=com                                                                                                    |
| Service Account Credentials Secret ARN<br>Provide a Secret ARN which contains the username and password for the Active Directory<br>ServiceAccount user, formatted as a username:password key/value pair.                                                                          |
| arn:aws:secretsmanager:us-east-2:992382841930:secret:CredentialsSecret-BI-Dire                                                                                                    |
| The secret should contain the username and password in the format username:password.                                                                                                    |
| LDAP Connection URI<br>Specify the connection URI for the Active Directory server.                                                                                                    |
| ldap://corp.res.com                                                                                                    |
| LDAP Base<br>Specify the LDAP path within the directory hierarchy.<br>dc=corp,dc=res,dc=com                                                                                                    |
| Disable Active Directory Join<br>To prevent Linux hosts from joining the directory domain, check the box. Otherwise, leave in<br>the default setting of unchecked.                                                                                                    |
| Enable LDAP ID Mapping<br>Determines if UID and GID numbers are generated by SSSD or if the numbers provided by the<br>AD are used. Check to use SSSD generated UID and GID, or uncheck to use UID and GID<br>provided by the AD. For most cases this parameter should be checked. |
| Organizational Units (OU)                                                                                                    |
| Provide the Organizational Unit within AD that will sync.                                                                                                    |
| Users OU                                                                                                    |

Les administrateurs peuvent filtrer les utilisateurs ou les groupes à synchroniser via les nouvelles options de filtre d'utilisateurs et de filtre de groupes. Les filtres doivent respecter la <u>syntaxe du filtre</u> LDAP. Voici un exemple de filtre :

(sAMAccountname=<user>)

Pour tout ARN secret fourni lors de l'exécution (par exemple,

ServiceAccountCredentialsSecretArn ouDomainTLSCertificateSecretArn), assurezvous d'ajouter les balises suivantes au secret pour que RES obtienne l'autorisation de lire la valeur du secret :

- clé:res:EnvironmentName, valeur: < your RES environment name>
- clé:res:ModuleName, valeur: directoryservice

Toutes les mises à jour de configuration AD sur le portail Web seront automatiquement récupérées lors de la prochaine synchronisation AD planifiée (toutes les heures). Les utilisateurs peuvent avoir besoin de reconfigurer le SSO après avoir modifié la configuration AD (par exemple, s'ils passent à un autre AD).

Comment exécuter manuellement la synchronisation (version 2024.12 et versions ultérieures)

Le processus de synchronisation Active Directory a été transféré de l'hôte infrarouge de Cluster Manager à une tâche unique d'Amazon Elastic Container Service (ECS) en arrière-plan. Le processus est planifié pour s'exécuter toutes les heures et vous pouvez trouver une tâche ECS en cours d'exécution dans la console Amazon ECS sous le *<res-environment-name>*-ad-synccluster cluster pendant qu'elle est en cours d'exécution.

Pour le lancer manuellement :

- Accédez à la <u>console Lambda</u> et recherchez le lambda appelé. <<u>res-environment</u>>scheduled-ad-sync
- 2. Ouvrez la fonction Lambda et accédez à Test
- 3. Dans le fichier Event JSON, entrez ce qui suit :

```
"detail-type": "Scheduled Event"
```

{

}

5. Observez les journaux de la tâche AD Sync en cours d'exécution sous CloudWatch→ Groupes de journaux →<<u>environment-name</u>>/ad-sync. Vous verrez les journaux de chacune des tâches ECS en cours d'exécution. Sélectionnez le plus récent pour afficher les journaux.

Note

- Si vous modifiez les paramètres AD ou ajoutez des filtres AD, RES ajoutera les nouveaux utilisateurs en fonction des nouveaux paramètres spécifiés et supprimera les utilisateurs précédemment synchronisés et qui ne sont plus inclus dans l'espace de recherche LDAP.
- RES ne peut pas supprimer un user/group élément activement affecté à un projet.
   Vous devez supprimer des utilisateurs des projets pour que RES les supprime de l'environnement.

# Configuration du SSO

Une fois la configuration AD fournie, les utilisateurs doivent configurer l'authentification unique (SSO) pour pouvoir se connecter au portail Web RES en tant qu'utilisateur AD. La configuration SSO a été déplacée de la page des paramètres généraux vers la nouvelle page de gestion des identités. Pour plus d'informations sur la configuration de l'authentification unique, consultez<u>Gestion des identités</u>.

# Configuration de l'authentification unique (SSO) avec IAM Identity Center

Si aucun centre d'identité n'est déjà connecté à l'Active Directory géré, commencez par<u>Étape 1 :</u> <u>configurer un centre d'identité</u>. Si vous avez déjà un centre d'identité connecté à l'Active Directory géré, commencez par<u>Étape 2 : Se connecter à un centre d'identité</u>.

## Note

Si vous effectuez un déploiement dans la région AWS GovCloud (ouest des États-Unis), configurez le SSO dans le compte de AWS GovCloud (US) partition sur lequel vous avez déployé Research and Engineering Studio.

Guide de l'utilisateur

## Étape 1 : configurer un centre d'identité

Activation du centre d'identité IAM

- 1. Connectez-vous à la console AWS Identity and Access Management.
- 2. Ouvrez le Identity Center.
- 3. Sélectionnez Activer.
- 4. Choisissez Activer avec AWS Organizations.
- 5. Choisissez Continuer.

#### Note

Assurez-vous que vous vous trouvez dans la même région que celle dans laquelle vous gérez Active Directory.

Connexion d'IAM Identity Center à un Active Directory géré

Après avoir activé IAM Identity Center, suivez les étapes de configuration recommandées cidessous :

- 1. Dans le panneau de navigation, sélectionnez Settings (Paramètres).
- 2. Sous Source d'identité, choisissez Actions, puis Modifier la source d'identité.
- 3. Sous Répertoires existants, sélectionnez votre répertoire.
- 4. Choisissez Suivant.
- 5. Passez en revue vos modifications et entrez **ACCEPT** dans le champ de confirmation.
- 6. Choisissez Modifier la source d'identité.

Synchronisation des utilisateurs et des groupes avec le centre d'identité

Une fois les modifications <u>Connexion d'IAM Identity Center à un Active Directory géré</u> effectuées, une bannière de confirmation verte apparaît.

- 1. Dans le bandeau de confirmation, sélectionnez Démarrer la configuration guidée.
- 2. Dans Configurer les mappages d'attributs, choisissez Next.

- 3. Dans la section Utilisateur, entrez les utilisateurs que vous souhaitez synchroniser.
- 4. Choisissez Ajouter.
- 5. Choisissez Suivant.
- 6. Passez en revue vos modifications, puis choisissez Enregistrer la configuration.
- 7. Le processus de synchronisation peut prendre quelques minutes. Si vous recevez un message d'avertissement indiquant que les utilisateurs ne se synchronisent pas, choisissez Reprendre la synchronisation.

### Activation des utilisateurs

- 1. Dans le menu, sélectionnez Utilisateurs.
- 2. Sélectionnez le ou les utilisateurs auxquels vous souhaitez autoriser l'accès.
- 3. Choisissez Activer l'accès utilisateur.

## Étape 2 : Se connecter à un centre d'identité

Configuration de l'application dans IAM Identity Center

- 1. Ouvrez la <u>console IAM Identity Center</u>.
- 2. Choisissez Applications.
- 3. Choisissez Add application (Ajouter une application).
- 4. Dans les préférences de configuration, choisissez J'ai une application que je souhaite configurer.
- 5. Sous Type d'application, choisissez SAML 2.0.
- 6. Choisissez Suivant.
- 7. Entrez le nom d'affichage et la description que vous souhaitez utiliser.
- Sous métadonnées IAM Identity Center, copiez le lien vers le fichier de métadonnées SAML IAM Identity Center. Vous en aurez besoin lors de la configuration d'IAM Identity Center avec le portail RES.
- 9. Sous Propriétés de l'application, entrez l'URL de démarrage de votre application. Par exemple, <your-portal-domain>/sso.
- 10. Sous URL ACS de l'application, entrez l'URL de redirection depuis le portail RES. Pour le trouver :

- a. Sous Gestion de l'environnement, sélectionnez Paramètres généraux.
- b. Sélectionnez l'onglet Fournisseur d'identité.
- c. Sous Single Sign-On, vous trouverez l'URL de redirection SAML.
- 11. Sous Audience SAML de l'application, entrez l'URN Amazon Cognito.

Pour créer l'urne :

- a. Depuis le portail RES, ouvrez les paramètres généraux.
- b. Sous l'onglet Fournisseur d'identité, recherchez l'ID du groupe d'utilisateurs.
- c. Ajoutez l'ID du groupe d'utilisateurs à cette chaîne :

urn:amazon:cognito:sp:<user\_pool\_id>

12. Après avoir saisi l'URN Amazon Cognito, choisissez Soumettre.

Configuration des mappages d'attributs pour l'application

- 1. Dans le Identity Center, ouvrez les informations relatives à l'application que vous avez créée.
- 2. Choisissez Actions, puis Modifier les mappages d'attributs.
- 3. Dans le champ Objet, entrez**\${user:email}**.
- 4. Sous Format, choisissez EmailAddress.
- 5. Choisissez Ajouter un nouveau mappage d'attributs.
- 6. Dans le champ Attribut utilisateur de l'application, saisissez « e-mail ».
- 7. Sous Correspond à cette valeur de chaîne ou à cet attribut utilisateur dans IAM Identity Center, entrez**\${user:email}**.
- 8. Dans Format, saisissez « non spécifié ».
- 9. Sélectionnez Enregistrer les modifications.

Ajouter des utilisateurs à l'application dans IAM Identity Center

- 1. Dans le Identity Center, ouvrez Utilisateurs assignés pour l'application que vous avez créée et choisissez Attribuer des utilisateurs.
- 2. Sélectionnez les utilisateurs auxquels vous souhaitez attribuer l'accès à l'application.
- 3. Choisissez Assign users (Affecter des utilisateurs).

## Configuration de l'IAM Identity Center dans l'environnement RES

- 1. Dans l'environnement du studio de recherche et d'ingénierie, sous Gestion de l'environnement, ouvrez les paramètres généraux.
- 2. Ouvrez l'onglet Fournisseur d'identité.
- 3. Sous Authentification unique, choisissez Modifier (à côté de Statut).
- 4. Complétez le formulaire avec les informations suivantes :
  - a. Choisissez SAML.
  - b. Sous Nom du fournisseur, entrez un nom convivial.
  - c. Choisissez Entrer l'URL du point de terminaison du document de métadonnées.
  - d. Entrez l'URL que vous avez copiée lors de la copie<u>Configuration de l'application dans IAM</u> Identity Center.
  - e. Sous Attribut e-mail du fournisseur, entrez « e-mail ».
  - f. Sélectionnez Envoyer.
- 5. Actualisez la page et vérifiez que le statut s'affiche comme activé.

# Configuration de votre fournisseur d'identité pour l'authentification unique (SSO)

Research and Engineering Studio s'intègre à n'importe quel fournisseur d'identité SAML 2.0 pour authentifier l'accès des utilisateurs au portail RES. Ces étapes indiquent comment intégrer le fournisseur d'identité SAML 2.0 que vous avez choisi. Si vous avez l'intention d'utiliser IAM Identity Center, consultezConfiguration de l'authentification unique (SSO) avec IAM Identity Center.

## 1 Note

L'adresse e-mail de l'utilisateur doit correspondre dans l'assertion SAML de l'IDP et dans Active Directory. Vous devrez connecter votre fournisseur d'identité à votre Active Directory et synchroniser régulièrement les utilisateurs.

## Rubriques

- <u>Configurez votre fournisseur d'identité</u>
- <u>Configurez RES pour utiliser votre fournisseur d'identité</u>

- Configuration de votre fournisseur d'identité dans un environnement hors production
- Débogage des problèmes liés à l'IdP SAML

## Configurez votre fournisseur d'identité

Cette section décrit les étapes à suivre pour configurer votre fournisseur d'identité avec les informations du groupe d'utilisateurs RES Amazon Cognito.

- RES suppose que vous disposez d'un AD (AWS Managed AD ou AD auto-provisionné) avec les identités d'utilisateur autorisées à accéder au portail et aux projets RES. Connectez votre AD à votre fournisseur de services d'identité et synchronisez les identités des utilisateurs. Consultez la documentation de votre fournisseur d'identité pour savoir comment connecter votre AD et synchroniser les identités des utilisateurs. Par exemple, consultez la section <u>Utilisation d'Active</u> Directory comme source d'identité dans le Guide de AWS IAM Identity Center l'utilisateur.
- 2. Configurez une application SAML 2.0 pour RES dans votre fournisseur d'identité (IdP). Cette configuration nécessite les paramètres suivants :
  - URL de redirection SAML : URL utilisée par votre IdP pour envoyer la réponse SAML 2.0 au fournisseur de services.

### Note

En fonction de l'IdP, l'URL de redirection SAML peut porter un nom différent :

- URL de l'application
- URL du service Assertion Consumer (ACS)
- URL de liaison ACS POST

#### Pour obtenir l'URL

- 1. Connectez-vous à RES en tant qu'administrateur ou clusteradmin.
- 2. Accédez à Gestion de l'environnement ⇒ Paramètres généraux ⇒ Fournisseur d'identité.
- 3. Choisissez I'URL de redirection SAML.

 URI d'audience SAML : ID unique de l'entité d'audience SAML du côté du fournisseur de services.

## Note

En fonction de l'IdP, l'URI d'audience SAML peut porter un nom différent :

- ClientID
- Audience SAML de l'application
- ID de l'entité SP

Fournissez l'entrée dans le format suivant.

urn:amazon:cognito:sp:user-pool-id

Pour trouver I'URI de votre audience SAML

- 1. Connectez-vous à RES en tant qu'administrateur ou clusteradmin.
- 2. Accédez à Gestion de l'environnement ⇒ Paramètres généraux ⇒ Fournisseur d'identité.
- 3. Choisissez User Pool Id.
- 3. L'assertion SAML publiée sur RES doit être fields/claims définie comme suit sur l'adresse e-mail de l'utilisateur :
  - Sujet ou NameID SAML
  - Courrier électronique SAML
- 4. Votre IdP ajoute des éléments fields/claims à l'assertion SAML, en fonction de la configuration. RES nécessite ces champs. La plupart des fournisseurs remplissent automatiquement ces champs par défaut. Reportez-vous aux entrées et valeurs de champ suivantes si vous devez les configurer.
  - AudienceRestriction— Réglé sururn: amazon:cognito:sp:user-pool-id. user-poolidRemplacez-le par l'ID de votre groupe d'utilisateurs Amazon Cognito.

```
<saml:AudienceRestriction>
<saml:Audience> urn:amazon:cognito:sp:user-pool-id
</saml:AudienceRestriction>
```

 Réponse — Réglé InResponseTo surhttps://user-pool-domain/saml2/idpresponse. user-pool-domainRemplacez-le par le nom de domaine de votre groupe d'utilisateurs Amazon Cognito.

```
<saml2p:Response
Destination="http://user-pool-domain/saml2/idpresponse"
ID="id123"
InResponseTo="_dd0a3436-bc64-4679-a0c2-cb4454f04184"
IssueInstant="Date-time stamp"
Version="2.0"
xmlns:saml2p="urn:oasis:names:tc:SAML:2.0:protocol"
xmlns:xs="http://www.w3.org/2001/XMLSchema">
```

• SubjectConfirmationData— Réglé sur Recipient le point de saml2/idpresponse terminaison de votre groupe d'utilisateurs et InResponseTo sur l'ID de demande SAML d'origine.

```
<saml2:SubjectConfirmationData
InResponseTo="_dd0a3436-bc64-4679-a0c2-cb4454f04184"
NotOnOrAfter="Date-time stamp"
Recipient="https://user-pool-domain/saml2/idpresponse"/>
```

AuthnStatement— Configurez comme suit :

```
<saml2:AuthnStatement AuthnInstant="2016-10-30T13:13:28.152TZ"
SessionIndex="32413b2e54db89c764fb96ya2k"
SessionNotOnOrAfter="2016-10-30T13:13:28">
<saml2:SubjectLocality />
<saml2:AuthnContext>
<saml2:AuthnContextClassRef>urn:oasis:names:tc:SAML:2.0:ac:classes:Password</
saml2:AuthnContextClassRef>
</saml2:AuthnContextClassRef>
</saml2:AuthnContextClassRef>
</saml2:AuthnContext>
</saml2:AuthnContext>
```

5. Si votre application SAML possède un champ URL de déconnexion, définissez-le sur :. <domainurl>/saml2/logout Pour obtenir l'URL du domaine

- 1. Connectez-vous à RES en tant qu'administrateur ou clusteradmin.
- 2. Accédez à Gestion de l'environnement ⇒ Paramètres généraux ⇒ Fournisseur d'identité.
- 3. Choisissez l'URL du domaine.
- 6. Si votre IdP accepte un certificat de signature afin d'établir un lien de confiance avec Amazon Cognito, téléchargez le certificat de signature Amazon Cognito et chargez-le dans votre IdP.

Pour obtenir le certificat de signature

- 1. Ouvrez la console Amazon Cognito dans la section <u>Getting Started with AWS Management</u> Console
- Sélectionnez votre groupe d'utilisateurs. Votre groupe d'utilisateurs doit êtreres-<environment name>-user-pool.
- 3. Sélectionnez l'onglet Expérience de connexion.
- 4. Dans la section Connexion au fournisseur d'identité fédéré, choisissez Afficher le certificat de signature.

| <b>Cognito user pool sign-in</b><br>Users can sign in using their email ar<br>pool. | Info<br>Idress, phone number, or user name. User attribu | utes, group memberships, and security                       | settings will be stored and configured in your user |
|-------------------------------------------------------------------------------------|----------------------------------------------------------|-------------------------------------------------------------|-----------------------------------------------------|
| Cognito user pool sign-in options<br>User name<br>Email                             |                                                          | User name requirements<br>User names are not case sensition | /e                                                  |
| Federated identity provid                                                           | ler sign-in (1) Info                                     | C Delete Add id                                             | entity provider View signing certificate            |
| Your app users can sign-in through e<br>Connect.                                    | external social identity providers like Facebook, G      | oogle, Amazon, or Apple, and through                        | your on-prem directories via SAML or Open ID        |
| Q Search identity providers by na                                                   | me                                                       |                                                             | < 1 > @                                             |
| Identity provider                                                                   | ▲   Identity provider type                               | ▼   Created time                                            | ▼ Last updated time ▼                               |
| O <u>idc</u>                                                                        | SAML                                                     | 2 weeks ago                                                 | 3 hours ago                                         |

Vous pouvez utiliser ce certificat pour configurer Active Directory IDP, en ajouter un relying party trust et activer le support SAML sur cette partie utilisatrice.

#### Note

Cela ne s'applique pas à Keycloak et IDC.

5. Une fois la configuration de l'application terminée, téléchargez le XML ou l'URL des métadonnées de l'application SAML 2.0. Vous l'utiliserez dans la section suivante.

Configurez RES pour utiliser votre fournisseur d'identité

Pour terminer la configuration de l'authentification unique pour RES

- 1. Connectez-vous à RES en tant qu'administrateur ou clusteradmin.
- 2. Accédez à Gestion de l'environnement  $\Rightarrow$  Paramètres généraux  $\Rightarrow$  Fournisseur d'identité.

| Environment Settings                  |                                                                                                    | View Environment Status                                                                                                    |
|---------------------------------------|----------------------------------------------------------------------------------------------------|----------------------------------------------------------------------------------------------------|
| /iew and manage environment settings. |                                                                                                    |                                                                                                    |
| Environment Name                      | AWS Region<br>us-east-1                                                                                                    | S3 Bucket                                                                                                    |
| General Network Identity Provider     | Directory Service Analytics Metrics                                                                                                    | CloudWatch Logs SES EC2 Bac >                                                                                                    |
| Identity Provider                     |                                                                                                    |                                                                                                    |
| Provider Name                         | User Pool Id                                                                                                    | Administrators Group Name                                                                                                    |
| cognito-idp                           | 🗇 us-east-1_reuFsm8SE 🗹                                                                                                    | D administrators-cluster-group                                                                                                    |
| Managers Group Name                   | Domain URL                                                                                                    | Provider URL                                                                                                    |
| nanagers-cluster-group                | https://res-gaenv1-9d4688cf-5c14-48d0-990f-<br>ce96d346a24c.auth.us-east-1.amazoncognito.com                                             | https://cognito-idp.us-east-1.amazonaws.com/us-east-<br>1_reuFsm8SE                                                                       |
| Single Sign-On                        |                                                                                                    |                                                                                                    |
| Status                                | SAML Redirect URL                                                                                                    | OIDC Redirect URL                                                                                                    |
| ⊙Enabled ∠                            | <ul> <li>https://res-gaenv1-9d4688cf-5c14-48d0-990f-<br/>ce96d346a24c.auth.us-east-<br/>1.amazoncognito.com/saml2/idpresponse</li> </ul> | <ul> <li>https://res-gaenv1-9d4688cf-5c14-48d0-990f-<br/>ce96d346a24c.auth.us-east-<br/>1.amazoncognito.com/oauth2/idpresponse</li> </ul> |

3. Sous Single Sign-On, cliquez sur l'icône de modification à côté de l'indicateur d'état pour ouvrir la page de configuration de Single Sign-On.

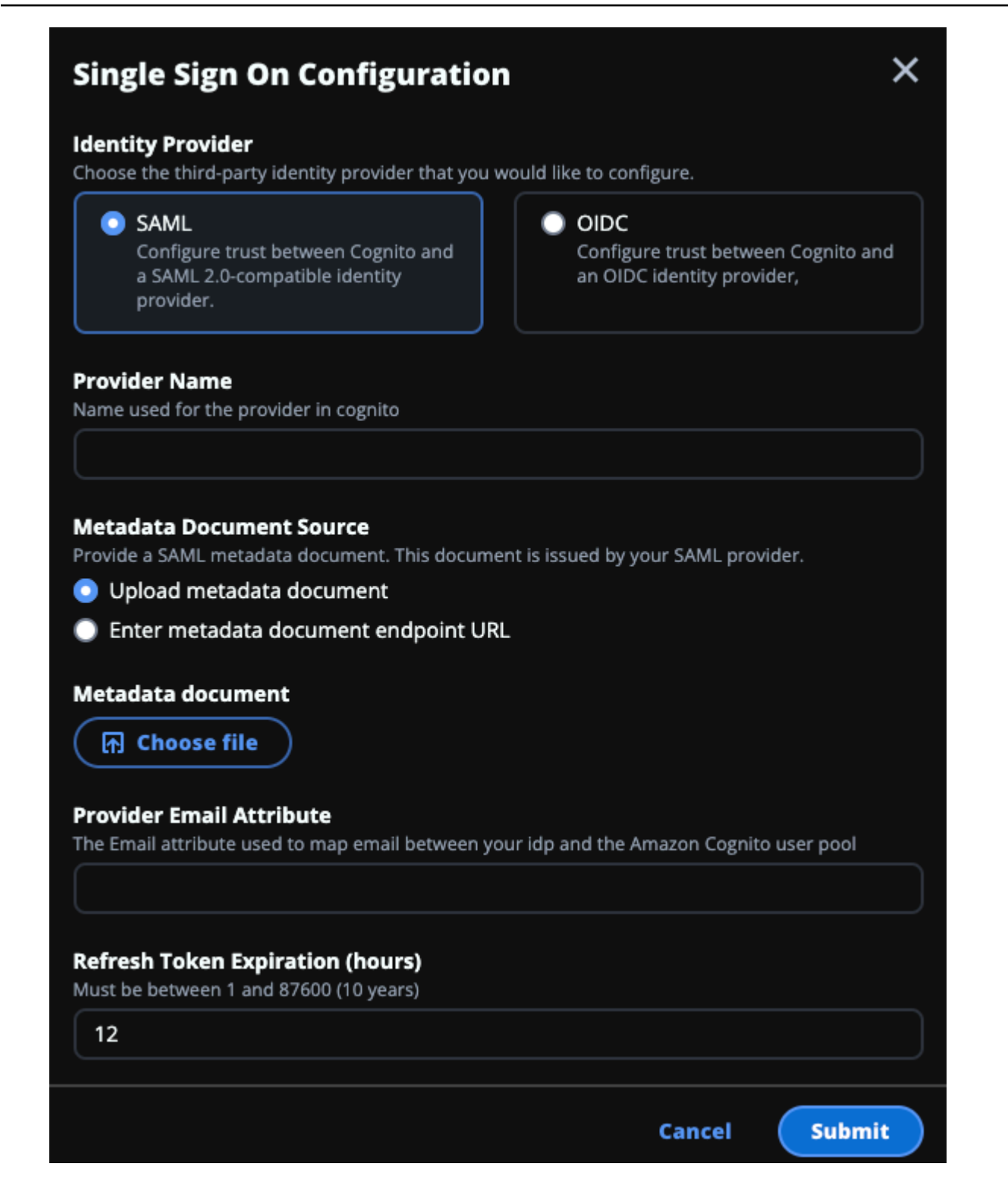

- a. Pour le fournisseur d'identité, choisissez SAML.
- b. Dans Nom du fournisseur, entrez un nom unique pour votre fournisseur d'identité.

Note

Les noms suivants ne sont pas autorisés :

- Cognito
- IdentityCenter
- c. Sous Source du document de métadonnées, choisissez l'option appropriée et téléchargez le document XML de métadonnées ou fournissez l'URL du fournisseur d'identité.
- d. Pour Attribut e-mail du fournisseur, entrez la valeur du texteemail.
- e. Sélectionnez Envoyer.
- 4. Rechargez la page des paramètres d'environnement. L'authentification unique est activée si la configuration est correcte.

Configuration de votre fournisseur d'identité dans un environnement hors production

Si vous avez utilisé les <u>ressources externes</u> fournies pour créer un environnement RES hors production et que vous avez configuré IAM Identity Center comme fournisseur d'identité, vous souhaiterez peut-être configurer un autre fournisseur d'identité tel qu'Okta. Le formulaire d'activation de RES SSO demande trois paramètres de configuration :

- 1. Nom du fournisseur : ne peut pas être modifié
- 2. Document de métadonnées ou URL Peut être modifié
- 3. Attribut e-mail du fournisseur Peut être modifié

Pour modifier le document de métadonnées et l'attribut e-mail du fournisseur, procédez comme suit :

- 1. Accédez à la console Amazon Cognito.
- 2. Dans le menu de navigation, sélectionnez Groupes d'utilisateurs.
- 3. Sélectionnez votre groupe d'utilisateurs pour afficher l'aperçu du groupe d'utilisateurs.
- 4. Dans l'onglet Expérience de connexion, accédez à Connexion au fournisseur d'identité fédéré et ouvrez votre fournisseur d'identité configuré.
- 5. En règle générale, il vous suffit de modifier les métadonnées et de laisser le mappage des attributs inchangé. Pour mettre à jour le mappage des attributs, choisissez Modifier. Pour mettre à jour le document de métadonnées, choisissez Remplacer les métadonnées.

| Attribute mapping (1) Info                                                                                                    | Edit                                                                                                    |
|----------------------------------------------------------------------------------------------------|----------------------------------------------------------------------------------------------------|
| View, add, and edit attribute mappings between SAML and your user pool.                                                              |                                                                                                    |
|                                                                                                    | < 1 > ©                                                                                                    |
| User pool attribute                                                                                                    | SAML attribute                                                                                                    |
| email                                                                                                    | email                                                                                                    |
| Metadata document Info                                                                                                    | Replace metadata                                                                                                    |
| View and update your SAML metadata. This document is issued by your SAML provider. validate the response from the identity provider. | It includes the issuer's name, expiration information, and keys that can be used to                                                         |
| Metadata document source<br>Enter metadata document endpoint URL                                                                     | Metadata document endpoint URL<br>https://portal.sso.us-west-2.amazonaws.com/saml/metadata<br>/MDg4ODM3NTczNjY0X2lucy04M2EyYTcyMGUzZTFlMDI4 |

- 6. Si vous avez modifié le mappage des attributs, vous devez mettre à jour la <environment name>.cluster-settings table dans DynamoDB.
  - a. Ouvrez la console DynamoDB et choisissez Tables dans le menu de navigation.
  - Recherchez et sélectionnez le <environment name>.cluster-settings tableau, puis dans le menu Actions, sélectionnez Explorer les éléments.
  - Sous Numériser ou interroger des éléments, accédez à Filtres et entrez les paramètres suivants :
    - Nom de l'attribut key
    - Valeur identity-provider.cognito.sso\_idp\_provider\_email\_attribute
  - d. Cliquez sur Exécuter.
- 7. Sous Articles renvoyés, recherchez la identityprovider.cognito.sso\_idp\_provider\_email\_attribute chaîne et choisissez Modifier pour modifier la chaîne en fonction de vos modifications dans Amazon Cognito.

| O Scan                           | O Query                                         |                                                                  |               |
|----------------------------------|-------------------------------------------------|------------------------------------------------------------------|---------------|
| Select a table or index          |                                                 | Select attribute projection                                      |               |
| Table - res-jan19.cluster-settir | igs 🔹                                           | All attributes                                                   | •             |
| <ul> <li>Filters</li> </ul>      |                                                 |                                                                  |               |
| Attribute name Type              | Condition                                       | Value                                                            |               |
| Q key X String                   | Equal to                                        | identity-provider     Remove                                     |               |
| Add filter                       |                                                 |                                                                  |               |
|                                  |                                                 |                                                                  |               |
| Run Posot                        |                                                 |                                                                  |               |
| Reset                            |                                                 |                                                                  |               |
|                                  |                                                 |                                                                  |               |
| Completed Read capacity un       | its consumed: 13                                |                                                                  | >             |
|                                  |                                                 |                                                                  |               |
|                                  |                                                 |                                                                  |               |
| tems returned (1)                | Edit String                                     | Actions  Create                                                  | e item        |
| tems returned (1)                | Edit String<br>email                            | ×  Actions ▼  Create    8  <                                     | e item        |
| tems returned (1)                | Edit String<br>email<br>Enter any string value. | ×     Actions ▼     Create       8     < 1 >       ▼     version | e item<br>② X |

Débogage des problèmes liés à l'IdP SAML

Traceur SAML — Vous pouvez utiliser cette extension pour le navigateur Chrome afin de suivre les requêtes SAML et de vérifier les valeurs d'assertion SAML. Pour plus d'informations, consultez SAML-Tracer sur le Chrome Web Store.

Outils de développement SAML : OneLogin fournit des outils que vous pouvez utiliser pour décoder la valeur codée SAML et vérifier les champs obligatoires dans l'assertion SAML. Pour plus d'informations, voir Base 64 Decode + Inflate sur le OneLogin site Web.

Amazon CloudWatch Logs — Vous pouvez vérifier la présence d'erreurs ou d'avertissements dans vos CloudWatch journaux RES dans Logs. Vos journaux se trouvent dans un groupe de journaux au format de nom**res-environment-name**/cluster-manager.

Documentation Amazon Cognito — Pour plus d'informations sur l'intégration de SAML à Amazon Cognito, consultez la section <u>Ajouter des fournisseurs d'identité SAML à un groupe d'utilisateurs dans</u> le manuel Amazon Cognito Developer Guide.

# Définition de mots de passe pour les utilisateurs

- 1. Dans la <u>AWS Directory Service console</u>, sélectionnez le répertoire de la pile créée.
- 2. Dans le menu Actions, sélectionnez Réinitialiser le mot de passe utilisateur.
- 3. Sélectionnez l'utilisateur et entrez un nouveau mot de passe.
- 4. Choisissez Réinitialiser le mot de passe.

# Création de sous-domaines

Si vous utilisez un domaine personnalisé, vous devez configurer des sous-domaines pour prendre en charge les parties Web et VDI de votre portail.

## Note

Si vous effectuez un déploiement dans la région AWS GovCloud (ouest des États-Unis), configurez l'application Web et les sous-domaines VDI dans le compte de partition commerciale hébergeant la zone hébergée publique du domaine.

- 1. Ouvrez la <u>console Route 53</u>.
- 2. Recherchez le domaine que vous avez créé et choisissez Créer un enregistrement.
- 3. Entrez « web » comme nom de l'enregistrement.
- 4. Sélectionnez CNAME comme type d'enregistrement.
- 5. Dans Value, saisissez le lien que vous avez reçu dans l'e-mail initial.
- 6. Choisissez Créer des enregistrements.
- 7. Pour créer un enregistrement pour le VDC, récupérez l'adresse NLB.

- a. Ouvrez la AWS CloudFormation console.
- b. Sélectionnez <environment-name>-vdc.
- c. Choisissez Ressources et ouvrez<environmentname>-vdc-external-nlb.
- d. Copiez le nom DNS depuis le NLB.
- 8. Ouvrez la console Route 53.
- 9. Trouvez votre domaine et choisissez Créer un enregistrement.
- 10. Sous Nom de l'enregistrement, entrezvdc.
- 11. Sous Record type (Type d'enregistrement), sélectionnez CNAME.
- 12. Pour le NLB, entrez le DNS.
- 13. Choisissez Créer un registre.

# Création d'un certificat ACM

Par défaut, RES héberge le portail Web sous un équilibreur de charge d'application utilisant le domaine amazonaws.com. Pour utiliser votre propre domaine, vous devez configurer un SSL/TLS certificat public que vous avez fourni ou demandé à AWS Certificate Manager (ACM). Si vous utilisez ACM, vous recevrez un nom de AWS ressource que vous devrez fournir en paramètre pour chiffrer le SSL/TLS canal entre le client et l'hôte des services Web.

### 🚯 Tip

Si vous déployez le package de démonstration des ressources externes, vous devrez saisir le domaine de votre choix PortalDomainName lors du déploiement de la pile de ressources externesCréation de ressources externes.

Pour créer un certificat pour des domaines personnalisés, procédez comme suit :

- Depuis la console, ouvrez <u>AWS Certificate Managerpour</u> demander un certificat public. Si vous déployez dans AWS GovCloud l'ouest des États-Unis, créez le certificat dans votre compte de GovCloud partition.
- 2. Choisissez Demander un certificat public, puis cliquez sur Suivant.
- 3. Sous Noms de domaine, demandez un certificat pour les deux \*.PortalDomainName etPortalDomainName.

- 4. Sous Méthode de validation, choisissez Validation DNS.
- 5. Choisissez Request (Demander).
- 6. Dans la liste des certificats, ouvrez les certificats demandés. Chaque certificat aura le statut En attente de validation.

## Note

Si vous ne voyez pas vos certificats, actualisez la liste.

- 7. Effectuez l'une des actions suivantes :
  - Déploiement commercial :

Dans les détails du certificat pour chaque certificat demandé, choisissez Create records in Route 53. Le statut du certificat doit passer à Émis.

GovCloud déploiement :

Si vous déployez dans AWS GovCloud (ouest des États-Unis), copiez la clé et la valeur CNAME. À partir du compte de partition commerciale, utilisez les valeurs pour créer un nouvel enregistrement dans la zone hébergée publique. Le statut du certificat doit passer à Émis.

8. Copiez le nouvel ARN du certificat à saisir en tant que paramètre pourACMCertificateARNforWebApp.

# Amazon CloudWatch Logs

Research and Engineering Studio crée les groupes de journaux suivants CloudWatch lors de l'installation. Consultez le tableau suivant pour les rétentions par défaut :

| CloudWatch Groupes de journaux                                                                                | Retention       |
|----------------------------------------------------------------------------------------------------|-----------------|
| /aws/lambda/ < <i>installation-stack-</i><br><i>name</i> >-cluster-endpoints                                  | N'expire jamais |
| /aws/lambda/ <installation-stack-<br>name&gt;-cluster-manager-scheduled-<br/>ad-sync</installation-stack-<br> | N'expire jamais |

| CloudWatch Groupes de journaux                                                                                       | Retention       |
|----------------------------------------------------------------------------------------------------|-----------------|
| /aws/lambda/ < <i>installation-stack-</i><br><i>name</i> >-cluster-settings                                          | N'expire jamais |
| /aws/lambda/ < <i>installation-stack-</i><br><i>name</i> >-oauth-credentials                                         | N'expire jamais |
| /aws/lambda/ < <i>installation-stack-</i><br><i>name</i> >-self-signed-certificate                                   | N'expire jamais |
| /aws/lambda/ <installation-stack-<br>name&gt;-update-cluster-prefix-list</installation-stack-<br>                    | N'expire jamais |
| /aws/lambda/ <installation-stack-<br>name&gt;-vdc-scheduled-event-transf<br/>ormer</installation-stack-<br>          | N'expire jamais |
| <pre>/aws/lambda/ <installation-stack- name="">-vdc-update-cluster-manager -client-scope</installation-stack-></pre> | N'expire jamais |
| / <installation-stack-name> /<br/>cluster-manager</installation-stack-name>                                          | 3 mois          |
| /< <i>installation-stack-name</i> > /vdc/<br>controller                                                              | 3 mois          |
| /< <i>installation-stack-name</i> > /vdc/<br>dcv-broker                                                              | 3 mois          |
| / <installation-stack-name> /vdc/<br/>dcv-connection-gateway</installation-stack-name>                               | 3 mois          |

Si vous souhaitez modifier la rétention par défaut d'un groupe de journaux, vous pouvez accéder à la <u>CloudWatch console</u> et suivre les instructions de la section <u>Modifier la conservation des données des</u> <u>CloudWatch journaux dans les journaux</u>.

# Définition de limites d'autorisation personnalisées

À partir du 2024.04, vous pouvez éventuellement modifier les rôles créés par RES en attachant des limites d'autorisation personnalisées. Une limite d'autorisation personnalisée peut être définie dans le cadre de l' AWS CloudFormation installation RES en fournissant l'ARN de la limite d'autorisation dans le cadre du paramètre IAMPermission Boundary. Aucune limite d'autorisation n'est définie pour les rôles RES si ce paramètre est laissé vide. Vous trouverez ci-dessous la liste des actions dont les rôles RES ont besoin pour fonctionner. Assurez-vous que toute limite d'autorisation que vous prévoyez d'utiliser explicitement autorise les actions suivantes :

```
Ε
    {
        "Effect": "Allow",
        "Resource": "*",
        "Sid": "ResRequiredActions",
        "Action": [
            "access-analyzer:*",
            "account:GetAccountInformation",
            "account:ListRegions",
            "acm:*",
            "airflow:*",
            "amplify:*",
            "amplifybackend:*",
            "amplifyuibuilder:*",
            "aoss:*",
            "apigateway:*",
            "appflow:*",
            "application-autoscaling:*",
            "appmesh:*",
            "apprunner:*",
            "aps:*",
            "athena:*",
            "auditmanager:*",
            "autoscaling-plans:*",
            "autoscaling:*",
            "backup-gateway:*",
            "backup-storage:*",
            "backup:*",
            "batch:*",
            "bedrock:*",
             "budgets:*",
             "ce:*",
```

```
"cloud9:*",
"cloudformation:*",
"cloudfront:*",
"cloudtrail-data:*",
"cloudtrail:*",
"cloudwatch:*",
"codeartifact:*",
"codebuild:*",
"codeguru-profiler:*",
"codeguru-reviewer:*",
"codepipeline:*",
"codestar-connections:*",
"codestar-notifications:*",
"codestar:*",
"cognito-identity:*",
"cognito-idp:*",
"cognito-sync:*",
"comprehend:*",
"compute-optimizer:*",
"cur:*",
"databrew:*",
"datapipeline:*",
"datasync:*",
"dax:*",
"detective:*",
"devops-guru:*",
"dlm:*",
"dms:*",
"drs:*",
"dynamodb:*",
"ebs:*",
"ec2-instance-connect:*",
"ec2:*",
"ec2messages:*",
"ecr:*",
"ecs:*",
"eks:*",
"elastic-inference:*",
"elasticache:*",
"elasticbeanstalk:*",
"elasticfilesystem:*",
"elasticloadbalancing:*",
"elasticmapreduce:*",
"elastictranscoder:*",
```

| "es:*",                               |
|---------------------------------------|
| "events:*",                           |
| "firehose:*",                         |
| "fis:*",                              |
| "fms:*",                              |
| "forecast:*",                         |
| "fsx:*",                              |
| "geo:*",                              |
| "glacier:*",                          |
| "glue:*",                             |
| "grafana:*",                          |
| "guardduty:*",                        |
| "health:*",                           |
| "iam:*",                              |
| "identitystore:*",                    |
| "imagebuilder:*",                     |
| "inspector2:*",                       |
| "inspector:*",                        |
| "internetmonitor:*",                  |
| "iot:*",                              |
| "iotanalytics:*",                     |
| "kafka:*",                            |
| "kafkaconnect:*",                     |
| "kinesis:*",                          |
| "kinesisanalytics:*",                 |
| "kms:*",                              |
| "lambda:*",                           |
| "lightsail:*",                        |
| "logs:*",                             |
| "memorydb:*",                         |
| "mgh:*",                              |
| "mobiletargeting:*",                  |
| "mq:*",                               |
| "neptune-db:*",                       |
| "organizations:DescribeOrganization", |
| "osis:*",                             |
| "personalize:*",                      |
| "pi:*",                               |
| "pipes:*",                            |
| "polly:*",                            |
| "qldb:*",                             |
| "quicksight:*",                       |
| "rds-data:*",                         |
| "rds:*",                              |

```
"redshift-data:*",
"redshift-serverless:*",
"redshift:*",
"rekognition:*",
"resiliencehub:*",
"resource-groups:*",
"route53:*",
"route53domains:*",
"route53resolver:*",
"rum:*",
"s3:*",
"sagemaker:*",
"scheduler:*",
"schemas:*",
"sdb:*",
"secretsmanager:*",
"securityhub:*",
"serverlessrepo:*",
"servicecatalog:*",
"servicequotas:*",
"ses:*",
"signer:*",
"sns:*",
"sqs:*",
"ssm:*",
"ssmmessages:*",
"states:*",
"storagegateway:*",
"sts:*",
"support:*",
"tag:GetResources",
"tag:GetTagKeys",
"tag:GetTagValues",
"textract:*",
"timestream:*",
"transcribe:*",
"transfer:*",
"translate:*",
"vpc-lattice:*",
"waf-regional:*",
"waf:*",
"wafv2:*",
"wellarchitected:*",
"wisdom:*",
```

```
"xray:*"
]
}
]
```

# Configurez Res Ready AMIs

Avec Amazon Machine Images (AMIs) compatible RES, vous pouvez préinstaller les dépendances RES pour les instances de bureau virtuel (VDIs) sur votre compte personnalisé. AMIs L'utilisation de RES Ready AMIs améliore les temps de démarrage des instances VDI à l'aide des images préfabriquées. À l'aide EC2 d'Image Builder, vous pouvez créer et enregistrer vos piles de logiciels AMIs en tant que nouvelles. Pour plus d'informations sur Image Builder, consultez le <u>guide de</u> l'utilisateur d'Image Builder.

Avant de commencer, vous devez déployer la dernière version de RES.

### Rubriques

- Préparer le rôle IAM pour accéder à l'environnement RES
- Créer un composant EC2 Image Builder
- Préparez votre recette EC2 Image Builder
- Configuration de l'infrastructure EC2 Image Builder
- Configurer le pipeline d'images Image Builder
- Exécuter le pipeline d'images Image Builder
- Enregistrez une nouvelle pile logicielle dans RES

## Préparer le rôle IAM pour accéder à l'environnement RES

Pour accéder au service d'environnement RES depuis EC2 Image Builder, vous devez créer ou modifier un rôle IAM appelé RES- EC2InstanceProfileForImageBuilder. Pour plus d'informations sur la configuration d'un rôle IAM à utiliser dans Image Builder, consultez <u>AWS Identity and Access</u> Management (IAM) dans le guide de l'utilisateur d'Image Builder.

Votre rôle nécessite :

• Les relations de confiance incluent le EC2 service Amazon.

- Amazon SSMManaged InstanceCore et ses EC2 InstanceProfileForImageBuilder politiques.
- Politique RES personnalisée avec accès limité à DynamoDB et Amazon S3 à l'environnement RES déployé.

(Cette politique peut être soit un document de politique géré par le client, soit un document de politique intégré au client.)

Entité relationnelle de confiance :

JSON

```
{
    "Version": "2012-10-17",
    "Statement": [
        {
            "Effect": "Allow",
            "Principal": {
               "Service": "ec2.amazonaws.com"
        },
        "Action": "sts:AssumeRole"
        }
   ]
}
```

Politique RES :

**JSON** 

```
"dynamodb:LeadingKeys": [
                        "global-settings.gpu_settings.*",
                        "global-settings.package_config.*",
                        "cluster-manager.host_modules.*",
                        "identity-provider.cognito.enable_native_user_login"
                    ]
                }
            }
        },
        {
            "Sid": "RESS3Access",
            "Effect": "Allow",
            "Action": "s3:GetObject",
            "Resource": [
                "arn:aws:s3:::{RES-EnvironmentName}-cluster-{AWS-Region}-{AWS-
Account-ID}/idea/vdc/res-ready-install-script-packages/*",
                "arn:aws:s3:::research-engineering-studio-{AWS-Region}/
host_modules/*"
            ]
        }
    ]
}
```

## Créer un composant EC2 Image Builder

Suivez les instructions pour <u>créer un composant à l'aide de la console Image Builder</u> dans le guide de l'utilisateur d'Image Builder.

Entrez les détails de votre composant :

- 1. Dans Type, choisissez Build.
- 2. Pour le système d'exploitation Image (OS), choisissez Linux ou Windows.
- Pour Nom du composant, entrez un nom significatif tel queresearch-and-engineeringstudio-vdi-<operating-system>.
- 4. Entrez le numéro de version de votre composant et ajoutez éventuellement une description.
- 5. Pour le document de définition, entrez le fichier de définition suivant. Si vous rencontrez des erreurs, le fichier YAML est sensible à l'espace et en est la cause la plus probable.

#### Linux

```
Copyright Amazon.com, Inc. or its affiliates. All Rights Reserved.
#
#
  Licensed under the Apache License, Version 2.0 (the "License"). You may not
#
use this file except in compliance
  with the License. A copy of the License is located at
#
#
#
       http://www.apache.org/licenses/LICENSE-2.0
#
  or in the 'license' file accompanying this file. This file is distributed on
#
 an 'AS IS' BASIS, WITHOUT WARRANTIES
  OR CONDITIONS OF ANY KIND, express or implied. See the License for the
#
 specific language governing permissions
  and limitations under the License.
#
name: research-and-engineering-studio-vdi-linux
description: An RES EC2 Image Builder component to install required RES software
dependencies for Linux VDI.
schemaVersion: 1.0
parameters:
  - AWSAccountID:
      type: string
      description: RES Environment AWS Account ID
  - RESEnvName:
      type: string
      description: RES Environment Name
  - RESEnvRegion:
      type: string
      description: RES Environment Region
  - RESEnvReleaseVersion:
      type: string
      description: RES Release Version
phases:
  - name: build
    steps:
       - name: PrepareRESBootstrap
         action: ExecuteBash
         onFailure: Abort
         maxAttempts: 3
         inputs:
            commands:
                - 'mkdir -p /root/bootstrap/logs'
```

```
- 'mkdir -p /root/bootstrap/latest'
       - name: DownloadRESLinuxInstallPackage
         action: S3Download
         onFailure: Abort
         maxAttempts: 3
         inputs:
            - source: 's3://{{ RESEnvName }}-cluster-{{ RESEnvRegion }}-
{{ AWSAccountID }}/idea/vdc/res-ready-install-script-packages/linux/
res_linux_install_{{ RESEnvReleaseVersion }}.tar.gz'
              destination: '/root/bootstrap/
res_linux_install_{{ RESEnvReleaseVersion }}.tar.gz'
              expectedBucketOwner: '{{ AWSAccountID }}'
       - name: RunInstallScript
         action: ExecuteBash
         onFailure: Abort
         maxAttempts: 3
         inputs:
            commands:
                - 'tar -xvf
 {{ build.DownloadRESLinuxInstallPackage.inputs[0].destination }} -C /root/
bootstrap/latest'
                - '/bin/bash /root/bootstrap/latest/virtual-desktop-host-linux/
install.sh -r {{ RESEnvRegion }} -n {{ RESEnvName }} -g NONE'
       - name: FirstReboot
         action: Reboot
         onFailure: Abort
         maxAttempts: 3
         inputs:
            delaySeconds: 0
       - name: RunInstallPostRebootScript
         action: ExecuteBash
         onFailure: Abort
         maxAttempts: 3
         inputs:
            commands:
                - '/bin/bash /root/bootstrap/latest/virtual-desktop-host-linux/
install_post_reboot.sh'
       - name: SecondReboot
         action: Reboot
         onFailure: Abort
         maxAttempts: 3
         inputs:
            delaySeconds: 0
```

#### Windows

```
#
  Copyright Amazon.com, Inc. or its affiliates. All Rights Reserved.
#
  Licensed under the Apache License, Version 2.0 (the "License"). You may not
#
use this file except in compliance
  with the License. A copy of the License is located at
#
#
#
       http://www.apache.org/licenses/LICENSE-2.0
#
  or in the 'license' file accompanying this file. This file is distributed on
#
 an 'AS IS' BASIS, WITHOUT WARRANTIES
  OR CONDITIONS OF ANY KIND, express or implied. See the License for the
#
 specific language governing permissions
  and limitations under the License.
#
name: research-and-engineering-studio-vdi-windows
description: An RES EC2 Image Builder component to install required RES software
dependencies for Windows VDI.
schemaVersion: 1.0
parameters:
  - AWSAccountID:
     type: string
      description: RES Environment AWS Account ID
  - RESEnvName:
      type: string
      description: RES Environment Name
  - RESEnvRegion:
      type: string
     description: RES Environment Region
  - RESEnvReleaseVersion:
     type: string
      description: RES Release Version
phases:
  - name: build
    steps:
       - name: CreateRESBootstrapFolder
         action: CreateFolder
         onFailure: Abort
         maxAttempts: 3
         inputs:
            - path: 'C:\Users\Administrator\RES\Bootstrap'
              overwrite: true
```

```
- name: DownloadRESWindowsInstallPackage
         action: S3Download
         onFailure: Abort
         maxAttempts: 3
         inputs:
            - source: 's3://{{ RESEnvName }}-cluster-{{ RESEnvRegion }}-
{{ AWSAccountID }}/idea/vdc/res-ready-install-script-packages/windows/
res_windows_install_{{ RESEnvReleaseVersion }}.tar.gz'
              destination:
 '{{ build.CreateRESBootstrapFolder.inputs[0].path }}\res_windows_install_{{ RESEnvRelea
              expectedBucketOwner: '{{ AWSAccountID }}'
       - name: RunInstallScript
         action: ExecutePowerShell
         onFailure: Abort
         maxAttempts: 3
         inputs:
            commands:
                - 'cd {{ build.CreateRESBootstrapFolder.inputs[0].path }}'
                - 'Tar -xf
res_windows_install_{{ RESEnvReleaseVersion }}.tar.gz'
                - 'Import-Module .\virtual-desktop-host-windows\Install.ps1'
                - 'Install-WindowsEC2Instance'
       - name: Reboot
         action: Reboot
         onFailure: Abort
         maxAttempts: 3
         inputs:
            delaySeconds: 0
```

6. Créez des balises facultatives et choisissez Créer un composant.

# Préparez votre recette EC2 Image Builder

Une recette EC2 Image Builder définit l'image de base à utiliser comme point de départ pour créer une nouvelle image, ainsi que l'ensemble des composants que vous ajoutez pour personnaliser votre image et vérifier que tout fonctionne comme prévu. Vous devez créer ou modifier une recette pour construire l'AMI cible avec les dépendances logicielles RES nécessaires. Pour plus d'informations sur les recettes, voir <u>Gérer les recettes</u>.

RES prend en charge les systèmes d'exploitation d'image suivants :

• Amazon Linux 2 (x86 et ARM64)
- Ubuntu 22.04.3 (x86)
- RHEL 8 (x86) et 9 (x86)
- Windows 2019, 2022 (x86)

#### Create a new recipe

- Ouvrez la console EC2 Image Builder à l'adresse<u>https://console.aws.amazon.com/</u> imagebuilder.
- 2. Sous Ressources enregistrées, choisissez Image recipes.
- 3. Choisissez Créer une recette d'image.
- 4. Entrez un nom unique et un numéro de version.
- 5. Sélectionnez une image de base prise en charge par RES.
- Sous Configuration de l'instance, installez un agent SSM s'il n'en existe pas un préinstallé. Entrez les informations dans Données utilisateur et toute autre donnée utilisateur nécessaire.

#### 1 Note

Pour plus d'informations sur l'installation d'un agent SSM, voir :

- Installation manuelle de l'agent SSM sur les EC2 instances pour Linux.
- Installation et désinstallation manuelles de l'agent SSM sur les EC2 instances pour Windows Server.
- 7. Pour les recettes basées sur Linux, ajoutez le composant de aws-cli-version-2linux compilation géré par Amazon à la recette. Les scripts d'installation RES utilisent le AWS CLI pour fournir un accès VDI aux valeurs de configuration des paramètres du cluster DynamoDB. Windows n'a pas besoin de ce composant.
- Ajoutez le composant EC2 Image Builder créé pour votre environnement Linux ou Windows et entrez les valeurs de paramètres requises. Les paramètres suivants sont obligatoires : AWSAccount ID, RESEnv Nom, RESEnv Région et RESEnvReleaseVersion.

### Important

Pour les environnements Linux, vous devez ajouter ces composants afin que le composant de aws-cli-version-2-linux compilation soit ajouté en premier.

- (Recommandé) Ajoutez le composant de simple-boot-test-<linux-or-windows> test géré par Amazon pour vérifier que l'AMI peut être lancée. Il s'agit d'une recommandation minimale. Vous pouvez sélectionner d'autres composants de test qui répondent à vos exigences.
- 10. Complétez les sections facultatives si nécessaire, ajoutez les autres composants souhaités et choisissez Créer une recette.

### Modify a recipe

Si vous possédez déjà une recette EC2 Image Builder, vous pouvez l'utiliser en ajoutant les composants suivants :

- Pour les recettes basées sur Linux, ajoutez le composant de aws-cli-version-2linux compilation géré par Amazon à la recette. Les scripts d'installation RES utilisent le AWS CLI pour fournir un accès VDI aux valeurs de configuration des paramètres du cluster DynamoDB. Windows n'a pas besoin de ce composant.
- Ajoutez le composant EC2 Image Builder créé pour votre environnement Linux ou Windows et entrez les valeurs de paramètres requises. Les paramètres suivants sont obligatoires : AWSAccount ID, RESEnv Nom, RESEnv Région et RESEnvReleaseVersion.

## 🛕 Important

Pour les environnements Linux, vous devez ajouter ces composants afin que le composant de aws-cli-version-2-linux compilation soit ajouté en premier.

3. Complétez les sections facultatives si nécessaire, ajoutez les autres composants souhaités et choisissez Créer une recette.

# Configuration de l'infrastructure EC2 Image Builder

Vous pouvez utiliser les configurations d'infrastructure pour spécifier l' EC2 infrastructure Amazon utilisée par Image Builder pour créer et tester votre image Image Builder. Pour une utilisation avec RES, vous pouvez choisir de créer une nouvelle configuration d'infrastructure ou d'utiliser une configuration existante.

 Pour créer une nouvelle configuration d'infrastructure, voir <u>Création d'une configuration</u> <u>d'infrastructure</u>.  Pour utiliser une configuration d'infrastructure existante, <u>mettez à jour une configuration</u> <u>d'infrastructure</u>.

Pour configurer votre infrastructure Image Builder :

- 1. Pour le rôle IAM, entrez le rôle que vous avez configuré précédemment. <u>Préparer le rôle IAM</u> pour accéder à l'environnement RES
- Pour le type d'instance, choisissez un type avec au moins 4 Go de mémoire et compatible avec l'architecture AMI de base que vous avez choisie. Consultez la section <u>Types d' EC2 instances</u> Amazon.
- Pour les VPC, les sous-réseaux et les groupes de sécurité, vous devez autoriser l'accès à Internet pour télécharger des packages logiciels. L'accès doit également être autorisé à la table cluster-settings DynamoDB et au compartiment de cluster Amazon S3 de l'environnement RES.

# Configurer le pipeline d'images Image Builder

Le pipeline d'images Image Builder assemble l'image de base, les composants pour la création et les tests, la configuration de l'infrastructure et les paramètres de distribution. Pour configurer un pipeline d'images prêt pour RES AMIs, vous pouvez choisir de créer un nouveau pipeline ou d'utiliser un pipeline existant. Pour plus d'informations, consultez la section <u>Création et mise à jour de pipelines</u> <u>d'images AMI</u> dans le guide de l'utilisateur d'Image Builder.

Create a new Image Builder pipeline

- 1. Ouvrez la console Image Builder à l'adresse<u>https://console.aws.amazon.com/imagebuilder</u>.
- 2. Dans le volet de navigation, choisissez Image pipelines.
- 3. Choisissez Créer un pipeline d'images.
- 4. Spécifiez les détails de votre pipeline en saisissant un nom unique, une description facultative, un calendrier et une fréquence.
- Pour Choisir une recette, choisissez Utiliser une recette existante et sélectionnez la recette créée dans<u>Préparez votre recette EC2 Image Builder</u>. Vérifiez que les détails de votre recette sont corrects.
- 6. Pour Définir le processus de création d'image, choisissez le flux de travail par défaut ou personnalisé selon le cas d'utilisation. Dans la plupart des cas, les flux de travail par défaut

sont suffisants. Pour plus d'informations, consultez <u>Configurer les flux de travail d'imagerie</u> pour votre pipeline EC2 Image Builder.

- Pour Définir la configuration de l'infrastructure, choisissez Choisir la configuration d'infrastructure existante et sélectionnez la configuration d'infrastructure créée dans<u>Configuration de l'infrastructure EC2 Image Builder</u>. Vérifiez que les détails de votre infrastructure sont corrects.
- 8. Pour Définir les paramètres de distribution, choisissez Créer les paramètres de distribution à l'aide des paramètres de distribution par défaut du service. L'image de sortie doit se trouver dans le même environnement RES Région AWS que celui de votre environnement RES. En utilisant les paramètres par défaut du service, l'image sera créée dans la région où Image Builder est utilisé.
- 9. Passez en revue les détails du pipeline et choisissez Create pipeline.

Modify an existing Image Builder pipeline

- 1. Pour utiliser un pipeline existant, modifiez les détails afin d'utiliser la recette créée dansPréparez votre recette EC2 Image Builder.
- 2. Sélectionnez Enregistrer les modifications.

# Exécuter le pipeline d'images Image Builder

Pour produire l'image de sortie configurée, vous devez lancer le pipeline d'images. Le processus de création peut prendre jusqu'à une heure selon le nombre de composants contenus dans la recette d'image.

Pour exécuter le pipeline d'images :

- 1. Dans Pipelines d'images, sélectionnez le pipeline créé dans<u>Configurer le pipeline d'images</u> Image Builder.
- 2. Dans Actions, sélectionnez Exécuter le pipeline.

# Enregistrez une nouvelle pile logicielle dans RES

 Suivez les instructions <u>the section called "Piles de logiciels () AMIs"</u> pour enregistrer une pile logicielle. 2. Pour l'ID AMI, entrez l'ID AMI de l'image de sortie intégrée<u>Exécuter le pipeline d'images Image</u> Builder.

# Guide de l'administrateur

Ce guide de l'administrateur fournit des instructions supplémentaires à un public technique sur la manière de personnaliser et d'intégrer davantage le studio de recherche et d'ingénierie sur le AWS produit.

### **Rubriques**

- Gestion des secrets
- Surveillance et contrôle des coûts
- Gestion de session
- Gestion de l'environnement

# Gestion des secrets

Le studio de recherche et d'ingénierie conserve les secrets suivants en utilisant AWS Secrets Manager. RES crée automatiquement des secrets lors de la création de l'environnement. Les secrets saisis par l'administrateur lors de la création de l'environnement sont saisis en tant que paramètres.

| Nom du secret                                                          | Description                                                       | RES généré   | Admin saisi |
|------------------------------------------------------------------------|-------------------------------------------------------------------|--------------|-------------|
| < <u>envname</u> > -sso-<br>client-secret                              | Secret du OAuth2<br>client Single Sign-On<br>pour l'environnement | $\checkmark$ |             |
| <pre><envname> -vdc- client-secret</envname></pre>                     | vdc ClientSecret                                                  | $\checkmark$ |             |
| < <u>envname</u> > -vdc-<br>client-id                                  | vdc ClientId                                                      | $\checkmark$ |             |
| <pre><envname> - vdc-gateway- certificate-pr ivate-key</envname></pre> | Clé privée du certifica<br>t autosigné pour le<br>domaine         | $\checkmark$ |             |

Studio de recherche et d'ingénierie

| Nom du secret                                                              | Description                                                                    | RES généré   | Admin saisi |
|----------------------------------------------------------------------------|--------------------------------------------------------------------------------|--------------|-------------|
| <pre><envname> - vdc-gateway- certificate-ce rtificate</envname></pre>     | Certificat auto-signé<br>pour le domaine                                       | $\checkmark$ |             |
| <pre><envname>   -cluster- manager-c lient-secret</envname></pre>          | gestionnaire de<br>clusters ClientSecret                                       | $\checkmark$ |             |
| <pre><envname>   -cluster- manager-c lient-id</envname></pre>              | gestionnaire de<br>clusters ClientId                                           | $\checkmark$ |             |
| <pre><envname> - external- private-key</envname></pre>                     | Clé privée du certifica<br>t autosigné pour le<br>domaine                      | $\checkmark$ |             |
| <pre><envname> - external- certificate</envname></pre>                     | Certificat auto-signé<br>pour le domaine                                       | $\checkmark$ |             |
| <pre><envname> - internal- private-key</envname></pre>                     | Clé privée du certifica<br>t autosigné pour le<br>domaine                      | $\checkmark$ |             |
| <pre><envname> - internal- certificate</envname></pre>                     | Certificat auto-signé<br>pour le domaine                                       | $\checkmark$ |             |
| <pre><envname>   -director yservice- ServiceAc countUserDN</envname></pre> | L'attribut Distingui<br>shed Name (DN) de<br>l' ServiceAccount<br>utilisateur. | ✓            |             |

Les valeurs ARN secrètes suivantes figurent dans le <<u>envname</u>>-cluster-settings tableau de DynamoDB :

| Clé                                                                                 | Source |
|-------------------------------------------------------------------------------------|--------|
| identity-provider.cognito.sso_client_secret                                         |        |
| <pre>vdc.dcv_connection_gateway.certifica te.certificate_secret_arn</pre>           | pile   |
| <pre>vdc.dcv_connection_gateway.certifica te.private_key_secret_arn</pre>           | pile   |
| <pre>cluster.load_balancers.internal_alb. certificates.private_key_secret_arn</pre> | pile   |
| directoryservice.root_username_secret_arn                                           |        |
| vdc.client_secret                                                                   | pile   |
| <pre>cluster.load_balancers.external_alb. certificates.certificate_secret_arn</pre> | pile   |
| <pre>cluster.load_balancers.internal_alb. certificates.certificate_secret_arn</pre> | pile   |
| directoryservice.root_password_secret_arn                                           |        |
| <pre>cluster.secretsmanager.kms_key_id</pre>                                        |        |
| <pre>cluster.load_balancers.external_alb. certificates.private_key_secret_arn</pre> | pile   |
| cluster-manager.client_secret                                                       |        |

# Surveillance et contrôle des coûts

### Note

L'association de projets de studios de recherche et d'ingénierie à des projets n' AWS Budgets est pas prise en charge dans AWS GovCloud (US).

Nous vous recommandons de créer un <u>budget</u> via <u>AWS Cost Explorer</u> pour faciliter la gestion des coûts. Les prix sont susceptibles d'être modifiés. Pour plus de détails, consultez la page Web de tarification de chacun desthe section called "AWS services inclus dans ce produit".

Pour faciliter le suivi des coûts, vous pouvez associer des projets RES aux budgets créés dans ce cadre AWS Budgets. Vous devez d'abord activer les balises d'environnement dans les balises de répartition des coûts de facturation.

- 1. Connectez-vous à la AWS Billing and Cost Management console AWS Management Console et ouvrez-la à l'adresse https://console.aws.amazon.com/costmanagement/.
- 2. Choisissez les balises de répartition des coûts.
- 3. Recherchez et sélectionnez les res:EnvironmentName balises res:Project et.
- 4. Choisissez Activer.

| Billing ×                  | Cost allocation tags Info         |                                  |                                       |                   | Download CSV      |
|----------------------------|-----------------------------------|----------------------------------|---------------------------------------|-------------------|-------------------|
| Home                       | Cost allocation tags activated: 3 |                                  |                                       |                   |                   |
| ▼ Billing                  | User-defined cost allocation tags | 5 generated cost allocation tags |                                       |                   |                   |
| Bills                      |                                   | - <u>-</u>                       |                                       |                   |                   |
| Payments                   |                                   |                                  |                                       |                   |                   |
| Credits                    | User-defined cost allocation tags | (2/47) Info                      |                                       | Undo De           | activate Activate |
| Purchase orders            | Q. Find cost allocation tags      | 11 m                             | atches                                |                   |                   |
| Cost & usage reports       |                                   |                                  |                                       |                   |                   |
| Cost categories            | Clear filters                     |                                  |                                       |                   | < 1 2 > 💿         |
| Cost allocation tags 2     | Tag key                           | A Status                         | T I act undeted date                  | T last used month |                   |
| Free tier                  | lag key                           | ■ Status                         | <ul> <li>Last updated date</li> </ul> | V Last used month | v                 |
| Billing Conductor 🛛        | res:BackupPlan                    | ⊗ Inactive                       | -                                     | November 2023     |                   |
| Cost Management            | res:ClusterName                   | (S) Inactive                     |                                       | November 2023     |                   |
| Cost explorer 🖾            | res:DCVSessionUUID                | (8) Inactive                     |                                       | November 2023     |                   |
| Budgets<br>Budgets reports | res:EndpointName                  | ⊗ Inactive                       | -                                     | November 2023     |                   |
| Savings Plans 🖸            | res:EnvironmentName 3             | ⊗ Inactive                       |                                       | November 2023     |                   |
| Preferences                | res:ModuleId                      | ⊗ Inactive                       |                                       | November 2023     |                   |
| Billing preferences        | res:ModuleName                    | ⊗ Inactive                       | -                                     | November 2023     |                   |
| Payment preferences        | res:ModuleVersion                 | ⊗ Inactive                       |                                       | November 2023     |                   |
| Tax settings               | res:NodeType                      | ⊗ Inactive                       |                                       | November 2023     |                   |
| Permissions                | res:Project                       | (S) Inactive                     |                                       | November 2023     |                   |

### Note

L'affichage des balises RES après le déploiement peut prendre jusqu'à un jour.

Pour créer un budget pour les ressources RES :

- 1. Dans la console de facturation, sélectionnez Budgets.
- 2. Choisissez Créer un budget.
- 3. Sous Configuration du budget, choisissez Personnaliser (avancé).
- 4. Sous Types de budget, sélectionnez Budget des coûts Recommandé.
- 5. Choisissez Suivant.

| <b>y</b>               | Choose budget type                  | Choose budget type Info                                                                                                    |
|------------------------|-------------------------------------|----------------------------------------------------------------------------------------------------|
| Home                   | Step 2<br>Set your budget           | Budget setup                                                                                                    |
| Billing                |                                     |                                                                                                    |
| Bills                  | Step 3                              | Use a template (simplified)     O Customize (advanced)                                                                                                    |
| Payments               | Configure alerts                    | Use the recommended configurations. You can Customize a budget to set parameters specific<br>change some configuration options after the to your use case. You can customize the time                                                                                                    |
| Credits                |                                     | budget is created. period, the start month, and specific accounts.                                                                                                    |
| Purchase orders        | Step 4 - Optional<br>Attach actions |                                                                                                    |
| Cost & usage reports   | Attach actions                      |                                                                                                    |
| Cost categories        | Step 5                              | Budget types                                                                                                    |
| Cost allocation tags   | Review                              |                                                                                                    |
| Free tier              |                                     | Cost budget - Recommended                                                                                                    |
| Billing Conductor 🖸    |                                     | Monitor your costs against a specified dollar amount and receive alerts when your user-defined thresholds are<br>met. Using cost budgets, the budgeted amount you set represents your expected cloud spend. For example,                                                                                                    |
| Cost Management        |                                     | you can set a cost budget for a business unit and then add additional parameters such as the associated member accounts.                                                                                                    |
| Cost explorer 🗹        |                                     |                                                                                                    |
| Budgets 1              |                                     | ○ Usage budget                                                                                                    |
| Budgets reports        |                                     | Monitor your usage of one or more specified usage types or usage type groups and receive alerts when your<br>user-defined thresholds are met. Using usage budgets, the budgeted amount represents your expected usage.                                                                                                    |
| Savings Plans 🖸        |                                     | For example, you can use a usage budget to monitor the usage of certain services such as Amazon EC2 and<br>Amazon S3.                                                                                                    |
| Preferences            |                                     |                                                                                                    |
| Billing preferences    |                                     | Savings Plans budget     Track the utilization or constraints with your Savings Plans and exclusional state when your personance                                                                                                    |
| Payment preferences    |                                     | drops below a threshold you define. Setting a coverage target lets you see how much of your instance usage is                                                                                                    |
| Consolidated billing 🖸 |                                     | covered by Savings Plans, while setting a utilization target lets you see if your Savings Plans are unused or<br>underutilized.                                                                                                    |
| Tax settings           |                                     |                                                                                                    |
| Permissions            |                                     | Reservation budget                                                                                                    |
| Affected policies 🗹    |                                     | Track the utilization or coverage associated with your reservations and receive alerts when your percentage<br>drops below a threshold you define. Setting a coverage target lets you see how much of your instance usage is<br>covered by reservations, while setting a utilization target lets you see if your reservations are unused or<br>underutilized. Reservation alerts are supported for Amazon EC2, Amazon RDS, Amazon Redshift, Amazon<br>ElastiCache, and Amazon Elasticsearch reservations. |

 Sous Détails, saisissez un nom de budget significatif pour votre budget afin de le distinguer des autres budgets de votre compte. Par exemple, <<u>EnvironmentName>-<ProjectName>-</u><<u>BudgetName></u>.

- 7. Sous Définir le montant du budget, entrez le montant budgétisé pour votre projet.
- 8. Sous Étendue du budget, choisissez Filtrer les dimensions de AWS coût spécifiques.
- 9. Choisissez Add filter.
- 10. Sous Dimension, choisissez Tag.
- 11. Sous Tag, sélectionnez RES:Project.

## 1 Note

La disponibilité des balises et des valeurs peut prendre jusqu'à deux jours. Vous pouvez créer un budget une fois que le nom du projet sera disponible.

- 12. Sous Valeurs, sélectionnez le nom du projet.
- 13. Choisissez Appliquer le filtre pour associer le filtre de projet au budget.
- 14. Choisissez Suivant.

| cope options                                                                                                    |                                             |                                                                                                   |                                                                                   |                                                  |
|----------------------------------------------------------------------------------------------------|---------------------------------------------|---------------------------------------------------------------------------------------------------|-----------------------------------------------------------------------------------|--------------------------------------------------|
| <ul> <li>All AWS services (Recom<br/>Track any cost incurred from<br/>account as part of the budge</li> </ul>                                                                                                    | mended)<br>any service for this<br>et scope | <ul> <li>Filter spect</li> <li>Select spect</li> <li>For example</li> <li>"EC2" to but</li> </ul> | ific AWS cost din<br>fic dimensions to b<br>e, you can select th<br>dget against. | mensions<br>udget against.<br>e specific service |
| ilters Info                                                                                                    |                                             |                                                                                                   |                                                                                   | Remove all                                       |
| Dimension                                                                                                    |                                             |                                                                                                   |                                                                                   |                                                  |
| Tag                                                                                                    |                                             |                                                                                                   |                                                                                   | •                                                |
| ag                                                                                                    |                                             |                                                                                                   |                                                                                   |                                                  |
| res:Project                                                                                                    |                                             |                                                                                                   |                                                                                   | •                                                |
|                                                                                                    |                                             |                                                                                                   |                                                                                   |                                                  |
| /alues                                                                                                    |                                             |                                                                                                   |                                                                                   |                                                  |
| Yalues<br>Filter tags by values                                                                                                    |                                             |                                                                                                   |                                                                                   | •                                                |
| Yalues<br>Filter tags by values<br>project1 ×                                                                                                    |                                             |                                                                                                   | Cancel                                                                            | ▼<br>Apply filter                                |
| Yalues<br>Filter tags by values<br>project1 X                                                                                                    | Add filte                                   | r                                                                                                 | Cancel                                                                            | ▼<br>Apply filter                                |
| Talues Filter tags by values project1 ×                                                                                                    | Add filte                                   | r                                                                                                 | Cancel                                                                            | ▼<br>Apply filter                                |
| Values Filter tags by values project1 × Advanced options                                                                                                    | Add filte                                   | r                                                                                                 | Cancel                                                                            | ▼<br>Apply filter                                |
| Values Filter tags by values project1 × Advanced options sggregate costs by Unblended costs                                                                                                    | Add filte                                   | r                                                                                                 | Cancel                                                                            | ▼<br>Apply filter                                |
| Yalues         Filter tags by values         project1 ×         ▲ Advanced options         Advanced options         Advanced options         Advanced options         Advanced options         Advanced options         Advanced options | Add filte                                   | r                                                                                                 | Cancel                                                                            | ▼<br>Apply filter                                |
| Yalues         Filter tags by values         project1 ×         Advanced options         aggregate costs by         Unblended costs         Supported charge types                                                                       | Add filte                                   | r<br>                                                                                             | Cancel                                                                            | ▼<br>Apply filter<br>▼                           |
| Values Filter tags by values project1 × Advanced options aggregate costs by Unblended costs Supported charge types Upfront reservation fees ×                                                                                            | Add filte                                   | r<br>:harges 🗙                                                                                    | Cancel                                                                            | Apply filter   tion costs ×                      |

- 15. (Facultatif.) Ajoutez un seuil d'alerte.
- 16. Choisissez Suivant.
- 17. (Facultatif.) Si une alerte a été configurée, utilisez Attacher des actions pour configurer les actions souhaitées avec l'alerte.
- 18. Choisissez Suivant.
- 19. Vérifiez la configuration du budget et confirmez que la balise correcte a été définie sous Paramètres budgétaires supplémentaires.
- 20. Choisissez Créer un budget.

Maintenant que le budget a été créé, vous pouvez activer le budget pour les projets. Pour activer les budgets d'un projet, voir<u>the section called "Modifier un projet"</u>. Le lancement des bureaux virtuels sera bloqué si le budget est dépassé. Si le budget est dépassé lors du lancement d'un ordinateur de bureau, celui-ci continuera à fonctionner.

| Projects        | lanagement   |           |                                                                                                    |                                                                     | C Actions Create P      | roject |
|-----------------|--------------|-----------|----------------------------------------------------------------------------------------------------|---------------------------------------------------------------------|-------------------------|--------|
| <b>Q</b> Search |              |           |                                                                                                    |                                                                     | <                       | (1)    |
| Title           | Project Code | Status    | Budgets                                                                                                    | Groups                                                              | Updated On              |        |
| O project1      | project1     | ⊘ Enabled | Actual Spend for budget: RES1-Project1-Budget1  Budget Exceeded  Limit: 500.00 USD. Forecasted: 3945 34 USD | <ul><li>DemoUsers</li><li>DemoAdmins</li><li>ProductUsers</li></ul> | 10/31/2023, 12:44:12 PM |        |

Si vous devez modifier votre budget, revenez à la console pour modifier le montant du budget. La prise en compte de la modification dans RES peut prendre jusqu'à quinze minutes. Vous pouvez également modifier un projet pour désactiver un budget.

# Gestion de session

La gestion des sessions fournit un environnement flexible et interactif pour le développement et le test des sessions. En tant qu'utilisateur administratif, vous pouvez autoriser les utilisateurs à créer et à gérer des sessions interactives au sein de leur environnement de projet.

### Rubriques

- Tableau de bord
- <u>Séances</u>

- Piles de logiciels () AMIs
- Débogage
- Réglages du bureau

# Tableau de bord

| <pre>statuse (us-wase. &lt; )</pre>                                                                                                    | 🔏 Research and Engine | ering Studio                                                                          | 수 A demoadmin1                                                                                     |
|----------------------------------------------------------------------------------------------------|-----------------------|---------------------------------------------------------------------------------------|----------------------------------------------------------------------------------------------------|
| Virtual Desktop Dashboard   Or Or   Series of the transmission function   Series of the transmission function   Series                                                                                                    | es-stage (us-west- 〈  | RES > Virtual Desktop > Dashboard                                                     |                                                                                                    |
| init indications in the locations is statistically according to the locations by statistically indicating to the locations is statistically indicating to the locations is statistically indicating to the locations is statistically indicating to the locations is statistically indicating to the locations is statistically indicating to the locations is statistically indicating to the locations is statistically indicating to the locations is statistically indicating to the locations is statistically indications is statistically indicating to the locations is statistically indicating to the locations is statistically indicating to the location is statistically indicating to the location is statistically indicating to th                                                                                                    | ·)                    | Virtual Desktop Dashboard                                                             | 7 C View Sessions                                                                                  |
| Instance Types () Summary of all diffuel destrop sections by instance syste. Summary of all diffuel destrop sections by instance syste. Summary of all diffuel destrop sections by instance syste. Summary of all diffuel destrop sections by instance syste. Summary of all diffuel destrop sections by instance syste. Summary of all diffuel destrop sections by instance syste. Summary of all diffuel destrop sections by instance syste. Summary of all diffuel destrop sections by instance syste. Summary of all diffuel destrop sections by instance syste. Summary of all diffuel destrop sections by instance syste. Summary of all diffuel destrop sections by frage 0. Summary of all diffuel destrop sections by frage 0. S                                                                                                    | lome                  |                                                                                       |                                                                                                    |
| <pre>are Deaking := service := service := se</pre>                                                                                                    | irtual Desktops       | Instance Types 🤨                                                                      | Session State 2                                                                                    |
| <pre>HACESS<br/>HACESS<br/>HACE</pre> | nared Desktops        | Summary of all virtual desktop sessions by instance types.                            | Summary of all virtual desktop sessions by state.                                                  |
| hixeds<br>hix costs<br>histor<br>histor<br>hi                                                                                                    | e Browser             |                                                                                       |                                                                                                    |
| <pre>Mit zote<br/>if the fact is a way is a series of the fact is a series of the fact is a series of the</pre>                                                                                                    | SH Access             |                                                                                       |                                                                                                    |
| <pre>int the state is in the state is integrate is integr</pre>                                                                                                    | DMIN ZONE             |                                                                                       |                                                                                                    |
| <pre>shand<br/>diverse<br/>in the star (shift):<br/>the share of the share of the</pre>                                                                                                    | /DI                   | 3                                                                                     |                                                                                                    |
| <pre>stars " two stars (note) two stars (note) two stars</pre>                                                                                                    | shboard               | sessions                                                                              |                                                                                                    |
| <pre>mumuum mumuum mumu</pre>                                                                                                    | ssions                |                                                                                       |                                                                                                    |
| reminion Profiss<br>hyg<br>intrometer Management                                                                                                    | ftware Stacks (AMIs)  |                                                                                       |                                                                                                    |
| induiting mealing meal                                                                                                    | rmission Profiles     |                                                                                       |                                                                                                    |
| informant Management<br>informant Management<br>Fase OS<br>Immay of all Virual desktop sessions by Base OS<br>Immay of all Virual desktop sessions by Project Cole<br>Immay of all Virual desktop sessions by Project Cole<br>Immay of all Virual desktop sessions by Project Cole<br>Immay of all Virual desktop sessions by Project Cole<br>Immay of all Virual desktop sessions by Project Cole<br>Immay of all Virual desktop sessions by Project Cole<br>Immay of all Virual desktop sessions by Project Cole<br>Immay of all Virual desktop sessions by Availability Zone<br>Immay of all Virual desktop sessions by Availability Zone<br>Immay of all Virual desktop sessions by Availability Zone<br>Immay of all Virual desktop sessions by Availability Zone<br>Immay of all Virual desktop sessions by Availability Zone<br>Immay of all Virual desktop sessions by Availability Zone<br>Immay of all Virual desktop sessions by Availability Zone<br>Immay of all Virual desktop sessions by Availability Zone<br>Immay of all Virual desktop sessions by Availability Zone<br>Immay of all Virual desktop sessions by Software Stack<br>Immay of all Virual desktop sessions by Availability Zone<br>Immay of all Virual desktop sessions by Software Stack<br>Immay of all Virual desktop sessions by Software Stack<br>Immay of all Virual desk                                                                                                    | hug                   | m6a.large —                                                                           | STOPPING                                                                                           |
| • consistent Management • findularge • findularge                                                                                                    | tings                 |                                                                                       |                                                                                                    |
| vironment Management<br>Base OS 3<br>Summary of all virtual desktop sessions by Base OS.<br>Windows of all virtual desktop sessions by Project Code<br>windows of all virtual desktop sessions by Project Code<br>windows of all virtual desktop sessions by Availability Zone.<br>Summary of all virtual desktop sessions by Availability Zone.<br>Summary of all virtual desktop sessions by Availability Zone.<br>Summary of all virtual desktop sessions by Availability Zone.<br>Summary of all virtual desktop sessions by Availability Zone.<br>Summary of all virtual desktop sessions by Availability Zone.<br>Summary of all virtual desktop sessions by Software Stack.<br>Software Stacks<br>Summary of all virtual desktop sessions by Software Stack.<br>Software Stacks<br>Summary of all virtual desktop sessions by Software Stacks<br>Software Stacks<br>Summa                                                                                                    |                       | <b>G</b> m6a.large                                                                    | STOPPING                                                                                           |
| Bas OS<br>Jumma of all virtual desktop sessions by Base 01.                                                                                                    | vironment Management  |                                                                                       |                                                                                                    |
| Summary of all virtual desktop sessions by Base OS.                                                                                                    |                       | Pasa OS 3                                                                             | Project 4                                                                                          |
| Summary of all virtual desktop sessions by Availability Zone.                                                                                                    |                       |                                                                                       |                                                                                                    |
| <pre>index is a set of the set of the set of</pre>                                                                                                    |                       | Summary of all virtual desktop sessions by Base OS.                                   | Summary of all virtual desktop sessions by Project Code                                            |
| <figure></figure>                                                                                                    |                       |                                                                                       |                                                                                                    |
| <pre>Amazon Linux 2 Vindows</pre>                                                                                                    |                       | Amazon Linu                                                                           | project1                                                                                           |
| Availability Zones   Summary of all virtual desktop sessions by Availability Zone.    uswest-2a uswest-2a    Our of all virtual desktop desktop deskto                                                                                                    |                       | Amazon Linux 2 📕 Windows                                                              | project1                                                                                           |
| Amazon Linux 2 - x86_64<br>Windows - x86_64<br>Windows - x86_64<br>Us-west-2a<br>Us-west-2a<br>Us-we                                                                                                    |                       | Availability Zones 5<br>Summary of all virtual desktop sessions by Availability Zone. | Software Stacks 6<br>Summary of all virtual desktop sessions by Software Stack.<br>Software Stacks |
| us-west-2a<br>us-west-2a<br>Us-west-2a<br>Us-west-2a<br>Us-west-2a<br>Us-west-2a<br>Us-west-2a<br>Us-west-2a<br>Us-west-2a<br>Us-west-2a<br>Us-west-2a<br>Us-west-2a<br>Us-west-2a<br>Us-west-2a<br>Us-west-2a<br>Us-west-2a<br>Us-west-2a<br>Us-west-2a<br>Us-west-2a<br>Us-Windows - x86_64<br>Us-Windows - x86_64<br>Us-Windows -                                                                                                    |                       |                                                                                       | Amazon Linux 2 - x86_64                                                                            |
| 0 0.5 1 1.5 2<br>No. of Sessions                                                                                                    |                       | us-west-2a                                                                            | Windows - x86_64                                                                                   |
| No. of Sessions                                                                                                    |                       |                                                                                       | 0 0.5 1 1.5 2                                                                                      |
| Sessions                                                                                                    |                       |                                                                                       | No. of Sessions                                                                                    |
|                                                                                                    |                       |                                                                                       | Sessions                                                                                           |

Le tableau de bord de gestion des sessions fournit aux administrateurs un aperçu rapide des éléments suivants :

- 1. Types d'instances
- 2. États de session
- 3. Système d'exploitation de base
- 4. Projets
- 5. Zones de disponibilité
- 6. Piles de logiciels

En outre, les administrateurs peuvent :

- 7. Actualisez le tableau de bord pour mettre à jour les informations.
- 8. Choisissez Afficher les sessions pour accéder aux sessions.

# Séances

Sessions affiche tous les bureaux virtuels créés dans Research and Engineering Studio. Sur la page Sessions, vous pouvez filtrer et afficher les informations de session ou créer une nouvelle session.

| RES >   | Virtual Desktops > Sessio                                                                                                    | ns         |                              |               |                  |          |                         | ١ |
|---------|----------------------------------------------------------------------------------------------------|------------|------------------------------|---------------|------------------|----------|-------------------------|---|
| Ses     | ssions (2)                                                                                                    |            |                              |               |                  |          |                         |   |
| Virtual | Created  Created  Cre | nonth      | e sessions 2 ual C<br>Action | oesktops.     | 3<br>Session     |          |                         |   |
|         | Search                                                                                                    | 4          | All States 🔻                 | All Operating | Systems 🔻        |          | $\langle 1 \rangle   @$ |   |
|         | Session Name 🛛 🔻                                                                                                    | Owner ⊽    | Base OS                      | Instance Ty   | State            | Project  | Created On              |   |
|         | demoadmin1aml21 5                                                                                                    | demoadmin1 | Amazon Linux 2               | m6a.large     | <li>Stopped</li> | project1 | 9/27/2023, 8:31:50 AM   |   |
|         | demoadmin1windows1                                                                                                    | demoadmin1 | Windows                      | m6a.large     | <li>Stopped</li> | project1 | 9/27/2023, 8:38:23 AM   |   |
|         |                                                                                                    |            |                              |               |                  |          |                         |   |

- 1. Utilisez le menu pour filtrer les résultats par sessions créées ou mises à jour au cours d'une période spécifiée.
- 2. Sélectionnez une session et utilisez le menu Actions pour :
  - a. Reprendre une ou plusieurs sessions

- b. Stop/Hibernate Séance (s)
- c. Stop/Hibernate Séance (s) forcée (s)
- d. Terminer une ou plusieurs sessions
- e. Forcer la fermeture d'une ou de plusieurs sessions
- f. Séance (s) Santé
- g. Créez une pile de logiciels
- 3. Choisissez Create Session pour créer une nouvelle session.
- 4. Recherchez une session par nom et filtrez par état et système d'exploitation.
- 5. Sélectionnez le nom de la session pour afficher plus de détails.

## Création d'une session

- 1. Choisissez Créer une session. Le modal Launch New Virtual Desktop s'ouvre.
- 2. Entrez les détails de la nouvelle session.
- (Facultatif.) Activez Afficher les options avancées pour fournir des informations supplémentaires telles que l'ID de sous-réseau et le type de session DCV.
- 4. Sélectionnez Envoyer.

# Launch New Virtual Desktop

#### **Session Name**

Enter a name for the virtual desktop

Session Name is required. Use any characters and form a name of length between 3 and 24 characters, inclusive.

#### User

Select the user to create the session for

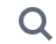

#### Project

Select the project under which the session will get created

## **Operating System**

Select the operating system for the virtual desktop

Amazon Linux 2

### **Software Stack**

Select the software stack for your virtual desktop

### **Enable Instance Hibernation**

Hibernation saves the contents from the instance memory (RAM) to your Amazon Elastic Block Store (Amazon EBS) root volume. You can not change instance type if you enable this option.

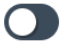

### Virtual Desktop Size

Select a virtual desktop instance type

Q

#### Storage Size (GB)

Enter the storage size for your virtual desktop in GBs

10

Séances

## Détails de la session

Dans la liste des sessions, sélectionnez le nom de la session pour afficher les détails de la session.

| General Information                                                                                                    |                                                                                                    |                                                               |
|----------------------------------------------------------------------------------------------------|----------------------------------------------------------------------------------------------------|---------------------------------------------------------------|
|                                                                                                    |                                                                                                    |                                                               |
| Session Name                                                                                                    | Owner<br>demoadmin1                                                                                               | State                                                         |
|                                                                                                    | demodumm                                                                                                    | Stopped                                                       |
| Details Server Software                                                                                                    | Stack Project Permissions So                                                                                      | hedule Monitoring Session >                                   |
| Details Server Software                                                                                                    | Stack Project Permissions Sc                                                                                      | hedule Monitoring Session >                                   |
| Details Server Software Session Details RES Session Id                                                                                                    | Stack Project Permissions Sc<br>DCV Session Id                                                                    | hedule Monitoring Session >                                   |
| Details       Server       Software         Session Details         XES Session Id         1       8765705b-8919-48ba-901a-19e2c49cf043                      | e Stack Project Permissions Sc<br>DCV Session Id<br>DCV Session Id                                                | hedule Monitoring Session >                                   |
| Details       Server       Software         Session Details         RES Session Id         1       8765705b-8919-48ba-901a-19e2c49cf043         Session Type | Stack Project Permissions Sc<br>DCV Session Id<br>Dci bd63e69a-e75a-427b-b4c8-39d7c43b95ad<br>Hibernation Enabled | hedule Monitoring Session ><br>Description<br>-<br>Created On |

# Piles de logiciels () AMIs

| ٤ | Note                                                                                |
|---|-------------------------------------------------------------------------------------|
|   | Pour exécuter le stack SO7 logiciel Cent fourni AWS GovCloud (US), vous devez vous  |
|   | abonner à l'AMI en AWS Marketplace utilisant votre <u>compte standard associé</u> . |
|   |                                                                                     |

Sur la page Software Stacks, vous pouvez configurer Amazon Machine Images (AMIs) ou gérer les images existantes.

|   |       | Virtual Desktops > Softwa     | are Stacks (AMIs)       |                       |                           |                  |         |                  |                         |   |
|---|-------|-------------------------------|-------------------------|-----------------------|---------------------------|------------------|---------|------------------|-------------------------|---|
|   | Sof   | ftware Stack                  | S                       |                       |                           |                  |         | C Actions 🔻      | Register Software Stack |   |
| 1 | Manag | e your Virtual Desktop Softwa | ire Stacks              |                       |                           |                  |         | 3                |                         | 4 |
|   | ( Q S | earch                         |                         | Operating Systems 🔻   |                           |                  |         |                  | < 1 >   ©               |   |
|   |       | Name                          | Description             | AMI ID                | Base OS                   | Root Volume Size | Min RAM | GPU Manufacturer | Created On              |   |
| 2 | 0     | CentOS7 - ARM64               | CentOS7 - ARM64         | ami-07f692d95b2b9c8c5 | CentOS 7                  | 10GB             | 4GB     | N/A              | 6/7/2024, 11:25:19 AM   |   |
| _ | 0     | CentOS7 - x86_64              | CentOS7 - x86_64        | ami-00f8e2c955f7ffa9b | CentOS 7                  | 10GB             | 4GB     | N/A              | 6/7/2024, 11:25:19 AM   |   |
|   | 0     | RHEL8 - x86_64                | RHEL8 - x86_64          | ami-0b530377951178d6b | RedHat Enterprise Linux 8 | 10GB             | 4GB     | N/A              | 6/7/2024, 11:25:19 AM   |   |
|   | 0     | UBUNTU2204 - x86_64           | UBUNTU2204 - x86_64     | ami-073ff8e13d826b7f8 | Ubuntu 22.04              | 10GB             | 4GB     | N/A              | 6/7/2024, 11:25:19 AM   |   |
|   | 0     | RHEL7 - x86_64                | RHEL7 - x86_64          | ami-0bb2449c2217cb9b0 | RedHat Enterprise Linux 7 | 10GB             | 4GB     | N/A              | 6/7/2024, 11:25:19 AM   |   |
|   | 0     | Windows - x86_64              | Windows - x86_64        | ami-0667133d0dc6089e1 | Windows                   | 30GB             | 4GB     | N/A              | 6/7/2024, 11:25:19 AM   |   |
|   | 0     | Windows - AMD                 | Windows - AMD           | ami-05df91be1d294f195 | Windows                   | 30GB             | 4GB     | AMD              | 6/7/2024, 11:25:20 AM   |   |
|   | 0     | Windows - NVIDIA              | Windows - NVIDIA        | ami-00d7af9d003819a90 | Windows                   | 30GB             | 4GB     | NVIDIA           | 6/7/2024, 11:25:20 AM   |   |
|   | 0     | RHEL9 - x86_64                | RHEL9 - x86_64          | ami-099f85fc24d27c2a7 | RedHat Enterprise Linux 9 | 10GB             | 4GB     | N/A              | 6/7/2024, 11:25:19 AM   |   |
|   | 0     | Amazon Linux 2 - ARM64        | Amazon Linux 2 - ARM64  | ami-04ed2b27d86c17f09 | Amazon Linux 2            | 10GB             | 4GB     | N/A              | 6/7/2024, 11:25:19 AM   |   |
|   | 0     | Amazon Linux 2 - x86_64       | Amazon Linux 2 - x86_64 | ami-0ee5c62243ab25259 | Amazon Linux 2            | 10GB             | 4GB     | N/A              | 6/7/2024, 11:25:19 AM   |   |

- 1. Pour rechercher une pile logicielle existante, utilisez le menu déroulant du système d'exploitation pour filtrer par système d'exploitation.
- 2. Sélectionnez le nom d'une pile logicielle pour afficher les détails de la pile.
- 3. Une fois que vous avez sélectionné une pile logicielle, utilisez le menu Actions pour modifier la pile et l'attribuer à un projet.
- 4. Le bouton Register Software Stack vous permet de créer une nouvelle pile :
  - 1. Choisissez Register Software Stack.
  - 2. Entrez les détails de la nouvelle pile logicielle.
  - 3. Sélectionnez Envoyer.

Х

# Register new Software Stack

#### Name

Enter a name for the software stack

Use any characters and form a name of length between 3 and 24 characters, inclusive.

#### Description

Enter a user friendly description for the software stack

#### AMI Id

Enter the AMI Id

AMI Id must start with ami-xxx

### **Operating System**

Select the operating system for the software stack

Amazon Linux 2

#### **GPU Manufacturer**

Select the GPU Manufacturer for the software stack

N/A

#### Min. Storage Size (GB)

Enter the min. storage size for your virtual desktop in GBs

10

#### Min. RAM (GB)

Enter the min. ram for your virtual desktop in GBs

10

#### Projects

Piles de logiciels () AMs

123

## Attribuer une pile logicielle à un projet

Lorsque vous créez une nouvelle pile logicielle, vous pouvez attribuer la pile à des projets. Si vous devez ajouter la pile à un projet après sa création initiale, procédez comme suit :

## Note

Vous ne pouvez attribuer des piles de logiciels qu'aux projets dont vous êtes membre.

- 1. Sélectionnez la pile logicielle que vous devez ajouter à un projet sur la page Software Stacks.
- 2. Choisissez Actions.
- 3. Choisissez Modifier.
- 4. Utilisez le menu déroulant Projets pour sélectionner le projet.
- 5. Sélectionnez Envoyer.

Vous pouvez également modifier la pile logicielle depuis la page des détails de la pile.

| Sof | ftwa       | re Stacks (9)                                                                        | C Actions <b>•</b>  |
|-----|------------|--------------------------------------------------------------------------------------|---------------------|
|     | e your Vir | tual Desktop Software Stacks                                                         |                     |
|     | earch      | Update Software Stack: Amazon Linux 2 - ARM64                                        | ×                   |
|     | Name       | <b>Stack Name</b><br>Enter a name for the Software Stack.                            | e OS                |
| 0   | Amazo      | Amazon Linux 2 - ARM64                                                               | zon Linux 2         |
| 0   | CentO      | Use any characters and form a name of length between 3 and 24 characters, inclusive. | OS 7                |
| 0   | CentO      | <b>Description</b><br>Enter a user friendly description for the software stack       | OS 7                |
| 0   | Windc      | Amazon Linux 2 - ARM64                                                               | dows                |
| 0   | RH 4       | Projects                                                                             | lat Enterprise Linเ |
| 0   | RHEL8      |                                                                                      | Tat Enterprise Linเ |
| 0   | Windc      |                                                                                      | tows                |
| 0   | Amazo      | Cancel Submit                                                                        | zon Linux 2         |
| 0   | Window     | vs - AMD Windows - AMD ami-00f5db175bcde7485                                         | Windows             |

## Afficher les détails de la pile logicielle

Dans la liste des piles logicielles, sélectionnez le nom de la pile logicielle pour afficher les détails. Sur la page de détails, vous pouvez également choisir Modifier pour modifier la pile logicielle.

# Débogage

Le panneau de débogage affiche le trafic de messages associé aux bureaux virtuels. Vous pouvez utiliser ce panneau pour observer l'activité entre les hôtes. L'onglet VD Host affiche l'activité spécifique à l'instance, et l'onglet VD Sessions affiche l'activité de session en cours.

| ▼ Home                                                                                                    | View hosts and sessions registered with NICE DCV Broker |
|----------------------------------------------------------------------------------------------------|---------------------------------------------------------|
| Virtual Desktops                                                                                                    |                                                         |
| Shared Desktops                                                                                                    | VD Host VD Sessions                                     |
| File Browser                                                                                                    |                                                         |
| SSH Access                                                                                                    |                                                         |
| ADMIN ZONE<br>V eVDI<br>Dashboard<br>Sessions<br>Software Stacks (AMIs)<br>Permission Profiles<br>Debug<br>Settings | <pre> O { 1 item</pre>                                  |

# Réglages du bureau

Vous pouvez utiliser la page Paramètres du bureau pour configurer les ressources associées aux bureaux virtuels. L'onglet Serveur permet d'accéder à des paramètres tels que :

Délai d'inactivité de la session DCV

Durée après laquelle la session DCV sera automatiquement déconnectée. Cela ne change pas l'état de la session de bureau, cela ferme uniquement la session à partir du client DCV ou du navigateur Web.

Avertissement d'expiration du délai d'inactivité

Durée après laquelle un avertissement d'inactivité sera envoyé au client.

Seuil d'utilisation du processeur

L'utilisation du processeur doit être considérée comme inactive.

Sessions autorisées par utilisateur

Le nombre de sessions VDI qu'un utilisateur individuel peut avoir à un moment donné. Si un utilisateur atteint ou dépasse cette valeur, cela l'empêchera de lancer de nouvelles sessions depuis la page Mes bureaux virtuels. La possibilité de lancer des sessions via la page Sessions n'est pas affectée par cette valeur.

Taille maximale du volume racine

Taille par défaut du volume racine sur les sessions de bureau virtuel.

#### Types d'instances autorisés

Liste des familles et tailles d'instances pouvant être lancées pour cet environnement RES. Les combinaisons de familles et de tailles d'instances sont toutes deux acceptées. Par exemple, si vous spécifiez « m7a », toutes les tailles de la famille m7a pourront être lancées sous forme de sessions VDI. Si vous spécifiez « m7a.24xlarge », seul m7a.24xlarge pourra être lancé en tant que session VDI. Cette liste concerne tous les projets dans l'environnement.

| ▼ Desktops               | Virtual Desktop Settings     | ;                                           |                           |            |
|--------------------------|------------------------------|---------------------------------------------|---------------------------|------------|
| My Virtual Desktops      |                              |                                             |                           |            |
| Shared Desktops          |                              |                                             |                           |            |
| File Browser             | Module Name                  | Module ID                                   | Version                   |            |
| SSH Access Instructions  | virtual-desktop-controller   | vdc                                         | 2024.08b1                 |            |
| ▼ Session Management     | General Notifications Server | Controller Broker Connection Gateway Backup | CloudWatch Logs           |            |
| Dashboard                |                              |                                             |                           |            |
| Sessions                 | DCV Session                  |                                             |                           | $\bigcirc$ |
| Software Stacks          |                              |                                             |                           |            |
| Desktop Shared Settings  | Idle Timeout                 | Idle Timeout Warning                        | CPU Utilization Threshold |            |
| Debugging                | 1440 minutes                 | 300 seconds                                 | 30 %                      |            |
| Desktop Settings         | Allowed Sessions Per User    |                                             |                           |            |
| ▼ Environment Management | 5                            |                                             |                           |            |
| Projects                 |                              |                                             |                           |            |
| Users                    | DCV Host                     |                                             |                           |            |
| Groups                   |                              |                                             |                           |            |
| Eile Susteme             | Allowed Security Groups      | Max Root Vol                                | lume Size                 |            |
| C2 Dueleste              |                              | 100 GB                                      |                           |            |
| 35 buckets               | Allowed Instance Types       | Denied Instar                               | nce Types                 |            |
| Permission Profiles      | a1.metal                     |                                             |                           |            |
| Environment Status       | c4.8xlarge                   |                                             |                           |            |
| Snapshot Management      | • 84a0<br>• m6a              |                                             |                           |            |
| General Settings         | • m6g                        |                                             |                           |            |
|                          | • 13                         |                                             |                           |            |

# Gestion de l'environnement

Dans la section Gestion de l'environnement de Research and Engineering Studio, les utilisateurs administratifs peuvent créer et gérer des environnements isolés pour leurs projets de recherche et d'ingénierie. Ces environnements peuvent inclure des ressources informatiques, du stockage et d'autres composants nécessaires, le tout dans un environnement sécurisé. Les utilisateurs peuvent configurer et personnaliser ces environnements pour répondre aux exigences spécifiques de leurs projets, ce qui facilite l'expérimentation, le test et l'itération de leurs solutions sans impact sur les autres projets ou environnements.

#### Rubriques

- État de l'environnement
- Paramètres d'environnement
- Users
- Groups
- Projets

- Stratégie d'autorisation
- Systèmes de fichiers
- Gestion des instantanés
- <u>Compartiments Amazon S3</u>

# État de l'environnement

La page État de l'environnement affiche le logiciel déployé et les hôtes du produit. Il inclut des informations telles que la version du logiciel, les noms des modules et d'autres informations système.

| > Environment Management | > Status          |                |         |            |                  |                         |                  |          |
|--------------------------|-------------------|----------------|---------|------------|------------------|-------------------------|------------------|----------|
| nvironment St            | atus              |                |         |            |                  |                         | View Environment | Settings |
| Modules                  |                   |                |         |            |                  |                         |                  | 0        |
| Module                   | Module ID         | Version        | Ту      | pe         | Status           | API Health Check        | Module Sets      |          |
| Global Settings          | global-settings   | -              | (       | Config     | O Deployed       | $\Theta$ Not Applicable |                  |          |
| Cluster                  | cluster           | 2023.10        | ١       | Stack      | O Deployed       | $\Theta$ Not Applicable | • default        |          |
| Metrics & Monitoring     | metrics           | 2023.10        | ()      | Stack      | O Deployed       | ⊖ Not Applicable        | • default        |          |
| Directory Service        | directoryservice  | 2023.10        | ()      | Stack      | O Deployed       | ⊖ Not Applicable        | • default        |          |
| Identity Provider        | identity-provider | 2023.10        | ١       | Stack      | O Deployed       | $\Theta$ Not Applicable | • default        |          |
| Analytics                | analytics         | 2023.10        | (1)     | Stack      | ⊘ Deployed       | ⊖ Not Applicable        | • default        |          |
| Shared Storage           | shared-storage    | 2023.10        | ()      | Stack      | ⊘ Deployed       | ⊖ Not Applicable        | • default        |          |
| Cluster Manager          | cluster-manager   | 2023.10        | (1)     | Арр        | ⊘ Deployed       | Healthy                 | • default        |          |
| eVDI                     | vdc               | 2023.10        | (1)     | Арр        | ⊘ Deployed       | Healthy                 | default          |          |
| Bastion Host             | bastion-host      | 2023.10        | (       | Stack      | O Deployed       | ⊖ Not Applicable        | • default        |          |
|                          |                   |                |         |            |                  |                         |                  |          |
| Infrastructure Hos       | ts                |                |         |            |                  |                         |                  | C        |
| Instance Name            | Module ID         | Node Type      | Version | Instance T | ype Availability | Zone Instance Stat      | te Private IP    | Public I |
| res-demo2-bastion-host   | bastion-host      | <li>infra</li> | 2023.10 | m5.large   | us-east-2a       | ⊘ Running               | 10.1.3.148       | 3.145.15 |
| res-demo2-vdc-controller | vdc               | App            | 2023.10 | m5.large   | us-east-2a       | ⊘ Running               | 10.1.129.105     |          |
| res-demo2-vdc-broker     | vdc               | <li>Infra</li> | 2023.10 | m5.large   | us-east-2b       | ⊘ Running               | 10.1.149.12      | •        |
|                          |                   | 0.             |         |            | us opst 2b       | Rupping                 | 10 1 155 240     |          |

# Paramètres d'environnement

La page des paramètres d'environnement affiche les détails de configuration du produit, tels que :

Général

Affiche des informations telles que le nom d'utilisateur de l'administrateur et l'adresse e-mail de l'utilisateur qui a approvisionné le produit. Vous pouvez modifier le titre du portail Web et le texte du copyright.

Fournisseur d'identité

Affiche des informations telles que l'état de l'authentification unique.

Réseau

Affiche l'ID VPC et la liste IDs des préfixes pour l'accès.

• Directory Service

Affiche les paramètres Active Directory et l'ARN du gestionnaire de secrets des comptes de service pour le nom d'utilisateur et le mot de passe.

## Users

Tous les utilisateurs synchronisés depuis votre Active Directory apparaîtront sur la page Utilisateurs. Les utilisateurs sont synchronisés par l'utilisateur cluster-admin lors de la configuration du produit. Pour plus d'informations sur la configuration utilisateur initiale, consultez le<u>Guide de configuration</u>.

#### Note

Les administrateurs ne peuvent créer des sessions que pour les utilisateurs actifs. Par défaut, tous les utilisateurs seront inactifs jusqu'à ce qu'ils se connectent à l'environnement du produit. Si un utilisateur est inactif, demandez-lui de se connecter avant de créer une session pour lui.

| Å | Resea | arch and Eng                                          | ineerin           | g Studi | 0                |        |       |           |                  | 수 & demoadmin4                                                                          | 4 🔻 |
|---|-------|-------------------------------------------------------|-------------------|---------|------------------|--------|-------|-----------|------------------|-----------------------------------------------------------------------------------------|-----|
|   | RES > | Environment Man<br>E <b>ITS</b><br>Imment user manage | agement )<br>ment | > Users |                  |        |       |           |                  | C Actions A                                                                             | 3   |
| 1 | Q Se  | earch                                                 |                   |         |                  |        |       |           |                  | Disable User                                                                            |     |
|   | 1     | Username                                              | UID               | GID     | Email            | Is Sud | Role  | Is Active | Status           | Groups                                                                                  |     |
|   | 0     | demouser2                                             | 3006              | 3006    | demouser2@demo.  | No     | user  | No        | <b>⊘</b> Enabled | <ul><li>IDEAUsers</li><li>DemoUsers</li></ul>                                           |     |
|   | 0     | sauser2                                               | 3011              | 3011    | sauser2@demo.    | No     | user  | No        | ⊖ Enabled        | SAUsers                                                                                 |     |
|   | 0     | demoadmin4                                            | 3003              | 3003    | demoadmin4@demo. | Yes    | admin | Yes       | <b>⊘</b> Enabled | <ul> <li>DemoAdmins</li> <li>AWS Delegated Administrators</li> <li>IDEAUsers</li> </ul> |     |
|   | 0     | pmtuser02                                             | 8001              | 6001    | pmtuser02@demo.  | No     | user  | No        | O Enabled        | ProductUsers                                                                            |     |

Depuis la page Utilisateurs, vous pouvez :

- 1. Recherche des utilisateurs.
- 2. Lorsqu'un nom d'utilisateur est sélectionné, utilisez le menu Actions pour :
  - a. Définir en tant qu'utilisateur administrateur
  - b. Désactiver l'utilisateur

# Groups

Tous les groupes synchronisés depuis Active Directory apparaissent sur la page Groupes. Pour plus d'informations sur la configuration et la gestion des groupes, consultez leGuide de configuration.

| 💪 Re  | esearch and       | Engine     | eering S   | tudio                  |          |          |           |           | ¢                                                                          | 名 demo        | admin4 |
|-------|-------------------|------------|------------|------------------------|----------|----------|-----------|-----------|----------------------------------------------------------------------------|---------------|--------|
| RE    | ES 🗲 Environmer   | nt Managei | ment > G   | roups                  |          |          |           |           |                                                                            |               |        |
| G     | Groups            |            |            |                        |          |          |           |           | C                                                                          | Actions       |        |
| En    | vironment user gr | oup mana   | gement     |                        |          |          |           |           |                                                                            | Disable Gr    | oup    |
| 1     | <b>Q</b> Search   |            |            |                        |          |          |           |           |                                                                            | < 1           |        |
|       | Title             |            |            | Group Name             |          | <u> </u> | Туре      | Role      | Status                                                                     | GID           |        |
|       | O IDEAUsers       |            |            | IDEAUsers              |          |          | external  | user      | 🕑 Enabled                                                                  | 4000          |        |
| (     | O SAAdmins        |            |            | SAAdmins               |          |          | external  | user      | 🕑 Enabled                                                                  | 3035          |        |
| (     | O AWS Delegation  | ated Admi  | nistrators | AWS Delegated Administ | rators   |          | external  | admin     | ⊘ Enabled                                                                  | 3999          |        |
| Jsers | s in IDEAUse      | ers 3      | GID        | Email                  | ls Sudo? | Role     | Is Active | Status    | Groups                                                                     |               | Svn    |
|       | demoadmin1        | 3000       | 3000       | demoadmin1@demo.       | Yes      | admin    | Yes       | ⊘ Enabled | <ul> <li>DemoAdmins</li> <li>AWS Delegated A</li> <li>IDEAUsers</li> </ul> | dministrators | 10/3   |
|       | demoadmin4        | 3003       | 3003       | demoadmin4@demo        | Yes      | admin    | Yes       | ⊘ Enabled | <ul><li>DemoAdmins</li><li>AWS Delegated A</li><li>IDEAUsers</li></ul>     | dministrators | 10/3   |
|       |                   |            |            |                        |          |          |           |           | SAAdmins                                                                   |               |        |

Sur la page Groupes, vous pouvez :

- 1. Recherchez des groupes d'utilisateurs.
- 2. Lorsqu'un groupe d'utilisateurs est sélectionné, utilisez le menu Actions pour activer ou désactiver un groupe.
- Lorsqu'un groupe d'utilisateurs est sélectionné, vous pouvez développer le volet Utilisateurs en bas de l'écran pour afficher les utilisateurs du groupe.

# Projets

Les projets constituent une limite pour les bureaux virtuels, les équipes et les budgets. Lorsque vous créez un projet, vous définissez ses paramètres, tels que le nom, la description et la configuration de l'environnement. Les projets incluent généralement un ou plusieurs environnements, qui peuvent être personnalisés pour répondre aux exigences spécifiques de votre projet, telles que le type et la taille des ressources informatiques, la pile logicielle et la configuration réseau.

Rubriques

- Afficher les projets
- Création d'un projet
- Modifier un projet
- · Ajouter ou supprimer des balises dans un projet
- Afficher les systèmes de fichiers associés à un projet
- Ajouter un modèle de lancement

## Afficher les projets

| Å | Rese    | arch and      | Engineering Studio      |           |         |           | ය demoadmin4 ▼           |
|---|---------|---------------|-------------------------|-----------|---------|-----------|--------------------------|
|   | res >   | Environment   | t Management > Projects |           |         |           | ٥                        |
|   | Pro     | ojects        |                         |           |         |           | Actions A Create Project |
|   | Enviror | nment Project | Management              |           |         |           | Edit Project             |
|   | a s     | earch         |                         |           |         |           | Disable Project < 1 >    |
|   |         |               |                         |           |         |           | Update Tags              |
|   |         | Title         | Project Code            | Status    | Budgets | Groups    | Updated On               |
|   | 0       | project-1     | project-1               | 🕑 Enabled |         | IDEAUsers | 10/3/2023, 7:04:18 PM    |
|   |         |               |                         |           |         |           | $\langle 1 \rangle$      |

Le tableau de bord des projets fournit une liste des projets mis à votre disposition. Depuis le tableau de bord des projets, vous pouvez :

- 1. Vous pouvez utiliser le champ de recherche pour trouver des projets.
- 2. Lorsqu'un projet est sélectionné, vous pouvez utiliser le menu Actions pour :
  - a. Modifier un projet
  - b. Activer ou désactiver un projet
  - c. Mettre à jour les balises du projet

3. Vous pouvez choisir Create Project pour créer un nouveau projet.

# Création d'un projet

- 1. Choisissez Create Project (Créer un projet).
- 2. Entrez les détails du projet.

L'ID de projet est une balise de ressource qui peut être utilisée pour suivre la répartition des coûts dans AWS Cost Explorer Service. Pour plus d'informations, consultez la section <u>Activation</u> des balises de répartition des coûts définies par l'utilisateur.

## \Lambda Important

L'ID du projet ne peut pas être modifié après sa création.

Pour plus d'informations sur les options avancées, consultez Ajouter un modèle de lancement.

- 3. (Facultatif) Activez les budgets pour le projet. Pour plus d'informations sur les budgets, voir<u>Surveillance et contrôle des coûts</u>.
- 4. Le système de fichiers du répertoire de base peut utiliser le système de fichiers de base partagé (par défaut), EFS, FSx pour le stockage de volumes Lustre, FSx NetApp ONTAP ou EBS.

Il est important de noter que le système de fichiers d'accueil partagé, EFS, FSx pour Lustre et FSx NetApp ONTAP peut être partagé entre plusieurs projets et. VDIs Cependant, l'option de stockage en volume EBS exigera que chaque VDI de ce projet possède son propre répertoire de base qui n'est pas partagé entre VDIs d'autres projets.

| reate new Project                                                                                                    |  |
|----------------------------------------------------------------------------------------------------|--|
| Project Definition                                                                                                    |  |
| Title<br>Enter a user friendly project title                                                                                                    |  |
| Project ID<br>Enter a project-id                                                                                                    |  |
| Project ID can only use lowercase alphabets, numbers, hyphens (-), underscores (_), or periods (.). Must be between 3 and 40 characters long.  Description Enter the project description |  |
| Enter Description                                                                                                    |  |
| Do you want to enable budgets for this project?                                                                                                    |  |
| Resource Configurations                                                                                                    |  |
| Storage resources Add file systems and/or S3 buckets to the project.  C C C                                                                                                    |  |
| Home directory filesystem<br>Select the filesystem that will be used to create the user home directories on Linux desktops.                                                              |  |
| Shared Storage - Home [efs]                                                                                                    |  |
| ► Advanced Options                                                                                                    |  |

- Attribuez aux and/or groupes d'utilisateurs le rôle approprié (« Membre du projet » ou « Propriétaire du projet »). Découvrez <u>Profils d'autorisations par défaut</u> les actions que chaque rôle peut entreprendre.
- 6. Sélectionnez Envoyer.

| Create new Project                                                             |                                                             |              |        |
|--------------------------------------------------------------------------------|-------------------------------------------------------------|--------------|--------|
| Project Definition                                                             |                                                             |              |        |
| Title Enter a user friendly project title                                      |                                                             | )            |        |
| Project ID<br>Enter a project-id                                               |                                                             |              |        |
| Project ID can only use lowercase alphabets, numbers, hyphens (-), underscores | , or periods (.). Must be between 3 and 40 characters long. |              |        |
| Enter the project description <i>Enter Description</i>                         |                                                             |              |        |
| Do you want to enable budgets for this project?                                |                                                             |              |        |
|                                                                                |                                                             |              |        |
| Resource Configurations                                                        |                                                             |              |        |
| Add file systems<br>Select applicable file systems for the Project             |                                                             |              |        |
| home [efs] X                                                                   |                                                             |              |        |
| Advanced Options                                                               |                                                             |              |        |
| Team Configurations                                                            |                                                             |              |        |
| Groups<br>Select applicable Idap groups for the Project                        | Role<br>Choose a role for the group                         | Remove group |        |
| group_1                                                                        | Project Member                                              | <b>\</b>     |        |
| Users<br>Select applicable users for the Project                               | <b>Role</b><br>Choose a role for the user                   |              |        |
| user1                                                                          | Project Member                                              | ▼            |        |
| Add user                                                                       |                                                             |              |        |
|                                                                                |                                                             | Cancel       | Submit |

## Modifier un projet

- 1. Sélectionnez un projet dans la liste des projets.
- 2. Dans le menu Actions, choisissez Modifier le projet.
- 3. Entrez vos mises à jour.

Si vous avez l'intention d'activer les budgets, consultez <u>Surveillance et contrôle des coûts</u> pour plus d'informations. Lorsque vous choisissez un budget pour le projet, le chargement des options de la liste déroulante du budget peut prendre quelques secondes. Si vous ne voyez pas le budget que vous venez de créer, veuillez sélectionner le bouton d'actualisation à côté de la liste déroulante.

Pour plus d'informations sur les options avancées, consultezAjouter un modèle de lancement.

### 4. Sélectionnez Envoyer.

| Edit Project                                                                                                    |               |
|----------------------------------------------------------------------------------------------------|---------------|
| Project Definition                                                                                                    |               |
| Title<br>Enter a user friendly project title                                                                                                    |               |
| Project1                                                                                                    |               |
| Project ID<br>Enter a project-ld                                                                                                    |               |
| 100                                                                                                    |               |
| Project ID can only use lowercase alphabets, numbers, hyphens (.), underscores (_), or periods (.). Must be between 3 and 40 characters long.  Description Enter the project description  |               |
| Enter Description                                                                                                    |               |
| Do you want to enable budgets for this project?                                                                                                    |               |
| Resource Configurations   ✓ Advanced Options   Add Policies   Select applicable socurity groups for the Project   Select applicable socurity groups for the Project   • Linux   • Windows |               |
| Groups       Role         Select applicable ldap groups for the Project       Choose a role for the group         group_1           Add group                                             |               |
| Users Role<br>Select applicable users for the Project Choose a role for the user Remove user                                                                                              |               |
| user1   Project Member                                                                                                    |               |
| Add user                                                                                                    |               |
|                                                                                                    | Cancel Submit |

# Ajouter ou supprimer des balises dans un projet

Les balises de projet attribueront des balises à toutes les instances créées dans le cadre de ce projet.

- 1. Sélectionnez un projet dans la liste des projets.
- 2. Dans le menu Actions, choisissez Mettre à jour les balises.
- 3. Choisissez Ajouter des balises et entrez une valeur pour Key.
- 4. Pour supprimer des balises, choisissez Supprimer à côté de la balise que vous souhaitez supprimer.

## Afficher les systèmes de fichiers associés à un projet

Lorsqu'un projet est sélectionné, vous pouvez développer le volet Systèmes de fichiers en bas de l'écran pour afficher les systèmes de fichiers associés au projet.

|      |           |              |           |         |   |           | < 1                   |
|------|-----------|--------------|-----------|---------|---|-----------|-----------------------|
|      | Title     | Project Code | Status    | Budgets |   | iroups    | Updated On            |
| >    | project-1 | project-1    | 🕑 Enabled |         | • | IDEAUsers | 10/3/2023, 9:06:30 PM |
|      |           |              |           |         |   |           | < 1                   |
|      |           |              |           | _       |   |           |                       |
|      |           |              |           |         |   |           |                       |
| le S | Systems i | n project-1  |           |         |   |           |                       |
| le S | Systems i | n project-1  |           |         |   |           |                       |

## Ajouter un modèle de lancement

Lorsque vous créez ou modifiez un projet, vous pouvez ajouter des modèles de lancement à l'aide des options avancées de la configuration du projet. Les modèles de lancement fournissent des configurations supplémentaires, telles que des groupes de sécurité, des politiques IAM et des scripts de lancement pour toutes les instances VDI du projet.

### Ajouter des politiques

Vous pouvez ajouter une politique IAM pour contrôler l'accès VDI pour toutes les instances déployées dans le cadre de votre projet. Pour intégrer une politique, balisez-la avec la paire clé-valeur suivante :

```
res:Resource/vdi-host-policy
```

Pour plus d'informations sur les rôles IAM, consultez la section Politiques et autorisations dans IAM.

#### Ajout de groupes de sécurité

Vous pouvez ajouter un groupe de sécurité pour contrôler les données de sortie et d'entrée pour toutes les instances VDI de votre projet. Pour intégrer un groupe de sécurité, balisez-le avec la paire clé-valeur suivante :

res:Resource/vdi-security-group

Pour plus d'informations sur les groupes de sécurité, consultez la section <u>Contrôler le trafic vers vos</u> <u>AWS ressources à l'aide de groupes de sécurité</u> dans le guide de l'utilisateur Amazon VPC.

Ajouter des scripts de lancement

Vous pouvez ajouter des scripts de lancement qui seront lancés sur toutes les sessions VDI de votre projet. RES prend en charge l'initiation de scripts pour Linux et Windows. Pour lancer le script, vous pouvez choisir l'une des options suivantes :

Exécuter le script au démarrage du VDI

Cette option lance le script au début d'une instance VDI avant l'exécution de toute configuration ou installation RES.

Exécuter le script lorsque le VDI est configuré

Cette option lance le script une fois les configurations RES terminées.

Les scripts prennent en charge les options suivantes :

| Configuration du script | exemple                                      |
|-------------------------|----------------------------------------------|
| URI S3                  | s3://bucketname/script.sh                    |
| URL HTTPS               | https://sample.samplecontent.com/échantillon |
| Fichier local           | fichier :///.sh user/scripts/example         |

Pour Arguments, fournissez tous les arguments séparés par une virgule.
| ▼ Linux                                                                                     |                           |                |
|---------------------------------------------------------------------------------------------|---------------------------|----------------|
| Run Script When VDI Starts<br>Scripts that execute at the start of a VDI                    |                           |                |
| Script Info                                                                                 | Arguments - optional Info |                |
| s3://sample-res-scripts/sample.sh                                                           | 1,2                       | Remove Scripts |
| https://sample.samplecontent.com/sample                                                     |                           | Remove Scripts |
| file:///root/bootstrap/latest/launch/script                                                 | 1,2                       | Remove Scripts |
| Add Scripts                                                                                 |                           |                |
| Run Script when VDI is Configured<br>Scripts that execute after RES configurations are comp | pleted                    |                |
| Script Info                                                                                 | Arguments - optional Info |                |
| s3://sample-res-scripts/sample.sh                                                           | 1,2                       | Remove Scripts |
| Add Scripts                                                                                 |                           |                |
| ▼ Windows                                                                                   |                           |                |
| Run Script When VDI Starts<br>Scripts that execute at the start of a VDI                    |                           |                |
| Script Info                                                                                 | Arguments - optional Info |                |
| s3://sample-res-scripts/sample.sh                                                           | 1,2                       | Remove Scripts |
| Add Scripts                                                                                 |                           |                |
| Run Script when VDI is Configured<br>Scripts that execute after RES configurations are comp | bleted                    |                |
| Script Info                                                                                 | Arguments - optional Info |                |
| s3://sample-res-scripts/sample.sh                                                           | 1,2                       | Remove Scripts |
| Add Scripts                                                                                 |                           |                |

Exemple de configuration de projet

# Stratégie d'autorisation

Research and Engineering Studio (RES) permet à un utilisateur administratif de créer des profils d'autorisation personnalisés qui accordent aux utilisateurs sélectionnés des autorisations supplémentaires pour gérer le projet auquel ils participent. Chaque projet est fourni avec deux profils d'autorisation par défaut, « Membre du projet » et « Propriétaire du projet », qui peuvent être personnalisés après le déploiement.

À l'heure actuelle, les administrateurs peuvent accorder deux ensembles d'autorisations à l'aide d'un profil d'autorisation :

- Les autorisations de gestion de projet consistent à « mettre à jour l'adhésion au projet », qui permet à un utilisateur désigné d'ajouter d'autres utilisateurs et groupes à un projet ou de les en retirer, et à « mettre à jour le statut du projet », qui permet à un utilisateur désigné d'activer ou de désactiver un projet.
- 2. Les autorisations de gestion de session VDI consistent en « Créer une session » qui permet à un utilisateur désigné de créer une session VDI dans son projet, et « Créer/mettre fin à la session d'un autre utilisateur » qui permet à un utilisateur désigné de créer ou de terminer les sessions d'autres utilisateurs au sein d'un projet.

De cette façon, les administrateurs peuvent déléguer des autorisations basées sur des projets à des non-administrateurs de leur environnement.

#### Rubriques

- Autorisations de gestion de projet
- Autorisations de gestion des sessions VDI
- Gestion des profils d'autorisation
- Profils d'autorisations par défaut
- Limites de l'environnement
- Profils de partage de bureau

# Autorisations de gestion de projet

Mettre à jour l'adhésion au projet

Cette autorisation permet aux utilisateurs non administrateurs qui l'ont accordée d'ajouter et de supprimer des utilisateurs ou des groupes d'un projet. Cela leur permet également de définir le profil d'autorisation et de décider du niveau d'accès pour tous les autres utilisateurs et groupes associés à ce projet.

| Team Configurations                                       |   |                                                                                                    |     |        |        |        |
|-----------------------------------------------------------|---|----------------------------------------------------------------------------------------------------|-----|--------|--------|--------|
| Groups Info                                               | • | Permission profile                                                                                                    |     | Remove |        |        |
|                                                           |   | ▲ Users/groups assigned to this permission profile can grant themselves or others higher privileges for this project by re-assigning personnel to a different permission profile | )   |        |        |        |
| group_2                                                   | • | Project Member 🔹                                                                                                    | ) ( | Remove |        |        |
| Add group                                                 |   |                                                                                                    |     |        |        |        |
| No users attached. Click 'Add user' below to get started. |   |                                                                                                    |     |        |        |        |
| Add user                                                  |   |                                                                                                    |     |        |        |        |
|                                                           |   |                                                                                                    |     |        | Cancel | Submit |

#### Mettre à jour le statut du projet

Cette autorisation permet aux utilisateurs non administrateurs qui l'ont accordée d'activer ou de désactiver un projet à l'aide du bouton Actions de la page Projets.

| 🔠 Research and Engineeri | ng Studio                                                                                                    | Ş Suser1 ▼                                                                                                 |
|--------------------------|----------------------------------------------------------------------------------------------------|----------------------------------------------------------------------------------------------------|
| RES <                    | RES > Environment Management > Projects                                                                         | 0                                                                                                    |
| ▼ Desktops               | <b>Projects</b><br>Environment Project Management. These are the projects of which you are a part of.           | (C) Actions ▲ Create Project                                                                               |
| Shared Desktops          | Q Search                                                                                                    | Disable Project         < 1           Update Tags                                                          |
| SSH Access Instructions  | Title         Project Code         Status         Budgets           project2         Project2         © Enabled | Groups         Users         Updated On           • group_2         • user1         7/15/2024, 11:45:22 AM |
| Environment Management   | project3 Project3      © Enabled                                                                                | • group_1 - 7/15/2024, 8:05:20 AM                                                                          |
| Projects                 |                                                                                                    | < <b>1</b> >                                                                                               |

## Autorisations de gestion des sessions VDI

#### Création d'une session

Contrôle si un utilisateur est autorisé ou non à lancer sa propre session VDI depuis la page Mes bureaux virtuels. Désactivez cette option pour empêcher les utilisateurs non administrateurs de lancer leurs propres sessions VDI. Les utilisateurs peuvent toujours arrêter et terminer leurs propres sessions VDI.

Si un utilisateur non administrateur n'est pas autorisé à créer une session, le bouton Lancer un nouveau bureau virtuel sera désactivé pour lui, comme indiqué ici :

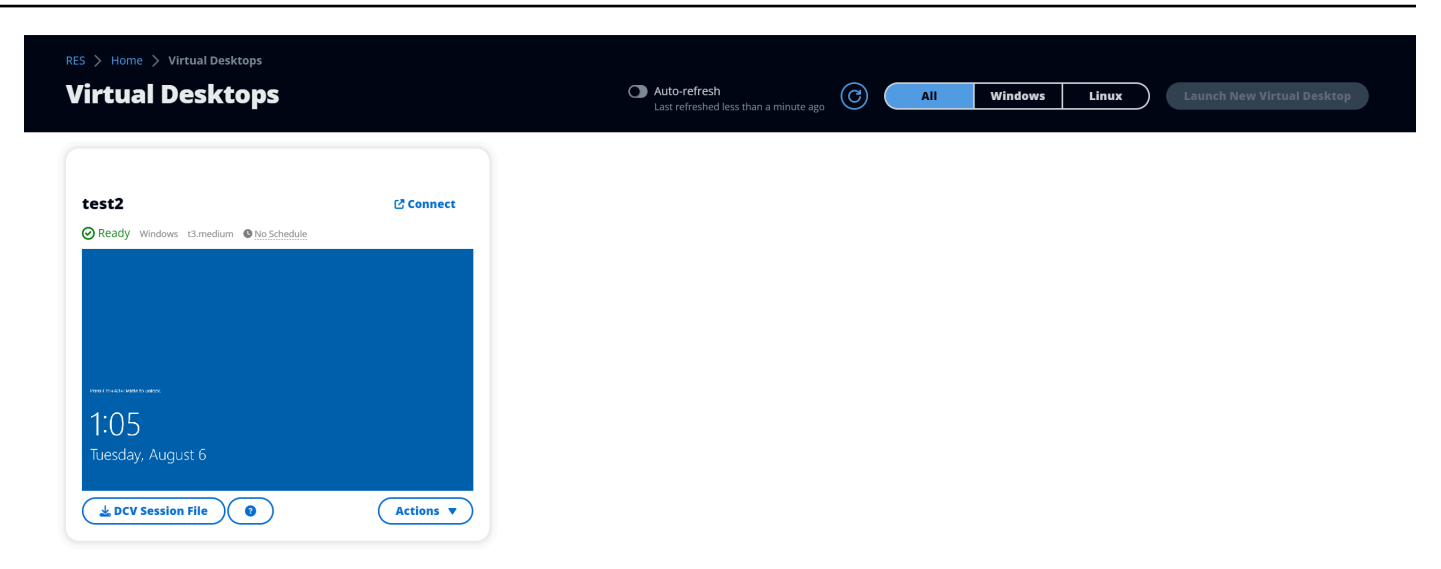

Créer ou mettre fin aux sessions des autres

Permet aux utilisateurs non administrateurs d'accéder à la page Sessions depuis le volet de navigation de gauche. Ces utilisateurs pourront lancer des sessions VDI pour d'autres utilisateurs des projets pour lesquels cette autorisation leur a été accordée.

Si un utilisateur non administrateur est autorisé à lancer des sessions pour d'autres utilisateurs, son volet de navigation de gauche affiche le lien Sessions sous Gestion des sessions, comme indiqué ici :

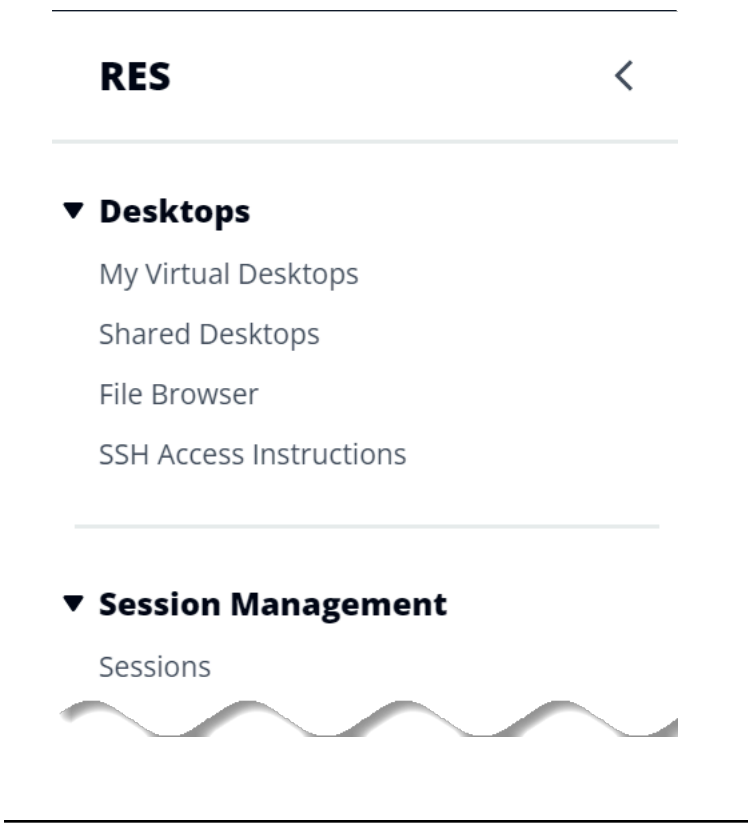

Stratégie d'autorisation

Si un utilisateur non administrateur n'est pas autorisé à créer des sessions pour d'autres utilisateurs, son volet de navigation de gauche n'affichera pas la gestion des sessions, comme indiqué ici :

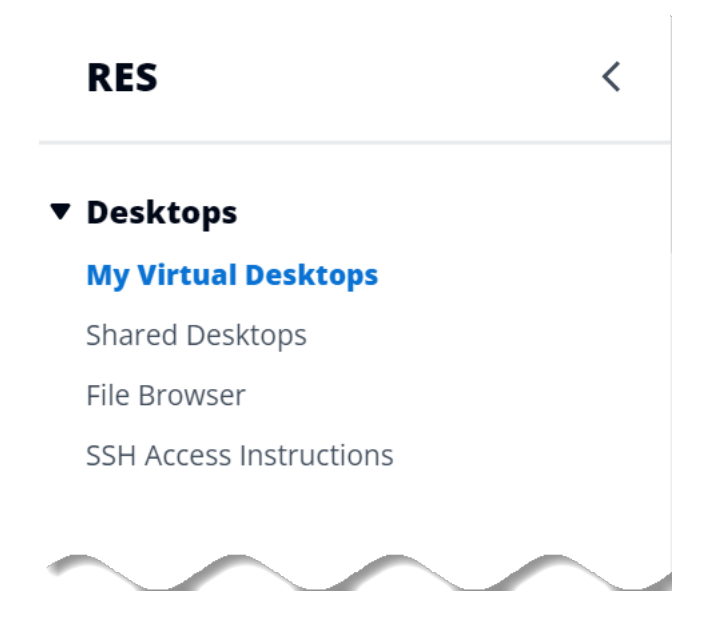

Gestion des profils d'autorisation

En tant qu'administrateur RES, vous pouvez effectuer les actions suivantes pour gérer les profils d'autorisation.

Lister les profils d'autorisation

 Sur la page de console de Research and Engineering Studio, choisissez Permission policy dans le volet de navigation de gauche. À partir de cette page, vous pouvez créer, mettre à jour, répertorier, afficher et supprimer des profils d'autorisation.

| Proje | ct roles Des   | sktop sł      | aring profiles |   |                                               |   |               |   |                    |     |
|-------|----------------|---------------|----------------|---|-----------------------------------------------|---|---------------|---|--------------------|-----|
| Pro   | oject role     | <b>es</b> (2) | )              |   |                                               |   | C             |   | ctions 🔻 Create re | ole |
| Q F   | ind role by ID |               |                |   |                                               |   |               |   | < 1 >              | ۲   |
|       | Role ID        | ▼             | Role name      | ▼ | Description                                   | ~ | Latest update | ▼ | Affected projects  | ~   |
| 0     | project_owner  |               | Project Owner  |   | Default Permission Profile for Project Owner  |   | 2 weeks ago   |   | 0                  |     |
| 0     | project_member |               | Project Member |   | Default Permission Profile for Project Member |   | 2 weeks ago   |   | 10                 |     |

## Afficher les profils d'autorisation

 Sur la page principale des profils d'autorisation, sélectionnez le nom du profil d'autorisation que vous souhaitez consulter. Sur cette page, vous pouvez modifier ou supprimer le profil d'autorisation sélectionné.

| ES > Permission Profiles > <b>Project Owner</b>                                                                                                    |                       |                                                                |             |                                                              |             |
|----------------------------------------------------------------------------------------------------|-----------------------|----------------------------------------------------------------|-------------|--------------------------------------------------------------|-------------|
| roject Owner                                                                                                    |                       |                                                                |             |                                                              | Edit Delete |
| General Settings                                                                                                    |                       |                                                                |             |                                                              |             |
| Profile ID                                                                                                    |                       | Description<br>Default Permission Profile for Pr               | oject Owner | Creation date<br>3 weeks ago<br>Latest update<br>3 weeks ago |             |
| Permissions Affected p                                                                                                    | rojects               |                                                                |             |                                                              |             |
| Permissions (4)<br>Permissions granted to this permiss                                                                                                    | sion profile.         |                                                                |             |                                                              |             |
| Project management permissions (selected 2/2) Update project membership Update users and groups associated with a project.                                                                                                    |                       |                                                                |             |                                                              |             |
| VDI session management pe                                                                                                    | rmissions (selected 2 | 2/2)                                                           |             |                                                              |             |
| Create session       Create/Termina         Create your own session. Users can always terminate their own sessions with or without this permission.       Create/Termina         Image: Create of the image of the imag |                       | minate other's session<br>nate another user's session within a |             |                                                              |             |

2. Sélectionnez l'onglet Projets concernés pour afficher les projets qui utilisent actuellement le profil d'autorisation.

| S > Permission Profiles > Project Owner<br>Project Owner                 |                                                                    | Edit Delet                                                    |
|--------------------------------------------------------------------------|--------------------------------------------------------------------|---------------------------------------------------------------|
| General Settings                                                         |                                                                    |                                                               |
| Profile ID  roject_owner                                                 | <b>Description</b><br>Default Permission Profile for Project Owner | Creation date<br>2 months ago<br>Latest update<br>4 hours ago |
| Permissions Affected projects                                            | _                                                                  |                                                               |
| Affected projects (2)<br>List of projects using this permission profile. |                                                                    |                                                               |
| Project name                                                             | Groups                                                             | Users                                                         |
| Project1 🛛                                                               | 1                                                                  | 2                                                             |
| Project3 🖸                                                               | 2                                                                  | 0                                                             |

Création de profils d'autorisation

- 1. Sur la page principale des profils d'autorisation, choisissez Créer un profil pour créer un profil d'autorisation.
- 2. Entrez le nom et la description du profil d'autorisation, puis sélectionnez les autorisations à accorder aux utilisateurs ou aux groupes que vous attribuez à ce profil.

| Permission profile definition                                                                                                    |                                                                                                    |   |
|----------------------------------------------------------------------------------------------------|----------------------------------------------------------------------------------------------------|---|
| Profile name                                                                                                    |                                                                                                    |   |
|                                                                                                    |                                                                                                    | ] |
| Must start with a letter. Must contain 1 to 64 alphanumeric characters.                                                                                                    |                                                                                                    |   |
| Profile description<br>Optionally add more details to describe the specific profile                                                                                                    |                                                                                                    |   |
| Enter Profile description                                                                                                    |                                                                                                    |   |
|                                                                                                    | ,                                                                                                    |   |
|                                                                                                    |                                                                                                    |   |
| Permissions                                                                                                    |                                                                                                    |   |
| Permissions<br>Permission profile.                                                                                                    |                                                                                                    |   |
| Permissions<br>Permissions granted to this permission profile.<br>Project management permissions                                                                                                    |                                                                                                    |   |
| Permissions<br>Permissions granted to this permission profile.<br>Project management permissions<br>Update project membership                                                                                                    | /<br>Update project status                                                                                                    |   |
| Permissions Permission profile. Project management permissions Update project membership Update users and groups associated with a project.                                                                                                    | Update project status<br>Enable a project.                                                                                                    |   |
| Permissions<br>Permissions granted to this permission profile.<br>Project management permissions<br>Update users and groups associated with a project.<br>Update users and groups associated with a project.                                                  | Update project status<br>Enable or disable a project.                                                                                                 |   |
| Permissions<br>Permissions granted to this permission profile.<br>Project management permissions<br>Update project membership<br>Update users and groups associated with a project.<br>VDI session management permissions                                     | <b>Update project status</b><br>Enable or disable a project.                                                                                          |   |
| Permissions Permissions granted to this permission profile. Project management permissions Update project membership Update users and groups associated with a project. VDI session management permissions Create a session Create a session Create a session | Update project status<br>Enable or disable a project.<br>Create/Terminate other's session<br>Create/Terminate another user's session within a project |   |

Modifier les profils d'autorisation

 Sur la page principale des profils d'autorisation, sélectionnez un profil en cliquant sur le cercle à côté de celui-ci, choisissez Actions, puis choisissez Modifier le profil pour mettre à jour ce profil d'autorisation.

| RES 〉 Permission Profiles 💙 Project Member 🍾 Edit                                                                            |                                                                                               |        |              |
|----------------------------------------------------------------------------------------------------|-----------------------------------------------------------------------------------------------|--------|--------------|
| Edit Project Member                                                                                                    |                                                                                               |        |              |
| Permission profile definition                                                                                                |                                                                                               |        |              |
| Profile name<br>Assign a name to the profile                                                                                 |                                                                                               |        |              |
| Project Member                                                                                                    |                                                                                               |        |              |
| Must start with a letter. Must contain 1 to 64 alphanumeric character                                                        | 5.                                                                                            |        |              |
| Profile description<br>Optionally add more details to describe the specific profile                                          |                                                                                               |        |              |
| Default Permission Profile for Project Member                                                                                |                                                                                               |        |              |
| Permissions                                                                                                    |                                                                                               |        |              |
| Permissions granted to this permission profile.                                                                              |                                                                                               |        |              |
| Project management permissions                                                                                               |                                                                                               |        |              |
| Update project membership<br>Update users and groups associated with a project.                                              | Update project status<br>Enable or disable a project.                                         |        |              |
| VDI session management permissions                                                                                           |                                                                                               |        |              |
| Create session<br>Create your own session. Users can always terminate their own<br>sessions with or without this permission. | Create/Terminate other's session<br>Create/Terminate another user's session within a project. |        |              |
|                                                                                                    |                                                                                               | Cancel | Save changes |

Supprimer les profils d'autorisation

 Sur la page principale des profils d'autorisation, sélectionnez un profil en cliquant sur le cercle situé à côté, choisissez Actions, puis sélectionnez Supprimer le profil. Vous ne pouvez pas supprimer un profil d'autorisation utilisé par un projet existant.

| 🔣 Research ar           | nd Engine | eering St | tudio                      |                                                                  |                      |                       | ¢                 | 名 admin |
|-------------------------|-----------|-----------|----------------------------|------------------------------------------------------------------|----------------------|-----------------------|-------------------|---------|
| RES                     | <         | $\odot$   | 1 permission profile delet | ted successfully. This deletion did not impact any ongoing proje | icts.                |                       |                   | ×       |
| Desktops                |           | RES       | > Permission Profiles      |                                                                  |                      |                       |                   |         |
| My Virtual Desktops     |           | Pe        | rmission <b>P</b>          | rofiles                                                          |                      |                       | ctions 🔻 Create   | profile |
| Shared Desktops         |           | Create    | e and manage permission    | profiles.                                                        |                      | $\bigcirc$ $\bigcirc$ |                   |         |
| File Browser            |           |           |                            |                                                                  |                      |                       |                   |         |
| SSH Access Instructions |           |           |                            |                                                                  |                      |                       |                   |         |
|                         |           |           | Profile name               | Description                                                      | <b>Creation date</b> | Latest update         | Affected projects |         |
| Session Managemen       | t         | 0         | Project Owner              | Default Permission Profile for Project Owner                     | 2 months ago         | 3 minutes ago         | 2                 |         |
| Dashboard               |           | 0         | Project Member             | Default Permission Profile for Project Member                    | 2 months ago         | 2 months ago          | 2                 |         |
| Sessions                |           |           |                            | -                                                                | -                    |                       |                   |         |
| Software Stacks         |           |           |                            |                                                                  |                      |                       |                   | < 1 >   |
| Desktop Shared Settings |           |           |                            |                                                                  |                      |                       |                   |         |
| Debugging               |           |           |                            |                                                                  |                      |                       |                   |         |
| Desktop Settings        |           |           |                            |                                                                  |                      |                       |                   |         |
| Environment Manag       | ement     |           |                            |                                                                  |                      |                       |                   |         |
| Projects                |           |           |                            |                                                                  |                      |                       |                   |         |
| Jsers                   |           |           |                            |                                                                  |                      |                       |                   |         |
| Groups                  |           |           |                            |                                                                  |                      |                       |                   |         |
| ile Systems             |           |           |                            |                                                                  |                      |                       |                   |         |
| 53 Buckets              |           |           |                            |                                                                  |                      |                       |                   |         |
| Permission Profiles     |           |           |                            |                                                                  |                      |                       |                   |         |
| Environment Status      |           |           |                            |                                                                  |                      |                       |                   |         |

# Profils d'autorisations par défaut

Chaque projet RES est fourni avec deux profils d'autorisation par défaut que les administrateurs globaux peuvent configurer. (En outre, les administrateurs globaux peuvent créer et modifier de nouveaux profils d'autorisation pour un projet.) Le tableau suivant indique les autorisations autorisées pour les profils d'autorisation par défaut, « Membre du projet » et « Propriétaire du projet ». Les profils d'autorisation, et les autorisations qu'ils accordent pour sélectionner les utilisateurs d'un projet, ne s'appliquent qu'au projet auquel ils appartiennent ; les administrateurs globaux sont des super utilisateurs qui disposent de toutes les autorisations ci-dessous pour tous les projets.

| Autorisations        | Description                                                                                                    | Membre du<br>projet | Propriétaire du<br>projet |  |
|----------------------|----------------------------------------------------------------------------------------------------|---------------------|---------------------------|--|
| Créer une<br>session | Créez votre<br>propre session.<br>Les utilisate<br>urs peuvent<br>toujours arrêter<br>et terminer leurs<br>propres sessions<br>avec ou sans | X                   | X                         |  |

| Autorisations                                | Description                                                                              | Membre du<br>projet | Propriétaire du<br>projet |  |
|----------------------------------------------|------------------------------------------------------------------------------------------|---------------------|---------------------------|--|
|                                              | cette autorisat<br>ion.                                                                  |                     |                           |  |
| Créer/terminer<br>les sessions des<br>autres | Créez ou mettez<br>fin à la session<br>d'un autre<br>utilisateur au<br>sein d'un projet. |                     | X                         |  |
| Mettre à jour<br>l'adhésion au<br>projet     | Mettez à jour<br>les utilisateurs<br>et les groupes<br>associés à un<br>projet.          |                     | X                         |  |
| Mettre à jour le<br>statut du projet         | Activez ou<br>désactivez un<br>projet.                                                   |                     | Х                         |  |

# Limites de l'environnement

Les limites de l'environnement permettent aux administrateurs de Research and Engineering Studio (RES) de configurer des autorisations qui s'appliqueront globalement à tous les utilisateurs. Cela inclut les autorisations telles que le navigateur de fichiers et les autorisations SSH, les autorisations de bureau et les paramètres avancés du bureau.

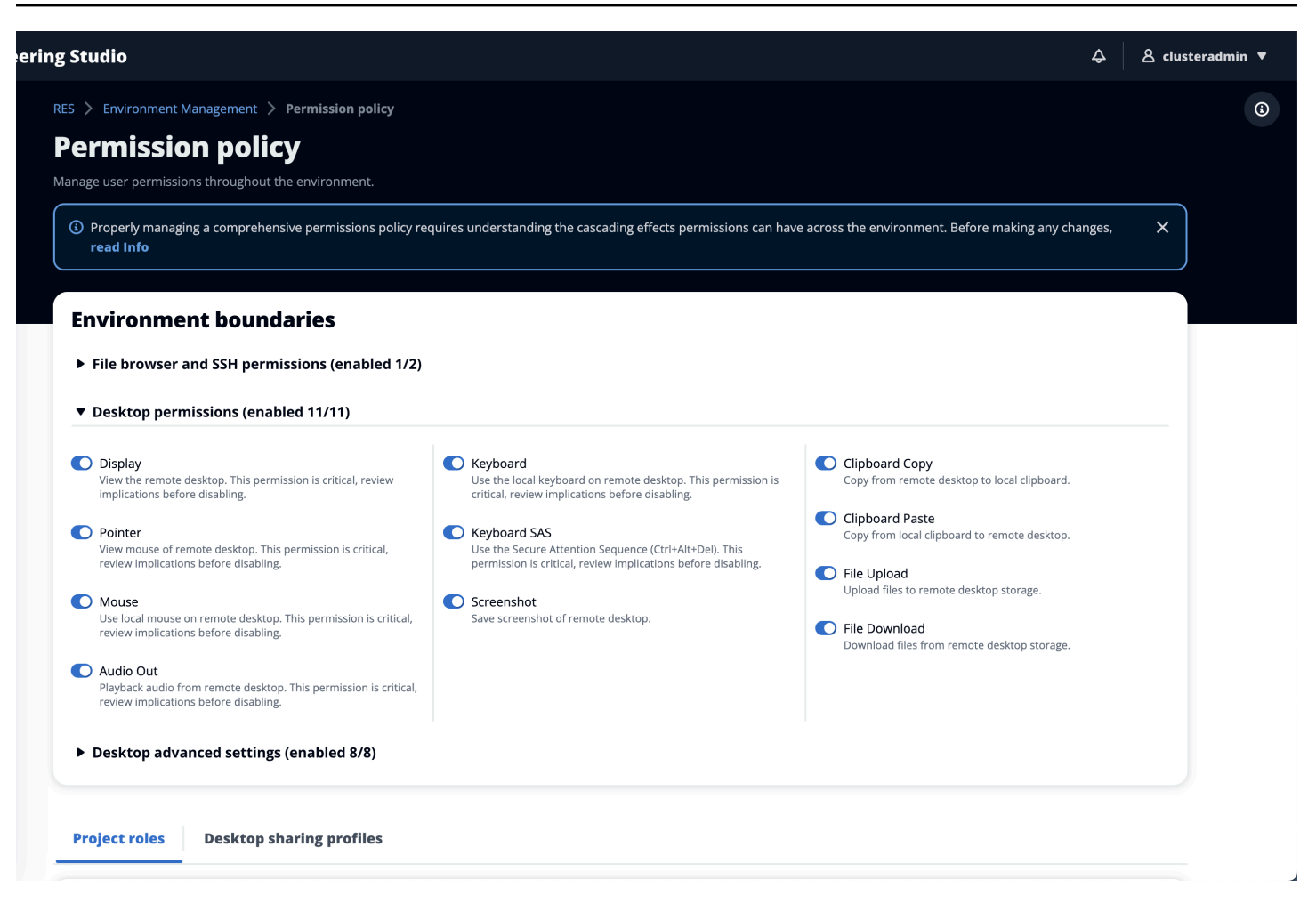

#### Configuration de l'accès au navigateur de fichiers

Les administrateurs RES peuvent activer ou désactiver les données d'accès sous les autorisations du navigateur de fichiers. Si les données d'accès sont désactivées, les utilisateurs ne verront pas la navigation dans le navigateur de fichiers sur leur portail Web et ne pourront pas charger ou télécharger les données jointes à leur système de fichiers global. Lorsque l'accès aux données est activé, les utilisateurs ont accès à la navigation du navigateur de fichiers sur leur portail Web, ce qui leur permet de télécharger ou de télécharger les données jointes à leur système de fichiers global.

| Research and Engineerin                              | g Studio                                                                                                    |
|------------------------------------------------------|----------------------------------------------------------------------------------------------------|
| res-new (us-east-1) 🤍 <                              | RES > Environment Management > Permission policy                                                                                                    |
| Desktops     My Virtual Desktops     Shared Desktops | Permission policy Manage user permissions throughout the environment.                                                                                                    |
|                                                      | Permission policy key concepts     Properly managing a comprehensive permissions policy requires understanding the cascading effects permissions can have across the environment. Before making any changes, read the Info.             |
| Session Management                                   |                                                                                                    |
| Dashboard                                            |                                                                                                    |
| Sessions                                             | Environment boundaries                                                                                                    |
| Software Stacks                                      | Define the environment boundaries to set the maximum permissions applicable to users. Then create and manage project roles and desktop sharing profiles. Enabled permissions in the environment boundaries can be modified in roles and |
| Debugging                                            | profiles listed below, while disabiling permissions overwrites their status and automatically turns them to 'Disabled globally'.                                                                                                    |
| Desktop Settings                                     | ▼ File browser and SSH permissions (enabled 0/2)                                                                                                    |
| Environment Management  Projects                     | Access data Display File browser in the navigation menu and access data via web portal.                                                                                                    |
| Users                                                | SSH access                                                                                                    |
| Groups                                               | Access data and desktop via Secure Shell (SSH), displaying SSH access instructions' in the navigation menu. Disabiling SSH removes the menu item as well.                                                                               |
| File Systems                                         | () Info                                                                                                    |
| S3 Buckets                                           | Enabling SSH access adds the Bastion host automatically, which may take minutes. Disabling SSH terminates the host. View module status 🖸                                                                                                |
| Identity Management                                  |                                                                                                    |
| Permission policy                                    | Desktop permissions (enabled 12/12)                                                                                                    |
| Environment Status                                   |                                                                                                    |
| Snapshot Management                                  | Desktop advanced settings (enabled 8/8)                                                                                                    |
| General Settings                                     |                                                                                                    |
|                                                      |                                                                                                    |

Lorsque la fonctionnalité Accès aux données est activée puis désactivée ultérieurement, les utilisateurs déjà connectés au portail Web ne pourront pas charger ou télécharger des fichiers, même s'ils se trouvent sur la page correspondante. De plus, le menu de navigation disparaît lorsqu'ils actualisent la page.

#### Configuration de l'accès SSH

Les administrateurs peuvent activer ou désactiver SSH pour l'environnement RES dans la section Limites de l'environnement. L'accès SSH VDIs est facilité par un hôte bastion. Lorsque vous activez cette option, RES déploie un hôte bastion et rend la page des instructions d'accès SSH visible pour les utilisateurs. Lorsque vous désactivez le bouton, RES désactive l'accès SSH, met fin à l'hôte Bastion et supprime la page d'instructions d'accès SSH pour les utilisateurs. Ce bouton est désactivé par défaut.

## 1 Note

Lorsque RES déploie un hôte Bastion, il ajoute une EC2 instance t3.medium Amazon à votre AWS compte. Vous êtes responsable de tous les frais associés à cette instance. Consultez la page de EC2 tarification d'Amazon pour plus d'informations.

#### Pour activer l'accès SSH

 Dans la console RES, dans le volet de navigation de gauche, choisissez Environment Management, puis Permission Policy. Sous Limites de l'environnement, sélectionnez le bouton d'accès SSH.

| Research and Engineering Studio   |                                                                                                    |  |  |
|-----------------------------------|----------------------------------------------------------------------------------------------------|--|--|
| res-new (us-east-1) <             | RES > Environment Management > Permission policy                                                                                                    |  |  |
| ▼ Desktops<br>My Virtual Desktops | Permission policy Manage user permissions throughout the environment.                                                                                                    |  |  |
| Shared Desktops                   | Permission policy key concepts     Properly managing a comprehensive permissions policy requires understanding the cascading effects permissions can have across the environment. Before making any changes, read the Info.             |  |  |
| ▼ Session Management              |                                                                                                    |  |  |
| Dashboard                         |                                                                                                    |  |  |
| Sessions                          | Environment boundaries                                                                                                    |  |  |
| Software Stacks                   | Define the environment boundaries to set the maximum permissions applicable to users. Then create and manage project roles and desktop sharing profiles. Enabled permissions in the environment boundaries can be modified in roles and |  |  |
| Debugging                         | profiles listed below, while disabling permissions overwrites their status and automatically turns them to 'Disabled globally'.                                                                                                    |  |  |
| Desktop Settings                  | ▼ File browser and SSH permissions (enabled 0/2)                                                                                                    |  |  |
| ▼ Environment Management          | Access data     Display File browser in the navigation menu and access data via web portal.                                                                                                    |  |  |
| Projects                          |                                                                                                    |  |  |
| Users                             | Syst access<br>Access data and desktop via Secure Shell (SSH), displaying 'SSH access instructions' in the navigation menu. Disabling SSH removes the menu item as well.                                                                |  |  |
| Groups                            |                                                                                                    |  |  |
| File Systems                      | Info     Enabling SSH access adds the Bastion host automatically, which may take minutes. Disabiling SSH terminates the host. View module status [2]                                                                                    |  |  |
| S3 Buckets                        |                                                                                                    |  |  |
| Identity Management               |                                                                                                    |  |  |
| Permission policy                 | Desktop permissions (enabled 12/12)                                                                                                    |  |  |
| Environment Status                | b Decktop advanced settings (enabled 8/8)                                                                                                    |  |  |
| Snapshot Management               | Desktop advanced settings (enabled s/s)                                                                                                    |  |  |
| General Settings                  |                                                                                                    |  |  |

# 2. Attendez que l'accès SSH soit activé.

| res-new (us-east-1) < | Ø SSH access is being enabled. The application will auto-reload once the change takes effect.                                                                                                    |
|-----------------------|----------------------------------------------------------------------------------------------------|
| Desktops              | RES > Environment Management > Permission policy                                                                                                    |
| My Virtual Desktops   | Permission policy                                                                                                    |
| Shared Desktops       | Manage user permissions throughout the environment.                                                                                                    |
| ession Management     | Permission policy key concepts                                                                                                    |
| ashboard              | Properly managing a comprehensive permissions policy requires understanding the cascading effects permissions can have across the environment. Before making any changes, read the Info.                                                                                                    |
| essions               |                                                                                                    |
| ftware Stacks         |                                                                                                    |
| bugging               | Environment boundaries                                                                                                    |
| esktop Settings       | Define the environment boundaries to set the maximum permissions applicable to users. Then create and manage project roles and desktop sharing profiles. Enabled permissions in the environment boundaries can be modified in roles a profiles listed bedy, while disating permissions overwrises their status and automatically turns then to 'Disabled globals'.                                                                                                    |
| vironment Management  |                                                                                                    |
| rojects               | ▼ File browser and SSH permissions (enabled 1/2)                                                                                                    |
| Isers                 | Access data                                                                                                    |
| roups                 | uspay he prover in the havgatuon menu and access data via web portat.                                                                                                    |
| ile Systems           | SSH access                                                                                                    |
| 3 Buckets             | Access data allo deskup na secure siten (pan), dopraying assi access insolucions in ore nangatori meniz, osabulig pan removes une menu nem as weix.                                                                                                    |
| dentity Management    | Info     Formation CEL access adda to Duration between the local time of the second state of the second state of the seco |
| ermission policy      | Enabling 55h access adds the Bastion nost additional additional date minitudes. Unsafting 55h terrinitates the nost, view module startis 🖸                                                                                                    |
| wironment Status      |                                                                                                    |
| napshot Management    | Desktop permissions (enabled 12/12)                                                                                                    |
| General Settings      |                                                                                                    |

# 3. Une fois l'hôte Bastion ajouté, l'accès SSH est activé.

| 🔣 Research and Engineering Studio |                                                                                                    |  |  |  |
|-----------------------------------|----------------------------------------------------------------------------------------------------|--|--|--|
| res-new (us-east-1) <             | RES > Environment Management > Permission policy                                                                                                    |  |  |  |
|                                   | Permission policy                                                                                                    |  |  |  |
| ▼ Desktops                        | Manage user permissions throughout the environment.                                                                                                    |  |  |  |
| My Virtual Desktops               |                                                                                                    |  |  |  |
| Shared Desktops                   |                                                                                                    |  |  |  |
| SSH Access Instructions           | Permission poice yet concepts     Properly managing a comprehensive permissions policy requires understanding the cascading effects permissions can have across the environment. Before making any changes, read the Info.                                                                                                    |  |  |  |
|                                   |                                                                                                    |  |  |  |
| ▼ Session Management              | ( minimum to minimum to mi                                                                                                    |  |  |  |
| Dashboard                         | Environment boundaries                                                                                                    |  |  |  |
| Sessions                          | Define the environment boundaries to set the maximum permissions applicable to users. Then create and manage project roles and desktop sharing profiles. Enabled permissions in the environment boundaries can be modified in roles and profiles that data the state of the state of t |  |  |  |
| Software Stacks                   |                                                                                                    |  |  |  |
| Debugging                         | ▼ File browser and SSH permissions (enabled 1/2)                                                                                                    |  |  |  |
| Desktop Settings                  | Access data                                                                                                    |  |  |  |
| Environment Management            | Display File browser in the navigation menu and access data via web portal.                                                                                                    |  |  |  |
| Projects                          | SH access<br>Access data and deviation via Secure Shell (SH), displaying "SH) access instruction" in the navigation menu. Disabiling SH removes the menu literal as well.                                                                                                    |  |  |  |
| Users                             |                                                                                                    |  |  |  |
| Groups                            | (i) Info<br>Enabline SSH access adds the Bastion host automatically, which may take minutes. Disabiline SSH terminates the host, View module status [?]                                                                                                    |  |  |  |
| File Systems                      |                                                                                                    |  |  |  |
| S3 Buckets                        |                                                                                                    |  |  |  |
| Identity Management               | Desktop permissions (enabled 12/12)                                                                                                    |  |  |  |
| Permission policy                 | b Designed a statistical (see bird 9/0)                                                                                                    |  |  |  |
| Environment Status                | <ul> <li>Desirup auvaineu setungs (enameu ora)</li> </ul>                                                                                                    |  |  |  |
| Snapshot Management               |                                                                                                    |  |  |  |
| General Settings                  |                                                                                                    |  |  |  |
|                                   |                                                                                                    |  |  |  |

La page des instructions d'accès SSH est visible par les utilisateurs depuis le volet de navigation de gauche.

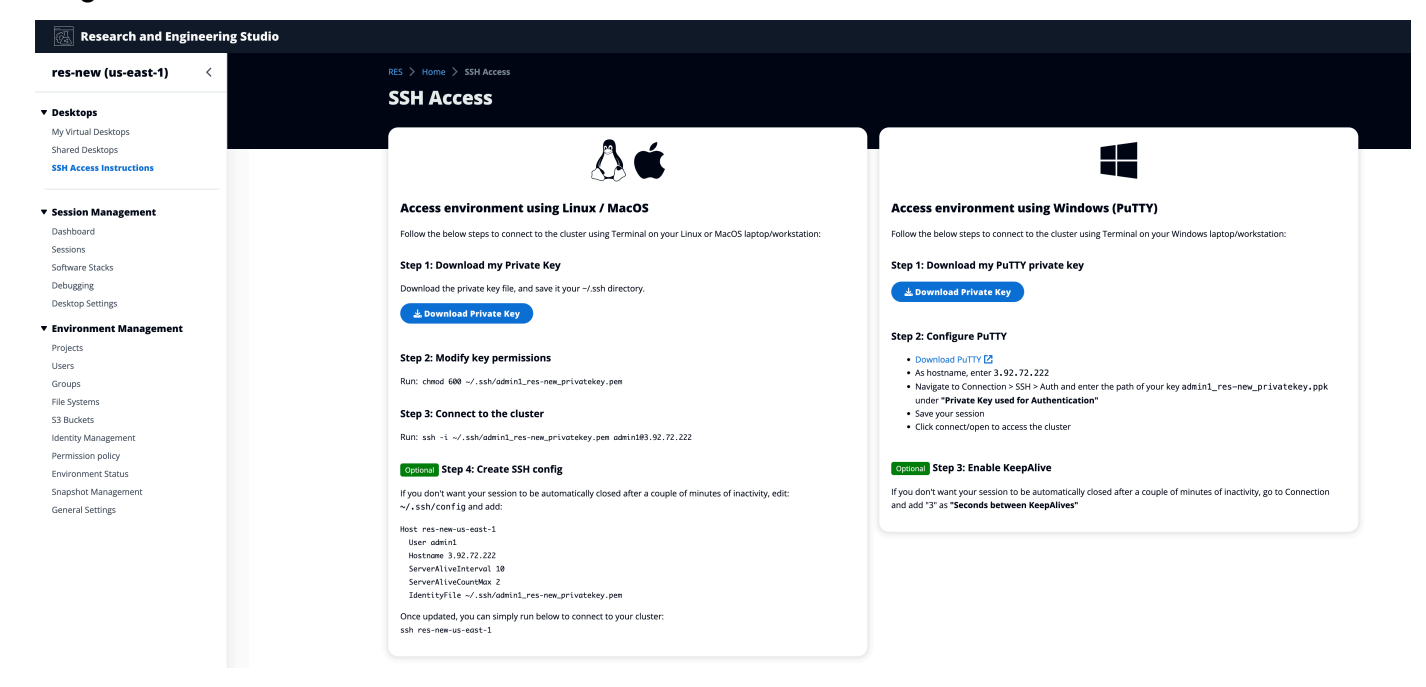

Pour désactiver l'accès SSH

 Dans la console RES, dans le volet de navigation de gauche, choisissez Environment Management, puis Permission Policy. Sous Limites de l'environnement, sélectionnez le bouton d'accès SSH.

| res-new (us-east-1)     | RES > Environment Management > Permission policy                                                                                                    |  |  |
|-------------------------|----------------------------------------------------------------------------------------------------|--|--|
|                         | Permission policy                                                                                                    |  |  |
| Desktops                |                                                                                                    |  |  |
| My Virtual Desktops     | walage use permissions unoughout the environment.                                                                                                    |  |  |
| Shared Desktops         | -                                                                                                    |  |  |
| 55H Access Instructions | O Permission policy key concepts<br>Properly managing a comprehensive permissions policy requires understanding the cascading effects permissions can have across the environment. Before making any changes, read the info.          |  |  |
| jession Management      |                                                                                                    |  |  |
| Dashboard               | Environment boundaries                                                                                                    |  |  |
| essions                 | Define the environment boundaries to set the maximum permissions applicable to users. Then create and manage project roles and desktop sharing profiles. Enabled permissions in the environment boundaries can be modified in roles a |  |  |
| ftware Stacks           | profiles listed below, while disabling permissions overwrites their status and automatically turns them to 'Disabled globally'.                                                                                                    |  |  |
| ebugging                | ▼ File browser and SSH permissions (enabled 1/2)                                                                                                    |  |  |
| esktop Settings         |                                                                                                    |  |  |
| nvironment Management   | Display File browser in the navigation menu and access data via web portal.                                                                                                    |  |  |
| rnierts                 | SSH access                                                                                                    |  |  |
| kere .                  | Access data and desktop via Secure Shell (SSH), displaying "SSH access instructions" in the navigation menu. Disabling SSH removes the menu item as well.                                                                             |  |  |
| TOUDS                   | (i) Info                                                                                                    |  |  |
| e Systems               | Enabling SSH access adds the Bastion host automatically, which may take minutes. Disabling SSH terminates the host. View module status 🖸                                                                                              |  |  |
| Buckets                 |                                                                                                    |  |  |
| entity Management       | Desktop permissions (enabled 12/12)                                                                                                    |  |  |
| rmission policy         |                                                                                                    |  |  |
| vironment Status        | Desktop advanced settings (enabled 8/8)                                                                                                    |  |  |
| pshot Management        |                                                                                                    |  |  |
|                         |                                                                                                    |  |  |

2. Attendez que l'accès SSH soit désactivé.

| ति Research and Engineering Studio |                                                                                                    |  |  |  |  |
|------------------------------------|----------------------------------------------------------------------------------------------------|--|--|--|--|
| res-new (us-east-1) <              | SSH access is being disabled. The application will auto-reload once the change takes effect.                                                                                                    |  |  |  |  |
| ▼ Desktops                         | RES > Environment Management > Permission policy                                                                                                    |  |  |  |  |
| My Virtual Desktops                | Permission policy                                                                                                    |  |  |  |  |
| Shared Desktops                    | Manage user permissions throughout the environment.                                                                                                    |  |  |  |  |
| SSH Access Instructions            |                                                                                                    |  |  |  |  |
|                                    |                                                                                                    |  |  |  |  |
| ▼ Session Management               | Creatingston points way concepts     Properly managing a comprehensive permissions policy requires understanding the cascading effects permissions can have across the environment. Before making any changes, read the Info.           |  |  |  |  |
| Dashboard                          |                                                                                                    |  |  |  |  |
| Sessions                           |                                                                                                    |  |  |  |  |
| Software Stacks                    | Environment boundaries                                                                                                    |  |  |  |  |
| Debugging                          | Define the environment boundaries to set the maximum permissions applicable to users. Then create and manage project roles and desktop sharing profiles. Enabled permissions in the environment boundaries can be modified in roles and |  |  |  |  |
| Desktop Settings                   | profiles listed below, while disabiling permissions overwrites their status and automatically turns them to 'Disabled globally'.                                                                                                    |  |  |  |  |
| * Environment Management           | ▼ File browser and SSH permissions (enabled 0/2)                                                                                                    |  |  |  |  |
| Projects                           | Access data                                                                                                    |  |  |  |  |
| licare                             | Display File browser in the navigation menu and access data via web portal.                                                                                                    |  |  |  |  |
| Groups                             | SSH access                                                                                                    |  |  |  |  |
| File Systems                       | Access data and desktop via Secure Shell (SSH), displaying SSH access instructions' in the navigation menu. Disabiling SSH removes the menu item as well.                                                                               |  |  |  |  |
| S3 Buckets                         | 💿 Info                                                                                                    |  |  |  |  |
| identity Management                | Enabling SSH access adds the Bastion host automatically, which may take minutes. Disabling SSH terminates the host. View module status 🖸                                                                                                |  |  |  |  |
| Permission policy                  |                                                                                                    |  |  |  |  |
| Environment Status                 | Desktop permissions (enabled 12/12)                                                                                                    |  |  |  |  |
| Snapshot Management                |                                                                                                    |  |  |  |  |
| General Settings                   | Desktop advanced settings (enabled 8/8)                                                                                                    |  |  |  |  |
|                                    |                                                                                                    |  |  |  |  |

3. Une fois le processus terminé, l'accès SSH est désactivé.

| 🐼 Research and Engineering Studio |                                                                                                    |  |  |
|-----------------------------------|----------------------------------------------------------------------------------------------------|--|--|
| res-new (us-east-1) <             | RES > Environment Management > Permission policy                                                                                                    |  |  |
|                                   | Permission policy                                                                                                    |  |  |
| ▼ Desktops                        | Manage user permissions throughout the environment.                                                                                                    |  |  |
| My Virtual Desktops               |                                                                                                    |  |  |
| Shared Desktops                   | Remission policy key concept     Y                                                                                                    |  |  |
|                                   | Properly managing a comprehensive permissions policy requires understanding the cascading effects permissions can have across the environment. Before making any changes, read the Info.                                                |  |  |
| ▼ Session Management              |                                                                                                    |  |  |
| Dashboard                         |                                                                                                    |  |  |
| Sessions                          | Environment boundaries                                                                                                    |  |  |
| Software Stacks                   | Define the environment boundaries to set the maximum permissions applicable to users. Then create and manage project roles and desktop sharing profiles. Enabled permissions in the environment boundaries can be modified in roles and |  |  |
| Debugging                         | profiles listed below, while disabiling permissions overwrites their status and automatically turns them to 'Disabled globally'.                                                                                                    |  |  |
| Desktop Settings                  | ▼ File browser and SSH permissions (enabled 0/2)                                                                                                    |  |  |
| ▼ Environment Management          | Access data                                                                                                    |  |  |
| Projects                          | Display File browser in the navigation menu and access data via web portal.                                                                                                    |  |  |
| Users                             | SSH access                                                                                                    |  |  |
| Groups                            | Access data and desktop via Secure Shell (SSH), displaying SSH access instructions' in the navigation menu. Disabiling SSH removes the menu item as well.                                                                               |  |  |
| File Systems                      | () Infe                                                                                                    |  |  |
| S3 Buckets                        | Enabling SSH access adds the Bastion host automatically, which may take minutes. Disabiling SSH terminates the host. View module status [2]                                                                                             |  |  |
| Identity Management               |                                                                                                    |  |  |
| Permission policy                 | Desktop permissions (enabled 12/12)                                                                                                    |  |  |
| Environment Status                |                                                                                                    |  |  |
| Snapshot Management               | Desktop advanced settings (enabled 8/8)                                                                                                    |  |  |
| General Settings                  |                                                                                                    |  |  |

#### Configuration des autorisations de bureau

Les administrateurs peuvent activer ou désactiver les autorisations de bureau pour gérer globalement les fonctionnalités VDI de tous les propriétaires de sessions. Toutes ces autorisations, ou un sousensemble, peuvent être utilisées pour créer des profils de partage de bureau qui déterminent les actions pouvant être effectuées par les utilisateurs avec lesquels un bureau est partagé. Si une autorisation de bureau est désactivée, les autorisations correspondantes seront automatiquement désactivées dans les profils de partage de bureau. Ces autorisations seront étiquetées comme « Désactivées globalement ». Même si l'administrateur réactive cette autorisation de bureau, l'autorisation dans le profil de partage de bureau restera désactivée jusqu'à ce que l'administrateur l'active manuellement.

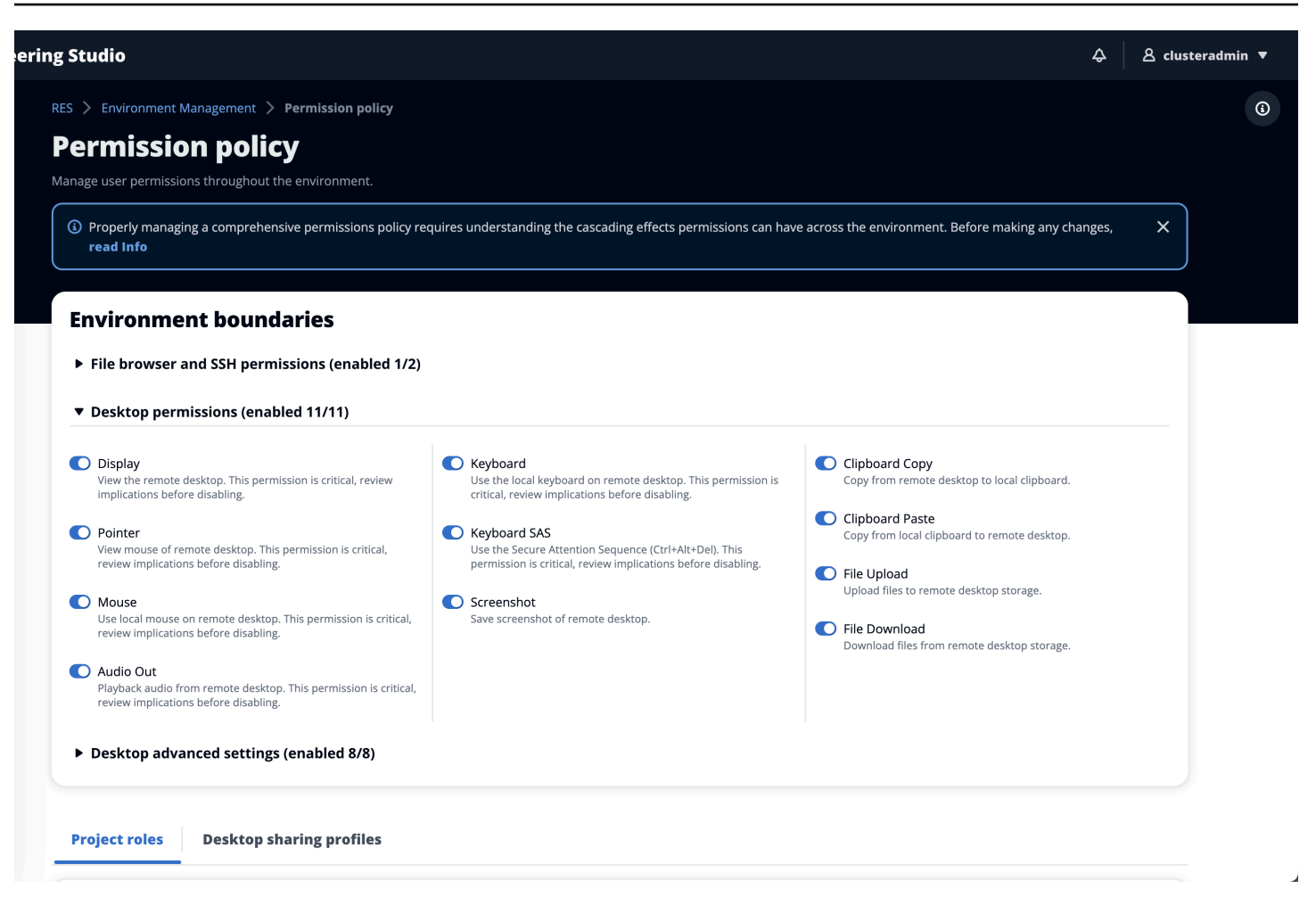

## Profils de partage de bureau

Les administrateurs peuvent créer de nouveaux profils et les personnaliser. Ces profils sont accessibles à tous les utilisateurs et sont utilisés lors du partage d'une session avec d'autres utilisateurs. Les autorisations maximales accordées au sein de ces profils ne peuvent pas dépasser les autorisations de bureau autorisées dans le monde entier.

#### Créer un profil

Les administrateurs peuvent choisir Créer un profil pour créer un nouveau profil. Ils peuvent ensuite saisir un nom de profil, une description du profil, définir les autorisations souhaitées et enregistrer leurs modifications.

#### Project roles Desktop sharing profiles

| Desktop sha          | aring profiles (  | 3)                                                 | C Actions V Create profile |
|----------------------|-------------------|----------------------------------------------------|----------------------------|
| Q Find profile by ID |                   |                                                    | < 1 > ©                    |
| Profile ID           | ▼ Profile name    | ▼ Description                                      | ▼ Latest update ▼          |
| O observer_profile   | View Only Profile | This profile grants view only access on the DCV Se | 2 days ago                 |
| O reviewer_2         | Reviewer-2        | The studio of Jadé Fadojutimi, the British artist, | 27 seconds ago             |
| O reviewer           | Admin Profile     | This profile grants the same access as the Admin o | 24 hours ago               |

| Profile definition                                                                              |                                                                                                    |                                                                               |
|-------------------------------------------------------------------------------------------------|----------------------------------------------------------------------------------------------------|-------------------------------------------------------------------------------|
| Profile name<br>Assign a name to the profile.                                                   |                                                                                                    |                                                                               |
|                                                                                                 |                                                                                                    |                                                                               |
| Must start with a letter. Must contain 1 to 64 alphanumeric characters.                         |                                                                                                    |                                                                               |
| Profile description - optional<br>Optionally add more details to describe the specific profile. |                                                                                                    |                                                                               |
|                                                                                                 |                                                                                                    | )                                                                             |
|                                                                                                 |                                                                                                    |                                                                               |
| Permissions                                                                                     |                                                                                                    |                                                                               |
| Permissions granted to this sharing profile. To enable the perm                                 | nissions that are 'Disabled globally', go back to the Environmen                                           | t boundaries and enable them there.                                           |
| <ul> <li>Desktop permissions (enabled 12/12)</li> </ul>                                         |                                                                                                    |                                                                               |
| Display     Receive visual data from the NICE DCV server                                        | Keyboard Input from the client keyboard to the NICE DCV server                                             | Clipboard Copy<br>Copy data from the NICE DCV server to the client clipboard  |
| Pointer     View NICE DCV server mouse position events and pointer shapes                       | Keyboard SAS Use the secure attention sequence (CTRL+Alt+Del). Note: Requires Keyboard permissions as well | Clipboard Paste<br>Copy data to the NICE DCV server from the client clipboard |
| Mouse Input from the client mouse to the NICE DCV server                                        | Screenshot Save a screenshot of the remote desktop                                                         | File Upload     Upload files to the session storage                           |
| C Audio Out<br>Receive audio from the NICE DCV server to the client                             |                                                                                                    | <b>File Download</b><br>Download files from the session storage               |
| Unsupervised Access     Allow a user to connect to session without supervision                  |                                                                                                    |                                                                               |
| Desktop advanced settings (enabled 8/8)                                                         |                                                                                                    |                                                                               |
|                                                                                                 |                                                                                                    | Cancel Save changes                                                           |

## Modifier le profil

Pour modifier un profil :

- 1. Sélectionnez le profil souhaité.
- 2. Choisissez Actions, puis sélectionnez Modifier pour modifier le profil.

- 3. Ajustez les autorisations selon vos besoins.
- 4. Sélectionnez Enregistrer les modifications.

Toute modification apportée au profil sera immédiatement appliquée aux sessions ouvertes en cours.

| Jesklop sharing profiles                                                                                                    |                                                                                                    | C Actions A                                                                                                    | Create profile                           |
|----------------------------------------------------------------------------------------------------|----------------------------------------------------------------------------------------------------|----------------------------------------------------------------------------------------------------|------------------------------------------|
| lanage your desktop sharing profiles.                                                                                                    |                                                                                                    | Edit                                                                                                    |                                          |
| Q Search                                                                                                    |                                                                                                    |                                                                                                    | < 1 > ©                                  |
| Desktop sharing profile ID Title                                                                                                    | Description                                                                                                    |                                                                                                    | Created On                               |
| testprofile_1 testProfile_1                                                                                                    | · · · · ·                                                                                                    |                                                                                                    | 9/15/2024, 9:29                          |
| O observer profile View Only Profile                                                                                                    | This profile grants view only access on the DCV Session. (                                                                                                    | an see screen only. Can not control session                                                                                                    | 9/11/2024, 2:10                          |
|                                                                                                    | ·····                                                                                                    | ,                                                                                                    |                                          |
| st start with a letter. Must contain 1 to 64 alphanumeric characters.<br>ofile description - optional<br>tionally add more details to describe the specific profile                                                                                                    |                                                                                                    | -                                                                                                    |                                          |
| average des and the specific prome.                                                                                                    |                                                                                                    | )                                                                                                    |                                          |
| ermissions<br>rmissions granted to this sharing profile. To enable the per                                                                                                    | nissions that are 'Disabled globally', go back to the Environme                                                                                                    | nt boundaries and enable them there.                                                                                                    |                                          |
| Permissions Permissions granted to this sharing profile. To enable the per Posktop permissions (enabled 12/12) Display Receive visual data from the NICE DCV server                                                                                                    | missions that are 'Disabled globally', go back to the Environment<br><b>Keyboard</b><br>Input from the client keyboard to the NICE DCV server                                                                                                    | The boundaries and enable them there.  Clipboard Copy Copy data from the NICE DCV server to the                                                                                                    | e client clipboard                       |
| ermissions<br>rmissions granted to this sharing profile. To enable the per<br>Desktop permissions (enabled 12/12)<br>Display<br>Receive visual data from the NICE DCV server<br>Pointer<br>View NICE DCV server mouse position events and pointer shapes                                                                                                    | <ul> <li>Missions that are 'Disabled globally', go back to the Environment of the Environment of the State of the State of the Stat</li></ul> | <ul> <li>Clipboard Copy <ul> <li>Copy data from the NICE DCV server to th</li> <li>Clipboard Paste</li> <li>Copy data to the NICE DCV server from the</li> </ul> </li> </ul>                                                                                                    | e client clipboard                       |
| ermissions<br>rmissions granted to this sharing profile. To enable the per<br>Desktop permissions (enabled 12/12)<br>Display<br>Receive visual data from the NICE DCV server<br>Pointer<br>View NICE DCV server mouse position events and pointer shapes<br>Mouse<br>Input from the client mouse to the NICE DCV server                                                                                                    | <ul> <li>Missions that are 'Disabled globally', go back to the Environment of the Second Second</li></ul>  | <ul> <li>Clipboard Copy Copy data from the NICE DCV server to th <ul> <li>Clipboard Paste Copy data to the NICE DCV server from th</li> <li>File Upload Upload files to the session storage</li> </ul> </li> </ul>                                                                                                    | e client clipboard<br>e client clipboard |
| ermissions<br>rmissions granted to this sharing profile. To enable the per<br>Desktop permissions (enabled 12/12)<br>Display<br>Receive visual data from the NICE DCV server<br>Pointer<br>View NICE DCV server mouse position events and pointer shapes<br>Mouse<br>Input from the client mouse to the NICE DCV server<br>Audio Out<br>Receive audio from the NICE DCV server to the client                                                                                  | <ul> <li>Missions that are 'Disabled globally', go back to the Environment of the Second Second</li></ul>  | <ul> <li>Clipboard Copy<br/>Copy data from the NICE DCV server to th</li> <li>Clipboard Paste<br/>Copy data to the NICE DCV server from th</li> <li>Clipboard Paste<br/>Copy data to the Session storage</li> <li>File Upload<br/>Upload files to the session storage</li> <li>File Download<br/>Download files from the session storage</li> </ul>         | e client clipboard                       |
| ermissions<br>rmissions granted to this sharing profile. To enable the per<br>Desktop permissions (enabled 12/12)<br>Display<br>Receive visual data from the NICE DCV server<br>Pointer<br>View NICE DCV server mouse position events and pointer shapes<br>Mouse<br>Input from the client mouse to the NICE DCV server<br>Audio Out<br>Receive audio from the NICE DCV server to the client<br>Unsupervised Access<br>Allow a user to connect to session without supervision | <ul> <li>Missions that are 'Disabled globally', go back to the Environment Input from the client keyboard to the NICE DCV server</li> <li>Keyboard SAS         Use the secure attention sequence (CTRL+Alt+Del). Note: Requires Keyboard permissions as well</li> <li>Screenshot         Save a screenshot of the remote desktop</li> </ul>                                                                                                    | <ul> <li>Clipboard Copy<br/>Copy data from the NICE DCV server to th</li> <li>Clipboard Paste<br/>Copy data to the NICE DCV server from th</li> <li>Clipboard Paste<br/>Copy data to the SICE DCV server from th</li> <li>File Upload<br/>Upload files to the session storage</li> <li>File Download<br/>Download files from the session storage</li> </ul> | e client clipboard<br>e client clipboard |

# Systèmes de fichiers

| RES > Environment Manage<br>File Systems<br>Create and manage file system<br>Q Search | ement > File System |                      | C       | Actions   Onboard File System  ( 1 > |
|---------------------------------------------------------------------------------------|---------------------|----------------------|---------|--------------------------------------|
| Title                                                                                 | Name                | File System ID       | Scope   | Provider                             |
| O Shared Storage - Ho                                                                 | ome home            | fs-0b4ce6b191491f3e4 | cluster | efs                                  |
| O FSx Lustre                                                                          | fsx_lustre          | fs-0a9042e216f9e3109 | project | fsx_lustre                           |
| O FSX ONTAP                                                                           | fsx_ontap           | fs-0105118574b6e9890 | project | fsx_netapp_ontap                     |
| O efs home                                                                            | efs_home            | fs-0df4c9ac93b975142 | project | efs                                  |
|                                                                                       |                     |                      |         | < 1 >                                |

Sur la page Systèmes de fichiers, vous pouvez :

- 1. Recherchez des systèmes de fichiers.
- 2. Lorsqu'un système de fichiers est sélectionné, utilisez le menu Actions pour :
  - a. Ajoutez le système de fichiers à un projet.
  - b. Supprimer le système de fichiers d'un projet
- 3. Intégrez un nouveau système de fichiers.
- 4. Lorsqu'un système de fichiers est sélectionné, vous pouvez agrandir le volet en bas de l'écran pour afficher les détails du système de fichiers.

#### Rubriques

Intégrer un système de fichiers

## Intégrer un système de fichiers

- 1. Choisissez le système de fichiers intégré.
- 2. Sélectionnez un système de fichiers dans le menu déroulant. Le modal s'étendra avec des entrées de détails supplémentaires.

# **Onboard New File System**

## **Onboard File System**

Select applicable file system to onboard

fs-0013c7a86b6d5f79e [efs]

fs-0edf4f076a4631d76 [efs]

fs-0303cda359d042ca8 [efs]

fs-0ff091b934dda5208 [efs]

## 3. Entrez les détails du système de fichiers.

## Note

Par défaut, les administrateurs et les propriétaires de projets ont la possibilité de choisir un système de fichiers personnel lors de la création d'un nouveau projet, qui ne peut pas être modifié par la suite.

Les systèmes de fichiers destinés à être utilisés comme répertoires de base dans les projets doivent être intégrés en définissant leur chemin de répertoire de montage sur. /home Cela remplira le système de fichiers intégré dans les options déroulantes du système de fichiers du répertoire de base. Cette fonctionnalité permet de garder les données isolées entre les projets puisque seuls les utilisateurs associés au projet auront accès au système de fichiers via leur VDIs. VDIs montera le système de fichiers au point de montage sélectionné lors de l'intégration d'un système de fichiers.

4. Sélectionnez Envoyer.

| Onboard New File System X                                                                                                    |
|----------------------------------------------------------------------------------------------------|
| <b>Onboard File System</b><br>Select applicable file system to onboard                                                                                                 |
| fs-0edf4f076a4631d76 [efs]                                                                                                    |
| $\bigcirc$                                                                                                    |
| <b>Title</b><br>Enter a user friendly file system title                                                                                                    |
|                                                                                                    |
| File System Name<br>Enter a file system name                                                                                                    |
|                                                                                                    |
| File System name cannot contain white spaces or special characters. Only use lowercase alphabets numbers and underscore (_). Must be between 3 and 18 characters long. |
| <b>Mount Directory</b>                                                                                                    |
|                                                                                                    |

Mount directory cannot contain white spaces or special characters. Only use lowercase alphabets, numbers, and hyphens (-). Must be between 3 and 18 characters long. Eg. /efs-01

Cancel

| Gestion | des | instantanés |
|---------|-----|-------------|
| Gestion | ues | Instantanes |

La gestion des snapshots simplifie le processus de sauvegarde et de migration des données entre les environnements, garantissant ainsi cohérence et précision. Avec les instantanés, vous pouvez

Submit

enregistrer l'état de votre environnement et migrer les données vers un nouvel environnement ayant le même état.

| Created Sna<br>inapshots created from the | apshots 1     |        | C Create Snap | shot |
|-------------------------------------------|---------------|--------|---------------|------|
| <b>Q</b> Search                           |               |        | <             | 1 >  |
| 3 Bucket Name                             | Snapshot Path | Status | Created On    |      |
|                                           | No re-        | cords  |               |      |
| Applied Sna                               | apshots 3     |        | C Apply Snap  | shot |
| napshots applied to the er                |               |        |               |      |
| napshots applied to the er<br>Q Search    |               |        | <             | 1 >  |

Depuis la page de gestion des snapshots, vous pouvez :

- 1. Affichez tous les instantanés créés et leur statut.
- 2. Créez un instantané. Avant de créer un instantané, vous devez créer un bucket doté des autorisations appropriées.
- 3. Affichez tous les instantanés appliqués et leur état.
- 4. Appliquez un instantané.

## Rubriques

- Créer un instantané
- Appliquer un instantané

## Créer un instantané

Avant de créer un instantané, vous devez fournir à un compartiment Amazon S3 les autorisations nécessaires. Pour en savoir plus sur la création d'un compartiment, consultez <u>Créer un</u> <u>compartiment</u>. Nous recommandons d'activer la gestion des versions des compartiments et la journalisation des accès au serveur. Ces paramètres peuvent être activés depuis l'onglet Propriétés du bucket après le provisionnement.

Note

Le cycle de vie de ce compartiment Amazon S3 ne sera pas géré au sein du produit. Vous devrez gérer le cycle de vie du bucket depuis la console.

Pour ajouter des autorisations au bucket :

- 1. Sélectionnez le compartiment que vous avez créé dans la liste des compartiments.
- 2. Sélectionnez l'onglet Autorisations.
- 3. Sous Politique de compartiment, choisissez Modifier.
- 4. Ajoutez la déclaration suivante à la politique du compartiment. Remplacez les valeurs suivantes par les vôtres :
  - AWS\_ACCOUNT\_ID
  - RES\_ENVIRONMENT\_NAME
  - AWS\_REGION
  - S3\_BUCKET\_NAME

#### 🛕 Important

Certaines chaînes de version limitées sont prises en charge par AWS. Pour de plus amples informations, veuillez consulter <u>https://docs.aws.amazon.com/IAM/latest/</u>UserGuide/reference\_policies\_elements\_version.html.

#### **JSON**

```
{
    "Version": "2012-10-17",
    "Statement": [
        {
            "Sid": "Export-Snapshot-Policy",
            "Effect": "Allow",
            "Principal": {
                "AWS":
 "arn:aws:iam::111122223333:role/{RES_ENVIRONMENT_NAME}-cluster-manager-
role-{AWS_REGION}}"
            },
            "Action": [
                "s3:GetObject",
                "s3:ListBucket",
                "s3:AbortMultipartUpload",
                "s3:PutObject",
                "s3:PutObjectAcl"
            ],
            "Resource": [
                "arn:aws:s3:::{{S3_BUCKET_NAME}}",
                "arn:aws:s3:::{S3_BUCKET_NAME}/*"
            1
        },
        {
            "Sid": "AllowSSLRequestsOnly",
            "Action": "s3:*",
            "Effect": "Deny",
            "Resource": [
                "arn:aws:s3:::{S3_BUCKET_NAME}",
                "arn:aws:s3:::{S3_BUCKET_NAME}/*"
            ],
            "Condition": {
                "Bool": {
                     "aws:SecureTransport": "false"
                }
            },
            "Principal": "*"
        }
    1
```

Pour créer l'instantané, procédez comme suit :

- 1. Choisissez Create Snapshot (Créer un instantané).
- 2. Entrez le nom du compartiment Amazon S3 que vous avez créé.
- 3. Entrez le chemin où vous souhaitez que le cliché soit stocké dans le compartiment. Par exemple, october2023/23.
- 4. Sélectionnez Envoyer.

| S3 Bucket Name                                                                                                    |                                                                                                    |  |
|----------------------------------------------------------------------------------------------------|----------------------------------------------------------------------------------------------------|--|
| Enter the name of an existing S3 bu                                                                                               | ucket where the snapshot should be stored.                                                                                   |  |
|                                                                                                    |                                                                                                    |  |
| S3 bucket name can only contain lo                                                                                                | owercase alphabets, numbers, dots (.), and hyphens (-).                                                                      |  |
|                                                                                                    |                                                                                                    |  |
|                                                                                                    |                                                                                                    |  |
| Snapshot Path                                                                                                    |                                                                                                    |  |
| <b>Snapshot Path</b><br>Enter a path at which the snapshot                                                                        | should be stored in the provided S3 bucket.                                                                                  |  |
| Snapshot Path<br>Enter a path at which the snapshot                                                                               | should be stored in the provided S3 bucket.                                                                                  |  |
| Snapshot Path<br>Enter a path at which the snapshot                                                                               | should be stored in the provided S3 bucket.                                                                                  |  |
| Snapshot Path<br>Enter a path at which the snapshot<br>Snapshot path can only contain for<br>quotes ('), parentheses (), and hyph | ward slashes, dots (.), exclamations (!), asterisks (*), single                                                              |  |
| Snapshot Path<br>Enter a path at which the snapshot<br>Snapshot path can only contain for<br>quotes ('), parentheses (), and hyph | should be stored in the provided S3 bucket.<br>ward slashes, dots (.), exclamations (!), asterisks (*), single<br>tiens (-). |  |

 Après cinq à dix minutes, choisissez Actualiser sur la page Instantanés pour vérifier l'état. Un instantané ne sera pas valide tant que le statut ne passera pas de IN\_PROGRESS à COMPLETED.

## Appliquer un instantané

Une fois que vous avez créé un instantané d'un environnement, vous pouvez l'appliquer à un nouvel environnement pour faire migrer les données. Vous devrez ajouter une nouvelle politique au compartiment pour permettre à l'environnement de lire l'instantané.

L'application d'un instantané copie des données telles que les autorisations des utilisateurs, les projets, les piles de logiciels, les profils d'autorisation et les systèmes de fichiers avec leurs associations dans un nouvel environnement. Les sessions utilisateur ne seront pas répliquées. Lorsque le cliché est appliqué, il vérifie les informations de base de chaque enregistrement de ressource pour déterminer s'il existe déjà. Pour les enregistrements dupliqués, le snapshot ignore la création de ressources dans le nouvel environnement. Pour les enregistrements similaires, tels que partager un nom ou une clé, mais les autres informations de base sur les ressources varient, il créera un nouvel enregistrement avec un nom et une clé modifiés en utilisant la convention suivante : RecordName\_SnapshotRESVersion\_ApplySnapshotID ApplySnapshotIDII ressemble à un horodatage et identifie chaque tentative d'application d'un instantané.

Au cours de l'application de capture instantanée, la capture instantanée vérifie la disponibilité des ressources. La ressource non disponible pour le nouvel environnement ne sera pas créée. Pour les ressources dotées d'une ressource dépendante, le cliché vérifie la disponibilité de la ressource dépendante. Si la ressource dépendante n'est pas disponible, elle créera la ressource principale sans la ressource dépendante.

Si le nouvel environnement ne fonctionne pas comme prévu ou échoue, vous pouvez consulter les CloudWatch journaux trouvés dans le groupe de journaux /res-<env-name>/cluster-manager pour plus de détails. Chaque journal comportera la balise [apply snapshot]. Une fois que vous avez appliqué un instantané, vous pouvez vérifier son statut <u>the section called "Gestion des instantanés"</u> sur la page.

Pour ajouter des autorisations au bucket :

- 1. Sélectionnez le compartiment que vous avez créé dans la liste des compartiments.
- 2. Sélectionnez l'onglet Autorisations.
- 3. Sous Politique de compartiment, choisissez Modifier.
- 4. Ajoutez la déclaration suivante à la politique du compartiment. Remplacez les valeurs suivantes par les vôtres :
  - AWS\_ACCOUNT\_ID

- RES\_ENVIRONMENT\_NAME
- AWS\_REGION
- S3\_BUCKET\_NAME

#### **JSON**

```
{
    "Version": "2012-10-17",
    "Statement": [
        {
            "Sid": "Export-Snapshot-Policy",
            "Effect": "Allow",
            "Principal": {
                "AWS":
 "arn:aws:iam::111122223333:role/{RES_ENVIRONMENT_NAME}-cluster-manager-
role-{AWS_REGION}}"
            },
            "Action": [
                "s3:GetObject",
                "s3:ListBucket"
            ],
            "Resource": [
                "arn:aws:s3:::{S3_BUCKET_NAME",
                "arn:aws:s3:::{S3_BUCKET_NAME}/*"
            1
        },
        {
            "Sid": "AllowSSLRequestsOnly",
            "Action": "s3:*",
            "Effect": "Deny",
            "Resource": [
                "arn:aws:s3:::{S3_BUCKET_NAME}",
                "arn:aws:s3:::{S3_BUCKET_NAME}/*"
            ],
            "Condition": {
                "Bool": {
                    "aws:SecureTransport": "false"
                }
            },
            "Principal": "*"
        }
```

}

]

Pour appliquer un instantané :

- 1. Choisissez Appliquer un instantané.
- 2. Entrez le nom du compartiment Amazon S3 contenant le snapshot.
- 3. Entrez le chemin du fichier vers le snapshot dans le compartiment.
- 4. Sélectionnez Envoyer.

|             | et Name                                                                        |  |
|-------------|--------------------------------------------------------------------------------|--|
| Enter the r | name of the S3 bucket where the snapshot to be applied is stored.              |  |
|             |                                                                                |  |
| S3 bucket   | name can only contain lowercase alphabets, numbers, dots (.), and hyphens (-). |  |
|             |                                                                                |  |
| Snapsho     | t Path                                                                         |  |
| Enter the p | path at which the snapshot to be applied is stored in the provided S3 bucket.  |  |
|             |                                                                                |  |
|             |                                                                                |  |
|             |                                                                                |  |

5. Après cinq à dix minutes, choisissez Actualiser sur la page de gestion des snapshots pour vérifier l'état.

# **Compartiments Amazon S3**

Research and Engineering Studio (RES) prend en charge le montage de <u>buckets Amazon S3 sur</u> des instances VDI (Virtual Desktop Infrastructure) Linux. Les administrateurs RES peuvent intégrer des compartiments S3 à RES, les associer à des projets, modifier leur configuration et supprimer des compartiments dans l'onglet Compartiments S3 sous Gestion de l'environnement.

Le tableau de bord des compartiments S3 fournit une liste des compartiments S3 intégrés mis à votre disposition. Depuis le tableau de bord des compartiments S3, vous pouvez :

- 1. Utilisez Ajouter un compartiment pour intégrer un compartiment S3 à RES.
- 2. Sélectionnez un compartiment S3 et utilisez le menu Actions pour :
  - Modifier un bucket
  - Supprimer un seau
- 3. Utilisez le champ de recherche pour effectuer une recherche par nom de compartiment et trouver des compartiments S3 intégrés.

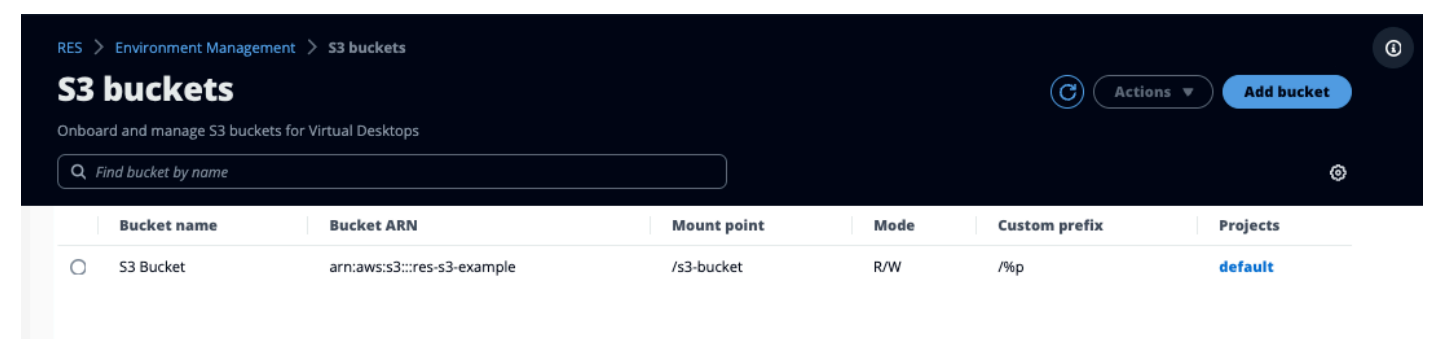

Les sections suivantes décrivent comment gérer les compartiments Amazon S3 dans vos projets RES.

#### Rubriques

- Conditions requises pour les compartiments Amazon S3 pour les déploiements de VPC isolés
- Ajouter un compartiment Amazon S3
- Modifier un compartiment Amazon S3
- Supprimer un compartiment Amazon S3
- Isolation des données
- Accès au bucket entre comptes
- Empêcher l'exfiltration de données dans un VPC privé
- Résolution des problèmes
- Activant CloudTrail

8

Conditions requises pour les compartiments Amazon S3 pour les déploiements de VPC isolés

Si vous déployez Research and Engineering Studio dans un VPC isolé, suivez ces étapes pour mettre à jour les paramètres de configuration Lambda après avoir déployé RES dans votre compte. AWS

- 1. Connectez-vous à la console Lambda du AWS compte sur lequel Research and Engineering Studio est déployé.
- Recherchez et naviguez jusqu'à la fonction Lambda nommée. <<u>RES-EnvironmentName>-</u> vdc-custom-credential-broker-lambda
- 3. Sélectionnez l'onglet Configuration de la fonction.

| <ol> <li>This function belongs to an app</li> </ol>                                                    | olication. <u>Click here</u> to manage it.             | ×                                                                                                    |
|----------------------------------------------------------------------------------------------------|--------------------------------------------------------|----------------------------------------------------------------------------------------------------|
| ▼ Function overview                                                                                    | nto                                                    | Export to Application Composer Download                                                                                                    |
| Diagram Template           Diagram         Template           Image: API Gateway         + Add trigger | (2)                                                    | Description vdc lambda to provide temporary credentials for mounting object storage to virtual desktop infrastructure (VDI) instances. Last modified 17 hours ago Function ARN  Punction URL Function URL info  - |
| Code Test Monitor                                                                                      | Configuration Aliases Versions                         |                                                                                                    |
| General configuration                                                                                  | Environment variables (16)                             | Edit                                                                                                    |
| Triggers<br>Permissions                                                                                | Q.         Find environment variables                  | < 1 2 >                                                                                                    |
| Destinations                                                                                           | Кеу                                                    | Value                                                                                                    |
| Function URL                                                                                           | AWS_STS_REGIONAL_ENDPOINTS                             | regional                                                                                                    |
| Environment variables                                                                                  | CLUSTER_NAME                                           | 1                                                                                                    |
| Tags                                                                                                   | CLUSTER_SETTINGS_TABLE_NAME                            | 1                                                                                                    |
| VPC                                                                                                    | DCV_HOST_DB_HASH_KEY                                   | instance_id                                                                                                    |
| PDS databases                                                                                          | DCV_HOST_DB_IDEA_SESSION_ID_KEY                        | idea_session_id                                                                                                    |
| Monitoring and operation-                                                                              | DCV_HOST_DB_IDEA_SESSION_OWNER_KEY                     | idea_session_owner                                                                                                    |
| tools                                                                                                  | MODULE_ID                                              | vdc                                                                                                    |
| Concurrency and recursion                                                                              | OBJECT_STORAGE_CUSTOM_PROJECT_NAME_AND_USERNAME_PREFIX | PROJECT_NAME_AND_USERNAME_PREFIX                                                                                                    |
| detection                                                                                              | OBJECT_STORAGE_CUSTOM_PROJECT_NAME_PREFIX              | PROJECT_NAME_PREFIX                                                                                                    |
| Asynchronous invocation                                                                                | OBJECT_STORAGE_NO_CUSTOM_PREFIX                        | NO_CUSTOM_PREFIX                                                                                                    |
| Code signing                                                                                           |                                                        |                                                                                                    |
| File systems                                                                                           |                                                        |                                                                                                    |
|                                                                                                    |                                                        |                                                                                                    |

- 4. Sur le côté gauche, choisissez Variables d'environnement pour afficher cette section.
- 5. Choisissez Modifier et ajoutez la nouvelle variable d'environnement suivante à la fonction :
  - Clé:AWS\_STS\_REGIONAL\_ENDPOINTS
  - Valeur: regional
- 6. Choisissez Enregistrer.

## Ajouter un compartiment Amazon S3

Pour ajouter un compartiment S3 à votre environnement RES :

- 1. Choisissez Add bucket (Ajouter un compartiment).
- 2. Entrez les détails du bucket tels que le nom du bucket, l'ARN et le point de montage.

### A Important

- L'ARN du bucket, le point de montage et le mode fournis ne peuvent pas être modifiés après la création.
- L'ARN du bucket peut contenir un préfixe qui isolera le bucket S3 intégré par rapport à ce préfixe.
- 3. Sélectionnez le mode dans lequel vous souhaitez embarquer votre bucket.

A Important

- Voir <u>Isolation des données</u> pour plus d'informations sur l'isolation des données avec des modes spécifiques.
- Sous Options avancées, vous pouvez fournir un ARN de rôle IAM pour monter les buckets pour l'accès entre comptes. Suivez les étapes décrites <u>Accès au bucket entre comptes</u> pour créer le rôle IAM requis pour l'accès entre comptes.
- 5. (Facultatif) Associez le bucket à des projets, qui peuvent être modifiés ultérieurement. Toutefois, un compartiment S3 ne peut pas être monté sur les sessions VDI existantes d'un projet. Seules les sessions lancées une fois que le projet a été associé au bucket monteront le bucket.
- 6. Sélectionnez Envoyer.

3

| Currently only available                              | for Linux desktops               |                                       |                  |  |
|-------------------------------------------------------|----------------------------------|---------------------------------------|------------------|--|
| Bucket setup                                          |                                  |                                       |                  |  |
| Bucket display name                                   | play                             |                                       |                  |  |
| ,,,,,,,,,,,,,,,,,,,,,,,,,,,,,,,,,,,,,,,               | <i>p.y</i>                       |                                       |                  |  |
| Bucket ARN<br>laste the copied Amazon Resou           | rce Name (ARN) from AWS S3 eve   | n across different accounts           |                  |  |
| <b>Mount point</b><br>ype the directory path where t  | he bucket will be mounted        |                                       |                  |  |
|                                                       |                                  |                                       |                  |  |
| Mode<br>Read only (R)<br>Allow user only to read or c | opy stored data                  |                                       |                  |  |
| Read and write (R/W)<br>Allow users to read or copy   | stored data and write or edit    |                                       |                  |  |
| Custom prefix<br>mable the system to create a p       | refix automatically              |                                       |                  |  |
| No custom prefix                                      |                                  |                                       | •                |  |
| <ul> <li>Advanced settings</li> </ul>                 | - optional                       |                                       |                  |  |
| AM role ARN<br>o access the bucket, paste the         | IAM role Amazon Resource Name    | (ARN) copied in Identity and Access N | fanagement (IAM) |  |
|                                                       |                                  |                                       |                  |  |
| Project associatio                                    | n                                |                                       |                  |  |
| rojects - optional                                    |                                  |                                       |                  |  |
|                                                       | lowing projects To add a powerpr | left de le Creste Dreiert             |                  |  |

# Modifier un compartiment Amazon S3

- 1. Sélectionnez un compartiment S3 dans la liste des compartiments S3.
- 2. Dans le menu Actions, sélectionnez Modifier.
- 3. Entrez vos mises à jour.

## ▲ Important

• L'association d'un projet à un compartiment S3 ne montera pas le compartiment sur les instances d'infrastructure de bureau virtuel (VDI) existantes de ce projet. Le bucket

ne sera monté sur les sessions VDI lancées dans un projet qu'une fois le bucket associé à ce projet.

- La dissociation d'un projet d'un compartiment S3 n'aura aucun impact sur les données contenues dans le compartiment S3, mais les utilisateurs d'ordinateurs de bureau perdront l'accès à ces données.
- 4. Choisissez Enregistrer la configuration du bucket.

| Bucket display name<br>ype a user fiendly name to display            |  |  |
|----------------------------------------------------------------------|--|--|
|                                                                      |  |  |
| S3 Bucket                                                            |  |  |
|                                                                      |  |  |
| Project association                                                  |  |  |
| Projects - optional<br>hoose the projects to associate to the bucket |  |  |
|                                                                      |  |  |

# Supprimer un compartiment Amazon S3

- 1. Sélectionnez un compartiment S3 dans la liste des compartiments S3.
- 2. Dans le menu Actions, sélectionnez Supprimer.

## ▲ Important

- Vous devez d'abord supprimer toutes les associations de projets du compartiment.
- L'opération de suppression n'a aucun impact sur les données du compartiment S3. Il supprime uniquement l'association du compartiment S3 avec RES.
- La suppression d'un compartiment entraîne la perte de l'accès des sessions VDI existantes au contenu de ce compartiment à l'expiration des informations d'identification de cette session (environ 1 heure).

## Isolation des données

Lorsque vous ajoutez un compartiment S3 à RES, vous avez la possibilité d'isoler les données qu'il contient pour des projets et des utilisateurs spécifiques. Sur la page Ajouter un compartiment, vous pouvez sélectionner un mode Read Only (R) ou Read and Write (R/W).

#### Lecture seule

Si Read Only (R) cette option est sélectionnée, l'isolation des données est appliquée en fonction du préfixe de l'ARN du bucket (Amazon Resource Name). Par exemple, si un administrateur ajoute un bucket à RES à l'aide de l'ARN arn: aws:s3:::bucket-name/example-data/ et associe ce bucket au projet A et au projet B, les utilisateurs qui lancent VDIs depuis le projet A et le projet B ne peuvent lire que les données situées bucket-name sous le chemin/example-data. Ils n'auront pas accès aux données en dehors de ce chemin. Si aucun préfixe n'est ajouté à l'ARN du bucket, l'intégralité du bucket sera mise à la disposition de tous les projets qui lui sont associés.

#### Lire et écrire

Si Read and Write (R/W) cette option est sélectionnée, l'isolation des données est toujours appliquée en fonction du préfixe de l'ARN du bucket, comme décrit ci-dessus. Ce mode comporte des options supplémentaires permettant aux administrateurs de fournir un préfixe basé sur des variables pour le compartiment S3. Lorsque cette option Read and Write (R/W) est sélectionnée, une section Préfixe personnalisé devient disponible et propose un menu déroulant avec les options suivantes :

- Aucun préfixe personnalisé
- /%p
- /%p/%u

| RES 〉 Environment Management 🏷 S3 buckets 🖒 Add bucket                                                                     |               |
|----------------------------------------------------------------------------------------------------|---------------|
| Add bucket                                                                                                    |               |
| Currently only available for Linux desktops                                                                                |               |
| Bucket setup                                                                                                    |               |
| Bucket display name Type a user friendly name to display                                                                   |               |
| Bucket ARN Paste the copied Amazon Resource Name (ARN) from AWS S3 even across different accounts                          |               |
| Mount point Type the directory path where the bucket will be mounted                                                       |               |
| Mode O Read only (R)                                                                                                    |               |
| Allow users to read or copy stored data  O Read and write (R/W)  Allow users to read or copy stored data and write or edit |               |
| Custom prefix<br>Enable the system to create a prefix automatically                                                        |               |
| No custom prefix                                                                                                    |               |
| No custom prefix<br>Will not create a dedicated directory                                                                  |               |
| /%p<br>Create a dedicated directory by project                                                                             |               |
| /%p/%u<br>Create a dedicated directory by project name and user name                                                       |               |
| Projects - optional Associate the bucket with the following projects. To add a new project, go to Create Project.          |               |
|                                                                                                    | Cancel Submit |

#### Aucune isolation personnalisée des données

Lorsque No custom prefix le préfixe personnalisé est sélectionné, le bucket est ajouté sans aucune isolation de données personnalisée. Cela permet à tous les projets associés au bucket d'avoir un accès en lecture et en écriture. Par exemple, si un administrateur ajoute un bucket à RES à l'aide de l'ARN arn:aws:s3:::bucket-name avec No custom prefix selected et associe ce bucket aux projets A et B, les utilisateurs qui le lancent VDIs depuis le projet A et le projet B auront un accès illimité en lecture et en écriture au bucket.

#### Isolation des données au niveau du projet

Lorsque /%p le préfixe personnalisé est sélectionné, les données du compartiment sont isolées pour chaque projet spécifique qui lui est associé. La %p variable représente le code du projet. Par exemple, si un administrateur ajoute un bucket à RES en utilisant l'ARN arn:aws:s3:::bucket-name avec /%p selected et un point de montage de/bucket, et qu'il associe ce bucket aux projets A et B, l'utilisateur A du projet A peut y écrire un fichier/ bucket. L'utilisateur B du projet A peut également voir le fichier dans lequel l'utilisateur A a écrit/ bucket. Toutefois, si l'utilisateur B lance un VDI dans le projet B et y jette un /bucket œil, il
ne verra pas le fichier écrit par l'utilisateur A, car les données sont isolées par projet. Le fichier écrit par l'utilisateur A se trouve dans le compartiment S3 sous le préfixe, /ProjectA tandis que l'utilisateur B ne peut y accéder que /ProjectB s'il utilise le fichier VDIs depuis le projet B.

Isolation des données au niveau du projet et de l'utilisateur

Lorsque le préfixe personnalisé **/%p/%u** est sélectionné, les données du compartiment sont isolées pour chaque projet spécifique et pour chaque utilisateur associé à ce projet. La %p variable représente le code du projet et %u le nom d'utilisateur. Par exemple, un administrateur ajoute un bucket à RES en utilisant l'ARN arn:aws:s3:::bucket-name dont le point de montage est /%p/%u sélectionné et le point de montage est égal à/bucket. Ce compartiment est associé au projet A et au projet B. L'utilisateur A du projet A peut y écrire un fichier/bucket. Contrairement au scénario précédent avec uniquement %p l'isolation, l'utilisateur B ne verra pas dans ce cas le fichier écrit par l'utilisateur. Le fichier écrit par l'utilisateur A se trouve dans le compartiment S3 sous le préfixe, /ProjectA/UserA tandis que l'utilisateur B ne peut y accéder que /ProjectA/UserB s'il l'utilise VDIs dans le projet A.

### Accès au bucket entre comptes

RES est capable de monter des buckets à partir d'autres AWS comptes, à condition que ces buckets disposent des autorisations appropriées. Dans le scénario suivant, un environnement RES du compte A souhaite monter un compartiment S3 dans le compte B.

Étape 1 : Créez un rôle IAM dans le compte dans lequel RES est déployé (ce rôle sera appelé compte A) :

- Connectez-vous à la console AWS de gestion du compte RES qui doit accéder au compartiment S3 (compte A).
- 2. Ouvrez la console IAM :
  - a. Accédez au tableau de bord IAM.
  - b. Dans le volet de navigation, choisissez Politiques.
- 3. Créez une politique :
  - a. Choisissez Create Policy (Créer une politique).
  - b. Sélectionnez l'onglet JSON.

c. Collez la politique JSON suivante (*<BUCKET-NAME>*remplacez-la par le nom du compartiment S3 situé dans le compte B) :

```
JSON
```

```
{
    "Version": "2012-10-17",
    "Statement": [
        {
            "Effect": "Allow",
            "Action": [
                 "s3:GetObject",
                 "s3:PutObject",
                "s3:ListBucket",
                 "s3:DeleteObject",
                 "s3:AbortMultipartUpload"
            ],
            "Resource": [
                 "arn:aws:s3:::<BUCKET-NAME>",
                 "arn:aws:s3:::<BUCKET-NAME>/*"
            ]
        }
    ]
}
```

- d. Choisissez Suivant.
- 4. Passez en revue et créez la politique :
  - a. Donnez un nom à la politique (par exemple, AccessPolicy « S3 »).
  - b. Ajoutez une description facultative pour expliquer l'objectif de la politique.
  - c. Passez en revue la politique et choisissez Créer une politique.
- 5. Ouvrez la console IAM :
  - a. Accédez au tableau de bord IAM.
  - b. Dans le panneau de navigation, choisissez Roles (Rôles).
- 6. Créez un rôle :
  - a. Choisissez Créer un rôle.
  - b. Choisissez Politique de confiance personnalisée comme type d'entité de confiance.

c. Collez la politique JSON suivante (*ACCOUNT\_ID* remplacez-la par l'ID de compte réel du compte A, *ENVIRONMENT\_NAME* par le nom de l'environnement du déploiement de RES et *REGION* par la AWS région dans laquelle RES est déployé) :

**JSON** 

- d. Choisissez Suivant.
- 7. Joindre des politiques d'autorisation :
  - a. Recherchez et sélectionnez la politique que vous avez créée précédemment.
  - b. Choisissez Suivant.
- 8. Marquez, révisez et créez le rôle :
  - a. Entrez un nom de rôle (par exemple, AccessRole « S3 »).
  - b. À l'étape 3, choisissez Ajouter une étiquette, puis entrez la clé et la valeur suivantes :
    - Clé:res:Resource
    - Valeur:s3-bucket-iam-role
  - c. Passez en revue le rôle et choisissez Créer un rôle.
- 9. Utilisez le rôle IAM dans RES :
  - a. Copiez l'ARN du rôle IAM que vous avez créé.
  - b. Connectez-vous à la console RES.

- c. Dans le volet de navigation de gauche, choisissez S3 Bucket.
- d. Choisissez Ajouter un compartiment et remplissez le formulaire avec l'ARN du compartiment S3 multi-comptes.
- e. Choisissez le menu déroulant Paramètres avancés facultatif.
- f. Entrez l'ARN du rôle dans le champ ARN du rôle IAM.
- g. Choisissez Ajouter un compartiment.

Étape 2 : Modifier la politique de compartiment dans le compte B

- 1. Connectez-vous à la console AWS de gestion du compte B.
- 2. Ouvrez la console S3 :
  - a. Accédez au tableau de bord S3.
  - b. Sélectionnez le bucket auquel vous souhaitez accorder l'accès.
- 3. Modifiez la politique relative aux compartiments :
  - a. Sélectionnez l'onglet Permissions, puis choisissez Bucket policy.
  - Ajoutez la politique suivante pour accorder au rôle IAM depuis le compte A l'accès au compartiment (remplacez-le <<u>AccountA\_ID</u>> par l'ID de compte réel du compte A et <<u>BUCKET-NAME</u>> par le nom du compartiment S3) :

JSON

```
{
    "Version": "2012-10-17",
    "Statement": [
        {
            "Effect": "Allow",
            "Principal": {
                "AWS": "arn:aws:iam::111122223333:role/S3AccessRole"
            },
            "Action": [
               "s3:GetObject",
               "s3:PutObject",
               "s3:ListBucket",
               "s3:DeleteObject",
               "s3:DeleteObject",
               "s3:AbortMultipartUpload"
```

```
],

"Resource": [

"arn:aws:s3:::<BUCKET-NAME>",

"arn:aws:s3:::<BUCKET-NAME>/*"

]

}

]
```

c. Choisissez Enregistrer.

#### Empêcher l'exfiltration de données dans un VPC privé

Pour empêcher les utilisateurs d'exfiltrer les données des compartiments S3 sécurisés vers leurs propres compartiments S3 de leur compte, vous pouvez associer un point de terminaison VPC pour sécuriser votre VPC privé. Les étapes suivantes montrent comment créer un point de terminaison VPC pour le service S3 qui prend en charge l'accès aux compartiments S3 au sein de votre compte, ainsi qu'à tout compte supplémentaire doté de compartiments multicomptes.

- 1. Ouvrez la console Amazon VPC :
  - a. Connectez-vous à la console AWS de gestion.
  - b. Ouvrez la console Amazon VPC à l'adresse. https://console.aws.amazon.com/vpc/
- 2. Créez un point de terminaison VPC pour S3 :
  - a. Dans le panneau de navigation de gauche, sélectionnez Points de terminaison.
  - b. Choisissez Créer un point de terminaison.
  - c. Pour Catégorie de service, assurez-vous que l'option services AWS est sélectionnée.
  - d. Dans le champ Nom du service, entrez com. amazonaws. <*region*>.s3 (remplacez <*region*> par votre AWS région) ou recherchez « S3 ».
  - e. Sélectionnez le service S3 dans la liste.
- 3. Configurer les paramètres du point de terminaison :
  - a. Pour le VPC, sélectionnez le VPC dans lequel vous souhaitez créer le point de terminaison.
  - b. Pour les sous-réseaux, sélectionnez les deux sous-réseaux privés utilisés pour les sousréseaux VDI lors du déploiement.
  - c. Pour Activer le nom DNS, assurez-vous que l'option est cochée. Cela permet de résoudre le nom d'hôte DNS privé sur les interfaces réseau des terminaux.

- 4. Configurez la politique pour restreindre l'accès :
  - a. Sous Politique, sélectionnez Personnaliser.
  - b. Dans l'éditeur de règles, entrez une politique qui restreint l'accès aux ressources de votre compte ou d'un compte spécifique. Voici un exemple de politique (remplacez-le *mybucket* par le nom de votre compartiment S3 *111122223333* et *444455556666* par le AWS compte approprié IDs auquel vous souhaitez avoir accès) :

**JSON** 

```
{
    "Version": "2012-10-17",
    "Statement": [
        {
            "Effect": "Allow",
            "Principal": "*",
            "Action": "s3:*",
            "Resource": [
                 "arn:aws:s3:::mybucket",
                 "arn:aws:s3:::mybucket/*"
            ],
            "Condition": {
                 "StringEquals": {
                     "aws:PrincipalAccount": [
                         "111122223333",
                                           // Your Account ID
                         "4444555566666"
                                            // Another Account ID
                     ]
                 }
            }
        }
    ]
}
```

- 5. Créez le point de terminaison :
  - a. Vérifiez vos paramètres.
  - b. Choisissez Créer un point de terminaison.
- 6. Vérifiez le point de terminaison :
  - Une fois le point de terminaison créé, accédez à la section Points de terminaison de la console VPC.

- b. Sélectionnez le point de terminaison nouvellement créé.
- c. Vérifiez que l'état est disponible.

En suivant ces étapes, vous créez un point de terminaison VPC qui autorise un accès S3 limité aux ressources de votre compte ou à un ID de compte spécifié.

#### Résolution des problèmes

Comment vérifier si un bucket ne parvient pas à être monté sur un VDI

Si un bucket ne parvient pas à être monté sur un VDI, vous pouvez vérifier les erreurs à certains endroits. Suivez les étapes ci-dessous.

- 1. Vérifiez les journaux VDI :
  - a. Connectez-vous à la console AWS de gestion.
  - b. Ouvrez la EC2 console et accédez à Instances.
  - c. Sélectionnez l'instance VDI que vous avez lancée.
  - d. Connectez-vous au VDI via le gestionnaire de session.
  - e. Exécutez les commandes suivantes :

```
sudo su
cd ~/bootstrap/logs
```

Vous trouverez ici les journaux de bootstrap. Les détails de toute défaillance figureront dans le configure.log.{time} fichier.

Consultez également le /etc/message journal pour plus de détails.

- 2. Vérifiez les journaux CloudWatch Lambda de Custom Credential Broker :
  - a. Connectez-vous à la console AWS de gestion.
  - b. Ouvrez la CloudWatch console et accédez à Log groups.
  - c. Recherchez le groupe de journaux/aws/lambda/<stack-name>-vdc-customcredential-broker-lambda.
  - d. Examinez le premier groupe de journaux disponible et repérez les éventuelles erreurs dans les journaux. Ces journaux contiendront des détails concernant les problèmes potentiels liés

à la fourniture d'informations d'identification personnalisées temporaires pour le montage de compartiments S3.

- 3. Vérifiez les CloudWatch journaux personnalisés de Credential Broker API Gateway :
  - a. Connectez-vous à la console AWS de gestion.
  - b. Ouvrez la CloudWatch console et accédez à Log groups.
  - c. Recherchez le groupe de journaux<<u>stack-name</u>>-vdc-custom-credential-brokerlambdavdccustomcredentialbrokerapigatewayaccesslogs<nonce>.
  - d. Examinez le premier groupe de journaux disponible et repérez les éventuelles erreurs dans les journaux. Ces journaux contiendront des détails concernant toutes les demandes et réponses adressées à l'API Gateway concernant les informations d'identification personnalisées nécessaires au montage des compartiments S3.

Comment modifier la configuration du rôle IAM d'un bucket après l'intégration

- 1. Connectez-vous à la console AWS DynamoDB.
- 2. Sélectionnez le tableau :
  - a. Dans le volet de navigation de gauche, choisissez Tables.
  - b. Recherchez et sélectionnez<<u>stack-name</u>>.cluster-settings.
- 3. Scannez le tableau :
  - a. Sélectionnez Explore table items (Explorer les éléments de la table).
  - b. Assurez-vous que Scan est sélectionné.
- 4. Ajoutez un filtre :
  - a. Choisissez Filtres pour ouvrir la section de saisie des filtres.
  - b. Réglez le filtre pour qu'il corresponde à votre clé-
    - Attribut : Entrez la clé.
    - État : Sélectionnez Commence par.
    - Valeur : entrez « sharedstorage.<filesystem\_id>.s3\_bucket.iam\_role\_arn remplacement
       <filesystem\_id> » par la valeur du système de fichiers à modifier.
- 5. Exécutez le scan :

Choisissez Exécuter pour exécuter le scan avec le filtre.

6. Vérifiez la valeur :

Si l'entrée existe, assurez-vous que la valeur est correctement définie avec le bon ARN du rôle IAM.

Si l'entrée n'existe pas :

- a. Choisissez Créer un élément.
- b. Entrez les détails de l'article :
  - Pour l'attribut clé, entrezsharedstorage.
     storage.
     storage.
  - Ajoutez le bon ARN du rôle IAM.
- c. Choisissez Enregistrer pour ajouter l'article.
- 7. Redémarrez les instances VDI :

Redémarrez l'instance pour vous assurer VDIs que les ARN affectés par le rôle IAM incorrect sont à nouveau montés.

### Activant CloudTrail

Pour l'activer CloudTrail dans votre compte à l'aide de la CloudTrail console, suivez les instructions fournies dans la <u>section Création d'un historique avec la CloudTrail console</u> dans le guide de AWS CloudTrail l'utilisateur. CloudTrail enregistrera l'accès aux compartiments S3 en enregistrant le rôle IAM qui y a accédé. Cela peut être lié à un ID d'instance, qui est lié à un projet ou à un utilisateur.

# Utiliser le produit

Cette section fournit des conseils aux utilisateurs sur l'utilisation de bureaux virtuels pour collaborer avec d'autres utilisateurs.

#### Rubriques

- Accès SSH
- Bureaux virtuels
- Bureaux partagés
- Navigateur de fichiers

# Accès SSH

Pour utiliser SSH pour accéder à l'hôte du bastion :

- 1. Dans le menu RES, choisissez SSH access.
- 2. Suivez les instructions à l'écran pour utiliser SSH ou PuTTY pour y accéder.

# **Bureaux virtuels**

Le module d'interface de bureau virtuel (VDI) permet aux utilisateurs de créer et de gérer des bureaux virtuels Windows ou Linux sur. AWS Les utilisateurs peuvent lancer EC2 des instances Amazon avec leurs outils et applications préférés préinstallés et configurés.

Systèmes d'exploitation pris en charge

RES prend actuellement en charge le lancement de bureaux virtuels à l'aide des systèmes d'exploitation suivants :

- Amazon Linux 2 (x86 et ARM64)
- Ubuntu 22.04.03 (x86)
- RHEL 8 (x86) et 9 (x86)
- Windows 2019, 2022 (x86)

### Rubriques

- · Lancer un nouvel ordinateur
- Accédez à votre bureau
- Contrôlez l'état de votre bureau
- Modifier un bureau virtuel
- Récupérez les informations de session
- Planifier des bureaux virtuels
- Arrêt automatique de l'interface de bureau virtuel

### Lancer un nouvel ordinateur

- 1. Dans le menu, sélectionnez Mes bureaux virtuels.
- 2. Choisissez Lancer un nouveau bureau virtuel.

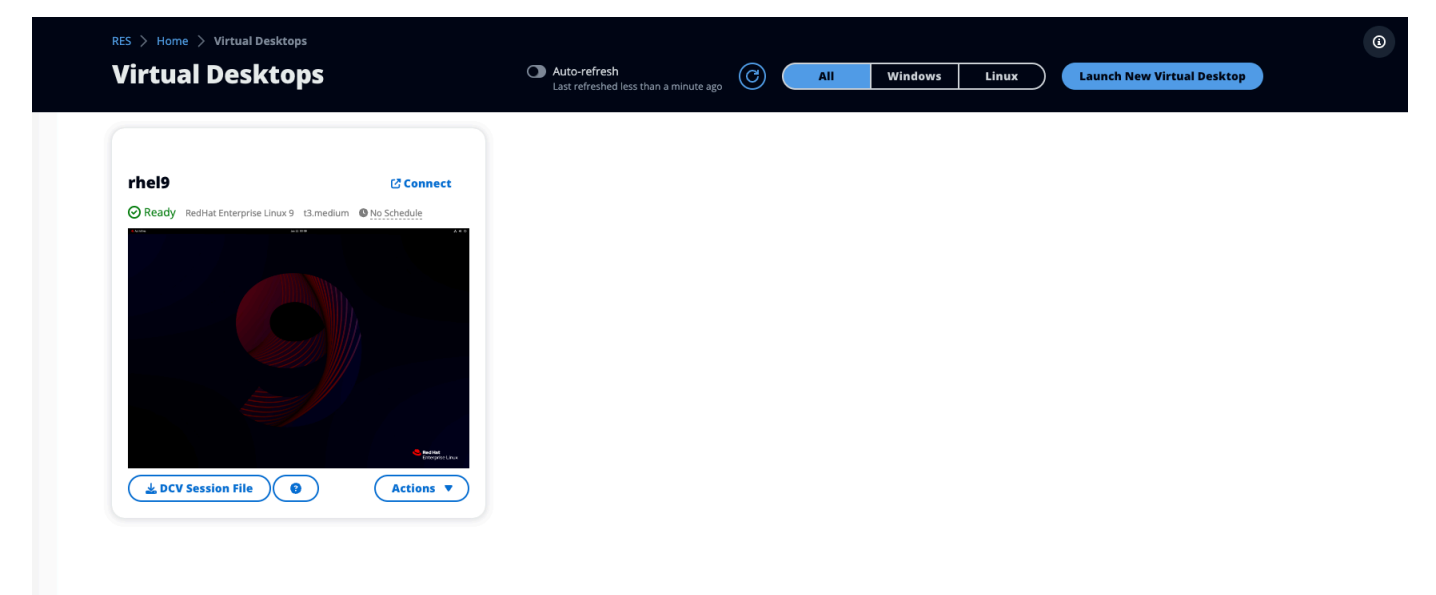

- 3. Entrez les informations relatives à votre nouvel ordinateur de bureau.
- 4. Sélectionnez Envoyer.

Une nouvelle carte contenant les informations de votre bureau apparaît instantanément, et votre bureau sera prêt à être utilisé dans les 10 à 15 minutes. Le temps de démarrage dépend de l'image sélectionnée. RES détecte les instances de GPU et installe les pilotes appropriés.

## Accédez à votre bureau

Pour accéder à un bureau virtuel, choisissez la carte correspondant au poste de travail et connectezvous via le Web ou un client DCV.

#### Web connection

L'accès à votre bureau via le navigateur Web est la méthode de connexion la plus simple.

 Choisissez Connect ou choisissez la miniature pour accéder à votre bureau directement via votre navigateur.

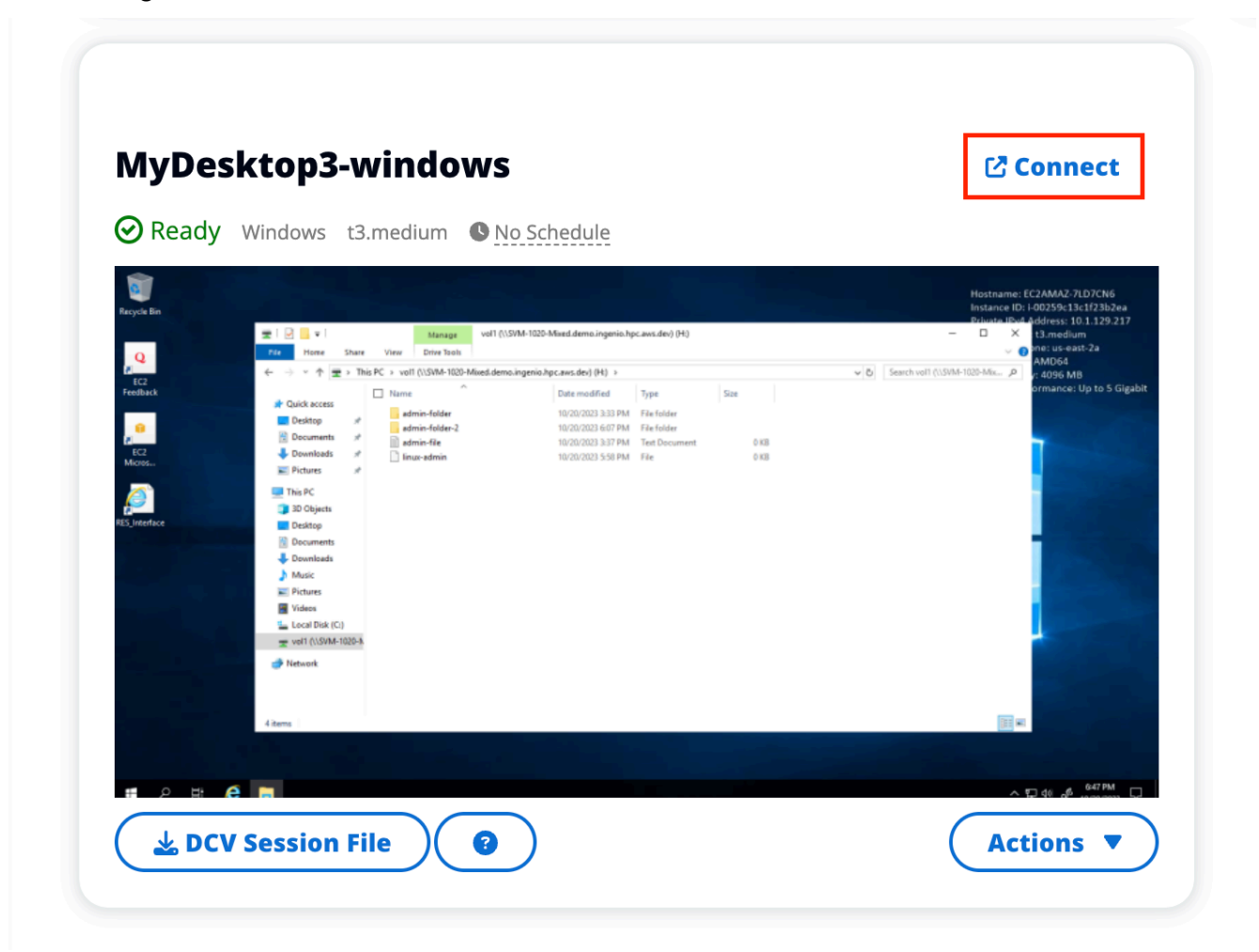

#### DCV connection

L'accès à votre bureau via un client DCV offre les meilleures performances. Pour y accéder via DCV :

1. Choisissez Fichier de session DCV pour télécharger le .dcv fichier. Vous aurez besoin d'un client DCV installé sur votre système.

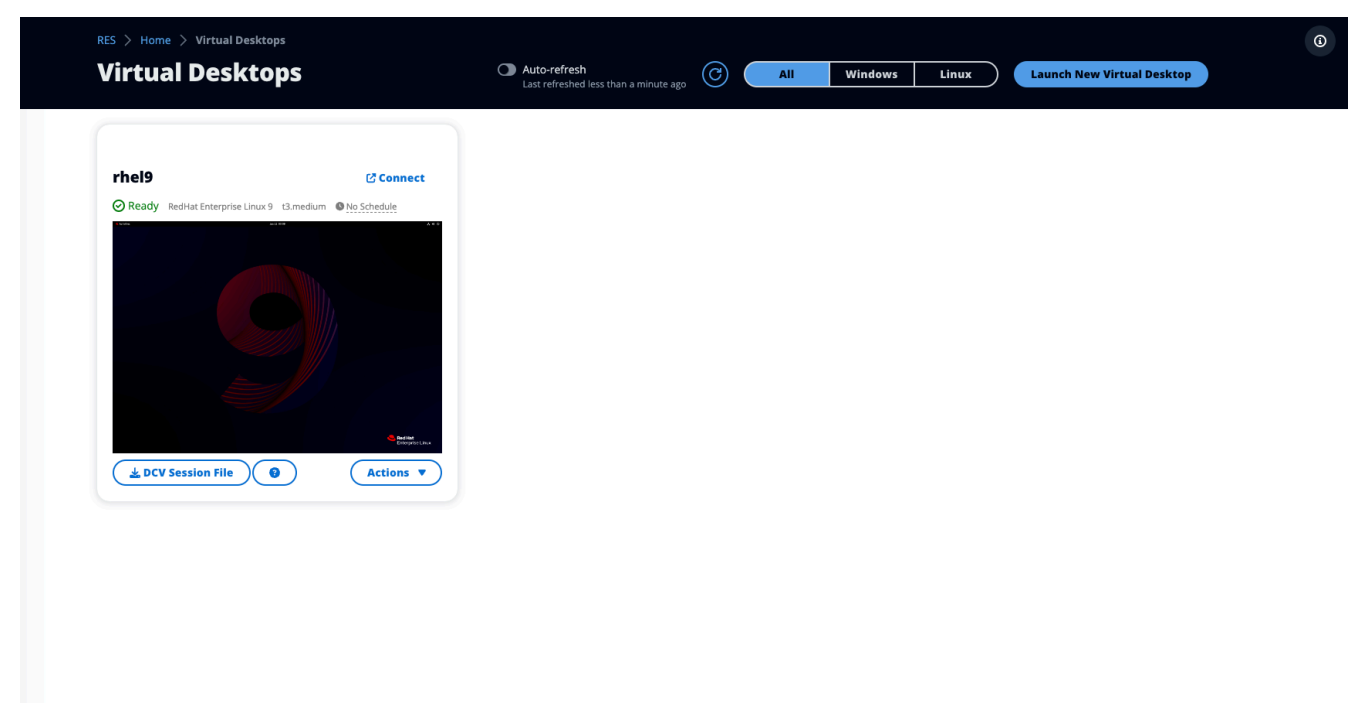

2. Pour les instructions d'installation, sélectionnez ? icône.

|                                                                                      | How to connect to your Virtual Desktop?                                                                                                    | ×     |
|--------------------------------------------------------------------------------------|----------------------------------------------------------------------------------------------------|-------|
| 🕹 DCV Sessi                                                                          | Windows Mac OS Linux Ubuntu Web Browser                                                                                                    |       |
|                                                                                      | Step 1) Download DCV Windows Client.                                                                                                    |       |
| MyDesktop                                                                            | Step 2) Install the DCV client on your computer.                                                                                                    |       |
|                                                                                      | Step 3) Download your virtual desktop connection file. (DCV Session File) 🕹 Download Step 4) Open your .dcv (DCV Session File) with DCV viewer client. |       |
| CC<br>CC<br>Mcross                                                                   |                                                                                                    | Close |
| ii Bandi<br>3 Mali<br>12 Rami<br>12 Rami<br>12 Rami<br>12 Rami<br>12 Rami<br>12 Rami |                                                                                                    |       |
| DCV Sessio                                                                           | n File                                                                                                    |       |

# Contrôlez l'état de votre bureau

Pour contrôler l'état de votre ordinateur de bureau :

1. Choisissez Actions.

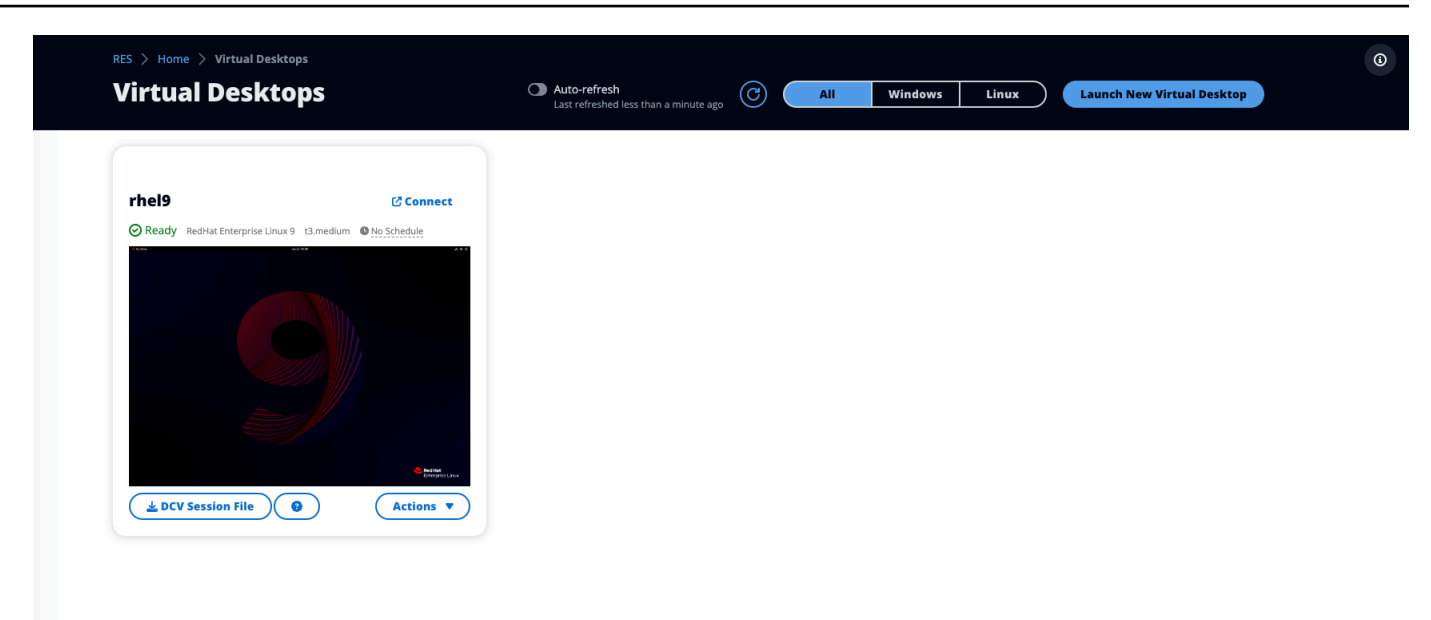

- 2. Choisissez Virtual Desktop State. Vous avez le choix entre quatre états :
  - Arrêter

Une session arrêtée ne subira aucune perte de données et vous pouvez redémarrer une session arrêtée à tout moment.

Redémarrer

Redémarre la session en cours.

Résilier

Met définitivement fin à une session. La fin d'une session peut entraîner une perte de données si vous utilisez un stockage éphémère. Vous devez sauvegarder vos données sur le système de fichiers RES avant de terminer.

• Hiberner

L'état de votre bureau sera enregistré en mémoire. Lorsque vous redémarrez le bureau, vos applications reprennent, mais les connexions à distance risquent d'être perdues. Toutes les instances ne prennent pas en charge l'hibernation, et l'option n'est disponible que si elle a été activée lors de la création de l'instance. Pour vérifier si votre instance prend en charge cet état, consultez la section Conditions préalables à l'hibernation.

## Modifier un bureau virtuel

Vous pouvez mettre à jour le matériel de votre bureau virtuel ou modifier le nom de session.

- 1. Avant de modifier la taille de l'instance, vous devez arrêter la session :
  - a. Choisissez Actions.

| RES > Home > Virtual Desk    | ops                        | Auto-refresh<br>Last refreshed less than a minute ago | Windows Linux | Launch New Virtual Desktop |
|------------------------------|----------------------------|-------------------------------------------------------|---------------|----------------------------|
| rhel9                        | 12 Connect                 |                                                       |               |                            |
| Ready RedHat Enterprise Linu | x 9 t3.medium  No Schedule |                                                       |               |                            |
|                              |                            |                                                       |               |                            |
| LCV Session File             | Actions                    |                                                       |               |                            |
|                              |                            |                                                       |               |                            |

- b. Choisissez Virtual Desktop State.
- c. Choisissez Arrêter.

#### Note

Vous ne pouvez pas mettre à jour la taille du bureau pour les sessions en veille prolongée.

- 2. Une fois que vous avez confirmé que le bureau s'est arrêté, choisissez Actions, puis choisissez Mettre à jour la session.
- 3. Modifiez le nom de la session ou choisissez la taille de bureau que vous souhaitez.
- 4. Sélectionnez Envoyer.
- 5. Une fois vos instances mises à jour, redémarrez votre bureau :
  - a. Choisissez Actions.

- b. Choisissez Virtual Desktop State.
- c. Sélectionnez Démarrer.

## Récupérez les informations de session

1. Choisissez Actions.

| RES > Home > Virtual Desktops   | -                            | Auto refrech                          |               |                            |  |
|---------------------------------|------------------------------|---------------------------------------|---------------|----------------------------|--|
| virtual Desktop                 | S                            | Last refreshed less than a minute age | Windows Linux | Launch New Virtual Desktop |  |
|                                 |                              |                                       |               |                            |  |
| rhel9                           | 🕑 Connect                    |                                       |               |                            |  |
| Ready RedHat Enterprise Linux 9 | 3.medium INO Schedule        |                                       |               |                            |  |
| ) kysike av t tit               | A**                          |                                       |               |                            |  |
|                                 |                              |                                       |               |                            |  |
|                                 |                              |                                       |               |                            |  |
|                                 |                              |                                       |               |                            |  |
|                                 |                              |                                       |               |                            |  |
|                                 |                              |                                       |               |                            |  |
|                                 |                              |                                       |               |                            |  |
|                                 | Brastant<br>Entreprése Linux |                                       |               |                            |  |
| DCV Session File                | Actions                      |                                       |               |                            |  |
|                                 |                              |                                       |               |                            |  |
|                                 |                              |                                       |               |                            |  |
|                                 |                              |                                       |               |                            |  |
|                                 |                              |                                       |               |                            |  |
|                                 |                              |                                       |               |                            |  |
|                                 |                              |                                       |               |                            |  |

2. Choisissez Afficher les informations.

### Planifier des bureaux virtuels

Par défaut, les bureaux virtuels n'ont pas de calendrier et restent actifs jusqu'à ce que vous arrêtiez ou mettiez fin à la session. Les ordinateurs de bureau s'arrêtent également en cas d'inactivité pour éviter les arrêts accidentels. Un état d'inactivité est déterminé par l'absence de connexion active et par une utilisation du processeur inférieure à 15 % pendant au moins 15 minutes. Vous pouvez configurer un calendrier pour démarrer et arrêter automatiquement votre bureau.

1. Choisissez Actions.

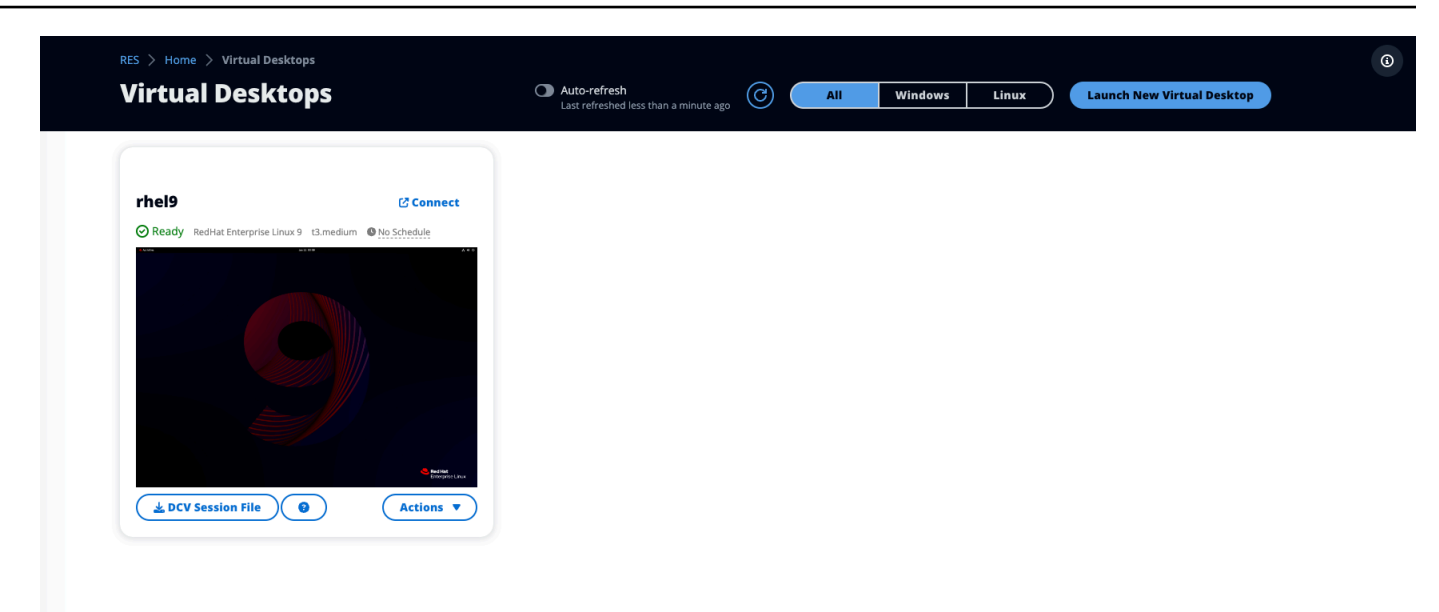

- 2. Sélectionnez Programme.
- 3. Définissez votre emploi du temps pour chaque jour.
- 4. Choisissez Enregistrer.

| (i) Cluster Time:  | October 20, 2023 4:32 PM (America/New_York) |   |
|--------------------|---------------------------------------------|---|
| londay             |                                             |   |
| No Schedule        |                                             |   |
| Working Hours (09: | :00 - 17:00)                                |   |
| Stop All Day       |                                             |   |
| Start All Day      |                                             |   |
| Custom Schedule    |                                             |   |
| No Schedule        |                                             | ~ |
| hursday            |                                             |   |
| No Schedule        |                                             |   |
| riday              |                                             |   |
| No Schedule        |                                             |   |
| aturday            |                                             |   |
| Stop All Day       |                                             |   |
| unday              |                                             |   |
| Stop All Day       |                                             |   |

## Arrêt automatique de l'interface de bureau virtuel

Les administrateurs peuvent configurer les paramètres pour autoriser l'arrêt ou VDIs la fin de l'inactivité. Il existe 4 paramètres configurables :

- 1. Délai d'inactivité : les sessions inactives pendant cette période avec une utilisation du processeur inférieure au seuil expireront.
- Seuil d'utilisation du processeur : les sessions sans interaction et inférieures à ce seuil sont considérées comme inactives. Si ce paramètre est défini sur 0, les sessions ne seront jamais considérées comme inactives.
- 3. État de transition : après expiration du délai d'inactivité, les sessions passeront à cet état (arrêtées ou terminées).
- 4. Appliquer le calendrier : si cette option est sélectionnée, une session arrêtée pour cause d'inactivité peut être reprise selon son calendrier quotidien.

Х

# **Update Session Settings**

### Idle Timeout (minutes)

#### 1440

Sessions idle for this time with CPU utilization below the threshold will time out

### **CPU Utilization Threshold (%)**

#### 60

Sessions under this threshold are considered idle

### **Transition State**

Stop

Sessions will transition to this state after idle timeout

### **Enforce Schedule**

Enable to allow schedule to resume a session that has been stopped for being idle

### **Allowed Sessions Per User**

5

Maximum sessions allowed per user

Ces paramètres sont présents sur la page Paramètres du bureau sous l'onglet Serveur. Une fois que vous avez mis à jour les paramètres en fonction de vos besoins, cliquez sur Soumettre pour enregistrer les paramètres. Les nouvelles sessions utiliseront les paramètres mis à jour, mais notez que les sessions existantes utiliseront toujours les paramètres qu'elles avaient lors de leur lancement.

Submit

Cancel

Une fois le délai expiré, les sessions se termineront ou passeront à l'STOPPED\_IDLEétat en fonction de leur configuration. Les utilisateurs auront la possibilité de démarrer STOPPED\_IDLE des sessions depuis l'interface utilisateur.

# Bureaux partagés

Sur les bureaux partagés, vous pouvez voir les bureaux qui ont été partagés avec vous. Pour se connecter à un poste de travail, le propriétaire de la session doit également être connecté, sauf si vous êtes administrateur ou propriétaire.

| List of Virtual Desktops s | hared with you. Unless u        | ser has Admin or Owner | profile, session owner | must be connecte | d in order for them to connect. |                   |              |
|----------------------------|---------------------------------|------------------------|------------------------|------------------|---------------------------------|-------------------|--------------|
| C Session Created          | <ul> <li>Last 1 mont</li> </ul> | h                      |                        |                  |                                 |                   |              |
| Q Search                   |                                 | All State              | es 🔻 🛛 🛛 All Operatio  | ng Systems 🔻     |                                 |                   | < 1 > 🛛 🐵    |
| Name                       | Session Owner                   | Base OS                | Instance Type          | State            | Permission Expiry               | Download DCV File | Join Session |
| DemoSession                | demouser2                       | Amazon Linux 2         | m6a.large              | 🕑 Ready          | 10/26/2023, 5:00:00 PM          | Download          | Connect 🗹    |
|                            |                                 | A                      | 12                     | O Parata         | 10/22/2022 5:00:00 PM           | Download          | Common 17    |

Lorsque vous partagez une session, vous pouvez configurer les autorisations pour vos collaborateurs. Par exemple, vous pouvez accorder un accès en lecture seule à un coéquipier avec lequel vous collaborez.

### Rubriques

- Partage d'un ordinateur
- Accédez à un bureau partagé

# Partage d'un ordinateur

1. Dans votre session de bureau, choisissez Actions.

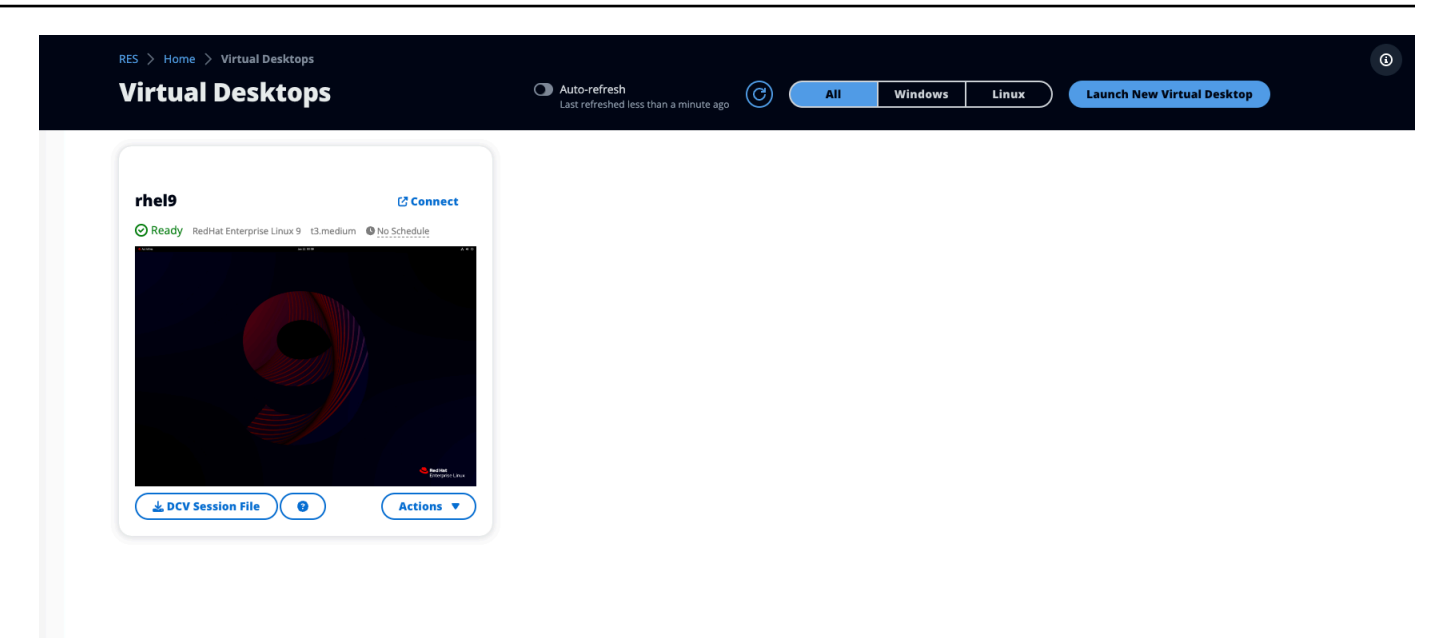

- 2. Sélectionnez Autorisations de session.
- 3. Sélectionnez l'utilisateur et le niveau d'autorisation. Vous pouvez également définir une date d'expiration.
- 4. Choisissez Enregistrer.

|             | Select the username, permissio | on profile and the expiry date of the rules                                                                                       | Add User    |
|-------------|--------------------------------|----------------------------------------------------------------------------------------------------|-------------|
| MyDesktop   | Q demoadmin1 X                 | Owner Profile                                                                                                    | 2023/10/22  |
| Stopped Ama |                                | View Only Profile<br>This profile grants view only access on the DCV<br>Session. Can see screen only. Can not control<br>session  | Cancel Save |
|             |                                | Admin Profile<br>This profile grants the same access as the<br>Admin on the DCV Session                                           |             |
|             | No preview ava                 | Collaboration Profile<br>This profile grants certain access on the DCV<br>Session. Can see screen, control mouse and<br>keyboard. |             |
|             |                                | Owner Profile<br>This profile grants the same access as the<br>Session Owner on the DCV Session                                   |             |

Pour plus d'informations sur les autorisations, consultezthe section called "Stratégie d'autorisation".

## Accédez à un bureau partagé

Dans Bureaux partagés, vous pouvez afficher les bureaux partagés avec vous et vous connecter à une instance. Vous pouvez vous inscrire par navigateur Web ou par DCV. Pour vous connecter, suivez les instructions indiquées dansAccédez à votre bureau.

# Navigateur de fichiers

Le navigateur de fichiers vous permet d'accéder aux systèmes de fichiers via le portail Web. Vous pouvez gérer tous les fichiers disponibles auxquels vous êtes autorisé à accéder sur le système de fichiers sous-jacent. Le stockage principal (Amazon EFS) est disponible pour tous les nœuds Linux. Pour les nœuds Linux et Windows, FSx ONTAP est disponible. La mise à jour de fichiers sur votre bureau virtuel est identique à la mise à jour d'un fichier via le terminal ou un navigateur de fichiers basé sur le Web.

| My Files Favorites File Transfer   |                                                                                 |
|------------------------------------|---------------------------------------------------------------------------------|
| Ĵ ■ root / home / <u>demouser1</u> |                                                                                 |
| Q Search 2 items                   | 🤹 Upload files 🗈 Create folder Actions ∽ 🔺 Favorite C' Refresh 📃 IIII Options ∽ |
| Desktop                            | Oct 20, 2023, 11:10 Alv —                                                       |
| storage-root                       | Oct 20, 2023, 11:10 AN -                                                        |

Rubriques

- Téléversez un ou plusieurs fichiers
- Supprimer le (s) fichier (s)
- Gérer les favoris
- Modifier des fichiers
- Transférer des fichiers

٤

٤

# Téléversez un ou plusieurs fichiers

1. Choisissez Charger des fichiers.

| 1 🖿 root / h | nome / <u>demouser1</u> |                |               |                |                |                |      |         |
|--------------|-------------------------|----------------|---------------|----------------|----------------|----------------|------|---------|
| Q Search     | 2 items                 | 1 Upload files | Create folder | Actions $\sim$ | \star Favorite | C Refresh      | ∷≣ ₩ | Options |
| Desktop      |                         |                |               |                | Oct 20, 2      | 2023, 11:10 AM | -    |         |
| storage-root |                         |                |               |                | Oct 20, 2      | 2023, 11:10 AM | -    |         |

- 2. Déposez des fichiers ou recherchez les fichiers à télécharger.
- 3. Choisissez Upload (n) files.

## Supprimer le (s) fichier (s)

1. Sélectionnez le ou les fichiers que vous souhaitez supprimer.

| 1 🖿 root / ho | ome / <u>demouser1</u> |  |          |                      |              |            |                |              |      |
|---------------|------------------------|--|----------|----------------------|--------------|------------|----------------|--------------|------|
| Q Search      | 2 items                |  | 🟦 Upload | files 🗈 Create folde | er Actions ~ | 🛧 Favorite | C Refresh      | <b>≔ 1</b> 1 | l Op |
| Desktop       |                        |  |          |                      |              | Oct 20,    | 2023, 11:10 AM | -            |      |
| storage-root  |                        |  |          |                      |              | Oct 20,    | 2023, 11:10 AM | _            |      |

- 2. Choisissez Actions.
- 3. Sélectionnez Supprimer les fichiers.

Vous pouvez également cliquer avec le bouton droit sur un fichier ou un dossier et sélectionner Supprimer les fichiers.

### Gérer les favoris

Pour épingler des fichiers et des dossiers importants, vous pouvez les ajouter aux favoris.

1. Sélectionnez un fichier ou un dossier.

| My Files Favorites File Transfer   |                                                                                            |
|------------------------------------|--------------------------------------------------------------------------------------------|
| Ĵ ■ root / home / <u>demouser1</u> |                                                                                            |
| Q Search 2 items                   | 🏝 Upload files 🗈 Create folder Actions ∽ 🌪 Favorite C <sup>e</sup> Refresh 🗮 III Options ∽ |
| Desktop                            | Oct 20, 2023, 11:10 Alv —                                                                  |
| storage-root                       | Oct 20, 2023, 11:10 Alv —                                                                  |
|                                    |                                                                                            |
|                                    |                                                                                            |

2. Choisissez Favori.

Vous pouvez également cliquer avec le bouton droit sur un fichier ou un dossier et sélectionner Favoris.

#### Note

Les favoris sont enregistrés dans le navigateur local. Si vous changez de navigateur ou si vous videz le cache, vous devrez réépingler vos favoris.

### Modifier des fichiers

Vous pouvez modifier le contenu des fichiers texte dans le portail Web.

1. Sélectionnez le fichier que vous souhaitez mettre à jour. Un modal s'ouvre avec le contenu du fichier.

٩

| 🕇 🖿 root / home / d | emouser1 |  |         |          |               |           |                |               |       |         |
|---------------------|----------|--|---------|----------|---------------|-----------|----------------|---------------|-------|---------|
| Q Search 2 ite      | ms       |  | 🟦 Uploa | ad files | Create folder | Actions ~ | \star Favorite | C Refresh     | n 😑 I | Options |
| Desktop             |          |  |         |          |               |           | Oct 20,        | 2023, 11:10 A | v —   |         |
| storage-root        |          |  |         |          |               |           | Oct 20,        | 2023, 11:10 A | v —   |         |

2. Effectuez vos modifications et choisissez Enregistrer.

### Transférer des fichiers

Utilisez le transfert de fichiers pour utiliser des applications de transfert de fichiers externes pour transférer des fichiers. Vous pouvez sélectionner l'une des applications suivantes et suivre les instructions affichées à l'écran pour transférer des fichiers.

- FileZilla (Windows, macOS, Linux)
- WinSCP (Windows)
- AWS Transfer for FTP (Amazon EFS)

| · · · · · · · · · · · · · · · · · · ·                                                                                                    |                                                                                                    |
|----------------------------------------------------------------------------------------------------|----------------------------------------------------------------------------------------------------|
| e Transfer Method                                                                                                    |                                                                                                    |
| e recommend using below methods to t                                                                                                    | ransfer large files to your RES environment. Select an option below.                                                                                                    |
| • FileZilla<br>Available for download on Windows, Mac                                                                                                    | OS and Linux OS and Linux OS and Linux OS and Linux OS and Linux OS and Linux OS and Linux OS and Linux OS and Linux OS AWS Transfer Solution OS AWS Transfer Solution OS A |
| leZilla                                                                                                    |                                                                                                    |
| tep 1: Download FileZilla                                                                                                    |                                                                                                    |
| •                                                                                                    |                                                                                                    |
| <ul> <li>Download FileZilla (MacOS) </li> <li>Download FileZilla (Windows) </li> <li>Download FileZilla (Linux) </li> </ul>                                                                                                    |                                                                                                    |
| <ul> <li>Download FileZilla (MacOS) 2</li> <li>Download FileZilla (Windows) 2</li> <li>Download FileZilla (Linux) 2</li> </ul>                                                                                                    |                                                                                                    |
| <ul> <li>Download FileZilla (MacOS) 2</li> <li>Download FileZilla (Windows) 2</li> <li>Download FileZilla (Linux) 2</li> </ul>                                                                                                    |                                                                                                    |
| <ul> <li>Download FileZilla (MacOS) 2</li> <li>Download FileZilla (Windows) 2</li> <li>Download FileZilla (Linux) 2</li> </ul> tep 2: Download Key File [*.pem] (MacOS)                                                                                                    | DS / Linux) 🖉 Download Key File [*.ppk] (Windows)                                                                                                    |
| <ul> <li>Download FileZilla (MacOS) [2]</li> <li>Download FileZilla (Windows) [2]</li> <li>Download FileZilla (Linux) [2]</li> </ul> tep 2: Download Key File <b>2 Download Key File</b> [*.pem] (MacO tep 3: Configure FileZilla                                                                                                    | DS / Linux) 🖉 Download Key File [*.ppk] (Windows)                                                                                                    |
| <ul> <li>Download FileZilla (MacOS) [2]</li> <li>Download FileZilla (Windows) [2]</li> <li>Download FileZilla (Linux) [2]</li> <li>tep 2: Download Key File</li> <li><b>A Download Key File [*.pem] (MacOS)</b></li> <li>tep 3: Configure FileZilla</li> </ul>                                                                                        | >5 / Linux)                                                                                                    |
| <ul> <li>Download FileZilla (MacOS) [2]</li> <li>Download FileZilla (Windows) [2]</li> <li>Download FileZilla (Linux) [2]</li> </ul> tep 2: Download Key File [*.pem] (MacOS) tep 3: Configure FileZilla pen FileZilla and select File > Site Managa                                                                                                  | DS / Linux) A Download Key File [*.ppk] (Windows) ger to create a new Site using below options:                                                                                                    |
| <ul> <li>Download FileZilla (MacOS) [2]</li> <li>Download FileZilla (Windows) [2]</li> <li>Download FileZilla (Linux) [2]</li> </ul> tep 2: Download Key File [*.pem] (MacOS) tep 3: Configure FileZilla ben FileZilla and select File > Site Manage Host                                                                                             | >S / Linux)                                                                                                    |
| <ul> <li>Download FileZilla (MacOS) [2]</li> <li>Download FileZilla (Windows) [2]</li> <li>Download FileZilla (Linux) [2]</li> </ul> tep 2: Download Key File [*.pem] (MacOS) tep 3: Configure FileZilla tep 3: Configure FileZilla tep 3: Configure FileZilla tep 3: Configure FileZilla tep 3: Configure FileZilla tep 3: Configure FileZilla       | DS / Linux) Download Key File [*.ppk] (Windows)<br>ger to create a new Site using below options:                                                                                                    |
| <ul> <li>Download FileZilla (MacOS) [2]</li> <li>Download FileZilla (Windows) [2]</li> <li>Download FileZilla (Linux) [2]</li> </ul> tep 2: Download Key File [*.pem] (MacOS) tep 3: Configure FileZilla tep 3: Configure FileZilla tep 3: Configure FileZilla Host Host Protocol SFTP                                                                | PS / Linux)                                                                                                    |
| <ul> <li>Download FileZilla (MacOS) [2]</li> <li>Download FileZilla (Windows) [2]</li> <li>Download FileZilla (Linux) [2]</li> </ul> tep 2: Download Key File [*.pem] (MacOS) tep 3: Configure FileZilla tep 3: Configure FileZilla tep 3: Configure FileZilla tep 3: Configure FileZilla tep 3: Configure FileZilla tep 5: Key Manage Host Host Vser | DS / Linux) ▲ Download Key File [*.ppk] (Windows)<br>ger to create a new Site using below options:<br>Port<br>Logon Type<br>Key File<br>Key File                                                                                                    |

Once connected, simply drag & drop to upload/download files.

# Résolution des problèmes

Cette section contient des informations sur la façon de surveiller le système et de résoudre les problèmes spécifiques susceptibles de survenir.

**Rubriques** 

- Débogage et surveillance généraux
- Problème RunBooks
- Problèmes connus

### Contenu détaillé :

- Débogage et surveillance généraux
  - Sources d'informations utiles sur les journaux et les événements
    - Fichiers journaux sur les EC2 instances Amazon de l'environnement
    - <u>CloudFormation Piles</u>
    - Défaillances du système dues à un problème et reflétées par l'activité du groupe Amazon EC2 Auto Scaling
  - <u>Apparence typique de EC2 la console Amazon</u>
    - Hôtes d'infrastructure
    - Hôtes d'infrastructure et bureaux virtuels
    - Hôtes en état de terminaison
    - Commandes utiles liées à Active Directory (AD) à titre de référence
  - Débogage de Windows DCV
  - Rechercher des informations sur la version d'Amazon DCV
- Problème RunBooks
  - Problèmes d'installation
    - Je souhaite configurer des domaines personnalisés après avoir installé RES
    - <u>AWS CloudFormation la pile ne parvient pas à être créée avec le message « message d'échec</u> WaitCondition reçu ». Erreur : États. TaskFailed»
    - Notification par e-mail non reçue après la création AWS CloudFormation réussie des piles
    - Instances en cycle ou contrôleur VDC en état d'échec

- La CloudFormation pile d'environnements ne parvient pas à être supprimée en raison d'une erreur d'objet dépendant
- Erreur rencontrée pour le paramètre de bloc CIDR lors de la création de l'environnement
- CloudFormation échec de création de pile lors de la création de l'environnement
- La création d'une pile de ressources externes (démo) échoue avec AdDomainAdminNode CREATE\_FAILED
- Problèmes liés à la gestion des identités
  - Je ne suis pas autorisé à effectuer iam : PassRole
  - Je souhaite autoriser des personnes extérieures à mon AWS compte à accéder à mon studio de recherche et d'ingénierie sur les AWS ressources
  - Lorsque je me connecte à l'environnement, je reviens immédiatement à la page de connexion
  - Erreur « Utilisateur introuvable » lors de la tentative de connexion
  - Utilisateur ajouté dans Active Directory, mais absent de RES
  - Utilisateur non disponible lors de la création d'une session
  - Erreur de dépassement de la limite de taille dans le journal du gestionnaire de CloudWatch clusters
- Stockage
  - J'ai créé le système de fichiers via RES mais il ne se monte pas sur les hôtes VDI
  - J'ai intégré un système de fichiers via RES mais il ne se monte pas sur les hôtes VDI
  - · Je ne parviens pas à read/write le faire à partir d'hôtes VDI
    - Exemples de cas d'utilisation relatifs à la gestion des autorisations
  - J'ai créé Amazon FSx pour NetApp ONTAP à partir de RES, mais il n'a pas rejoint mon domaine
- Instantanés
  - Un instantané a le statut Echoué
  - Un instantané ne s'applique pas avec des journaux indiquant que les tables n'ont pas pu être importées.
- Infrastructure
  - Groupes cibles d'équilibreur de charge dépourvus d'instances saines
- Lancement de bureaux virtuels

- <u>Un bureau virtuel qui fonctionnait auparavant n'est plus en mesure de se connecter</u> correctement
- Je ne peux lancer que 5 bureaux virtuels
- <u>Les tentatives de connexion Windows pour ordinateur de bureau échouent avec le message</u> « La connexion a été fermée ». Erreur de transport »
- · VDIs bloqué dans l'état de provisionnement
- · VDIs passer à l'état d'erreur après le lancement
- Composant de bureau virtuel
  - L' EC2 instance Amazon s'affiche à plusieurs reprises comme terminée dans la console
  - L'instance vdc-controller est en cours de cycle car le module AD/eVDI ne parvient pas à rejoindre le module AD/eVDI et affiche un échec du contrôle de santé de l'API
  - Le projet n'apparaît pas dans le menu déroulant lorsque vous modifiez la Suite logicielle pour l'ajouter
  - Le journal CloudWatch Amazon du gestionnaire de clusters indique que « user-home-init < > le compte n'est pas encore disponible. En attente de synchronisation de l'utilisateur » (où le compte est un nom d'utilisateur)
  - Lors de la tentative de connexion, Windows Desktop indique « Votre compte a été désactivé. Veuillez consulter votre administrateur. »
  - <u>Problèmes liés aux options DHCP avec la configuration d'external/customer AD</u>
  - Erreur Firefox MOZILLA\_PKIX\_ERROR\_REQUIRED\_TLS\_FEATURE\_MISSING
- Suppression d'environnements
  - res-xxx-cluster pile dans l'état « DELETE\_FAILED » et ne peut pas être supprimée manuellement en raison de l'erreur « Le rôle n'est pas valide ou ne peut pas être assumé »
  - Collecte de journaux
  - <u>Téléchargement des journaux VDI</u>
  - Téléchargement de journaux depuis des EC2 instances Linux
  - Téléchargement de journaux à partir d' EC2 instances Windows
  - Collecte des journaux ECS pour l' WaitCondition erreur
- Environnement de démonstration
  - <u>Erreur de connexion à l'environnement de démonstration lors du traitement de la demande</u> d'authentification auprès du fournisseur d'identité
  - Demo Stack Keycloak ne fonctionne pas

- Problèmes connus 2024.x
  - Problèmes connus 2024.x
    - (2024.08) Les bureaux virtuels ne parviennent pas à monter le compartiment read/write Amazon S3 avec l'ARN du compartiment racine et un préfixe personnalisé
    - <u>(2024.06) L'application d'un instantané échoue lorsque le nom du groupe AD contient des</u>
       <u>espaces</u>
    - (2024.04-2024.04.02) La limite d'autorisation IAM fournie n'est pas attachée au rôle des instances VDI
    - <u>(2024.04.02 et versions antérieures) Les instances Windows NVIDIA dans ap-southeast-2</u> (Sydney) ne démarrent pas
    - (2024.04 et 2024.04.01) Échec de la suppression RES dans GovCloud
    - (2024.04 2024.04.02) Le bureau virtuel Linux peut être bloqué à l'état « REPRISE » au redémarrage
    - <u>(2024.04.02 et versions antérieures) Impossible de synchroniser les utilisateurs AD dont</u> <u>l'attribut SAMAccount Name inclut des majuscules ou des caractères spéciaux</u>
    - (2024.04.02 et versions antérieures) La clé privée pour accéder à l'hôte Bastion n'est pas valide
    - (2024.06 et versions antérieures) Les membres du groupe ne sont pas synchronisés avec RES lors de la synchronisation AD
    - (2024.06 et versions antérieures) CVE-2024-6387, Regre, vulnérabilité de sécurité dans et Ubuntu SSHion RHEL9 VDIs

# Débogage et surveillance généraux

Cette section contient des informations sur l'endroit où les informations peuvent être trouvées dans RES.

- Sources d'informations utiles sur les journaux et les événements
  - Fichiers journaux sur les EC2 instances Amazon de l'environnement
  - CloudFormation Piles
  - Défaillances du système dues à un problème et reflétées par l'activité du groupe Amazon EC2 Auto Scaling
- <u>Apparence typique de EC2 la console Amazon</u>
  Débogage et surveillance généraux

- Hôtes d'infrastructure
- · Hôtes d'infrastructure et bureaux virtuels
- Hôtes en état de terminaison
- · Commandes utiles liées à Active Directory (AD) à titre de référence
- Débogage de Windows DCV
- Rechercher des informations sur la version d'Amazon DCV

### Sources d'informations utiles sur les journaux et les événements

Diverses sources d'informations conservées peuvent être référencées à des fins de dépannage et de surveillance.

Fichiers journaux sur les EC2 instances Amazon de l'environnement

Les fichiers journaux existent sur les EC2 instances Amazon utilisées par RES. Le gestionnaire de session SSM peut être utilisé pour ouvrir une session sur l'instance afin d'examiner ces fichiers.

Sur les instances d'infrastructure telles que le gestionnaire de clusters et le contrôleur vdc, les journaux d'applications et autres se trouvent aux emplacements suivants.

- /opt/idea/app/logs/application.journal
- /root/bootstrap/logs/
- /var/log/
- /var/log/sssd/
- /var/log/messages
- /var/log/user-data.log
- /var/log/cloud-init.log
- /var/log/cloud-init-output.log

Sur un bureau virtuel Linux, les fichiers suivants contiennent des fichiers journaux utiles

- /var/log/dcv/
- /root/bootstrap/logs/userdata.journal
- /var/log/messages

Sources d'informations utiles sur les journaux et les événements

Sur Windows, les journaux des instances de bureau virtuel se trouvent à l'adresse

- PS C : \ ProgramData \ n ice \ dcv \ log
- PS C : \ ProgramData \ n nice \ DCVSession ManagerAgent \ log

Sous Windows, la journalisation de certaines applications se trouve à l'adresse suivante :

• PS C:\Program Files \ NICE \ DCV \ Server \ bin

Sous Windows, les fichiers du certificat DCV NICE se trouvent dans :

C:\Windows\System32\config\systemprofile \ AppData \ Local \ NICE \ dcv \

#### Groupes Amazon CloudWatch Log

Amazon EC2 et les ressources de AWS Lambda calcul enregistrent les informations dans Amazon CloudWatch Log Groups. Les entrées du journal qu'ils contiennent peuvent fournir des informations utiles pour résoudre des problèmes potentiels ou pour obtenir des informations générales.

Ces groupes sont nommés comme suit :

- /aws/lambda/<envname>-/ lambda related
- /<envname>/
  - cluster-manager/ main infrastructure host
  - vdc/ virtual desktop related
    - dcv-broker/ desktop related
    - dcv-connection-gateway/ desktop related
    - controller/ main desktop controller host
    - dcv-session/ desktop session related

Lorsque vous examinez des groupes de journaux, il peut être utile de les filtrer à l'aide de chaînes majuscules et minuscules telles que les suivantes. Cela ne produira que les messages contenant les chaînes notées.

<sup>?&</sup>quot;ERROR" ?"error"

Sources d'informations utiles sur les journaux et les événements

Studio de recherche et d'ingénierie

Une autre méthode de surveillance des problèmes consiste à créer des CloudWatch tableaux de bord Amazon contenant des widgets affichant les données qui vous intéressent.

Un exemple consiste à créer un widget qui compte l'occurrence des chaînes error et ERROR et à les représenter graphiquement sous forme de lignes. Cette méthode permet de détecter plus facilement l'apparition de problèmes ou de tendances potentiels indiquant qu'un changement de modèle s'est produit.

Voici un exemple de cela pour les hôtes d'infrastructure. Pour l'utiliser, concaténez les lignes de requête et remplacez les <region> attributs <envname> et par les valeurs appropriées.

```
{
    "widgets": [
        {
            "type": "log",
            "x": 0,
            "v": 0,
            "width": 24,
            "height": 6,
            "properties": {
                "query": "SOURCE '/<envname>/vdc/controller' |
                    SOURCE '/<envname>/cluster-manager' |
                    SOURCE '/<envname>/vdc/dcv-broker' |
                   SOURCE '/<envname>/vdc/dcv-connection-gateway' |
                    fields @timestamp, @message, @logStream, @log\n|
                    filter @message like /(?i)(error|ERROR)/\n|
                    sort @timestamp desc|
                    stats count() by bin(30s)",
                "region": "<region>",
                "title": "infrastructure hosts",
                "view": "timeSeries",
                "stacked": false
            }
        }
    ]
}
```

Un exemple de tableau de bord peut apparaître comme suit :

| CloudWatch > Dashboards > res-stage2-errors-lines |                               |             |         |         |          |         |         |              |       |             |             |       |       | osave: C | off C | Period override 5 minutes (auto) |     |            |
|---------------------------------------------------|-------------------------------|-------------|---------|---------|----------|---------|---------|--------------|-------|-------------|-------------|-------|-------|----------|-------|----------------------------------|-----|------------|
| res-stage2-errors-lines ▼ ☆                       |                               |             | 5       | ¢       | 1h       | 3h      | 12h     | <b>1d</b> 30 | l 1w  | Custom 📰    | UTC timezon | e 🔻   | C     | •        | ×     | Actions <b>v</b>                 | Sav | e +        |
| infrastructure hosts                              |                               |             |         |         |          |         |         |              |       |             |             |       |       |          | :     |                                  |     |            |
| 40.00                                             |                               |             |         |         |          |         |         |              |       |             | •           |       |       |          |       |                                  |     | 1. count() |
| 30.00                                             |                               |             |         |         |          |         |         |              |       |             |             |       |       |          |       |                                  |     |            |
| 20.00                                             |                               |             |         |         |          |         |         |              |       |             |             |       |       |          |       |                                  |     |            |
| 10.00                                             |                               |             | •       |         |          |         |         |              | • •   | 1           | •           |       |       | •        | •     |                                  | •   |            |
| 1.64                                              | 10-28 21:11:48<br>21:00 22:00 | 23:00 00:00 | 01:00 0 | 2:00 03 | :00 04:1 | 00 05:0 | 0 06:00 | 0 07:00      | 08:00 | 09:00 10:00 | 11:00 12:00 | 13:00 | 14:00 | 15:00    | 16:00 | 17:00 18:00                      | )   |            |

### **CloudFormation Piles**

Les CloudFormation piles créées lors de la création de l'environnement contiennent des informations sur les ressources, les événements et les sorties associées à la configuration de l'environnement.

Pour chacune des piles, l'onglet Événements, ressources et sorties peut être consulté pour obtenir des informations sur les piles.

piles RES :

- <envname>-sangle
- <envname>-grappe
- <envname>-métriques
- <envname>- service d'annuaire
- <envname>-fournisseur d'identité
- <envname>-stockage partagé
- <envname>-gestionnaire de clusters
- <envname>-vdc
- <envname>-bastion-hôte

Suite d'environnements de démonstration (si vous déployez un environnement de démonstration et que vous ne disposez pas de ces ressources externes, vous pouvez utiliser des recettes de calcul à AWS haute performance pour générer des ressources pour un environnement de démonstration.)

- <envname>
- <envname>-Réseautage
- <envname>- DirectoryService
- <envname>-Rangement
- <envname>- WindowsManagementHost

# Défaillances du système dues à un problème et reflétées par l'activité du groupe Amazon EC2 Auto Scaling

Si le RES UIs indique des erreurs de serveur, cela peut être dû à un logiciel d'application ou à un autre problème.

Chacun des groupes d'autoscaling d' EC2 instance Amazon d'infrastructure (ASGs) contient un onglet Activité qui peut être utile pour détecter l'activité de dimensionnement des instances. Si les pages de l'interface utilisateur indiquent des erreurs ou ne sont pas accessibles, vérifiez la présence de plusieurs instances résiliées sur la EC2 console Amazon et consultez l'onglet Auto Scaling Group Activity pour l'ASG correspondant afin de déterminer si les EC2 instances Amazon sont cycliques.

Dans ce cas, utilisez le groupe de CloudWatch journaux Amazon associé à l'instance afin de déterminer si des erreurs susceptibles d'indiquer la cause du problème sont enregistrées. Il peut également être possible d'utiliser la console de session SSM pour ouvrir une session sur une instance en cours d'exécution de ce type et examiner les fichiers journaux de l'instance afin d'en déterminer la cause avant que l'instance ne soit marquée comme défectueuse et interrompue par l'ASG.

| EC2 Dashboard X<br>EC2 Global View<br>Events                   | EC2 > Target groups > res-bicfn3-web-portal-e2958adc           res-bicfn3-web-portal-e2958adc                                                                 | )                                              |                           |                              | Actions <b>v</b>                                                                                                    |
|----------------------------------------------------------------|----------------------------------------------------------------------------------------------------|------------------------------------------------|---------------------------|------------------------------|----------------------------------------------------------------------------------------------------|
| Instances     Instances     Instance Types     Instance Types  | Details                                                                                                    | es-bicfn3-web-portal-e2958adc/3fa0fdc3c3bf4223 |                           |                              |                                                                                                    |
| Spot Requests<br>Savings Plans                                 | Target type<br>Instance                                                                                                    | Protocol : Port<br>HTTPS: 8443                 | Protocol version<br>HTTP1 | VPC<br>vpc-011d10e23ad10cb8e | Z                                                                                                    |
| Reserved Instances<br>Dedicated Hosts<br>Capacity Reservations | IP address type<br>IPv4                                                                                                    | Load balancer<br>res-bicfn3-external-alb [2]   |                           |                              |                                                                                                    |
| ▼ Images<br>AMIs                                               | Total targets 1                                                                                                    | Healthy<br>⊙ 1                                 | Unused<br>O               | Initial ② 0                  | Draining                                                                                                    |
| AMI Catalog    Elastic Block Store                             | <ul> <li>Distribution of targets by Availability Zone (AZ)</li> <li>Select values in this table to see corresponding filters applied to the Region</li> </ul> | itered targets table below.                    |                           |                              |                                                                                                    |
| Volumes<br>Snapshots<br>Lifecycle Manager                      | Targets Monitoring Health checks Attributes                                                                                                    | Tags                                           |                           |                              |                                                                                                    |
| Network & Security     Security Groups     Elastic De          | Registered targets (1)                                                                                                    |                                                |                           | O                            | Deregister     Register targets       < 1 > ③                                                                                            |
| Placement Groups                                               | □ Instance ID ▼ Name                                                                                                    | ⊽ Port                                         | ▽ Zone ▽                  | Health status $ abla$        | Health status details                                                                                                    |
| Key Pairs<br>Network Interfaces                                | I-0ba5d508631f20043 res-bicfn3                                                                                                    | -cluster-manager 8443                          | eu-central-1c             | ⊘ healthy                    | Actions ▼         Isl0e23ad10cbse [2]         Draining         ○ 0         O         O         O         V         Health status details |
| Load Balancing     Load Balancers     Target Groups            |                                                                                                    |                                                |                           |                              |                                                                                                    |
| ▼ Auto Scaling<br>Auto Scaling Groups                          |                                                                                                    |                                                |                           |                              |                                                                                                    |

La console ASG peut afficher une activité similaire à celle qui suit si ce problème se produit.

# Apparence typique de EC2 la console Amazon

Cette section contient des captures d'écran du système fonctionnant dans différents états.

#### Hôtes d'infrastructure

Lorsqu'aucun ordinateur de bureau n'est en cours d'exécution, la EC2 console Amazon ressemble généralement à ce qui suit. Les instances présentées sont l'infrastructure RES EC2 hébergée par Amazon. Le préfixe d'un nom d'instance est le nom de l'environnement RES.

| EC2 Dashboard         | Inst | tances (5) Info                                    |          |                     |            |        |          |               |   |
|-----------------------|------|----------------------------------------------------|----------|---------------------|------------|--------|----------|---------------|---|
| EC2 Global View       | Q    | Find Instance by attribute or tag (case-sensitive) |          |                     |            |        |          |               |   |
| Events                | res  | -stage2 × Instance state = running ×               |          | Clear filters       |            |        |          |               |   |
| ▼ Instances           |      | Name 🟒                                             | $\nabla$ | Instance ID         | Instance s | state  | <b>A</b> | Instance type | ▼ |
| Instances             |      | res-stage2-cluster-manager                         |          | i-095bdc4c87321a4ff | 🕑 Runnin   | ng ⊕ ( | Q        | m5.large      |   |
| Instance Types        |      | res-stage2-vdc-broker                              |          | i-041867308771e71d3 | 🕑 Runnin   | ıg ⊕ ( | Q        | m5.large      |   |
| Launch Templates      |      | res-stage2-vdc-controller                          |          | i-08800976c757717e6 | 🕑 Runnin   | ıg ⊕ ( | Q        | m5.large      |   |
| Spot Requests         |      | res-stage2-bastion-host                            |          | i-0523e5480f434581a | ⊘ Runnin   | ig 🔍 🤅 | Q        | m5.large      |   |
| Reserved Instances    |      | res-stage2-vdc-gateway                             |          | i-00773bc97cc1e841d | ⊘ Runnin   | ng 🕀 ( | Q        | m5.large      |   |
| Dedicated Hosts       |      |                                                    |          |                     |            |        |          |               |   |
| Capacity Reservations |      |                                                    |          |                     |            |        |          |               |   |

#### Hôtes d'infrastructure et bureaux virtuels

Dans la EC2 console Amazon, lorsque des bureaux virtuels sont en cours d'exécution, ils ressemblent à ce qui suit. Dans ce cas, les bureaux virtuels sont indiqués en rouge. Le suffixe du nom de l'instance est l'utilisateur qui a créé le poste de travail. Le nom au centre est le nom de session défini au moment du lancement. Il s'agit soit du « MyDesktop » par défaut, soit du nom défini par l'utilisateur.

| EC2 Dashboard X<br>EC2 Global View<br>Events | Instances (7) Info         Q. Find Instance by attribute or tag (case-sensitive)         res-stage2       X         Instance state = running       X | Clear filters       |                |            |                   |
|----------------------------------------------|----------------------------------------------------------------------------------------------------|---------------------|----------------|------------|-------------------|
| Instances                                    | Name 🔏 🔺                                                                                                    | Instance ID         | Instance state | $\nabla$   | Instance type 🛛 🗢 |
| Instances                                    | res-stage2-bastion-host                                                                                                    | i-0523e5480f434581a | ⊘ Running      | <b>@</b> Q | m5.large          |
| Instance Types                               | res-stage2-cluster-manager                                                                                                    | i-095bdc4c87321a4ff | ⊘ Running      | ⊕ Q        | m5.large          |
| Launch Templates                             | res-stage2-MyDesktop1-demoadmin4                                                                                                    | i-022826c122d8c78d5 | ⊘ Running      | ⊕ ⊝        | m6a.large         |
| Savings Plans                                | res-stage2-ProjectWork1-demoadmin4                                                                                                    | i-09ba5d8ae152c6f25 | ⊘ Running      | <b>Q</b>   | m6a.large         |
| Reserved Instances                           | res-stage2-vdc-broker                                                                                                    | i-041867308771e71d3 | ⊘ Running      | <b>⊕</b> Q | m5.large          |
| Dedicated Hosts                              | res-stage2-vdc-controller                                                                                                    | i-08800976c757717e6 | ⊘ Running      | <b>⊕</b>   | m5.large          |
| Capacity Reservations                        | res-stage2-vdc-gateway                                                                                                    | i-00773bc97cc1e841d | ⊘ Running      | € Θ        | m5.large          |
| ▼ Images                                     |                                                                                                    |                     |                |            |                   |
| AMIs                                         |                                                                                                    |                     |                |            |                   |
| AMI Catalog                                  |                                                                                                    |                     |                |            |                   |

#### Hôtes en état de terminaison

Lorsque la EC2 console Amazon affiche des instances résiliées, il s'agit généralement d'hôtes de bureau qui ont été résiliés. Si la console inclut des hôtes d'infrastructure en état d'arrêt, en particulier s'il en existe plusieurs du même type, cela peut indiquer qu'un problème système est en cours.

L'image suivante montre les instances de bureau qui ont été mises hors service.

| EC2 Dashboard X        | Instances (10) Info                                  |                     |                |                 |                   |
|------------------------|------------------------------------------------------|---------------------|----------------|-----------------|-------------------|
| EC2 Global View        | Q Find Instance by attribute or tag (case-sensitive) |                     |                |                 |                   |
| Events                 | res-stage2 × Clear filters                           |                     |                |                 |                   |
| Instances              | □ Name <u>/</u> ▲                                    | Instance ID         | Instance state | ▽               | Instance type 🛛 🗢 |
| Instances              | res-stage2-cluster-manager                           | i-095bdc4c87321a4ff | ⊘ Running      | <b>Q</b>        | m5.large          |
| Instance Types         | res-stage2-vdc-broker                                | i-041867308771e71d3 | Running        | θQ              | m5.large          |
| Launch Templates       |                                                      | i 08800076c7E7717c6 | Q Running      | Θ Θ             | mElargo           |
| Spot Requests          | les-stagez-vut-controller                            | 1-08800376073771780 | Kunning        | aa              | ins.targe         |
| Savings Plans          | res-stage2-windows1-demoadmin4                       | i-092cdf6a7e52e9b9a | ⊖ Terminated   | ର୍ ପ            | m6a.large         |
| Reserved Instances     | res-stage2-rhel91-demoadmin4                         | i-0b3d134f606a53636 | ⊖ Terminated   | ଭ ୍             | m6a.large         |
| Dedicated Hosts        | res-stage2-bastion-host                              | i-0523e5480f434581a | ⊘ Running      | $\odot$ $\odot$ | m5.large          |
| Capacity Reservations  | res-stage2-aml21-demoadmin4                          | i-023844b29c12b9393 | ⊖ Terminated   | <b>Q</b>        | m6a.large         |
| ▼ Images               | res-stage2-MyDesktop1-demoadmin4                     | i-022826c122d8c78d5 | ⊘ Running      | ⊕ ⊝             | m6a.large         |
| AMIs                   | res-stage2-ProjectWork1-demoadmin4                   | i-09ba5d8ae152c6f25 | ⊘ Running      | <b>Q</b>        | m6a.large         |
| AMI Catalog            | res-stage2-vdc-gateway                               | i-00773bc97cc1e841d | ⊘ Running      | ⊕ ⊝             | m5.large          |
| - Florida Dia da Chana |                                                      |                     |                |                 |                   |

## Commandes utiles liées à Active Directory (AD) à titre de référence

Vous trouverez ci-dessous des exemples de commandes liées au protocole LDAP qui peuvent être saisies sur les hôtes d'infrastructure pour afficher les informations relatives à la configuration AD. Le

domaine et les autres paramètres utilisés doivent refléter ceux saisis au moment de la création de l'environnement.

```
ldapsearch "(cn=AWS Delegated Add Workstations To Domain Users)" -x -h corp.res.com
  -b "DC=corp,DC=res,DC=com" -D "CN=Admin,OU=Users,OU=CORP,DC=corp,DC=res,DC=com"
  -w <password>
ldapsearch "(&(objectClass=group))" -x -h corp.res.com
  -b "DC=corp,DC=res,DC=com" -D "CN=Admin,OU=Users,OU=CORP,DC=corp,DC=res,DC=com"
  -w <password>
```

# Débogage de Windows DCV

Sur un poste de travail Windows, vous pouvez répertorier la session qui lui est associée à l'aide de ce qui suit :

```
PS C:\Windows\System32\config\systemprofile\AppData\Local\NICE\dcv> & 'C:\Program Files
\NICE\DCV\Server\bin\dcv.exe'list-sessions
Session: 'a7953489-9dbf-492b-8135-7709dccc4cab' (owner:admin2 type:console
    name:windows1)
```

# Rechercher des informations sur la version d'Amazon DCV

Amazon DCV est utilisé pour les sessions de bureau virtuel. <u>AWS Amazon CV.</u> Les exemples suivants montrent comment déterminer la version du logiciel DCV installée.

Linux

```
[root@ip-10-3-157-194 ~]# /usr/bin/dcv version
Amazon DCV 2023.0 (r14852)
Copyright (C) 2010-2023 NICE s.r.l.
All rights reserved.
This product is protected by copyright and
licenses restricting use, copying, distribution, and decompilation.
```

Windows

PS C:\Windows\System32\config\systemprofile\AppData\Local\NICE\dcv> & 'C:\Program Files
\NICE\DCV\Server\bin\dcv.exe' version

```
Amazon DCV 2023.0 (r15065)
Copyright (C) 2010-2023 NICE s.r.l.
All rights reserved.
This product is protected by copyright and
licenses restricting use, copying, distribution, and decompilation.
```

# Problème RunBooks

La section suivante décrit les problèmes susceptibles de survenir, explique comment les détecter et propose des suggestions pour les résoudre.

- Problèmes d'installation
  - · Je souhaite configurer des domaines personnalisés après avoir installé RES
  - <u>AWS CloudFormation la pile ne parvient pas à être créée avec le message « message d'échec</u> WaitCondition reçu ». Erreur : États. TaskFailed»
  - Notification par e-mail non reçue après la création AWS CloudFormation réussie des piles
  - Instances en cycle ou contrôleur VDC en état d'échec
  - <u>La CloudFormation pile d'environnements ne parvient pas à être supprimée en raison d'une</u> erreur d'objet dépendant
  - Erreur rencontrée pour le paramètre de bloc CIDR lors de la création de l'environnement
  - <u>CloudFormation échec de création de pile lors de la création de l'environnement</u>
  - La création d'une pile de ressources externes (démo) échoue avec AdDomainAdminNode CREATE\_FAILED
- Problèmes liés à la gestion des identités
  - · Je ne suis pas autorisé à effectuer iam : PassRole
  - Je souhaite autoriser des personnes extérieures à mon AWS compte à accéder à mon studio de recherche et d'ingénierie sur les AWS ressources
  - Lorsque je me connecte à l'environnement, je reviens immédiatement à la page de connexion
  - Erreur « Utilisateur introuvable » lors de la tentative de connexion
  - Utilisateur ajouté dans Active Directory, mais absent de RES
  - Utilisateur non disponible lors de la création d'une session

- <u>Erreur de dépassement de la limite de taille dans le journal du gestionnaire de CloudWatch</u> clusters
- Stockage
  - J'ai créé le système de fichiers via RES mais il ne se monte pas sur les hôtes VDI
  - J'ai intégré un système de fichiers via RES mais il ne se monte pas sur les hôtes VDI
  - Je ne parviens pas à read/write le faire à partir d'hôtes VDI
    - Exemples de cas d'utilisation relatifs à la gestion des autorisations
  - J'ai créé Amazon FSx pour NetApp ONTAP à partir de RES, mais il n'a pas rejoint mon domaine
- Instantanés
  - Un instantané a le statut Echoué
  - Un instantané ne s'applique pas avec des journaux indiquant que les tables n'ont pas pu être importées.
- Infrastructure
  - Groupes cibles d'équilibreur de charge dépourvus d'instances saines
- Lancement de bureaux virtuels
  - Un bureau virtuel qui fonctionnait auparavant n'est plus en mesure de se connecter correctement
  - Je ne peux lancer que 5 bureaux virtuels
  - Les tentatives de connexion Windows pour ordinateur de bureau échouent avec le message « La connexion a été fermée ». Erreur de transport »
  - · VDIs bloqué dans l'état de provisionnement
  - VDIs passer à l'état d'erreur après le lancement
- Composant de bureau virtuel
  - L' EC2 instance Amazon s'affiche à plusieurs reprises comme terminée dans la console
  - <u>L'instance vdc-controller est en cours de cycle car le module AD/eVDI ne parvient pas à rejoindre</u> le module AD/eVDI et affiche un échec du contrôle de santé de l'API
  - Le projet n'apparaît pas dans le menu déroulant lorsque vous modifiez la Suite logicielle pour l'ajouter
  - Le journal CloudWatch Amazon du gestionnaire de clusters indique que « user-home-init < > le compte n'est pas encore disponible. En attente de synchronisation de l'utilisateur » (où le compte est un nom d'utilisateur)
  - Lors de la tentative de connexion, Windows Desktop indique « Votre compte a été désactivé. Veuillez consulter votre administrateur. »

- Problèmes liés aux options DHCP avec la configuration d'external/customer AD
- Erreur Firefox MOZILLA\_PKIX\_ERROR\_REQUIRED\_TLS\_FEATURE\_MISSING
- Suppression d'environnements
  - res-xxx-cluster pile dans l'état « DELETE\_FAILED » et ne peut pas être supprimée manuellement en raison de l'erreur « Le rôle n'est pas valide ou ne peut pas être assumé »
  - Collecte de journaux
  - Téléchargement des journaux VDI
  - Téléchargement de journaux depuis des EC2 instances Linux
  - Téléchargement de journaux à partir d' EC2 instances Windows
  - · Collecte des journaux ECS pour l' WaitCondition erreur
- Environnement de démonstration
  - Erreur de connexion à l'environnement de démonstration lors du traitement de la demande d'authentification auprès du fournisseur d'identité
  - Demo Stack Keycloak ne fonctionne pas

# Problèmes d'installation

Rubriques

- Je souhaite configurer des domaines personnalisés après avoir installé RES
- <u>AWS CloudFormation la pile ne parvient pas à être créée avec le message « message d'échec</u> WaitCondition reçu ». Erreur : États. TaskFailed»
- Notification par e-mail non reçue après la création AWS CloudFormation réussie des piles
- Instances en cycle ou contrôleur VDC en état d'échec
- La CloudFormation pile d'environnements ne parvient pas à être supprimée en raison d'une erreur d'objet dépendant
- <u>Erreur rencontrée pour le paramètre de bloc CIDR lors de la création de l'environnement</u>
- CloudFormation échec de création de pile lors de la création de l'environnement
- La création d'une pile de ressources externes (démo) échoue avec AdDomainAdminNode CREATE\_FAILED

••••••

#### Je souhaite configurer des domaines personnalisés après avoir installé RES

#### Note

Conditions préalables : Vous devez stocker le certificat et PrivateKey son contenu dans un secret Secrets Manager avant d'effectuer ces étapes.

#### Ajouter des certificats au client Web

- 1. Mettez à jour le certificat attaché à l'écouteur de l'équilibreur de charge external-alb :
  - Accédez à l'équilibreur de charge externe RES dans la AWS console sous EC2> Équilibrage de charge > Équilibreurs de charge.
  - B. Recherchez l'équilibreur de charge qui respecte la convention <<u>env-name</u>>-externalalb de dénomination.
  - c. Vérifiez les écouteurs connectés à l'équilibreur de charge.
  - d. Mettez à jour l'écouteur auquel un SSL/TLS certificat par défaut est attaché avec les détails du nouveau certificat.
  - e. Enregistrez vos modifications.
- 2. Dans le tableau des paramètres du cluster :
  - a. Trouvez la table des paramètres du cluster dans DynamoDB -> Tables ->. <<u>env</u>name>.cluster-settings
  - Accédez à Explorer les éléments et filtrez par attribut : nom « clé », type « chaîne », condition « contient » et valeur « external\_alb ».
  - c. Réglé cluster.load\_balancers.external\_alb.certificates.provided sur True.
  - d. Mettez à jour la valeur
     decluster.load\_balancers.external\_alb.certificates.custom\_dns\_name. Il s'agit du nom de domaine personnalisé pour l'interface utilisateur Web.

#### e. Mettez à jour la valeur

decluster.load\_balancers.external\_alb.certificates.acm\_certificate\_arn. Il s'agit de l'Amazon Resource Name (ARN) du certificat correspondant stocké dans Amazon Certificate Manager (ACM).

- Mettez à jour l'enregistrement de sous-domaine Route53 correspondant que vous avez créé pour votre client Web afin qu'il pointe vers le nom DNS de l'équilibreur de charge alb externe.
   <env-name>-external-alb
- 4. Si l'authentification unique est déjà configurée dans l'environnement, reconfigurez l'authentification unique avec les mêmes entrées que celles que vous avez utilisées initialement depuis le bouton Paramètres généraux > Fournisseur d'identité > Authentification unique > État > Modifier du portail Web RES.

#### Ajoutez des certificats au VDIs

- 1. Accordez à l'application RES l'autorisation d'effectuer une GetSecret opération sur le secret en ajoutant les balises suivantes au secret :
  - res:EnvironmentName: <env-name>
  - res:ModuleName:virtual-desktop-controller
- 2. Dans le tableau des paramètres du cluster :
  - a. Trouvez la table des paramètres du cluster dans DynamoDB -> Tables ->. <<u>env</u>name>.cluster-settings
  - b. Accédez à Explorer les éléments et filtrez par attribut : nom « clé », type « chaîne », condition « contient » et valeur « dcv\_connection\_gateway ».
  - c. Réglé vdc.dcv\_connection\_gateway.certificate.provided sur True.
  - Mettez à jour la valeur devdc.dcv\_connection\_gateway.certificate.custom\_dns\_name. Il s'agit du nom de domaine personnalisé pour l'accès VDI.
  - Mettez à jour la valeur
     devdc.dcv\_connection\_gateway.certificate.certificate\_secret\_arn. Il
     s'agit de l'ARN du secret qui contient le contenu du certificat.
  - f. Mettez à jour la valeur devdc.dcv\_connection\_gateway.certificate.private\_key\_secret\_arn.ll s'agit de l'ARN du secret qui contient le contenu de la clé privée.
- 3. Mettez à jour le modèle de lancement utilisé pour l'instance de passerelle :
  - a. Ouvrez le groupe Auto Scaling dans la AWS console sous EC2> Auto Scaling > Auto Scaling Groups.

- b. Sélectionnez le groupe de mise à l'échelle automatique de la passerelle qui correspond à l'environnement RES. Le nom suit la convention de dénomination<<u>env-name</u>>-vdcgateway-asg.
- c. Recherchez et ouvrez le modèle de lancement dans la section des détails.
- d. Sous Détails > Actions > choisissez Modifier le modèle (Créer une nouvelle version).
- e. Faites défiler l'écran vers le bas jusqu'à Détails avancés.
- f. Faites défiler l'écran jusqu'en bas, jusqu'à Données utilisateur.
- g. Recherchez les mots CERTIFICATE\_SECRET\_ARN etPRIVATE\_KEY\_SECRET\_ARN. Mettez à jour ces valeurs avec les ARNs informations fournies aux secrets qui contiennent le contenu du certificat (voir étape 2.c) et de la clé privée (voir étape 2.d).
- h. Assurez-vous que le groupe Auto Scaling est configuré pour utiliser la version récemment créée du modèle de lancement (depuis la page du groupe Auto Scaling).
- 4. Mettez à jour l'enregistrement de sous-domaine Route53 correspondant que vous avez créé pour vos bureaux virtuels afin qu'il pointe vers le nom DNS de l'équilibreur de charge nlb externe :. <<u>env-name</u>>-external-nlb
- 5. Mettez fin à l'instance dcv-gateway existante : <*env-name*>-vdc-gateway et attendez qu'une nouvelle instance démarre.

.....

AWS CloudFormation la pile ne parvient pas à être créée avec le message « message d'échec WaitCondition reçu ». Erreur : États. TaskFailed»

Pour identifier le problème, examinez le groupe de CloudWatch journaux Amazon nommé<stackname>-InstallerTasksCreateTaskDefCreateContainerLogGroup<nonce>-<nonce>. S'il existe plusieurs groupes de journaux portant le même nom, examinez le premier groupe disponible. Un message d'erreur dans les journaux fournira plus d'informations sur le problème.

1 Note

Vérifiez que les valeurs des paramètres ne comportent pas d'espaces.

Problèmes d'installation

Notification par e-mail non reçue après la création AWS CloudFormation réussie des piles

Si aucune invitation par e-mail n'a été reçue après la création réussie des AWS CloudFormation piles, vérifiez les points suivants :

1. Vérifiez que le paramètre d'adresse e-mail a été correctement saisi.

Si l'adresse e-mail est incorrecte ou n'est pas accessible, supprimez et redéployez l'environnement Research and Engineering Studio.

2. Consultez la EC2 console Amazon pour trouver des preuves de l'existence d'instances cycliques.

Si certaines EC2 instances Amazon avec le <envname> préfixe apparaissent comme terminées puis sont remplacées par une nouvelle instance, il se peut qu'il y ait un problème avec le réseau ou la configuration d'Active Directory.

 Si vous avez déployé les recettes AWS High Performance Compute pour créer vos ressources externes, vérifiez que le VPC, les sous-réseaux privés et publics et les autres paramètres sélectionnés ont été créés par la pile.

Si l'un des paramètres est incorrect, vous devrez peut-être supprimer et redéployer l'environnement RES. Pour de plus amples informations, veuillez consulter <u>Désinstallez le</u> produit.

4. Si vous avez déployé le produit avec vos propres ressources externes, vérifiez que le réseau et Active Directory correspondent à la configuration attendue.

Il est essentiel de confirmer que les instances d'infrastructure ont rejoint avec succès Active Directory. Essayez les étapes ci-dessous <u>the section called "Instances en cycle ou contrôleur</u> VDC en état d'échec" pour résoudre le problème.

.....

Instances en cycle ou contrôleur VDC en état d'échec

La cause la plus probable de ce problème est l'incapacité des ressources à se connecter ou à rejoindre Active Directory.

Pour vérifier le problème, procédez comme suit :

- 1. À partir de la ligne de commande, démarrez une session avec SSM sur l'instance en cours d'exécution du vdc-controller.
- 2. Exécutez sudo su -.
- 3. Exécutez systemctl status sssd.

Si le statut est inactif, en échec ou si vous voyez des erreurs dans les journaux, cela signifie que l'instance n'a pas pu rejoindre Active Directory.

| [root@ip-: ]# systemctl status sssd                                                 |                |
|-------------------------------------------------------------------------------------|----------------|
| sssd.service - System Security Services Daemon                                      |                |
| Loaded: loaded (/usr/lib/systemd/system/sssd.service; enabled; vendor preset: disal | bled)          |
| Active: active (running) since Tue 2023-11-14 12:12:19 UTC; 1 weeks 0 days ago      |                |
| Main PID: 31248 (sssd) Might see "inactive"/"failed" here                           |                |
| CGroup: /system.slice/sssd.service                                                  |                |
| →31248 /usr/sbin/sssd -ilogger=files                                                |                |
|                                                                                     | logger=files   |
| -31251 /usr/libexec/sssd/sssd nssuid 0gid 0logger=files                             | 55             |
| -31252 /usr/libexec/sssd/sssd pamuid 0gid 0logger=files                             |                |
|                                                                                     |                |
| Nov 21 15:27:19 ip-10-3-144-194.ec2.internal sssd be[31249]: GSSAPI client step 1   |                |
| Nov 21 15:27:19 ip-10-3-144-194.ec2.internal sssd be[31249]: GSSAPI client step 2   |                |
| Nov 21 15:42:19 ip-10-3-144-194.ec2.internal sssd be[31249]: GSSAPI client step 1   |                |
| Nov 21 15:42:19 ip-10-3-144-194.ec2.internal sssd be[31249]: GSSAPI client step 1   | ght see errors |
| Nov 21 15:42:19 ip-10-3-144-194.ec2.internal sssd be[31249]: GSSAPI client step 1   | highlighted in |
| Nov 21 15:42:19 ip-10-3-144-194.ec2.internal sssd be[31249]: GSSAPI client step 2   | RED here       |
| Nov 21 15:57:19 ip-10-3-144-194.ec2.internal sssd be[31249]: GSSAPI client step 1   |                |
| Nov 21 15:57:19 ip-10-3-144-194.ec2.internal sssd be[31249]: GSSAPI client step 1   |                |
| Nov 21 15:57:19 ip-10-3-144-194.ec2.internal sssd be[31249]: GSSAPI client step 1   |                |
| Nov 21 15:57:19 ip-10-3-144-194.ec2.internal sssd be[31249]: GSSAPI client step 2   |                |

Journal des erreurs SSM

Pour résoudre le problème, procédez comme suit :

 À partir de la même instance de ligne de commande, exécutez cat /root/bootstrap/logs/ userdata.log pour examiner les journaux.

Le problème peut avoir l'une des trois causes profondes possibles.

Cause première 1 : informations de connexion LDAP saisies incorrectes

Passez en revue les journaux. Si le message suivant se répète plusieurs fois, cela signifie que l'instance n'a pas pu rejoindre Active Directory.

```
+ local AD_AUTHORIZATION_ENTRY=
```

+ [[ -z '' ]]

| + [[ 0 -le 180 ]]                                                                     |
|---------------------------------------------------------------------------------------|
| + local SLEEP_TIME=34                                                                 |
| + log_info '(0 of 180) waiting for AD authorization, retrying in 34 seconds'          |
| ++ date '+%Y-%m-%d %H:%M:%S,%3N'                                                      |
| + echo '[2024-01-16 22:02:19,802] [INFO] (0 of 180) waiting for AD authorization,     |
| retrying in 34 seconds'                                                               |
| [2024-01-16 22:02:19,802] [INFO] (0 of 180) waiting for AD authorization, retrying in |
| 34 seconds                                                                            |
| + sleep 34                                                                            |
| + (( ATTEMPT_COUNT++ ))                                                               |
|                                                                                       |

- Vérifiez que les valeurs des paramètres suivants ont été saisies correctement lors de la création de la pile RES.
  - directoryservice.ldap\_connection\_uri
  - directoryservice.ldap\_base
  - directoryservice.users.ou
  - directoryservice.groups.ou
  - directoryservice.sudoers.ou
  - directoryservice.computers.ou
  - directoryservice.name
- Mettez à jour les valeurs incorrectes dans la table DynamoDB. La table se trouve dans la console DynamoDB sous Tables. Le nom de la table doit être<stack name>.clustersettings.
- Après avoir mis à jour la table, supprimez le gestionnaire de clusters et le contrôleur vdc qui exécutent actuellement les instances de l'environnement. Auto Scaling démarrera de nouvelles instances en utilisant les dernières valeurs de la table DynamoDB.

Cause première 2 : ServiceAccount nom d'utilisateur saisi incorrect

Si les journaux sont renvoyésInsufficient permissions to modify computer account, le ServiceAccount nom saisi lors de la création de la pile est peut-être incorrect.

- 1. Depuis la AWS console, ouvrez Secrets Manager.
- Recherchez directoryserviceServiceAccountUsername. Le secret devrait être<stack name>-directoryservice-ServiceAccountUsername.

- 3. Ouvrez le secret pour afficher la page de détails. Sous Valeur secrète, choisissez Récupérer la valeur secrète, puis Texte en clair.
- 4. Si la valeur a été mise à jour, supprimez les instances de cluster-manager et de vdc-controller en cours d'exécution de l'environnement. Auto Scaling démarrera de nouvelles instances en utilisant la dernière valeur de Secrets Manager.

Cause première 3 : ServiceAccount mot de passe saisi incorrect

Si les journaux s'affichentInvalid credentials, le ServiceAccount mot de passe saisi lors de la création de la pile est peut-être incorrect.

- 1. Depuis la AWS console, ouvrez Secrets Manager.
- Recherchez directoryserviceServiceAccountPassword. Le secret devrait être<stack name>-directoryservice-ServiceAccountPassword.
- 3. Ouvrez le secret pour afficher la page de détails. Sous Valeur secrète, choisissez Récupérer la valeur secrète, puis Texte en clair.
- 4. Si vous avez oublié le mot de passe ou si vous n'êtes pas certain que le mot de passe saisi est correct, vous pouvez le réinitialiser dans Active Directory et Secrets Manager.
  - a. Pour réinitialiser le mot de passe dans AWS Managed Microsoft AD :
    - i. Ouvrez la AWS console et accédez à AWS Directory Service.
    - ii. Sélectionnez l'ID de répertoire pour votre répertoire RES, puis choisissez Actions.
    - iii. Sélectionnez Réinitialiser le mot de passe utilisateur.
    - iv. Entrez le ServiceAccount nom d'utilisateur.
    - v. Entrez un nouveau mot de passe, puis choisissez Réinitialiser le mot de passe.
  - b. Pour réinitialiser le mot de passe dans Secrets Manager :
    - i. Ouvrez la AWS console et accédez à Secrets Manager.
    - ii. Recherchez directoryserviceServiceAccountPassword. Le secret devrait être<<u>stack</u> name>-directoryservice-ServiceAccountPassword.
    - iii. Ouvrez le secret pour afficher la page de détails. Sous Valeur secrète, choisissez Récupérer la valeur secrète, puis choisissez Texte en clair.
    - iv. Choisissez Modifier.

- v. Définissez un nouveau mot de passe pour l' ServiceAccount utilisateur et choisissez Enregistrer.
- 5. Si vous avez mis à jour la valeur, supprimez les instances de cluster-manager et de vdccontroller actuellement en cours d'exécution dans l'environnement. La mise à l'échelle automatique démarrera les nouvelles instances en utilisant la dernière valeur.

.....

La CloudFormation pile d'environnements ne parvient pas à être supprimée en raison d'une erreur d'objet dépendant

Si la suppression de la *<env-name>*-vdc CloudFormation pile échoue en raison d'une erreur d'objet dépendant telle que lavdcdcvhostsecuritygroup, cela peut être dû à une EC2 instance Amazon lancée dans un sous-réseau ou un groupe de sécurité créé par RES à l'aide de la AWS console.

Pour résoudre le problème, recherchez et mettez fin à toutes les EC2 instances Amazon lancées de cette manière. Vous pouvez ensuite reprendre la suppression de l'environnement.

.....

# Erreur rencontrée pour le paramètre de bloc CIDR lors de la création de l'environnement

Lors de la création d'un environnement, une erreur apparaît pour le paramètre de bloc CIDR avec un statut de réponse de [FAILED].

Exemple d'erreur :

Pour résoudre le problème, le format attendu est x.x.x.0/24 ou x.x.x.0/32.

.....

CloudFormation échec de création de pile lors de la création de l'environnement

La création d'un environnement implique une série d'opérations de création de ressources. Dans certaines régions, un problème de capacité peut survenir et entraîner l'échec de la création d'une CloudFormation pile.

Dans ce cas, supprimez l'environnement et réessayez de le créer. Vous pouvez également réessayer la création dans une autre région.

.....

La création d'une pile de ressources externes (démo) échoue avec AdDomainAdminNode CREATE\_FAILED

Si la création de la pile d'environnement de démonstration échoue avec l'erreur suivante, cela peut être dû au fait que l'application de EC2 correctifs Amazon s'est produite de manière inattendue lors du provisionnement après le lancement de l'instance.

AdDomainAdminNode CREATE\_FAILED Failed to receive 1 resource signal(s) within the specified duration

Pour déterminer la cause de l'échec :

- 1. Dans le gestionnaire d'état SSM, vérifiez si les correctifs sont configurés et s'ils sont configurés pour toutes les instances.
- 2. Dans l'historique RunCommand/Automation d'exécution du SSM, vérifiez si l'exécution d'un document SSM lié aux correctifs coïncide avec le lancement d'une instance.
- Dans les fichiers journaux des EC2 instances Amazon de l'environnement, consultez la journalisation des instances locales pour déterminer si l'instance a redémarré pendant le provisionnement.

Si le problème est dû à l'application de correctifs, retardez l'application des correctifs pour les instances RES au moins 15 minutes après le lancement.

.....

# Problèmes liés à la gestion des identités

La plupart des problèmes liés à l'authentification unique (SSO) et à la gestion des identités sont dus à une mauvaise configuration. Pour plus d'informations sur la configuration de votre configuration SSO, voir :

- the section called "Configuration du SSO avec IAM Identity Center"
- the section called "Configuration de votre fournisseur d'identité pour le SSO"

Pour résoudre d'autres problèmes liés à la gestion des identités, consultez les rubriques de résolution des problèmes suivantes :

#### Rubriques

- Je ne suis pas autorisé à effectuer iam : PassRole
- Je souhaite autoriser des personnes extérieures à mon AWS compte à accéder à mon studio de recherche et d'ingénierie sur les AWS ressources
- Lorsque je me connecte à l'environnement, je reviens immédiatement à la page de connexion
- Erreur « Utilisateur introuvable » lors de la tentative de connexion
- Utilisateur ajouté dans Active Directory, mais absent de RES
- Utilisateur non disponible lors de la création d'une session
- Erreur de dépassement de la limite de taille dans le journal du gestionnaire de CloudWatch clusters

.....

Je ne suis pas autorisé à effectuer iam : PassRole

Si vous recevez un message d'erreur indiquant que vous n'êtes pas autorisé à exécuter l'PassRole action iam :, vos politiques doivent être mises à jour pour vous permettre de transmettre un rôle à RES.

Certains AWS services vous permettent de transmettre un rôle existant à ce service au lieu de créer un nouveau rôle de service ou un rôle lié à un service. Pour ce faire, un utilisateur doit disposer des autorisations nécessaires pour transmettre le rôle au service.

L'exemple d'erreur suivant se produit lorsqu'un utilisateur IAM nommé marymajor essaie d'utiliser la console pour effectuer une action dans RES. Toutefois, l'action nécessite que le service ait des autorisations accordées par un rôle de service. Mary ne dispose pas des autorisations nécessaires pour transférer le rôle au service.

```
User: arn:aws:iam::123456789012:user/marymajor is not authorized to perform: iam:PassRole
```

Dans ce cas, les politiques de Mary doivent être mises à jour pour lui permettre d'effectuer l'PassRole action iam :. Si vous avez besoin d'aide, contactez votre AWS administrateur. Votre administrateur vous a fourni vos informations d'identification de connexion.

.....

Je souhaite autoriser des personnes extérieures à mon AWS compte à accéder à mon studio de recherche et d'ingénierie sur les AWS ressources

Vous pouvez créer un rôle que les utilisateurs provenant d'autres comptes ou les personnes extérieures à votre organisation pourront utiliser pour accéder à vos ressources. Vous pouvez spécifier qui est autorisé à assumer le rôle. Pour les services qui prennent en charge les politiques basées sur les ressources ou les listes de contrôle d'accès (ACLs), vous pouvez utiliser ces politiques pour autoriser les utilisateurs à accéder à vos ressources.

Pour plus d'informations, consultez les éléments suivants :

- Pour savoir comment fournir un accès à vos ressources sur les AWS comptes que vous possédez, consultez la section <u>Fournir un accès à un utilisateur IAM sur un autre AWS compte que vous</u> <u>possédez</u> dans le Guide de l'utilisateur IAM.
- Pour savoir comment fournir l'accès à vos ressources à des AWS comptes tiers, consultez la section Fournir un accès aux AWS comptes détenus par des tiers dans le guide de l'utilisateur IAM.
- Pour savoir comment fournir un accès via la fédération d'identité, consultez la section <u>Fournir</u> <u>un accès aux utilisateurs authentifiés de manière externe (fédération d'identité)</u> dans le guide de l'utilisateur IAM.
- Pour connaître la différence entre l'utilisation de rôles et de politiques basées sur les ressources pour l'accès entre comptes, consultez la section En <u>quoi les rôles IAM diffèrent des politiques</u> basées sur les ressources dans le Guide de l'utilisateur IAM.

•••••

Lorsque je me connecte à l'environnement, je reviens immédiatement à la page de connexion

Ce problème se produit lorsque votre intégration SSO est mal configurée. Pour déterminer le problème, consultez les journaux de l'instance du contrôleur et vérifiez que les paramètres de configuration ne contiennent pas d'erreurs.

Pour consulter les journaux :

- 1. Ouvrez la CloudWatch console.
- Dans Groupes de journaux, recherchez le groupe nommé/<environment-name>/clustermanager.
- 3. Ouvrez le groupe de journaux pour rechercher d'éventuelles erreurs dans les flux de journaux.

Pour vérifier les paramètres de configuration :

- 1. Ouvrez la console DynamoDB
- 2. Dans Tables, recherchez la table nommée<<u>environment-name</u>>.cluster-settings.
- 3. Ouvrez le tableau et choisissez Explorer les éléments du tableau.
- 4. Développez la section des filtres et entrez les variables suivantes :
  - Nom de l'attribut clé
  - État contient
  - Valeur SSO
- 5. Cliquez sur Exécuter.
- 6. Dans la chaîne renvoyée, vérifiez que les valeurs de configuration SSO sont correctes. S'ils sont incorrects, remplacez la valeur de la clé sso\_enabled par False.

#### Edit item

You can add, remove, or edit the attributes of an item. You can nest attributes inside other attributes up to 32 levels deep. Learn more 🗹

| Attributes          |                                       |
|---------------------|---------------------------------------|
| Attribute name      | Value                                 |
| key - Partition key | identity-provider.cognito.sso_enabled |
| value               | ○ True ● False                        |

7. Retournez à l'interface utilisateur RES pour reconfigurer le SSO.

.....

Erreur « Utilisateur introuvable » lors de la tentative de connexion

Si un utilisateur reçoit le message d'erreur « Utilisateur introuvable » lorsqu'il essaie de se connecter à l'interface RES, alors que l'utilisateur est présent dans Active Directory :

- Si l'utilisateur n'est pas présent dans RES et que vous l'avez récemment ajouté à AD
  - Il est possible que l'utilisateur ne soit pas encore synchronisé avec RES. RES se synchronise toutes les heures, vous devrez donc peut-être attendre et vérifier que l'utilisateur a été ajouté après la prochaine synchronisation. Pour synchroniser immédiatement, suivez les étapes décrites dansUtilisateur ajouté dans Active Directory, mais absent de RES.
- Si l'utilisateur est présent dans RES :
  - Assurez-vous que le mappage des attributs est correctement configuré. Pour de plus amples informations, veuillez consulter <u>Configuration de votre fournisseur d'identité pour</u> l'authentification unique (SSO).
  - 2. Assurez-vous que l'objet et l'e-mail SAML correspondent tous deux à l'adresse e-mail de l'utilisateur.

.....

### Utilisateur ajouté dans Active Directory, mais absent de RES

#### Note

Cette section s'applique à RES 2024.10 et versions antérieures. Pour RES 2024.12 et versions ultérieures, voir. <u>Comment exécuter manuellement la synchronisation (version</u> 2024.12 et versions ultérieures)

Si vous avez ajouté un utilisateur à Active Directory mais qu'il est absent de RES, la synchronisation AD doit être déclenchée. La synchronisation AD est effectuée toutes les heures par une fonction Lambda qui importe des entrées AD dans l'environnement RES. Parfois, il y a un délai avant l'exécution du prochain processus de synchronisation après l'ajout de nouveaux utilisateurs ou groupes. Vous pouvez lancer la synchronisation manuellement depuis le service Amazon Simple Queue.

Lancez le processus de synchronisation manuellement :

- 1. Ouvrez la console Amazon SQS.
- 2. Dans Files d'attente, sélectionnez<environment-name>-cluster-manager-tasks.fifo.
- 3. Choisissez Envoyer et recevoir des messages.
- 4. Dans le champ Corps du message, entrez :

#### { "name": "adsync.sync-from-ad", "payload": {} }

- 5. Pour l'ID du groupe de messages, entrez : adsync.sync-from-ad
- Pour l'ID de déduplication des messages, entrez une chaîne alphanumérique aléatoire. Cette entrée doit être différente de tous les appels effectués au cours des cinq minutes précédentes, sinon la demande sera ignorée.

.....

#### Utilisateur non disponible lors de la création d'une session

Si vous êtes un administrateur qui crée une session, mais que vous constatez qu'un utilisateur figurant dans Active Directory n'est pas disponible lors de la création d'une session, il se peut que l'utilisateur doive se connecter pour la première fois. Les sessions ne peuvent être créées que pour les utilisateurs actifs. Les utilisateurs actifs doivent se connecter à l'environnement au moins une fois.

.....

# Erreur de dépassement de la limite de taille dans le journal du gestionnaire de CloudWatch clusters

```
2023-10-31T18:03:12.942-07:00 ldap.SIZELIMIT_EXCEEDED: {'msgtype': 100, 'msgid': 11,
    'result': 4, 'desc': 'Size limit exceeded', 'ctrls': []}
```

Si vous recevez cette erreur dans le journal du CloudWatch gestionnaire de clusters, la recherche LDAP a peut-être renvoyé trop d'enregistrements utilisateur. Pour résoudre ce problème, augmentez la limite de résultats de recherche LDAP de votre fournisseur de services Internet.

.....

## Stockage

#### Rubriques

- J'ai créé le système de fichiers via RES mais il ne se monte pas sur les hôtes VDI
- J'ai intégré un système de fichiers via RES mais il ne se monte pas sur les hôtes VDI
- · Je ne parviens pas à read/write le faire à partir d'hôtes VDI
- J'ai créé Amazon FSx pour NetApp ONTAP à partir de RES, mais il n'a pas rejoint mon domaine

.....

J'ai créé le système de fichiers via RES mais il ne se monte pas sur les hôtes VDI

Les systèmes de fichiers doivent être dans l'état « Disponible » avant de pouvoir être montés par des hôtes VDI. Suivez les étapes ci-dessous pour vérifier que le système de fichiers est dans l'état requis.

#### Amazon EFS

- 1. Accédez à la console Amazon EFS.
- 2. Vérifiez que l'état du système de fichiers est disponible.
- 3. Si l'état du système de fichiers n'est pas disponible, attendez avant de lancer les hôtes VDI.

#### Amazon FSx ONTAP

1. Accédez à la <u>FSx console Amazon</u>.

- 2. Vérifiez que le statut est disponible.
- 3. Si le statut n'est pas disponible, attendez avant de lancer les hôtes VDI.

.....

J'ai intégré un système de fichiers via RES mais il ne se monte pas sur les hôtes VDI

Les systèmes de fichiers intégrés à RES doivent avoir les règles de groupe de sécurité requises configurées pour permettre aux hôtes VDI de monter les systèmes de fichiers. Ces systèmes de fichiers étant créés en externe à RES, RES ne gère pas les règles de groupe de sécurité associées.

Le groupe de sécurité associé aux systèmes de fichiers intégrés doit autoriser le trafic entrant suivant :

- Trafic NFS (port : 2049) depuis les hôtes Linux VDC
- Trafic SMB (port : 445) depuis les hôtes Windows VDC

.....

Je ne parviens pas à read/write le faire à partir d'hôtes VDI

ONTAP prend en charge les styles de sécurité UNIX, NTFS et MIXED pour les volumes. Les styles de sécurité déterminent le type d'autorisations qu'ONTAP utilise pour contrôler l'accès aux données et le type de client qui peut modifier ces autorisations.

Par exemple, si un volume utilise le style de sécurité UNIX, les clients SMB peuvent toujours accéder aux données (à condition qu'ils s'authentifient et autorisent correctement) en raison de la nature multiprotocole d'ONTAP. ONTAP utilise toutefois des autorisations UNIX que seuls les clients UNIX peuvent modifier à l'aide d'outils natifs.

Exemples de cas d'utilisation relatifs à la gestion des autorisations

Utilisation d'un volume de style UNIX avec des charges de travail Linux

Les autorisations peuvent être configurées par le sudoer pour les autres utilisateurs. Par exemple, ce qui suit accorderait à tous les membres des read/write autorisations <group-ID> complètes sur le / <project-name> répertoire :

```
sudo chown root:<group-ID> /<project-name>
sudo chmod 770 /<project-name>
```

Utilisation d'un volume de style NTFS avec des charges de travail Linux et Windows

Les autorisations de partage peuvent être configurées à l'aide des propriétés de partage d'un dossier spécifique. Par exemple, pour un utilisateur user\_01 et un dossiermyfolder, vous pouvez définir des autorisations de Full ControlChange, ou Read pour Allow ou Deny :

| pe<br>be        |
|-----------------|
| pe<br>a fold    |
| pe<br>a fold    |
| e fold          |
|                 |
| e fold          |
| Add Remove fold |
| Allow Deny      |
| O O o fold      |
| ✓ □ p fold      |
| e fold          |
| e fold          |
| e fold          |
| e fold          |
|                 |

Si le volume doit être utilisé à la fois par des clients Linux et Windows, nous devons configurer un mappage de noms sur la SVM qui associera tout nom d'utilisateur Linux au même nom d'utilisateur au format de nom de domaine NetBIOS de domaine \ nom d'utilisateur. Cela est nécessaire pour traduire entre les utilisateurs de Linux et de Windows. Pour référence, voir <u>Activation des charges de travail multiprotocoles avec Amazon FSx pour NetApp</u> ONTAP.

.....

J'ai créé Amazon FSx pour NetApp ONTAP à partir de RES, mais il n'a pas rejoint mon domaine

Actuellement, lorsque vous créez Amazon FSx pour NetApp ONTAP à partir de la console RES, le système de fichiers est provisionné mais il ne rejoint pas le domaine. Pour associer la SVM du système de fichiers ONTAP créée à votre domaine, consultez <u>Joindre SVMs à un Microsoft</u> <u>Active Directory</u> et suivez les étapes indiquées sur la console <u>Amazon FSx</u>. Assurez-vous que <u>les</u> <u>autorisations requises sont déléguées au compte Amazon FSx Service</u> dans AD. Une fois que la SVM a rejoint le domaine avec succès, allez dans Résumé de la SVM > Points de terminaison > Nom DNS SMB et copiez le nom DNS car vous en aurez besoin ultérieurement.

Une fois qu'elle est jointe au domaine, modifiez la clé de configuration DNS SMB dans le tableau DynamoDB des paramètres du cluster :

- 1. Accédez à la console Amazon DynamoDB.
- 2. Choisissez Tables, puis choisissez<stack-name>-cluster-settings.
- 3. Sous Explorer les éléments du tableau, développez les filtres et entrez le filtre suivant :
  - Nom de l'attribut clé
  - État Égal à
  - Valeur shared-storage.<file-system-name>.fsx\_netapp\_ontap.svm.smb\_dns
- 4. Sélectionnez l'article renvoyé, puis Actions, Modifier l'article.
- 5. Mettez à jour la valeur avec le nom DNS SMB que vous avez copié précédemment.
- 6. Choisissez Enregistrer et fermer.

En outre, assurez-vous que le groupe de sécurité associé au système de fichiers autorise le trafic conformément aux recommandations de la section <u>Contrôle d'accès au système de fichiers avec</u> <u>Amazon VPC</u>. Les nouveaux hôtes VDI qui utilisent le système de fichiers pourront désormais monter la SVM et le système de fichiers joints au domaine. Vous pouvez également intégrer un système de fichiers existant déjà joint à votre domaine à l'aide de la fonctionnalité RES Onboard File System. Dans Gestion de l'environnement, choisissez Systèmes de fichiers, Système de fichiers intégré.

.....

#### Instantanés

#### Rubriques

- Un instantané a le statut Echoué
- <u>Un instantané ne s'applique pas avec des journaux indiquant que les tables n'ont pas pu être</u> importées.

.....

#### Un instantané a le statut Echoué

Sur la page RES Snapshots, si un instantané a le statut Echec, vous pouvez en déterminer la cause en accédant au groupe de CloudWatch journaux Amazon du gestionnaire de clusters au moment où l'erreur s'est produite.

```
[2023-11-19 03:39:20,208] [INFO] [snapshots-service] creating snapshot in S3 Bucket:
asdf at path s31
[2023-11-19 03:39:20,381] [ERROR] [snapshots-service] An error occurred while
creating the snapshot: An error occurred (TableNotFoundException)
when calling the UpdateContinuousBackups operation:
Table not found: res-demo.accounts.sequence-config
```

.....

Un instantané ne s'applique pas avec des journaux indiquant que les tables n'ont pas pu être importées.

Si un instantané pris à partir d'un environnement précédent ne s'applique pas dans un nouvel environnement, consultez les CloudWatch journaux du gestionnaire de clusters pour identifier le problème. Si le problème indique que les tables requises ne peuvent pas être importées, vérifiez que l'instantané est dans un état valide.

- Téléchargez le fichier metadata.json et vérifiez que le ExportStatus statut des différentes tables est COMPLETED. Assurez-vous que le ExportManifest champ est défini dans les différentes tables. Si les champs ci-dessus ne sont pas définis, l'état de l'instantané n'est pas valide et ne peut pas être utilisé avec la fonctionnalité d'application d'un instantané.
- 2. Après avoir lancé la création d'un instantané, assurez-vous que le statut de l'instantané passe à COMPLETED dans RES. Le processus de création d'un instantané prend de 5 à 10 minutes. Rechargez ou revisitez la page de gestion des instantanés pour vous assurer que le cliché a été créé avec succès. Cela garantira que l'instantané créé est dans un état valide.

.....

## Infrastructure

#### Rubriques

Groupes cibles d'équilibreur de charge dépourvus d'instances saines

.....

#### Groupes cibles d'équilibreur de charge dépourvus d'instances saines

Si des problèmes tels que des messages d'erreur du serveur apparaissent dans l'interface utilisateur ou si les sessions de bureau ne peuvent pas se connecter, cela peut indiquer un problème dans l'infrastructure EC2 des instances Amazon.

Les méthodes permettant de déterminer la source du problème consistent à vérifier d'abord dans la EC2 console Amazon la présence d' EC2 instances Amazon qui semblent se terminer à plusieurs reprises et être remplacées par de nouvelles instances. Si tel est le cas, la vérification des CloudWatch journaux Amazon peut en déterminer la cause.

Une autre méthode consiste à vérifier les équilibreurs de charge du système. Cela indique qu'il peut y avoir des problèmes avec le système si les équilibreurs de charge, trouvés sur la EC2 console Amazon, n'affichent aucune instance saine enregistrée.

Voici un exemple d'apparence normale :

| EC2 Dashboard X       | EC2 > Target groups > res-blcfn3-web-portal-e2958add                |                                                     |           |               |                          |                             |
|-----------------------|---------------------------------------------------------------------|-----------------------------------------------------|-----------|---------------|--------------------------|-----------------------------|
| EC2 Global View       |                                                                     |                                                     |           |               |                          |                             |
| Events                | res-bicfn3-web-portal-e2958a                                        | dc                                                  |           |               |                          | Actions 🔻                   |
| ▼ Instances           |                                                                     |                                                     |           |               |                          |                             |
| Instances             | Details                                                             |                                                     |           |               |                          |                             |
| Instance Types        | arn:aws:elasticloadbalancing:eu-central-1:474655983723:targe        | tgroup/res-bicfn3-web-portal-e2958adc/3fa0fdc3c3bf4 | 1223      |               |                          |                             |
| Launch Templates      |                                                                     |                                                     |           |               |                          |                             |
| Spot Requests         | Target type                                                         | Protocol : Port                                     | Proto     | col version   | VPC                      | -                           |
| Savings Plans         | instance                                                            | n11P3: 6445                                         | HIP       | I             | vpc-off d fuezsad fuebae |                             |
| Reserved Instances    | IP address type                                                     | Load balancer                                       |           |               |                          |                             |
| Dedicated Hosts       | IPv4                                                                | res-bicfn3-external-alb                             |           |               |                          |                             |
| Capacity Reservations | Total targets                                                       | Healthy                                             | Unhealthy | Unused        | initial                  | Draining                    |
| ▼ Images              | 1                                                                   | ◎ 1                                                 | (⊗0)      | ⊙ 0           | J 0                      | ○ 0                         |
| AMIs                  | •                                                                   |                                                     |           |               |                          |                             |
| AMI Catalog           | Distribution of targets by Availability Zone (AZ                    | )                                                   |           |               |                          |                             |
| Flastic Block Store   | Select values in this table to see corresponding filters applied to | the Registered targets table below.                 |           |               |                          |                             |
| Volumes               |                                                                     |                                                     |           |               |                          |                             |
| Snapshots             | Targets Monitoring Health checks Attr                               | butes Tags                                          |           |               |                          |                             |
| Lifecycle Manager     |                                                                     |                                                     |           |               |                          |                             |
| - Naturals & Compiler | Device and the second of (1)                                        |                                                     |           |               |                          |                             |
| Network & Security    | Registered targets (1)                                              |                                                     |           |               | G                        | Deregister Register targets |
| Flastic IPs           | Q Filter targets                                                    |                                                     |           |               |                          | < 1 > ©                     |
| Placement Groups      |                                                                     |                                                     |           | 7             | Maalah atatus            | Maniah abatus data lia      |
| Key Pairs             |                                                                     | me v Port                                           | ۰ v       | zone v        | neatti status V          |                             |
| Network Interfaces    | l-0ba5d508631f20043 res                                             | -bicfn3-cluster-manager 844                         | 3         | eu-central-1c | ⊘ healthy                |                             |
| V Load Balancing      |                                                                     |                                                     |           |               |                          |                             |
| Load Balancers        |                                                                     |                                                     |           |               |                          |                             |
| Target Groups         |                                                                     |                                                     |           |               |                          |                             |
|                       |                                                                     |                                                     |           |               |                          |                             |
| ▼ Auto Scaling        |                                                                     |                                                     |           |               |                          |                             |
| Auto Scaling Groups   |                                                                     |                                                     |           |               |                          |                             |
|                       |                                                                     |                                                     |           |               |                          |                             |

Si l'entrée Healthy est égale à 0, cela indique qu'aucune EC2 instance Amazon n'est disponible pour traiter les demandes.

Si l'entrée Unhealthy n'est pas égale à 0, cela indique qu'une EC2 instance Amazon est peut-être en cours de cycle. Cela peut être dû au fait que le logiciel d'application installé ne passe pas les tests de santé.

Si les entrées saines et malsaines sont toutes deux égales à 0, cela indique une erreur de configuration potentielle du réseau. Par exemple, les sous-réseaux public et privé peuvent ne pas avoir de correspondance AZs. Dans ce cas, un texte supplémentaire peut apparaître sur la console indiquant que l'état du réseau existe.

.....

## Lancement de bureaux virtuels

Rubriques

- Un bureau virtuel qui fonctionnait auparavant n'est plus en mesure de se connecter correctement
- Je ne peux lancer que 5 bureaux virtuels
- Les tentatives de connexion Windows pour ordinateur de bureau échouent avec le message « La connexion a été fermée ». Erreur de transport »
- VDIs bloqué dans l'état de provisionnement

#### · VDIs passer à l'état d'erreur après le lancement

.....

Un bureau virtuel qui fonctionnait auparavant n'est plus en mesure de se connecter correctement

Si une connexion de bureau se ferme ou si vous ne pouvez plus vous y connecter, le problème peut être dû à la défaillance de l' EC2 instance Amazon sous-jacente ou à la résiliation ou à l'arrêt de l' EC2 instance Amazon en dehors de l'environnement RES. L'état de l'interface utilisateur d'administration peut continuer à indiquer qu'il est prêt, mais les tentatives de connexion échouent.

La EC2 console Amazon doit être utilisée pour déterminer si l'instance a été résiliée ou arrêtée. En cas d'arrêt, essayez de le redémarrer. Si l'état est résilié, un autre bureau devra être créé. Toutes les données stockées dans le répertoire personnel de l'utilisateur doivent toujours être disponibles au démarrage de la nouvelle instance.

Si l'instance qui a échoué précédemment apparaît toujours dans l'interface utilisateur d'administration, il peut être nécessaire de la fermer à l'aide de l'interface utilisateur d'administration.

.....

Je ne peux lancer que 5 bureaux virtuels

La limite par défaut du nombre de bureaux virtuels qu'un utilisateur peut lancer est de 5. Cela peut être modifié par un administrateur à l'aide de l'interface utilisateur d'administration comme suit :

- · Accédez aux paramètres du bureau.
- Sélectionnez l'onglet Serveur.
- · Dans le panneau DCV Session, cliquez sur l'icône d'édition à droite.
- Modifiez la valeur du champ Sessions autorisées par utilisateur à la nouvelle valeur souhaitée.
- Sélectionnez Envoyer.
- Actualisez la page pour confirmer que le nouveau paramètre est en place.

.....

Les tentatives de connexion Windows pour ordinateur de bureau échouent avec le message « La connexion a été fermée ». Erreur de transport »

Si une connexion de bureau Windows échoue avec le message d'erreur « La connexion a été fermée » s'affiche dans l'interface utilisateur. « Erreur de transport », la cause peut être due à un problème dans le logiciel du serveur DCV lié à la création de certificats sur l'instance Windows.

Le groupe de CloudWatch log Amazon <envname>/vdc/dcv-connection-gateway peut enregistrer l'erreur de tentative de connexion avec des messages similaires aux suivants :

```
Nov 24 20:24:27.631 DEBUG HTTP:Splicer Connection{id=9}:
Websocket{session_id="1291e75f-7816-48d9-bbb2-7371b3b911cd"}:
Resolver lookup{client_ip=Some(52.94.36.19)
session_id="1291e75f-7816-48d9-bbb2-7371b3b911cd"
protocol_type=WebSocket extension_data=None}:NoStrictCertVerification:
Additional stack certificate (0): [s/n: 0E9E9C4DE7194B37687DC4D2C0F5E94AF0DD57E]
Nov 24 20:25:15.384 INFO HTTP:Splicer Connection{id=21}:Websocket{
session_id="d1d35954-f29d-4b3f-8c23-6a53303ebc3f"}:
Connection initiated error: unreachable, server io error Custom {
kind: InvalidData, error:
General("Invalid certificate: certificate has expired (code: 10)") }
Nov 24 20:25:15.384 WARN HTTP:Splicer Connection{id=21}:
Websocket{session_id="d1d35954-f29d-4b3f-8c23-6a53303ebc3f"}:
Error in websocket connection: Server unreachable: Server error: IO error:
unexpected error: Invalid certificate: certificate has expired (code: 10)
```

Dans ce cas, une solution peut être d'utiliser le gestionnaire de session SSM pour ouvrir une connexion à l'instance Windows et supprimer les 2 fichiers relatifs aux certificats suivants :

Les fichiers doivent être automatiquement recréés et une tentative de connexion ultérieure peut être couronnée de succès.

Si cette méthode résout le problème et si les nouveaux lancements de postes de travail Windows produisent la même erreur, utilisez la fonction Create Software Stack pour créer une nouvelle pile logicielle Windows de l'instance fixe avec les fichiers de certificat régénérés. Cela peut produire une pile logicielle Windows qui peut être utilisée pour des lancements et des connexions réussis.

.....

VDIs bloqué dans l'état de provisionnement

Si le lancement d'un poste de travail reste en état de provisionnement dans l'interface utilisateur d'administration, cela peut être dû à plusieurs raisons.

Pour en déterminer la cause, examinez les fichiers journaux de l'instance de bureau et recherchez les erreurs susceptibles d'être à l'origine du problème. Ce document contient une liste de fichiers journaux et de groupes de CloudWatch journaux Amazon contenant des informations pertinentes dans la section intitulée Sources d'informations utiles sur les journaux et les événements.

Les causes potentielles de ce problème sont les suivantes.

 L'identifiant AMI utilisé a été enregistré en tant que pile logicielle mais n'est pas pris en charge par RES.

Le script de provisionnement bootstrap n'a pas pu se terminer car l'Amazon Machine Image (AMI) ne dispose pas de la configuration attendue ou de l'outillage requis. Les fichiers journaux de l'instance, par exemple /root/bootstrap/logs/ sur une instance Linux, peuvent contenir des informations utiles à ce sujet. AMIs les identifiants extraits du AWS Marketplace peuvent ne pas fonctionner pour les instances de bureau RES. Ils doivent être testés pour confirmer s'ils sont pris en charge.

 Les scripts de données utilisateur ne sont pas exécutés lorsque l'instance de bureau virtuel Windows est lancée à partir d'une AMI personnalisée.

Par défaut, les scripts de données utilisateur s'exécutent une seule fois lors du lancement d'une EC2 instance Amazon. Si vous créez une AMI à partir d'une instance de bureau virtuel existante, puis que vous enregistrez une pile logicielle auprès de l'AMI et que vous essayez de lancer un autre bureau virtuel avec cette pile logicielle, les scripts de données utilisateur ne s'exécuteront pas sur la nouvelle instance de bureau virtuel.

Pour résoudre le problème, ouvrez une fenêtre de PowerShell commande en tant qu'administrateur sur l'instance de bureau virtuel d'origine que vous avez utilisée pour créer l'AMI, puis exécutez la commande suivante :

C:\ProgramData\Amazon\EC2-Windows\Launch\Scripts\InitializeInstance.ps1 -Schedule

Créez ensuite une nouvelle AMI à partir de l'instance. Vous pouvez utiliser la nouvelle AMI pour enregistrer des piles de logiciels et lancer de nouveaux bureaux virtuels par la suite. Notez que vous pouvez également exécuter la même commande sur l'instance qui reste dans l'état de provisionnement et redémarrer l'instance pour corriger la session de bureau virtuel, mais vous rencontrerez à nouveau le même problème lors du lancement d'un autre bureau virtuel à partir de l'AMI mal configurée.

.....

VDIs passer à l'état d'erreur après le lancement

Problème possible 1 : le système de fichiers personnel possède un répertoire pour l'utilisateur avec différentes autorisations POSIX.

C'est peut-être le problème que vous rencontrez si les scénarios suivants sont vrais :

- 1. La version RES déployée est 2024.01 ou supérieure.
- 2. Lors du déploiement de la pile RES, l'attribut for EnableLdapIDMapping a été défini surTrue.
- 3. Le système de fichiers home spécifié lors du déploiement de la pile RES était utilisé dans une version antérieure à RES 2024.01 ou dans un environnement précédent avec EnableLdapIDMapping une valeur définie sur. False

Étapes de résolution : supprimez les répertoires utilisateur du système de fichiers.

- 1. SSM vers l'hôte du gestionnaire de clusters.
- 2. cd /home.
- 3. 1s- doit répertorier les répertoires dont les noms de répertoire correspondent aux noms d'utilisateur, tels queadmin1,admin2.. et ainsi de suite.
- Supprimez les répertoires, sudo rm -r 'dir\_name'. Ne supprimez pas les répertoires ssmuser et ec2-user.

- 5. Si les utilisateurs sont déjà synchronisés avec le nouvel environnement, supprimez ceux de l'utilisateur de la table DDB de l'utilisateur (sauf clusteradmin).
- 6. Lancez la synchronisation AD : sudo /opt/idea/python/3.9.16/bin/resctl ldap sync-from-ad exécutez-la dans le gestionnaire de clusters Amazon. EC2
- 7. Redémarrez l'instance VDI dans l'Errorétat indiqué sur la page Web RES. Vérifiez que le VDI passe à l'Readyétat en 20 minutes environ.

.....

# Composant de bureau virtuel

Rubriques

- L' EC2 instance Amazon s'affiche à plusieurs reprises comme terminée dans la console
- L'instance vdc-controller est en cours de cycle car le module AD/eVDI ne parvient pas à rejoindre le module AD/eVDI et affiche un échec du contrôle de santé de l'API
- Le projet n'apparaît pas dans le menu déroulant lorsque vous modifiez la Suite logicielle pour l'ajouter
- Le journal CloudWatch Amazon du gestionnaire de clusters indique que « user-home-init < > le compte n'est pas encore disponible. En attente de synchronisation de l'utilisateur » (où le compte est un nom d'utilisateur)
- Lors de la tentative de connexion, Windows Desktop indique « Votre compte a été désactivé. Veuillez consulter votre administrateur. »
- Problèmes liés aux options DHCP avec la configuration d'external/customer AD
- Erreur Firefox MOZILLA\_PKIX\_ERROR\_REQUIRED\_TLS\_FEATURE\_MISSING

L' EC2 instance Amazon s'affiche à plusieurs reprises comme terminée dans la console

Si une instance d'infrastructure apparaît à plusieurs reprises comme étant terminée dans la EC2 console Amazon, la cause peut être liée à sa configuration et dépendre du type d'instance d'infrastructure. Les méthodes suivantes permettent d'en déterminer la cause.

Si l'instance vdc-controller affiche des états de terminaison répétés dans la EC2 console Amazon, cela peut être dû à une balise secrète incorrecte. Les secrets conservés par RES comportent des

balises qui sont utilisées dans le cadre des politiques de contrôle d'accès IAM associées aux EC2 instances Amazon de l'infrastructure. Si le contrôleur vdc fonctionne en cycle et que l'erreur suivante apparaît dans le groupe de CloudWatch journaux, cela peut être dû au fait qu'un secret n'a pas été correctement étiqueté. Notez que le secret doit être marqué comme suit :

```
{
    "res:EnvironmentName": "<envname>" # e.g. "res-demo"
    "res:ModuleName": "virtual-desktop-controller"
}
```

Le message du CloudWatch journal Amazon correspondant à cette erreur s'affichera comme suit :

```
An error occurred (AccessDeniedException) when calling the GetSecretValue
operation: User: arn:aws:sts::160215750999:assumed-role/<envname>-vdc-gateway-role-us-
east-1/i-043f76a2677f373d0
is not authorized to perform: secretsmanager:GetSecretValue on resource:
arn:aws:secretsmanager:us-east-1:160215750999:secret:Certificate-res-bi-
Certs-5W9SPUXF08IB-F1sNRv
because no identity-based policy allows the secretsmanager:GetSecretValue action
```

Vérifiez les balises de l' EC2 instance Amazon et confirmez qu'elles correspondent à la liste cidessus.

.....

L'instance vdc-controller est en cours de cycle car le module AD/eVDI ne parvient pas à rejoindre le module AD/eVDI et affiche un échec du contrôle de santé de l'API

Si le module eVDI échoue lors de son contrôle de santé, il affichera ce qui suit dans la section État de l'environnement.

#### Modules

Environment modules and status

| Module               | Module ID         | Version   | Туре       | Status     | API Health Check                           | Module Sets |
|----------------------|-------------------|-----------|------------|------------|--------------------------------------------|-------------|
| Global Settings      | global-settings   | -         | (i) Config | O Deployed | igodoldoldoldoldoldoldoldoldoldoldoldoldol | -           |
| Cluster              | cluster           | 2023.10b1 | Stack      | O Deployed | $\Theta$ Not Applicable                    | • default   |
| Metrics & Monitoring | metrics           | 2023.10b1 | Stack      | O Deployed | igodoldoldoldoldoldoldoldoldoldoldoldoldol | • default   |
| Directory Service    | directoryservice  | 2023.10b1 | Stack      | O Deployed | $\Theta$ Not Applicable                    | • default   |
| Identity Provider    | identity-provider | 2023.10b1 | Stack      | O Deployed | igodoldoldoldoldoldoldoldoldoldoldoldoldol | • default   |
| Analytics            | analytics         | 2023.10b1 | Stack      | O Deployed | $\Theta$ Not Applicable                    | • default   |
| Shared Storage       | shared-storage    | 2023.10b1 | Stack      | O Deployed | igodoldoldoldoldoldoldoldoldoldoldoldoldol | • default   |
| Cluster Manager      | cluster-manager   | 2023.10b1 | (i) App    | O Deployed | 🕑 Healthy                                  | • default   |
| eVDI                 | vdc               | 2023.10b1 | (i) App    | O Deployed | 😣 Failed                                   | • default   |
| Bastion Host         | bastion-host      | 2023.10b1 | Stack      | O Deployed | $\Theta$ Not Applicable                    | • default   |

Dans ce cas, le chemin général pour le débogage consiste à consulter les journaux du gestionnaire de clusters <u>CloudWatch</u>. (Recherchez le groupe de journaux nommé<env-name>/cluster-manager.)

Problèmes possibles :

• Si les journaux contiennent le texteInsufficient permissions, assurez-vous que le ServiceAccount nom d'utilisateur indiqué lors de la création de la pile res est correctement orthographié.

Exemple de ligne de journal :

```
Insufficient permissions to modify computer account:
CN=IDEA-586BD25043,0U=Computers,0U=RES,0U=CORP,DC=corp,DC=res,DC=com:
000020E7: AtrErr: DSID-03153943, #1: 0: 000020E7: DSID-03153943, problem 1005
(CONSTRAINT_ATT_TYPE), data 0, Att 90008 (userAccountControl):len 4 >> 432 ms -
request will be retried in 30 seconds
```

 Vous pouvez accéder au ServiceAccount nom d'utilisateur fourni lors du déploiement de RES depuis la <u>SecretsManager console</u>. Trouvez le secret correspondant dans le gestionnaire de secrets et choisissez Retrieve Plain text. Si le nom d'utilisateur est incorrect, choisissez Modifier
pour mettre à jour la valeur secrète. Arrêtez les instances actuelles de cluster-manager et de vdc-controller. Les nouvelles instances apparaîtront dans un état stable.

- Le nom d'utilisateur doit être ServiceAccount « » si vous utilisez les ressources créées par la <u>pile</u> <u>de ressources externes</u> fournie. Si le DisableADJoin paramètre a été défini sur False lors de votre déploiement de RES, assurez-vous que l'utilisateur ServiceAccount « » est autorisé à créer des objets informatiques dans l'AD.
- Si le nom d'utilisateur utilisé est correct, mais que les journaux contiennent le texteInvalid credentials, le mot de passe que vous avez saisi est peut-être erroné ou a expiré.

Exemple de ligne de journal :

{'msgtype': 97, 'msgid': 1, 'result': 49, 'desc': 'Invalid credentials', 'ctrls': [], 'info': '80090308: LdapErr: DSID-0C090569, comment: AcceptSecurityContext error, data 532, v4563'}

- Vous pouvez lire le mot de passe que vous avez saisi lors de la création de l'environnement en accédant au secret qui stocke le mot de passe dans la <u>console Secrets Manager</u>. Sélectionnez le secret (par exemple<env\_name>directoryserviceServiceAccountPassword) et choisissez Récupérer du texte brut.
- Si le mot de passe indiqué dans le secret est incorrect, choisissez Modifier pour mettre à jour sa valeur dans le secret. Arrêtez les instances actuelles de cluster-manager et de vdc-controller. Les nouvelles instances utiliseront le mot de passe mis à jour et apparaîtront dans un état stable.
- Si le mot de passe est correct, il se peut qu'il ait expiré dans l'Active Directory connecté. Vous devez d'abord réinitialiser le mot de passe dans Active Directory, puis mettre à jour le secret. Vous pouvez réinitialiser le mot de passe de l'utilisateur dans Active Directory à partir de la <u>console Directory Service</u> :
  - 1. Choisissez l'ID de répertoire approprié
  - 2. Choisissez Actions, Réinitialiser le mot de passe utilisateur, puis remplissez le formulaire avec le nom d'utilisateur (par exemple, ServiceAccount « ») et le nouveau mot de passe.
  - Si le nouveau mot de passe est différent du mot de passe précédent, mettez-le à jour dans le secret Secret Manager correspondant (par exemple,<env\_name>directoryserviceServiceAccountPassword.
  - 4. Arrêtez les instances actuelles de cluster-manager et de vdc-controller. Les nouvelles instances apparaîtront dans un état stable.

Le projet n'apparaît pas dans le menu déroulant lorsque vous modifiez la Suite logicielle pour l'ajouter

Ce problème peut être lié au problème suivant associé à la synchronisation du compte utilisateur avec AD. Si ce problème apparaît, vérifiez la présence de l'erreur <user-home-init> account not available yet. waiting for user to be synced « » dans le groupe de journaux CloudWatch Amazon du gestionnaire de clusters afin de déterminer si la cause est identique ou liée.

.....

Le journal CloudWatch Amazon du gestionnaire de clusters indique que « userhome-init < > le compte n'est pas encore disponible. En attente de synchronisation de l'utilisateur » (où le compte est un nom d'utilisateur)

L'abonné SQS est occupé et bloqué dans une boucle infinie car il ne peut pas accéder au compte utilisateur. Ce code est déclenché lorsque vous essayez de créer un système de fichiers personnel pour un utilisateur lors de la synchronisation des utilisateurs.

La raison pour laquelle il ne parvient pas à accéder au compte utilisateur peut être que RES n'a pas été configuré correctement pour l'AD utilisé. Par exemple, le ServiceAccountCredentialsSecretArn paramètre utilisé lors de la création de BI/RES l'environnement n'était pas la bonne valeur.

.....

Lors de la tentative de connexion, Windows Desktop indique « Votre compte a été désactivé. Veuillez consulter votre administrateur. »

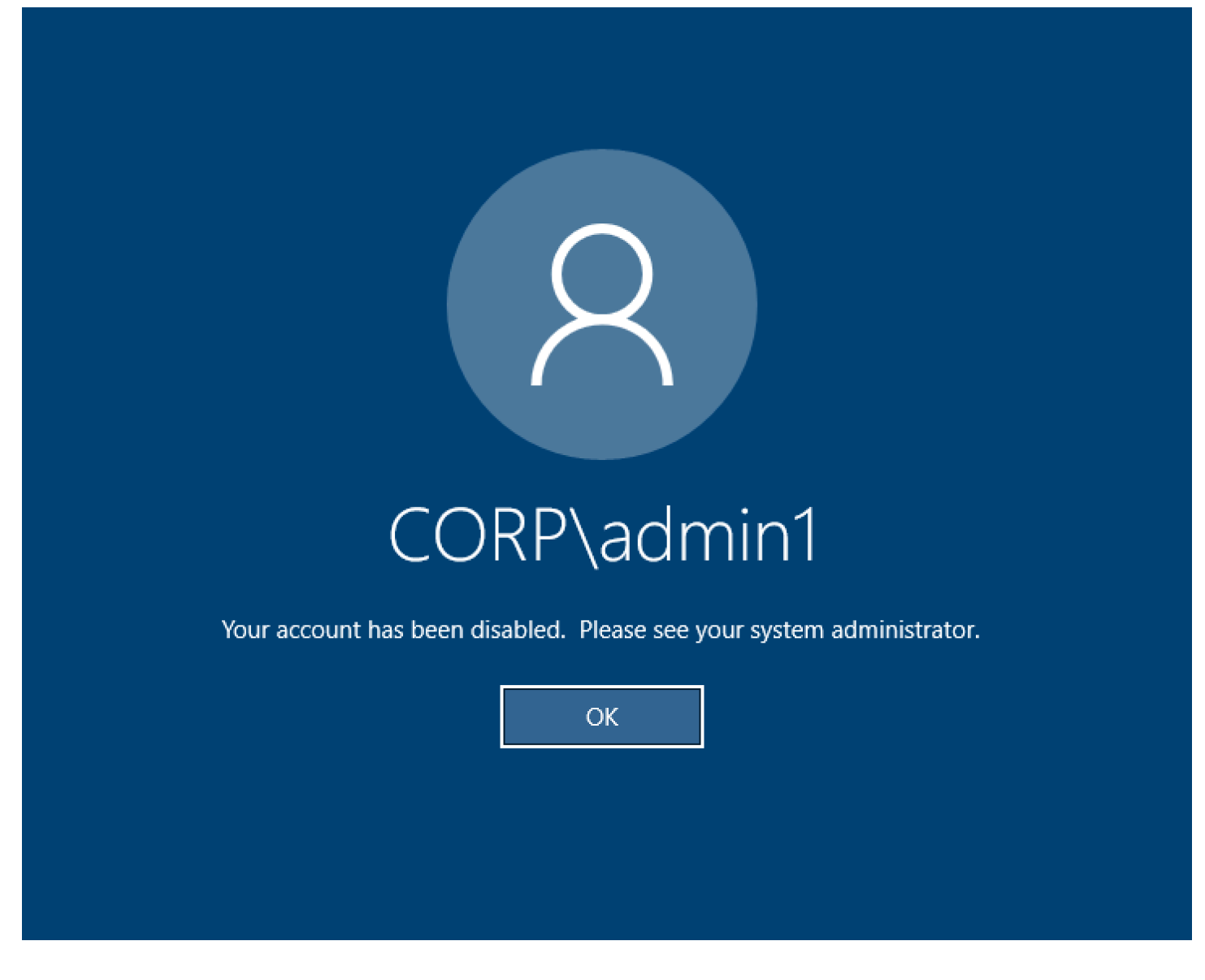

Si l'utilisateur ne parvient pas à se reconnecter à un écran verrouillé, cela peut indiquer qu'il a été désactivé dans l'AD configuré pour RES après s'être connecté avec succès via SSO.

La connexion SSO devrait échouer si le compte utilisateur a été désactivé dans AD.

.....

Problèmes liés aux options DHCP avec la configuration d'external/customer AD

Si vous rencontrez un message d'erreur indiquant que "The connection has been closed. Transport error" vous utilisez les bureaux virtuels Windows lorsque vous utilisez RES avec votre propre Active Directory, consultez le CloudWatch journal dcv-connection-gateway Amazon pour trouver un résultat similaire à ce qui suit :

```
Oct 28 00:12:30.626 INFO HTTP:Splicer Connection{id=263}:
Websocket{session_id="96cffa6e-cf2e-410f-9eea-6ae8478dc08a"}: Connection initiated
error: unreachable, server io error Custom { kind: Uncategorized, error: "failed to
lookup address information: Name or service not known" }
Oct 28 00:12:30.626 WARN HTTP:Splicer Connection{id=263}:
Websocket{session_id="96cffa6e-cf2e-410f-9eea-6ae8478dc08a"}: Error in websocket
connection: Server unreachable: Server error: IO error: failed to lookup address
information: Name or service not known
```

Si vous utilisez un contrôleur de domaine AD pour vos options DHCP pour votre propre VPC, vous devez :

- 1. Ajoutez le AmazonProvided DNS aux deux contrôleurs de domaine IPs.
- 2. Définissez le nom de domaine sur ec2.internal.

Un exemple est présenté ici. Sans cette configuration, le bureau Windows vous donnera une erreur de transport, car il RES/DCV recherche le nom d'hôte ip-10-0-x-xx.ec2.internal.

Domain name

Domain name servers Domain name servers 10.0.2.168, 10.0.3.228, AmazonProvidedDNS

```
.....
```

Erreur Firefox MOZILLA\_PKIX\_ERROR\_REQUIRED\_TLS\_FEATURE\_MISSING

Lorsque vous utilisez le navigateur Web Firefox, le message d'erreur de type MOZILLA\_PKIX\_ERROR\_REQUIRED\_TLS\_FEATURE\_MISSING peut s'afficher lorsque vous essayez de vous connecter à un bureau virtuel.

Cela est dû au fait que le serveur Web RES est configuré avec TLS + Stapling On mais ne répond pas à la validation par agrafage (voir https://support.mozilla). org/en-US/questions/1372483.

Vous pouvez résoudre ce problème en suivant les instructions disponibles sur : <u>https://really-simple-</u>ssl.com/mozilla\_pkix\_error\_required\_tls\_feature\_missing.

.....

## Suppression d'environnements

**Rubriques** 

- res-xxx-cluster pile dans l'état « DELETE\_FAILED » et ne peut pas être supprimée manuellement en raison de l'erreur « Le rôle n'est pas valide ou ne peut pas être assumé »
- <u>Collecte de journaux</u>
- Téléchargement des journaux VDI
- Téléchargement de journaux depuis des EC2 instances Linux
- Téléchargement de journaux à partir d' EC2 instances Windows
- <u>Collecte des journaux ECS pour l' WaitCondition erreur</u>

.....

res-xxx-cluster pile dans l'état « DELETE\_FAILED » et ne peut pas être supprimée manuellement en raison de l'erreur « Le rôle n'est pas valide ou ne peut pas être assumé »

Si vous remarquez que la pile « res-xxx-cluster » est dans l'état « DELETE\_FAILED » et ne peut pas être supprimée manuellement, vous pouvez effectuer les étapes suivantes pour la supprimer.

Si vous voyez la pile dans un état « DELETE\_FAILED », essayez d'abord de la supprimer manuellement. Une boîte de dialogue confirmant Delete Stack peut s'afficher. Sélectionnez Delete (Supprimer).

| -06-0 | Delete stack? $\times$                                                                                                    |      |
|-------|----------------------------------------------------------------------------------------------------|------|
| -06-0 | Deleting this stack will delete all stack resources. Resources will be deleted according to their DeletionPolicy. Learn more 🖸    | -alp |
| -06-0 | You may retain resources that are failing to delete This stack previously failed to delete because the following resources failed | alpl |
| -06-0 | to delete. If you choose to retain resources, they will be skipped during this delete operation.                                  |      |
| -06-0 | Resources to retain - optional<br>Selected resources will be skipped during the delete stack operation                            |      |
| -06-0 | ✓ idea002clustersettings<br>idea-002-cluster-settings                                                                             |      |
| -05-3 |                                                                                                    | o th |
| -05-2 | Cancel Delete                                                                                                    |      |

Parfois, même si vous supprimez toutes les ressources de pile requises, vous pouvez toujours voir le message vous demandant de sélectionner les ressources à conserver. Dans ce cas, sélectionnez toutes les ressources comme « ressources à conserver » et choisissez Supprimer.

Vous pouvez voir un message d'erreur qui ressemble à Role: arn:aws:iam::... is Invalid or cannot be assumed

| rch | [Option+S]                                                                                                    |
|-----|----------------------------------------------------------------------------------------------------|
| :   | Role arn:aws:lam::417328936112:role/cdk-48fa4d69fb-cfn-exec-role-417328936112-us-east-2 is invalid or cannot be assumed |
|     | CloudFormation > Stacks                                                                                                 |
|     | Stacks (15)                                                                                                    |
|     | Q Filter by stack name                                                                                                  |

Cela signifie que le rôle requis pour supprimer la pile a d'abord été supprimé avant la pile. Pour contourner ce problème, copiez le nom du rôle. Accédez à la console IAM et créez un rôle portant ce nom à l'aide des paramètres indiqués ici, à savoir :

- Pour Type d'entité de confiance, sélectionnez AWS service.
- Pour Cas d'utilisation, sous Use cases for other AWS services ChoisirCloudFormation.

| IAM > Roles > Create role                          |                                                                                                    |           |
|----------------------------------------------------|----------------------------------------------------------------------------------------------------|-----------|
| Step 1<br>Select trusted entity                    | Select trusted entity Into                                                                                                    |           |
| Step 2                                             | Trusted entity type                                                                                                    |           |
| Add permissions<br>Step 3 Name, review, and create | Anse AlerColl services the ECS2, Landold, or others to perform actions is this account.     Anse AlerColl services the ECS2, Landold, or others to perform actions is this account.     Aler AlerColl services the ECS2, Landold, or others to perform actions is this account.     Aler AlerColl services the ECS2, Landold, or others to perform actions is this account.     Aler AlerColl services the ECS2, Landold, or others to perform actions is the account.     Aler AlerColl services the ECS2, Landold, or others to perform actions is the account.     Aler AlerColl services the ECS2, Landold, or others to perform actions is the account. |           |
|                                                    | SAME 2.0 Identified with SAME 2.3 from a corporate directory to perform actions in this account.                                                                                                    |           |
|                                                    | Use case Allow an AVIS services like EC2, Landad, or others to perform actions in this account.                                                                                                    |           |
|                                                    | Common use cases C EC2 Allows EC2 Instructors to call AMS services on your behalt. Lambda                                                                                                    |           |
|                                                    | Alova Landod Institutions to all AVIS services on your behalt. Use cases for other AVIS services:                                                                                                    |           |
|                                                    | CloudFormation     Alows CloudFormation to enate and manage ANS stacks and resources on your behalt.                                                                                                    |           |
|                                                    | Car                                                                                                    | ncel Next |

Choisissez Suivant. Assurez-vous d'accorder les autorisations aux rôles AWSCloudFormationFullAccess « » et AdministratorAccess « ». Votre page d'évaluation doit ressembler à ceci :

| Name, review, and create                                                                                                    |                            |                    |  |  |  |  |
|----------------------------------------------------------------------------------------------------|----------------------------|--------------------|--|--|--|--|
| Role details                                                                                                    |                            |                    |  |  |  |  |
| Role name<br>Enter a meaningful name to identify this role.                                                                                                    |                            |                    |  |  |  |  |
| cdk-48fa4d69fb-cfn-exec-role-417328936112-us-east-2                                                                                                    |                            |                    |  |  |  |  |
| Maximum 64 characters. Use alphanumeric and '+=,,@' characters.                                                                                                    |                            |                    |  |  |  |  |
| Description<br>Add a short explanation for this role.                                                                                                    |                            |                    |  |  |  |  |
| Allows CloudFormation to create and manage AWS stacks and resources on your behalf.                                                                                                    |                            |                    |  |  |  |  |
| Maximum 1000 characters. Use alphanumeric and ' $\ast_{m_{\mu}} \Phi_{-}$ ' characters.                                                                                                   |                            | 8                  |  |  |  |  |
| Step 1: Select trusted entities                                                                                                    |                            |                    |  |  |  |  |
| 1 - [{<br>2 "Version": "2012-10-17",<br>3 - "Statement": [<br>4 - {<br>5 - {<br>6 "Sid": ",<br>6 "Effect: 'Allow",<br>7 - "Principal": {<br>8 "Serve: 'cloudformation.amazonaws.com"<br>1 |                            |                    |  |  |  |  |
| 2                                                                                                    |                            |                    |  |  |  |  |
| Step 2: Add permissions                                                                                                    |                            | Edit               |  |  |  |  |
| Permissions policy summary                                                                                                    |                            |                    |  |  |  |  |
| Policy name C*                                                                                                    | Type $\bigtriangledown$    | Attached as 🗢      |  |  |  |  |
| AWSCloudFormationFullAccess                                                                                                    | AWS managed                | Permissions policy |  |  |  |  |
| AdministratorAccess                                                                                                    | AWS managed - Job function | Permissions policy |  |  |  |  |
| Tags                                                                                                    |                            |                    |  |  |  |  |
|                                                                                                    |                            |                    |  |  |  |  |

Retournez ensuite sur la CloudFormation console et supprimez la pile. Vous devriez maintenant être en mesure de le supprimer depuis que vous avez créé le rôle. Enfin, accédez à la console IAM et supprimez le rôle que vous avez créé.

.....

## Collecte de journaux

Connexion à une EC2 instance depuis la EC2 console

- Suivez ces instructions pour vous connecter à votre EC2 instance Linux.
- Suivez <u>ces instructions</u> pour vous connecter à votre EC2 instance Windows. Ouvrez ensuite Windows PowerShell pour exécuter n'importe quelle commande.

Collecte des journaux des hôtes de l'infrastructure

- Cluster-manager : récupérez les journaux du gestionnaire de cluster aux emplacements suivants et joignez-les au ticket.
  - a. Tous les journaux du groupe de CloudWatch journaux<env-name>/cluster-manager.
  - b. Tous les journaux situés dans le /root/bootstrap/logs répertoire de l'<env-name>cluster-manager EC2 instance. Suivez les instructions liées à la section « Connexion à une

EC2 instance depuis la EC2 console » au début de cette section pour vous connecter à votre instance.

- 2. Contrôleur VDC : récupérez les journaux du contrôleur VDC aux emplacements suivants et joignez-les au ticket.
  - a. Tous les journaux du groupe de CloudWatch journaux<env-name>/vdc-controller.
  - b. Tous les journaux situés dans le /root/bootstrap/logs répertoire de l'<env-name>vdc-controller EC2 instance. Suivez les instructions liées à la section « Connexion à une EC2 instance depuis la EC2 console » au début de cette section pour vous connecter à votre instance.

L'un des moyens d'obtenir facilement les journaux est de suivre les instructions de la <u>Téléchargement</u> <u>de journaux depuis des EC2 instances Linux</u> section. Le nom du module serait le nom de l'instance.

Collecte des journaux VDI

Identifiez I' EC2 instance Amazon correspondante

Si un utilisateur lançait un VDI avec un nom de sessionVDI1, le nom correspondant de l'instance sur la EC2 console Amazon serait<env-name>-VDI1-<user name>.

Collectez les journaux VDI Linux

Connectez-vous à l' EC2 instance Amazon correspondante depuis la EC2 console Amazon en suivant les instructions indiquées dans la section « Connexion à une EC2 instance depuis la EC2 console » au début de cette section. Accédez à tous les journaux dans les /var/log/dcv/ répertoires /root/bootstrap/logs et de l' EC2 instance Amazon VDI.

L'un des moyens d'obtenir les journaux serait de les télécharger sur s3, puis de les télécharger à partir de là. Pour cela, vous pouvez suivre ces étapes pour obtenir tous les journaux d'un seul répertoire, puis les télécharger :

1. Procédez comme suit pour copier les journaux DCV dans le /root/bootstrap/logs répertoire :

```
sudo su -
cd /root/bootstrap
mkdir -p logs/dcv_logs
cp -r /var/log/dcv/* logs/dcv_logs/
```

2. Maintenant, suivez les étapes répertoriées dans la section suivante <u>Téléchargement des</u> journaux VDI pour télécharger les journaux.

Collectez les journaux Windows VDI

Connectez-vous à l'EC2 instance Amazon correspondante depuis la EC2 console Amazon en suivant les instructions indiquées dans la section « Connexion à une EC2 instance depuis la EC2 console » au début de cette section. Obtenez tous les journaux dans le \$env:SystemDrive \Users\Administrator\RES\Bootstrap\Log\ répertoire de l'EC2 instance VDI.

L'un des moyens d'obtenir les journaux serait de les télécharger sur S3, puis de les télécharger à partir de là. Pour ce faire, suivez les étapes répertoriées dans la section suivante-<u>Téléchargement</u> des journaux VDI.

.....

Téléchargement des journaux VDI

- 1. Mettez à jour le rôle IAM de l' EC2 instance VDI pour autoriser l'accès à S3.
- 2. Accédez à la EC2 console et sélectionnez votre instance VDI.
- 3. Sélectionnez le rôle IAM qu'il utilise.
- 4. Dans la section Politiques d'autorisation du menu déroulant Ajouter des autorisations, choisissez Joindre des politiques, puis sélectionnez la politique AmazonS3 FullAccess.
- 5. Choisissez Ajouter des autorisations pour joindre cette politique.
- 6. Ensuite, suivez les étapes répertoriées ci-dessous en fonction de votre type de VDI pour télécharger les journaux. Le nom du module serait le nom de l'instance.
  - a. Téléchargement de journaux depuis des EC2 instances Linuxpour Linux.
  - b. Téléchargement de journaux à partir d' EC2 instances Windowspour Windows.
- 7. Enfin, modifiez le rôle pour supprimer la AmazonS3FullAccess politique.

Note

Ils VDIs utilisent tous le même rôle IAM qui est <env-name>-vdc-host-role-<region>

Suppression d'environnements

## Téléchargement de journaux depuis des EC2 instances Linux

Connectez-vous à l' EC2 instance à partir de laquelle vous souhaitez télécharger les journaux et exécutez les commandes suivantes pour télécharger tous les journaux dans un compartiment s3 :

sudo su ENV\_NAME=<environment\_name>
REGION=<region>
ACCOUNT=<aws\_account\_number>
MODULE=<module\_name>
cd /root/bootstrap

tar -czvf \${MODULE}\_logs.tar.gz logs/ --overwrite
aws s3 cp \${MODULE}\_logs.tar.gz s3://\${ENV\_NAME}-cluster-\${REGION}-\${ACCOUNT}/
\${MODULE}\_logs.tar.gz

Ensuite, accédez à la console S3, sélectionnez le bucket avec son nom <environment\_name>-cluster-<region>-<aws\_account\_number> et téléchargez le <module\_name>\_logs.tar.gz fichier précédemment téléchargé.

.....

## Téléchargement de journaux à partir d' EC2 instances Windows

Connectez-vous à l' EC2 instance à partir de laquelle vous souhaitez télécharger les journaux et exécutez les commandes suivantes pour télécharger tous les journaux dans un compartiment S3 :

```
$ENV_NAME="<environment_name>"
$REGION="<region>"
$ACCOUNT="<aws_account_number>"
$MODULE="<module_name>"
$logDirPath = Join-Path -Path $env:SystemDrive -ChildPath "Users\Administrator\RES
\Bootstrap\Log"
$zipFilePath = Join-Path -Path $env:TEMP -ChildPath "logs.zip"
Remove-Item $zipFilePath
Compress-Archive -Path $logDirPath -DestinationPath $zipFilePath
$bucketName = "${ENV_NAME}-cluster-${REGION}-${ACCOUNT}"
$keyName = "${MODULE}_logs.zip"
Write-S30bject -BucketName $bucketName -Key $keyName -File $zipFilePath
```

Ensuite, accédez à la console S3, sélectionnez le bucket avec son nom <environment\_name>cluster-<region>-<aws\_account\_number> et téléchargez le <module\_name>\_logs.zip fichier précédemment téléchargé.

.....

Collecte des journaux ECS pour l' WaitCondition erreur

- 1. Accédez à la pile déployée et sélectionnez l'onglet Ressources.
- Développez Deploy ResearchAndEngineeringStudio→ → Installer → Tâches CreateTaskDef→ CreateContainer→ → LogGroup, puis sélectionnez le groupe de journaux pour ouvrir CloudWatch les journaux.
- 3. Récupérez le dernier journal de ce groupe de journaux.

.....

## Environnement de démonstration

## Rubriques

- Erreur de connexion à l'environnement de démonstration lors du traitement de la demande d'authentification auprès du fournisseur d'identité
- Demo Stack Keycloak ne fonctionne pas

.....

Erreur de connexion à l'environnement de démonstration lors du traitement de la demande d'authentification auprès du fournisseur d'identité

## Problème

Si vous essayez de vous connecter et que vous recevez une « erreur inattendue lors du traitement de la demande d'authentification auprès du fournisseur d'identité », vos mots de passe ont peut-être expiré. Il peut s'agir du mot de passe de l'utilisateur sous lequel vous essayez de vous connecter ou de votre compte Active Directory Service.

## Mitigation

- Réinitialisez les mots de passe de l'utilisateur et du compte de service dans la <u>console du service</u> d'annuaire.
- 2. Mettez à jour les mots de passe des comptes de service dans <u>Secrets Manager</u> pour qu'ils correspondent au nouveau mot de passe que vous avez saisi ci-dessus :
  - pour la pile Keycloak : -... PasswordSecret RESExternal-... DirectoryService-... avec description : mot de passe pour Microsoft Active Directory
  - pour RES : res- ServiceAccountPassword -... avec description : mot de passe du compte Active Directory Service
- 3. Accédez à la <u>EC2 console</u> et mettez fin à l'instance du gestionnaire de clusters. Les règles Auto Scaling déclencheront automatiquement le déploiement d'une nouvelle instance.

## Demo Stack Keycloak ne fonctionne pas

## Problème

Si votre serveur Keycloak est tombé en panne et que, lorsque vous l'avez redémarré, l'adresse IP de l'instance a changé, cela a peut-être entraîné une rupture de keycloak : la page de connexion de votre portail RES ne se charge pas ou reste bloquée dans un état de chargement qui ne se résout jamais.

## Mitigation

Vous devrez supprimer l'infrastructure existante et redéployer la pile Keycloak pour rétablir le bon état de Keycloak. Procédez comme suit :

- 1. Accédez à Cloudformation. Vous devriez y voir deux piles liées à Keycloak :
  - <env-name>-RESSsoKeycloak-<random characters>(Pile 1)

<env-name>-RESSsoKeycloak-<random characters>-RESSsoKeycloak-\*(Pile 2)

2. Supprimez Stack1. Si vous êtes invité à supprimer la pile imbriquée, sélectionnez Oui pour supprimer la pile imbriquée.

Assurez-vous que la pile a été complètement supprimée.

3. Téléchargez le modèle de stack RES SSO Keycloak ici.

- 4. Déployez cette pile manuellement avec exactement les mêmes valeurs de paramètres que la pile supprimée. Déployez-le depuis la CloudFormation console en accédant à Create Stack → Avec de nouvelles ressources (standard) → Choisir un modèle existant → Télécharger un fichier modèle. Renseignez les paramètres requis en utilisant les mêmes entrées que la pile supprimée. Vous pouvez trouver ces entrées dans votre pile supprimée en modifiant le filtre sur la CloudFormation console et en accédant à l'onglet Paramètres. Assurez-vous que le nom de l'environnement, la paire de clés et les autres paramètres correspondent aux paramètres de la pile d'origine.
- 5. Une fois la pile déployée, votre environnement est prêt à être réutilisé. Vous pouvez les trouver ApplicationUrl dans l'onglet Sorties de la pile déployée.

## Problèmes connus

- Problèmes connus 2024.x
  - (2024.08) Les bureaux virtuels ne parviennent pas à monter le compartiment read/write Amazon S3 avec l'ARN du compartiment racine et un préfixe personnalisé
  - (2024.06) L'application d'un instantané échoue lorsque le nom du groupe AD contient des espaces
  - (2024.04-2024.04.02) La limite d'autorisation IAM fournie n'est pas attachée au rôle des instances VDI
  - (2024.04.02 et versions antérieures) Les instances Windows NVIDIA dans ap-southeast-2
     (Sydney) ne démarrent pas
  - (2024.04 et 2024.04.01) Échec de la suppression RES dans GovCloud
  - (2024.04 2024.04.02) Le bureau virtuel Linux peut être bloqué à l'état « REPRISE » au redémarrage
  - <u>(2024.04.02 et versions antérieures) Impossible de synchroniser les utilisateurs AD dont l'attribut</u>
     <u>SAMAccount Name inclut des majuscules ou des caractères spéciaux</u>
  - (2024.04.02 et versions antérieures) La clé privée pour accéder à l'hôte Bastion n'est pas valide
  - (2024.06 et versions antérieures) Les membres du groupe ne sont pas synchronisés avec RES lors de la synchronisation AD
  - (2024.06 et versions antérieures) CVE-2024-6387, Regre, vulnérabilité de sécurité dans et Ubuntu SSHion RHEL9 VDIs

## Problèmes connus 2024.x

.....

(2024.08) Les bureaux virtuels ne parviennent pas à monter le compartiment read/write Amazon S3 avec l'ARN du compartiment racine et un préfixe personnalisé

## Description du bogue

Research and Engineering Studio 2024.08 ne parvient pas à monter des compartiments read/write S3 sur une instance d'infrastructure de bureau virtuel (VDI) lorsqu'il utilise un ARN de bucket racine (c'est-à-direarn:aws:s3:::example-bucket) et un préfixe personnalisé (nom du projet ou nom du projet et nom d'utilisateur).

Les configurations de bucket qui ne sont pas concernées par ce problème sont les suivantes :

- compartiments en lecture seule
- compartiments de lecture/écriture avec un préfixe intégré à l'ARN du compartiment (c'est-àdirearn:aws:s3:::example-bucket/example-folder-prefix) et un préfixe personnalisé (nom du projet ou nom du projet et nom d'utilisateur)
- compartiments de lecture/écriture avec un ARN de compartiment racine, mais aucun préfixe personnalisé

Une fois que vous avez provisionné une instance VDI, le répertoire de montage spécifié pour ce compartiment S3 ne comportera pas de compartiment monté. Bien que le répertoire de montage du VDI soit présent, il sera vide et ne contiendra pas le contenu actuel du bucket. Lorsque vous écrivez un fichier dans le répertoire à l'aide du terminal, l'erreur Permission denied, unable to write a file est générée et le contenu du fichier n'est pas transféré dans le compartiment S3 correspondant.

Versions concernées

2024,08

Mitigation

 Pour télécharger le script de correctif et le fichier de correctif (patch.pyets3\_mount\_custom\_prefix\_fix.patch), exécutez la commande suivante en les <output-directory> remplaçant par le répertoire dans lequel vous souhaitez télécharger le script de correctif et le fichier de correctif et <environment-name> par le nom de votre environnement RES :

- a. Le correctif ne s'applique qu'à RES 2024.08.
- b. Le script de correctif nécessite la AWS CLI v2, Python 3.9.16 ou supérieur et Boto3.
- c. Configurez la AWS CLI pour le compte et la région où RES est déployé, et assurez-vous que vous disposez des autorisations Amazon S3 pour écrire dans le compartiment créé par RES.

```
OUTPUT_DIRECTORY=<output-directory>
ENVIRONMENT_NAME=<environment-name>
```

mkdir -p \${OUTPUT\_DIRECTORY}
curl https://research-engineering-studio-us-east-1.s3.amazonaws.com/
releases/2024.08/patch\_scripts/patch.py --output \${OUTPUT\_DIRECTORY}/patch.py
curl https://research-engineering-studio-us-east-1.s3.amazonaws.com/
releases/2024.08/patch\_scripts/patches/s3\_mount\_custom\_prefix\_fix.patch --output
\${OUTPUT\_DIRECTORY}/s3\_mount\_custom\_prefix\_fix.patch

 Accédez au répertoire dans lequel le script de correctif et le fichier de correctif sont téléchargés. Exécutez la commande de correctif suivante :

```
python3 ${OUTPUT_DIRECTORY}/patch.py --environment-name ${ENVIRONMENT_NAME} --res-
version 2024.08 --module virtual-desktop-controller --patch ${OUTPUT_DIRECTORY}/
s3_mount_custom_prefix_fix.patch
```

 Pour mettre fin à l'instance de Virtual Desktop Controller (vdc-controller) de votre environnement, exécutez les commandes suivantes. (Vous avez déjà défini le nom de votre environnement RES à la ENVIRONMENT\_NAME variable lors de la première étape.)

```
INSTANCE_ID=$(aws ec2 describe-instances \
    --filters \
    Name=tag:Name,Values=${ENVIRONMENT_NAME}-vdc-controller \
    Name=tag:res:EnvironmentName,Values=${ENVIRONMENT_NAME}\
    --query "Reservations[0].Instances[0].InstanceId" \
    --output text)
aws ec2 terminate-instances --instance-ids ${INSTANCE_ID}
```

## 1 Note

Pour les configurations VPC privées, si ce n'est pas déjà fait, pour la <RES-EnvironmentName>-vdc-custom-credential-broker-lambda fonction, assurez-vous d'ajouter le nom AWS\_STS\_REGIONAL\_ENDPOINTS et la Environment variable valeur de. regional Pour plus d'informations, consultez <u>Conditions requises</u> pour les compartiments Amazon S3 pour les déploiements de VPC isolés.

4. Une fois que le groupe cible commençant par le nom <<u>RES-EnvironmentName</u>>-vdc-ext sera rétabli, un nouveau groupe VDIs devra être lancé pour que les compartiments read/write S3 dotés de l'ARN du bucket root et d'un préfixe personnalisé soient correctement montés.

.....

(2024.06) L'application d'un instantané échoue lorsque le nom du groupe AD contient des espaces

## Problème

RES 2024.06 ne parvient pas à appliquer les instantanés des versions précédentes si les noms des groupes AD contiennent des espaces.

Les journaux du gestionnaire de clusters (sous le <environment-name>/cluster-manager groupe de CloudWatch journaux) incluront l'erreur suivante lors de la synchronisation AD :

```
[apply-snapshot] authz.role-assignments/<Group name with
spaces>:group#<projectID>:project FAILED_APPLY because: [INVALID_PARAMS] Actor key
doesn't match the regex pattern ^[a-zA-Z0-9_.][a-zA-Z0-9_.-]{1,20}:(user|group)$
```

L'erreur est due au fait que RES n'accepte que les noms de groupes répondant aux exigences suivantes :

- Il ne peut contenir que des lettres ASCII minuscules et majuscules, des chiffres, un tiret (-), un point
  (.) et un trait de soulignement (\_)
- · Le tiret (-) n'est pas autorisé comme premier caractère
- Il ne doit pas contenir d'espace.

## Versions concernées

## 2024,06

## Mitigation

- Pour télécharger le script de correctif et le fichier de correctif (<u>patch.py</u> et <u>groupname\_regex.patch</u>), exécutez la commande suivante, en les <output-directory> remplaçant par le répertoire dans lequel vous souhaitez placer les fichiers et par le nom de votre environnement <environment-name> RES :
  - a. Le correctif ne s'applique qu'à RES 2024.06
  - b. Le script de correctif nécessite la AWS CLI v2, Python 3.9.16 ou supérieur et Boto3.
  - c. Configurez la AWS CLI pour le compte et la région où RES est déployé, et assurez-vous que vous disposez des autorisations S3 pour écrire dans le compartiment créé par RES :

OUTPUT\_DIRECTORY=<output-directory> ENVIRONMENT\_NAME=<environment-name>

```
mkdir -p ${OUTPUT_DIRECTORY}
curl https://research-engineering-studio-us-east-1.s3.amazonaws.com/
releases/2024.06/patch_scripts/patch.py --output ${OUTPUT_DIRECTORY}/patch.py
curl https://research-engineering-studio-us-east-1.s3.amazonaws.com/
releases/2024.06/patch_scripts/patches/groupname_regex.patch --output
${OUTPUT_DIRECTORY}/groupname_regex.patch
```

2. Accédez au répertoire dans lequel le script de correctif et le fichier de correctif sont téléchargés. Exécutez la commande de correctif suivante :

```
python3 patch.py --environment-name ${ENVIRONMENT_NAME} --res-version 2024.06 --
module cluster-manager --patch ${OUTPUT_DIRECTORY}/groupname_regex.patch
```

 Pour redémarrer l'instance de Cluster Manager pour votre environnement, exécutez les commandes suivantes : Vous pouvez également mettre fin à l'instance depuis Amazon EC2 Management Console.

```
INSTANCE_ID=$(aws ec2 describe-instances \
    --filters \
    Name=tag:Name,Values=${ENVIRONMENT_NAME}-cluster-manager \
    Name=tag:res:EnvironmentName,Values=${ENVIRONMENT_NAME}\
    --query "Reservations[0].Instances[0].InstanceId" \
```

```
--output text)
```

aws ec2 terminate-instances --instance-ids \${INSTANCE\_ID}

## Note

Le correctif permet aux noms de groupes AD de contenir des lettres ASCII minuscules et majuscules, des chiffres, des tirets (-), des points (.), des traits de soulignement (\_) et des espaces d'une longueur totale comprise entre 1 et 30 inclus.

.....

(2024.04-2024.04.02) La limite d'autorisation IAM fournie n'est pas attachée au rôle des instances VDI

## Le problème

Les sessions de bureau virtuel n'héritent pas correctement de la configuration des limites d'autorisation de leur projet. Cela est dû au fait que la limite d'autorisations définie par le paramètre IAMPermission Boundary n'a pas été correctement attribuée à un projet lors de sa création.

Versions concernées

2024,04 - 2024,04.02

## Mitigation

Suivez ces étapes pour VDIs hériter correctement de la limite d'autorisations attribuée à un projet :

- Pour télécharger le script de correctif et le fichier de correctif (<u>patch.py</u> et <u>vdi\_host\_role\_permission\_boundary.patch</u>), exécutez la commande suivante, en les remplaçant par le répertoire local dans leguel vous souhaitez placer les fichiers : <output-directory>
  - a. Le correctif ne s'applique qu'à RES 2024.04.02. Si vous utilisez la version 2024.04 ou 2024.04.01, vous pouvez suivre les <u>étapes répertoriées dans le document public pour les</u> <u>mises à jour de version mineures afin de mettre à jour votre environnement vers la version</u> 2024.04.02.
  - b. Le script de correctif nécessite AWS CLI (v2), Python 3.9.16 ou supérieur et Boto3.

c. Configurez la AWS CLI pour le compte et la région où RES est déployé, et assurez-vous que vous disposez des autorisations S3 pour écrire dans le compartiment créé par RES.

```
OUTPUT_DIRECTORY=<output-directory>
```

```
curl https://research-engineering-studio-us-east-1.s3.amazonaws.com/
releases/2024.04.02/patch_scripts/patch.py --output ${0UTPUT_DIRECTORY}/patch.py
```

```
curl https://research-engineering-studio-us-east-1.s3.amazonaws.com/
releases/2024.04.02/patch_scripts/patches/vdi_host_role_permission_boundary.patch
--output ${0UTPUT_DIRECTORY}/vdi_host_role_permission_boundary.patch
```

 Accédez au répertoire dans lequel le script de correctif et le fichier de correctif sont téléchargés. Exécutez la commande de correctif suivante, en la <environment-name> remplaçant par le nom de votre environnement RES :

```
python3 patch.py --environment-name <environment-name> --res-version 2024.04.02 --
module cluster-manager --patch vdi_host_role_permission_boundary.patch
```

 Redémarrez l'instance de cluster-manager dans votre environnement en exécutant cette commande, en la <environment-name> remplaçant par le nom de votre environnement RES. Vous pouvez également mettre fin à l'instance depuis l'Amazon EC2 Management Console.

```
ENVIRONMENT_NAME=<environment-name>
INSTANCE_ID=$(aws ec2 describe-instances \
        --filters \
        Name=tag:Name,Values=${ENVIRONMENT_NAME}-cluster-manager \
        Name=tag:res:EnvironmentName,Values=${ENVIRONMENT_NAME}\
        --query "Reservations[0].Instances[0].InstanceId" \
        --output text)
aws ec2 terminate-instances --instance-ids ${INSTANCE_ID}
```

.....

## (2024.04.02 et versions antérieures) Les instances Windows NVIDIA dans apsoutheast-2 (Sydney) ne démarrent pas

Le problème

Les Amazon Machine Images (AMIs) sont utilisées pour créer des bureaux virtuels (VDIs) dans RES avec des configurations spécifiques. Chaque AMI possède un identifiant associé qui diffère selon les régions. L'ID AMI configuré dans RES pour lancer des instances Windows Nvidia dans apsoutheast-2 (Sydney) est actuellement incorrect.

L'AMI-ID ami-0e190f8939a996caf pour ce type de configuration d'instance n'est pas correctement répertorié dans ap-southeast-2 (Sydney). L'ID AMI ami-027cf6e71e2e442f4 doit être utilisé à la place.

Les utilisateurs obtiendront le message d'erreur suivant lorsqu'ils essaieront de lancer une instance avec l'ami-0e190f8939a996cafAMI par défaut.

```
An error occured (InvalidAMIID.NotFound) when calling the RunInstances operation: The image id '[ami-0e190f8939a996caf]' does not exist
```

Étapes pour reproduire le bogue, y compris un exemple de fichier de configuration :

- Déployez RES dans la région ap-southeast-2.
- Lancez une instance à l'aide de la pile logicielle par défaut Windows-NVIDIA (ID ami-0e190f8939a996caf AMI).

## Versions concernées

Toutes les versions de RES 2024.04.02 ou antérieures sont concernées

Mitigation

Les mesures d'atténuation suivantes ont été testées sur la version RES 2024.01.01 :

- · Enregistrez une nouvelle pile logicielle avec les paramètres suivants
  - ID D'AMI: ami-027cf6e71e2e442f4
  - Système d'exploitation : Windows
  - Fabricant du GPU : NVIDIA
  - Minimum. Taille de stockage (Go) : 30

- Minimum. RAM (GO): 4
- Utilisez cette pile logicielle pour lancer des instances Windows-NVIDIA

## (2024.04 et 2024.04.01) Échec de la suppression RES dans GovCloud

Le problème

Pendant le processus de suppression RES, le UnprotectCognitoUserPool Lambda désactive la protection contre la suppression pour les groupes d'utilisateurs de Cognito qui seront supprimés ultérieurement. L'exécution Lambda est démarrée par le. InstallerStateMachine

En raison des différences de version de la AWS CLI par défaut entre la version commerciale et les GovCloud régions, l'update\_user\_poolappel dans le Lambda échouera dans les GovCloud régions.

Les clients recevront le message d'erreur suivant lorsqu'ils tenteront de supprimer RES dans une GovCloud région :

Parameter validation failed: Unknown parameter in input: \"DeletionProtection \", must be one of: UserPoolId, Policies, LambdaConfig, AutoVerifiedAttributes, SmsVerificationMessage, EmailVerificationMessage, EmailVerificationSubject, VerificationMessageTemplate, SmsAuthenticationMessage, MfaConfiguration, DeviceConfiguration, EmailConfiguration, SmsConfiguration, UserPoolTags, AdminCreateUserConfig, UserPoolAddOns, AccountRecoverySetting

Étapes pour reproduire le bogue :

- Déployer RES dans une GovCloud région
- Supprimer la pile RES

Versions concernées

Versions RES 2024.04 et 2024.04.01

Mitigation

Les mesures d'atténuation suivantes ont été testées sur la version 2024.04 de RES :

- Ouvrez le UnprotectCognitoUserPool Lambda
  - Convention de dénomination : <<u>env-name</u>> InstallerTasksUnprotectCognitoUserPool-...
- Paramètres d'exécution -> Modifier -> Sélectionnez Runtime Python 3.11 -> Enregistrer.
- Ouverte CloudFormation.
- Supprimer la pile RES -> laisser Retain Installer Resource NON COCHÉE -> Supprimer.

(2024.04 - 2024.04.02) Le bureau virtuel Linux peut être bloqué à l'état « REPRISE » au redémarrage

#### Le problème

Les bureaux virtuels Linux peuvent rester bloqués à l'état « REPRISE » lors du redémarrage après un arrêt manuel ou programmé.

Une fois l'instance redémarrée, le AWS Systems Manager n'exécute aucune commande à distance pour créer une nouvelle session DCV et le message de journal suivant est absent des journaux du contrôleur vdc (sous le groupe de CloudWatch journaux) : <environment-name>/vdc/controller CloudWatch

```
Handling message of type DCV_HOST_REBOOT_COMPLETE_EVENT
```

Versions concernées

2024,04 - 2024,04.02

Mitigation

Pour récupérer les bureaux virtuels bloqués à l'état « REPRISE », procédez comme suit :

- 1. Connectez-vous en SSH à l'instance problématique depuis la EC2 console.
- 2. Exécutez les commandes suivantes sur l'instance :

```
sudo su -
/bin/bash /root/bootstrap/latest/virtual-desktop-host-linux/
configure_post_reboot.sh
```

sudo reboot

3. Attendez que l'instance redémarre.

Pour éviter que les nouveaux bureaux virtuels ne rencontrent le même problème, procédez comme suit :

 Pour télécharger le script de correctif et le fichier de correctif (<u>patch.py</u> et <u>vdi\_stuck\_in\_resuming\_status.patch</u>), exécutez la commande suivante en les remplaçant par le répertoire dans lequel vous souhaitez placer les fichiers : <output-directory>

#### Note

- Le correctif ne s'applique qu'à RES 2024.04.02.
- Le script de correctif nécessite la AWS CLI v2, Python 3.9.16 ou supérieur et Boto3.
- Configurez la AWS CLI pour le compte et la région où RES est déployé, et assurezvous que vous disposez des autorisations S3 pour écrire dans le compartiment créé par RES.

#### OUTPUT\_DIRECTORY=<output-directory>

```
curl https://research-engineering-studio-us-east-1.s3.amazonaws.com/
releases/2024.04.02/patch_scripts/patch.py --output ${0UTPUT_DIRECTORY}/patch.py
```

```
curl https://research-engineering-studio-us-east-1.s3.amazonaws.com/
releases/2024.04.02/patch_scripts/patches/vdi_stuck_in_resuming_status.patch --
output ${0UTPUT_DIRECTORY}/vdi_stuck_in_resuming_status.patch
```

 Accédez au répertoire dans lequel le script de correctif et le fichier de correctif sont téléchargés. Exécutez la commande de correctif suivante, en la <environment-name> remplaçant par le nom de votre environnement RES et <aws-region> par la région dans laquelle RES est déployé :

```
python3 patch.py --environment-name <environment-name> --res-version 2024.04.02
    --module virtual-desktop-controller --patch vdi_stuck_in_resuming_status.patch --
region <aws-region>
```

 Pour redémarrer l'instance de contrôleur VDC pour votre environnement, exécutez les commandes suivantes, en <environment-name> remplaçant par le nom de votre environnement RES :

```
ENVIRONMENT_NAME=<environment-name>
INSTANCE_ID=$(aws ec2 describe-instances \
        --filters \
        Name=tag:Name,Values=${ENVIRONMENT_NAME}-vdc-controller \
        Name=tag:res:EnvironmentName,Values=${ENVIRONMENT_NAME}\
        --query "Reservations[0].Instances[0].InstanceId" \
        --output text)
aws ec2 terminate-instances --instance-ids ${INSTANCE_ID}
```

.....

(2024.04.02 et versions antérieures) Impossible de synchroniser les utilisateurs AD dont l'attribut SAMAccount Name inclut des majuscules ou des caractères spéciaux

Le problème

RES ne parvient pas à synchroniser les utilisateurs AD après la configuration du SSO pendant au moins deux heures (deux cycles de synchronisation AD). Les journaux du gestionnaire de clusters (sous le <environment-name>/cluster-manager groupe de CloudWatch journaux) incluent l'erreur suivante lors de la synchronisation AD :

```
Error: [INVALID_PARAMS] Invalid params: user.username must match regex: ^(?=.{3,20}$)
(?![_.])(?!.*[_.]{2})[a-z0-9._]+(?<![_.])$</pre>
```

L'erreur est due au fait que RES n'accepte qu'un SAMAccount nom d'utilisateur répondant aux exigences suivantes :

- Il ne peut contenir que des lettres ASCII minuscules, des chiffres, un point (.), un trait de soulignement (\_).
- Le point ou le trait de soulignement ne sont pas autorisés comme premier ou dernier caractère.
- Il ne peut pas contenir deux points continus ou deux traits de soulignement (par exemple,.., \_\_, .\_, \_\_).

Versions concernées

#### 2024.04.02 et versions antérieures

#### Mitigation

 Pour télécharger le script de correctif et le fichier de correctif (<u>patch.py</u> et <u>samaccountname\_regex.patch</u>), exécutez la commande suivante, en les remplaçant par le répertoire dans lequel vous <output-directory> souhaitez placer les fichiers :

## Note

- Le correctif ne s'applique qu'à RES 2024.04.02.
- Le script de correctif nécessite la AWS CLI v2, Python 3.9.16 ou supérieur et Boto3.
- Configurez la AWS CLI pour le compte et la région où RES est déployé, et assurezvous que vous disposez des autorisations S3 pour écrire dans le compartiment créé par RES.

## OUTPUT\_DIRECTORY=<output-directory>

```
curl https://research-engineering-studio-us-east-1.s3.amazonaws.com/
releases/2024.04.02/patch_scripts/patch.py --output ${0UTPUT_DIRECTORY}/patch.py
```

```
curl https://research-engineering-studio-us-east-1.s3.amazonaws.com/
releases/2024.04.02/patch_scripts/patches/samaccountname_regex.patch --output
${OUTPUT_DIRECTORY}/samaccountname_regex.patch
```

 Accédez au répertoire dans lequel le script de correctif et le fichier de correctif sont téléchargés. Exécutez la commande de correctif suivante, en la <environment-name> remplaçant par le nom de votre environnement RES :

```
python3 patch.py --environment-name <environment-name> --res-version 2024.04.02 --
module cluster-manager --patch samaccountname_regex.patch
```

 Pour redémarrer l'instance de Cluster Manager pour votre environnement, exécutez les commandes suivantes en <environment-name> remplaçant par le nom de votre environnement RES. Vous pouvez également mettre fin à l'instance depuis l'Amazon EC2 Management Console.

```
ENVIRONMENT_NAME=<environment-name>
INSTANCE_ID=$(aws ec2 describe-instances \
      --filters \
      Name=tag:Name,Values=${ENVIRONMENT_NAME}-cluster-manager \
      Name=tag:res:EnvironmentName,Values=${ENVIRONMENT_NAME}\
      --query "Reservations[0].Instances[0].InstanceId" \
      --output text)
aws ec2 terminate-instances --instance-ids ${INSTANCE_ID}
```

(2024.04.02 et versions antérieures) La clé privée pour accéder à l'hôte Bastion n'est pas valide

Le problème

Lorsqu'un utilisateur télécharge la clé privée pour accéder à l'hôte Bastion depuis le portail Web RES, la clé n'est pas correctement formatée : plusieurs lignes sont téléchargées en une seule ligne, ce qui rend la clé non valide. L'utilisateur obtiendra le message d'erreur suivant lorsqu'il tentera d'accéder à l'hôte du bastion avec la clé téléchargée :

```
Load key "<downloaded-ssh-key-path>": error in libcrypto
<user-name>@<bastion-host-public-ip>: Permission denied (publickey,gssapi-keyex,gssapi-
with-mic)
```

Versions concernées

2024.04.02 et versions antérieures

Mitigation

Nous vous recommandons d'utiliser Chrome pour télécharger les clés, car ce navigateur n'est pas concerné.

Le fichier clé peut également être reformaté en créant une nouvelle ligne après ----BEGIN PRIVATE KEY---- et une autre ligne juste avant. ----END PRIVATE KEY----

(2024.06 et versions antérieures) Les membres du groupe ne sont pas synchronisés avec RES lors de la synchronisation AD

## Description du bogue

Les membres du groupe ne se synchroniseront pas correctement avec RES si le GroupOU est différent de l'UserOU.

RES crée un filtre ldapsearch lorsqu'il tente de synchroniser les utilisateurs d'un groupe AD. Le filtre actuel utilise incorrectement le paramètre UserOu au lieu du paramètre GroupOu. Le résultat est que la recherche ne renvoie aucun utilisateur. Ce comportement ne se produit que dans les cas où UserSOU et GroupOu sont différents.

## Versions concernées

Ce problème concerne toutes les versions 2024.06 ou antérieures de RES

## Mitigation

Pour résoudre le problème, procédez comme suit :

 Pour télécharger le script patch.py et le fichier group\_member\_sync\_bug\_fix.patch, exécutez les commandes suivantes, en les remplaçant par <output-directory> le répertoire local dans lequel vous souhaitez télécharger les fichiers et par la version de RES que vous souhaitez patcher : <res\_version>

## Note

- Le script de correctif nécessite la AWS CLI v2, Python 3.9.16 ou supérieur et Boto3.
- Configurez la AWS CLI pour le compte et la région où RES est déployé, et assurezvous que vous disposez des autorisations S3 pour écrire dans le compartiment créé par RES.
- Le correctif ne prend en charge que les versions RES 2024.04.02 et 2024.06. Si vous utilisez le 2024.04 ou le 2024.04.01, vous pouvez suivre les étapes répertoriées dans la section pour mettre à jour votre environnement <u>Mises à jour mineures des versions</u> vers le 2024.04.02 avant d'appliquer le correctif.
  - Version RES : RES 2024.04.02

Lien de téléchargement du correctif :

2024.04.02\_group\_member\_sync\_bug\_fix.patch

Version RES : RES 2024.06

Lien de téléchargement du correctif : 2024.06\_group\_member\_sync\_bug\_fix.patch

```
OUTPUT_DIRECTORY=<<u>output-directory></u>
RES_VERSION=<<u>res_version></u>
mkdir -p ${OUTPUT_DIRECTORY}
```

```
curl https://research-engineering-studio-us-east-1.s3.amazonaws.com/releases/
${RES_VERSION}/patch_scripts/patch.py --output ${OUTPUT_DIRECTORY}/patch.py
```

```
curl https://research-engineering-studio-us-east-1.s3.amazonaws.com/releases/
${RES_VERSION}/patch_scripts/patches/${RES_VERSION}_group_member_sync_bug_fix.patch
    --output ${OUTPUT_DIRECTORY}/${RES_VERSION}_group_member_sync_bug_fix.patch
```

 Accédez au répertoire dans lequel le script de correctif et le fichier de correctif sont téléchargés. Exécutez la commande de correctif suivante, en la <environment-name> remplaçant par le nom de votre environnement RES :

```
cd ${OUTPUT_DIRECTORY}
ENVIRONMENT_NAME=<environment-name>
python3 patch.py --environment-name ${ENVIRONMENT_NAME} --res-
version ${RES_VERSION} --module cluster-manager --patch $PWD/
${RES_VERSION}_group_member_sync_bug_fix.patch
```

3. Pour redémarrer l'instance de cluster-manager de votre environnement, exécutez les commandes suivantes :

```
INSTANCE_ID=$(aws ec2 describe-instances \
    --filters \
    Name=tag:Name,Values=${ENVIRONMENT_NAME}-cluster-manager \
    Name=tag:res:EnvironmentName,Values=${ENVIRONMENT_NAME}\
    --query "Reservations[0].Instances[0].InstanceId" \
    --output text)
aws ec2 terminate-instances --instance-ids ${INSTANCE_ID}
```

# (2024.06 et versions antérieures) CVE-2024-6387, Regre, vulnérabilité de sécurité dans et Ubuntu SSHion RHEL9 VDIs

## Description du bogue

Le CVE-2024-6387, baptisé regre, a été identifié sur le SSHion serveur OpenSSH. Cette vulnérabilité permet à des attaquants distants non authentifiés d'exécuter du code arbitraire sur le serveur cible, ce qui représente un risque sérieux pour les systèmes qui utilisent OpenSSH pour sécuriser les communications.

Pour RES, la configuration standard consiste à passer par l'hôte bastion pour accéder en SSH aux bureaux virtuels, et l'hôte bastion n'est pas affecté par cette vulnérabilité. Cependant, l'AMI (Amazon Machine Image) par défaut que nous fournissons RHEL9 et Ubuntu2024 VDIs (infrastructure de bureau virtuel) dans TOUTES les versions RES utilisent une version OpenSSH vulnérable aux menaces de sécurité.

Cela signifie que les versions existantes RHEL9 et Ubuntu2024 VDIs pourraient être exploitables, mais l'attaquant aurait besoin d'accéder à l'hôte du bastion.

Vous trouverez plus de détails sur le problème ici.

Versions concernées

Ce problème concerne toutes les versions 2024.06 ou antérieures de RES.

## Mitigation

Ubuntu RHEL9 et Ubuntu ont publié des correctifs pour OpenSSH qui corrigent la faille de sécurité. Ils peuvent être extraits à l'aide du gestionnaire de packages correspondant à la plateforme.

Si vous avez un système existant RHEL9 ou Ubuntu VDIs, nous vous recommandons de suivre les VDIs instructions relatives au PATCH EXISTING ci-dessous. Pour les futurs patchs VDIs, nous vous recommandons de suivre les VDIs instructions de PATCH FUTURE. Ces instructions décrivent comment exécuter un script pour appliquer la mise à jour de la plateforme sur votre VDIs.

## CORRECTIF EXISTANT VDIs

- 1. Exécutez la commande suivante qui corrigera tous les Ubuntu existants et RHEL9 VDIs :
  - a. Le script de correctif nécessite la AWS CLI v2.

b. Configurez la AWS CLI pour le compte et la région où RES est déployé, et assurezvous que vous disposez des autorisations de AWS Systems Manager pour envoyer une commande d'exécution de Systems Manager.

```
aws ssm send-command \
    --document-name "AWS-RunRemoteScript" \
    --targets "Key=tag:res:NodeType,Values=virtual-desktop-dcv-host" \
    --parameters '{"sourceType":["S3"],"sourceInfo":["{\"path\":\"https://
research-engineering-studio-us-east-1.s3.amazonaws.com/releases/2024.06/
patch_scripts/scripts/patch_openssh.sh\"}"],"commandLine":["bash
patch_openssh.sh"]}'
```

 Vous pouvez vérifier que le script a bien été exécuté sur la <u>page Exécuter la commande</u>. Cliquez sur l'onglet Historique des commandes, sélectionnez l'ID de commande le plus récent et vérifiez que toutes les instances IDs ont un message de réussite.

## FUTUR DU PATCH VDIs

 Pour télécharger le script de correctif et le fichier de correctif (<u>patch.py</u> et <u>update\_openssh.patch</u>), exécutez les commandes suivantes, en les <output-directory> remplaçant par le répertoire dans lequel vous souhaitez télécharger les fichiers et <environment-name> par le nom de votre environnement RES :

## Note

- Le correctif ne s'applique qu'à RES 2024.06.
- Le script de correctif nécessite AWS CLI (v2), Python 3.9.16 ou supérieur et Boto3.
- Configurez votre copie de la AWS CLI pour le compte et la région où RES est déployé, et assurez-vous que vous disposez des autorisations S3 pour écrire dans le compartiment créé par RES.

```
OUTPUT_DIRECTORY=<output-directory>
ENVIRONMENT_NAME=<environment-name>
```

```
curl https://research-engineering-studio-us-east-1.s3.amazonaws.com/
releases/2024.06/patch_scripts/patch.py --output ${0UTPUT_DIRECTORY}/patch.py
```

```
curl https://research-engineering-studio-us-east-1.s3.amazonaws.com/
releases/2024.06/patch_scripts/patches/update_openssh.patch --output
${OUTPUT_DIRECTORY}/update_openssh.patch
```

2. Exécutez la commande de correctif suivante :

```
python3 ${OUTPUT_DIRECTORY}/patch.py --environment-name ${ENVIRONMENT_NAME} --res-
version 2024.06 --module virtual-desktop-controller --patch ${OUTPUT_DIRECTORY}/
update_openssh.patch
```

3. Redémarrez l'instance du contrôleur VDC pour votre environnement à l'aide des commandes suivantes :

```
INSTANCE_ID=$(aws ec2 describe-instances \
    --filters \
    Name=tag:Name,Values=${ENVIRONMENT_NAME}-vdc-controller \
    Name=tag:res:EnvironmentName,Values=${ENVIRONMENT_NAME}\
    --query "Reservations[0].Instances[0].InstanceId" \
    --output text)
aws ec2 terminate-instances --instance-ids ${INSTANCE_ID}
```

## ▲ Important

Les futurs correctifs ne VDIs sont pris en charge que sur les versions RES 2024.06 et ultérieures. Pour corriger les futurs environnements RES dont les versions sont antérieures VDIs à 2024.06, commencez par mettre à niveau l'environnement RES vers 2024.06 en suivant les instructions fournies à l'adresse :. Mises à jour majeures des versions

.....

# Avis

Chaque EC2 instance Amazon est fournie avec deux licences Remote Desktop Services (Terminal Services) à des fins d'administration. Ces <u>informations</u> sont disponibles pour vous aider à fournir ces licences à vos administrateurs. Vous pouvez également utiliser <u>AWS Systems Manager Session</u> <u>Manager</u>, qui permet de vous connecter à distance aux EC2 instances Amazon sans RDP et sans avoir besoin de licences RDP. Si des licences Remote Desktop Services supplémentaires sont nécessaires, l'utilisateur de Remote Desktop CALs doit être acheté auprès de Microsoft ou d'un revendeur de licences Microsoft. Les utilisateurs de Remote Desktop bénéficiant d' CALs une assurance logicielle active bénéficient des avantages de la mobilité des licences et peuvent être transférés vers des environnements locataires (partagés) AWS par défaut. Pour plus d'informations sur l'acquisition de licences sans les avantages liés à l'assurance logicielle ou à la mobilité des licences, consultez <u>cette section</u> de la FAQ.

Il incombe aux clients de procéder à une évaluation indépendante des informations contenues dans le présent document. Ce document : (a) est fourni à titre informatif uniquement, (b) représente les offres de produits et les pratiques AWS actuelles, qui sont susceptibles d'être modifiées sans préavis, et (c) ne crée aucun engagement ni aucune assurance de la part de AWS ses filiales, fournisseurs ou concédants de licence. AWS les produits ou services sont fournis « tels quels » sans garanties, déclarations ou conditions d'aucune sorte, qu'elles soient explicites ou implicites. AWS les responsabilités et les obligations envers ses clients sont régies par AWS des accords, et le présent document ne fait partie d'aucun accord conclu entre AWS et ses clients et ne le modifie pas.

Research and Engineering Studio on AWS est licencié selon les termes de la licence Apache version 2.0 disponible auprès de <u>l'Apache Software Foundation</u>.

# Révisions

Pour plus d'informations, consultez le fichier ChangeLog.md dans le référentiel. GitHub

| Date          | Modification                                                                                                    |
|---------------|----------------------------------------------------------------------------------------------------|
| décembre 2024 | <ul> <li>Version de sortie 2024.12</li> <li>Sections ajoutées — <ul> <li>Synchronisation Active Directory.</li> <li>Configuration des autorisations de bureau.</li> <li>Configuration de l'accès au navigateur de fichiers.</li> <li>Configuration de l'accès SSH.</li> <li>Configuration des utilisateurs d'Amazon Cognito.</li> </ul> </li> <li>Sections modifiées — <ul> <li>Limites de l'environnement.</li> <li>Configuration d'un VPC privé (facultatif).</li> </ul> </li> </ul> |
| Octobre 2024  | <ul> <li>Version de sortie 2024.10 : Ajout du support<br/>pour —</li> <li>Limites de l'environnement.</li> <li>Profils de partage de bureau.</li> <li>Arrêt automatique de l'interface de bureau<br/>virtuel.</li> </ul>                                                                                                    |
| août 2024     | <ul> <li>Version de sortie 2024.08 : Ajout du support<br/>pour —</li> <li>montage de compartiments Amazon<br/>S3 sur des instances d'infrastructure de<br/>bureau virtuel (VDI) Linux. Consultez<br/><u>Compartiments Amazon S3</u>.</li> </ul>                                                                                                    |

| Date          | Modification                                                                                                    |  |
|---------------|----------------------------------------------------------------------------------------------------|--|
|               | <ul> <li>des autorisations de projet personnal<br/>isées, un modèle d'autorisation amélioré<br/>qui permet de personnaliser les rôles<br/>existants et d'ajouter des rôles personnal<br/>isés. Consultez <u>Stratégie d'autorisation</u>.</li> <li>Guide de l'utilisateur : <u>Résolution des</u><br/>problèmes section élargie.</li> </ul> |  |
| Juin 2024     | <ul> <li>Sortie de la version 2024.06 — Support<br/>d'Ubuntu, autorisations du propriétaire du<br/>projet.</li> <li>Guide de l'utilisateur : ajouté <u>Création d'un</u><br/><u>environnement de démonstration</u></li> </ul>                                                                                                    |  |
| Avril 2024    | Version de publication 2024.04 — Modèles<br>prêts pour le RES AMIs et pour le lancement de<br>projets                                                                                                    |  |
| Mars 2024     | Rubriques de résolution des problèmes<br>supplémentaires, conservation CloudWatch des<br>journaux, désinstallation des versions mineures                                                                                                    |  |
| Février 2024  | Version de publication 2024.01.01 — modèle<br>de déploiement mis à jour                                                                                                    |  |
| Janvier 2024  | Version de sortie 2024.01                                                                                                    |  |
| Décembre 2023 | GovCloud instructions et modèles ajoutés                                                                                                    |  |
| Novembre 2023 | Première version                                                                                                    |  |

Les traductions sont fournies par des outils de traduction automatique. En cas de conflit entre le contenu d'une traduction et celui de la version originale en anglais, la version anglaise prévaudra.